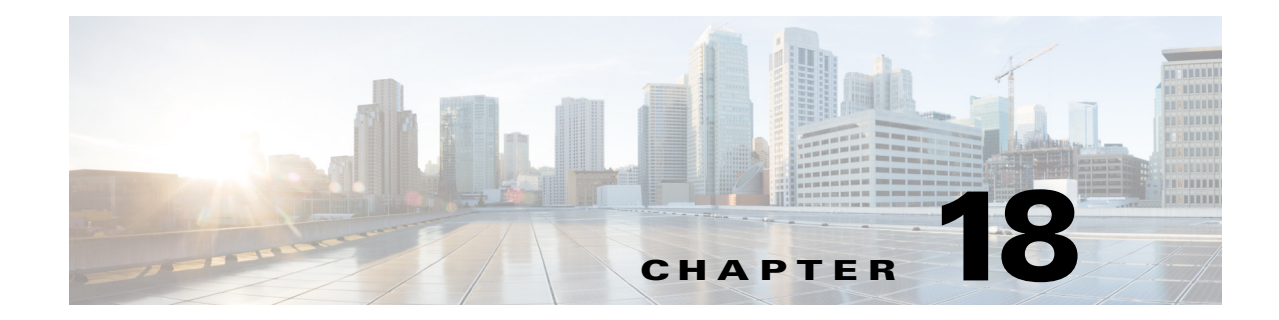

# **Managing Carrier Ethernet Configurations**

The following topics describe how you can use the Vision client to monitor Carrier Ethernet services. If you cannot perform an operation that is described in these topics, you may not have sufficient permissions; see Permissions for Managing Carrier Ethernet, page B-12.

- Viewing CDP Properties, page 18-2
- Viewing Link Layer Discovery Protocol Properties, page 18-3
- Viewing Spanning Tree Protocol Properties, page 18-5
- Viewing Resilient Ethernet Protocol Properties (REP), page 18-9
- Viewing HSRP Properties, page 18-13
- Viewing Access Gateway Properties, page 18-14
- Working with Ethernet Link Aggregation Groups, page 18-17
- Viewing mLACP Properties, page 18-24
- Monitoring Provider Backbone Bridges, page 18-27
- Monitoring PBB-based Support Service Discovery, page 18-47
- Viewing EFP Properties, page 18-51
- Connecting a Network Element to an EFP, page 18-54
- Understanding EFP Severity and Ticket Badges, page 18-55
- Viewing EVC Service Properties, page 18-56
- Viewing and Renaming Ethernet Flow Domains, page 18-60
- Working with VLANs, page 18-62
- Working with VXLANs, page 18-90
- Understanding Unassociated Bridges, page 18-92
- Working with Ethernet Flow Point Cross-Connects, page 18-94
- Working with VPLS and H-VPLS Instances, page 18-96
- Working with Pseudowires, page 18-107
- Working with Ethernet Services, page 18-124
- Viewing IP SLA Responder Service Properties, page 18-131
- Viewing IS-IS Properties, page 18-132
- Viewing OSPF Properties, page 18-135

ſ

- Monitoring the CPT 50 Ring Support, page 18-140
- Configuring REP and mLACP, page 18-146
- Viewing the Remote Loop Free Alternate Configurations, page 18-146
- Using Pseudowire Ping and Show Commands, page 18-151
- Configuring IS-IS, page 18-152

# **Viewing CDP Properties**

Cisco Discovery Protocol (CDP) is primarily used to obtain protocol addresses of neighboring devices and discover the platform of those devices.

### **In Logical Inventory**

To view CDP properties:

- Step 1 In the Vision client, double-click the device whose CDP properties you want to view.
- Step 2 In the Inventory window, click Logical Inventory > Cisco Discovery Protocol.The CDP properties are displayed in logical inventory as shown in Figure 18-1.

| NPE1-9K-FL                                                                                                    | Poll Now                                                                                                    |                                                                                                    |                                                                                                    |                                                                                                    | _ U ×                                                                                                    |
|----------------------------------------------------------------------------------------------------|----------------------------------------------------------------------------------------------------|----------------------------------------------------------------------------------------------------|----------------------------------------------------------------------------------------------------|----------------------------------------------------------------------------------------------------|----------------------------------------------------------------------------------------------------|
| Logical Inventory     Logical Inventory     Access Gateway     Access Gateway     Access Lists     ATM Traffic Profiles     Bidrectional Forwarding Detection     Bridges | Process: Cisco Discovery P<br>CDP Holdtime: 120.0 sec<br>CDP Local Device ID: NPE1-9K-FL.cisco.                                                                                                    | rotocol Process Status<br>CDP Message :<br>com CDP Version:                                                                                                    | :: Running<br>Interval: 5.0 sec<br>2                                                                                          |                                                                                                    |                                                                                                    |
| Ethernet Link Aggregation                                                                                                    | CDP Neighbors Table                                                                                                    |                                                                                                    |                                                                                                    |                                                                                                    |                                                                                                    |
|                                                                                                    | Loca Port • / .<br>NPE1-9K-FL#0:GgabitEthernet0/0/0/29<br>NPE1-9K-FL#0:GgabitEthernet0/0/0/39<br>NPE1-9K-FL#0:GgabitEthernet0/0/0/39<br>NPE1-9K-FL#1:GgabitEthernet0/1/0/37<br>NPE1-9K-FL#1:GgabitEthernet0/1/0/39 | Local Port ID<br>GigabitEthernet0/0/0/29<br>GigabitEthernet0/0/0/30<br>GigabitEthernet0/0/0/38<br>GigabitEthernet0/0/0/39<br>GigabitEthernet0/1/0/39<br>GigabitEthernet0/1/0/39 | Remote Device ID<br>AGG1-6524ME-FL<br>CRS1-1-FL.CIsc.com<br>GSR1-10X-FL<br>NPE2-7600-FL<br>NPE2-7600-FL<br>CRS1-1-FL.CIsc.com | Remote Port ID<br>GigabitEthernet1/32<br>GigabitEthernet0/4/2/2<br>GigabitEthernet0/2/1/0<br>GigabitEthernet4/10<br>GigabitEthernet4/7<br>GigabitEthernet0/4/0/0 | Remote IP Address<br>10.204.55.24<br>10.204.2.1<br>10.204.2.18<br>10.204.2.9<br>10.202.1.10<br>10.56.59.30 |
| Device Zoom Best FR                                                                                                    |                                                                                                    | **                                                                                                    |                                                                                                    |                                                                                                    | Line 0 (Size 6)                                                                                            |
|                                                                                                    | i 👼                                                                                                    | <b>n</b> , 111                                                                                                    | l I.                                                                                                    | r iri le e                                                                                                    | *                                                                                                    |
| Network Events Provisioning Events                                                                                                    |                                                                                                    |                                                                                                    | Memory                                                                                                    | 5%                                                                                                    | nerted                                                                                                    |

Figure 18-1 CDP in Logical Inventory

Table 18-1 describes the CDP instance properties that are displayed.

| Field                | Description                                                                                                    |  |  |  |
|----------------------|----------------------------------------------------------------------------------------------------|--|--|--|
| Process              | Process name; in this case, Cisco Discovery Protocol                                                               |  |  |  |
| Process Status       | Process status: Running or Disabled.                                                                               |  |  |  |
| CDP Holdtime         | Specifies the amount of time a receiving device should hold the information sent by a device before discarding it. |  |  |  |
| CDP Message Interval | Interval between CDP advertisement transmissions.                                                                  |  |  |  |
| CDP Local Device ID  | Local device identifier.                                                                                           |  |  |  |
| CDP Version          | CDP version: 1 or 2.                                                                                               |  |  |  |
| CDP Neighbors Table  |                                                                                                    |  |  |  |
| Local Port           | Local port name.                                                                                                   |  |  |  |
| Local Port ID        | Local port identifier.                                                                                             |  |  |  |
| Remote Device ID     | Remote device identifier.                                                                                          |  |  |  |
| Remote Port ID       | Remote port identifier.                                                                                            |  |  |  |
| Remote IP Address    | Remote IP address.                                                                                                 |  |  |  |

| Table 18-1 | CDP Properties in Logical Inventory |
|------------|-------------------------------------|
|------------|-------------------------------------|

#### In Physical Inventory

To view CDP on a Layer 2 port:

- **Step 1** In the Vision client, double-click the device with the Layer 2 port with the CDP information you want to view.
- **Step 2** In the **Inventory** window, select the required port under Physical Inventory.

The CDP information is displayed in the Discovery Protocols area in the Vision client content pane:

- Discovery Protocol Type—CDP
- Info—Up or Down

# **Viewing Link Layer Discovery Protocol Properties**

Link Layer Discovery Protocol (LLDP) stores and maintains the local device information, including a list of devices directly connected to the device.

#### In Logical Inventory

ſ

To view LLDP properties:

- **Step 1** In the Vision client, double-click the device with the LLDP information you want to view.
- Step 2 In the Inventory window, choose Logical Inventory > Link Layer Discovery Protocol.

The LLDP properties are displayed in logical inventory as shown in Figure 18-2.

| c7-sw10 [   | 1N]                                      |                                |                 |                      |                          |                     |                | _ 🗆 ×                |
|-------------|------------------------------------------|--------------------------------|-----------------|----------------------|--------------------------|---------------------|----------------|----------------------|
| 📰 🔽 c7-s    | aw10 [1N]                                | Poll Now                       |                 |                      |                          |                     |                |                      |
| - E         | logical Inventory                        | Process                        | Link Lauran Die | seven Protocol       | Desease Shahuau          | Dunning             |                |                      |
|             | Access Lists                             | Process:                       | LINK Layer De   | COVERY PROCOCOL      | Process scalus:          | Running             |                |                      |
|             | Bridges                                  | LLDP Hold Time:                | 120.0 sec       |                      | LLDP Reinitialisation De | lay: 2.0 sec        |                |                      |
| -           | CFM                                      | LLDP Advertisements Interval:  | 30.0 sec        |                      | Local System Name:       | c7-sw10             |                |                      |
|             | Cisco Discovery Protocol<br>Ethernet LMI | Local Chassis ID:              | 00 22 00 09 5   | 4 90                 |                          |                     |                |                      |
|             | IP SLA Responder                         | Local Chassis ID:              | 00 22 OC 90 F   | 4 00                 |                          |                     |                |                      |
|             | Link Laver Discovery Protocol            |                                |                 |                      |                          |                     |                |                      |
| > 🛄         | Local Switching                          |                                |                 |                      |                          |                     |                |                      |
| ▶ 🔜         | LSEs                                     | LLDP Neighbors Table           |                 |                      |                          |                     |                |                      |
| ▶ 🔜         | MPBGPs                                   | Find :                         | 1 V V           | 調整                   |                          |                     |                |                      |
|             | OAM                                      | Lass Dark D .                  | Land Dark TD    | Level Deck Manue     | Demoke Changin ID        | Demoke Cushen Menne | Damaka Davk ID | Danaka Dark Mana     |
|             | Operating System                         | Local Port .                   | Local Port ID   | Local Port Name      | Remote Chassis ID        | Remote System Name  | Remote Port ID | Remote Port Name     |
|             | Resilient Ethernet Protocol              | c7-sw10#0:GigabitEthernet1/0/2 | GI1/0/2         | GigabitEthernet1/0/2 | 2 00 22 0C 98 F4 00      | c7-sw9              | G1/0/2         | GigabitEthernet1/0/2 |
|             | Routing Entities                         | c7-sw10#1:GigabitEthernet1/1/2 | Gi1/1/2         | GigabitEthernet1/1/2 | 2 00 22 0C 99 09 00      | c7-sw8              | Gi1/1/2        | GigabitEthernet1/1/2 |
|             | Spanning Tree Protocol                   | 1                              |                 |                      |                          |                     |                |                      |
|             | VTP                                      |                                |                 |                      |                          |                     |                |                      |
| - <b>m</b>  | Physical Inventory                       |                                |                 |                      |                          |                     |                |                      |
| ► IIII      | Chassis                                  |                                |                 |                      |                          |                     |                |                      |
| 1111        |                                          |                                |                 |                      |                          |                     |                |                      |
|             |                                          |                                |                 |                      |                          |                     |                |                      |
|             |                                          |                                |                 |                      |                          |                     |                |                      |
|             |                                          |                                |                 |                      |                          |                     |                |                      |
|             |                                          |                                |                 |                      |                          |                     |                |                      |
|             |                                          |                                |                 |                      |                          |                     |                |                      |
| Onuine Zeen |                                          | 1                              |                 |                      |                          |                     |                |                      |
| Device 2001 | 1 Best Ht                                |                                |                 |                      |                          |                     |                |                      |
|             | <b>_</b> ^                               |                                |                 |                      |                          |                     |                |                      |
| nn ynn      |                                          |                                |                 |                      |                          |                     |                |                      |
| no poo      |                                          | 4                              |                 |                      |                          |                     |                | +                    |
|             |                                          |                                |                 |                      |                          |                     |                | Line 0 (Size 2)      |
|             |                                          |                                |                 |                      |                          |                     |                |                      |
| and a l     |                                          |                                |                 |                      |                          |                     |                |                      |
| na :        |                                          | Han ma                         |                 |                      |                          |                     |                |                      |
|             | and a second second                      | St. In a Minimum               |                 |                      | 1. e _ 1.                |                     |                | - · · ·              |
| kets Net    | work Events Provisioning Events          |                                |                 |                      |                          |                     |                |                      |
|             |                                          | _                              |                 | r                    |                          | Memory:             | 8%             |                      |
|             |                                          |                                |                 |                      |                          | linemot At 🗧        |                |                      |

Figure 18-2 LLDP in Logical Inventory

Table 18-2 describes the properties that are displayed for LLDP.

| Table 18-2 | Link Layer Discovery Prot | ocol Properties |
|------------|---------------------------|-----------------|
|------------|---------------------------|-----------------|

| Field                           | Description                                          |
|---------------------------------|------------------------------------------------------|
| Process                         | Process; in this case, Link Layer Discovery Protocol |
| Process Status                  | Process status: Running or Disabled.                 |
| LLDP Hold Time                  | LLDP advertised hold time in seconds.                |
| LLDP Reinitialization<br>Delay  | LLDP interface reinitialization delay in seconds     |
| LLDP Advertisements<br>Interval | LLDP advertisements interval in seconds.             |
| Local System Name               | Local system name.                                   |
| Local Chassis ID                | Local chassis identifier.                            |

| Field                | Description                   |
|----------------------|-------------------------------|
| LLDP Neighbors Table |                               |
| Local Port           | Local port.                   |
| Local Port ID        | Local port identifier.        |
| Local Port Name      | Local port name.              |
| Remote System Name   | Remote system name.           |
| Remote Chassis ID    | Remote chassis identifier.    |
| Remote Port ID       | Remote port identifier.       |
| Remote Port Name     | Remote port name.             |
| Remote Management IP | Remote management IP address. |

#### Table 18-2 Link Layer Discovery Protocol Properties (continued)

#### In Physical Inventory

To view LLDP on a Layer 2 port:

**Step 1** In the Vision client, double-click the device with the Layer 2 port with LLDP information you want to view.

Step 2 In the Inventory window, select the required port under Physical Inventory.

The LLDP information is displayed in the Discovery Protocols area in the Vision client content pane:

- Discovery Protocol Type—LLDP
- Info—Tx (Enabled or Disabled), Rx (Enabled or Disabled).

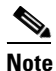

If the LLDP transmit is disabled on the interface using CLI and you click the Poll Now button, the LLDP **Info-Tx** field is disabled.

# **Viewing Spanning Tree Protocol Properties**

Spanning Tree Protocol (STP) is a link management protocol that provides path redundancy while preventing undesirable loops in the network.

To view Spanning Tree properties:

- Step 1 In the Vision client, double-click the element whose STP properties you want to view.
- Step 2 In the Inventory window, choose Logical Inventory > Spanning Tree Protocol.
- **Step 3** STP properties are displayed in logical inventory as shown in Figure 18-3.

| AGG-7604-TX [5M]                                                                                                    |                                                                                                    |                                                                                       |                                                                 |                                                          |                                       |                                      | _ 🗆 ×                          |
|----------------------------------------------------------------------------------------------------|----------------------------------------------------------------------------------------------------|---------------------------------------------------------------------------------------|-----------------------------------------------------------------|----------------------------------------------------------|---------------------------------------|--------------------------------------|--------------------------------|
| Logiel Invertory (24)     Access Getenvey     2 (MSTAG)     2 (MSTAG)     2 (MSTAG)     2 (MSTAG)     Conserved (20)19     Access Lats     Access Lats     Attributer (20)19     Access Lats     Attributer (20)19     Access Lats     Bidirectional Forwarding Detection     Bidges     Bidges Protocol     Clock (2M)     Ethernet Link Agropspation     Ethernet LMI     Frame Relay Taffic Profiles     Local Switching     Local Switching     Local | Process:<br>Bridge Helle Time:<br>Bridge Forward Delay:<br>Bridge Max Age:<br>Bridge Max Age:<br>BadboneFaxt:<br>BadboneFaxt:<br>STP Inctance Info Tab<br>Find :<br>STP Inctance Info Tab<br>Find :<br>STP Inctance Info Tab<br>Find :<br>STP Inctance Info Tab | Spanning Tree<br>1.0 sec<br>4.0 sec<br>6.0 sec<br>MST<br>Down<br>VLAN Ids<br>[1-1094] | Protocol P<br>H<br>F<br>W<br>U<br>U<br>Dridge Priority<br>32768 | rocess Status:<br>erward Delay:<br>ax Age:<br>jinikFast: | Running<br>1.0 sec<br>4.0 sec<br>Down | Designated Root<br>00 1E EE 6A B7 80 | Bridge ID<br>00 1E RE 6A 87 80 |
|                                                                                                    |                                                                                                    |                                                                                       |                                                                 |                                                          |                                       |                                      | Line 0 (Size 1)                |
| Find : Events Provisioning Events                                                                                                    | o i No is is                                                                                                    |                                                                                       | <b>n</b> 10                                                     | · ··                                                     | ۰۰۰۰۰<br>۱                            | lemory: 25%                          | Connected                      |

Figure 18-3 STP in Logical Inventory

Table 18-3 describes the properties that are displayed for STP.

| Field                   | Description                                                                                                    |
|-------------------------|----------------------------------------------------------------------------------------------------|
| Process                 | Process; in this case, Spanning Tree Protocol.                                                                                               |
| Process Status          | Process status: Running or Disabled.                                                                                                    |
| Bridge Hello Time       | Hello message keepalive interval (in seconds) when the port is the root.                                                                     |
| Hello Time              | Current hello time (in seconds).                                                                                                    |
| Bridge Forward Delay    | When the port is the root and in listening or learning state, amount of time to wait (in seconds) before proceeding to the forwarding state. |
| Forward Delay           | Current bridge forward delay (in seconds).                                                                                                   |
| Bridge Max Age          | When the port is the root, maximum age of learned Spanning Tree Protocol port information (in seconds).                                      |
| Max Age                 | Current maximum age (in seconds).                                                                                                    |
| STP Protocol            | STP version: MST, RSTP, PVSTP, MSTP, or RPVST.                                                                                               |
| UplinkFast              | PVSTP Uplink Fast function status: Up or Down.                                                                                               |
| BackboneFast            | PVSTP BackboneFast function status: Up or Down.                                                                                              |
| STP Instance Info Table |                                                                                                    |
| STP Instance ID         | STP instance name.                                                                                                    |
| VLAN ID                 | VLAN identifiers.                                                                                                    |
| Bridge Priority         | Bridge priority.                                                                                                    |

Table 18-3 STP Properties

Γ

| Field                | Description                                                                                                    |
|----------------------|----------------------------------------------------------------------------------------------------|
| STP Root Port        | Hyperlinked entry to the STP port in logical or physical inventory.                                                                              |
| Root Cost            | Root cost value for this bridge.                                                                                                    |
| Designated Root      | MAC address of the designated root.                                                                                                    |
| Bridge ID            | Bridge identifier (MAC address).                                                                                                    |
| Bridge Hello Time    | Hello message keepalive interval (in seconds) when the port is the root.                                                                         |
| Hello Time           | Current hello time (in seconds).                                                                                                    |
| Bridge Forward Delay | When the port is the root and in the listening or learning state, amount of time to wait (in seconds) before proceeding to the forwarding state. |
| Forward Delay        | Current bridge forward delay (in seconds).                                                                                                    |
| Bridge Max Age       | When the port is the root, maximum age of learned Spanning Tree<br>Protocol port information (in seconds).                                       |
| Max Age              | Current maximum age (in seconds).                                                                                                    |

| Table 18-3 | STP Properties (continued) |
|------------|----------------------------|
|------------|----------------------------|

### **Step 4** To view the properties of an STP instance, do one of the following:

- Double-click the required instance.
- Click the required entry in logical inventory under the Spanning Tree Protocol branch.

Table 18-4 describes the information that is displayed in the STP Instance Information Properties window.

| Table 18-4 STI | P Instance | Information | Properties |
|----------------|------------|-------------|------------|
|----------------|------------|-------------|------------|

| Field                      | Description                                                                                                    |  |  |  |
|----------------------------|----------------------------------------------------------------------------------------------------|--|--|--|
| STP Instance ID            | STP instance identifier.                                                                                                    |  |  |  |
| VLAN ID                    | /LAN identifier.                                                                                                    |  |  |  |
| Bridge Priority            | Bridge priority.                                                                                                    |  |  |  |
| Bridge ID                  | Bridge identifier (MAC address).                                                                                                    |  |  |  |
| Root Cost                  | Root cost value for this bridge.                                                                                                    |  |  |  |
| Designated Root            | MAC address of the designated root.                                                                                                    |  |  |  |
| Bridge Hello Time          | Hello message keepalive interval (in seconds) when the port is the root.                                                                     |  |  |  |
| Hello Time                 | Current hello time (in seconds).                                                                                                    |  |  |  |
| Bridge Forward Delay       | When the port is the root and in listening or learning state, amount of time to wait (in seconds) before proceeding to the forwarding state. |  |  |  |
| Forward Delay              | Current bridge forward delay (in seconds).                                                                                                   |  |  |  |
| Bridge Max Age             | When the port is the root, the maximum age of learned Spanning Tree Protocol port information (in seconds).                                  |  |  |  |
| Max Age                    | Current maximum age (in seconds).                                                                                                    |  |  |  |
| STP Protocol Specification | Specific STP protocol type or variant used for this instance, such as Rapid PvSTP.                                                           |  |  |  |
| Is Root                    | Whether or not the port is the root: True or False.                                                                                          |  |  |  |

| Field                      | Description                                                                                                    |
|----------------------------|----------------------------------------------------------------------------------------------------|
| Ports Info Table           |                                                                                                    |
| STP Port                   | Hyperlinked entry to the STP port in physical inventory.                                                                                                    |
| Port State                 | STP port state: Disabled, Blocking, Listening, Learning, or Forwarding,                                                                                                    |
| Port Role                  | Port role: Unknown, Backup, Alternative, Designated, Root, or Boundary.                                                                                                    |
| Port Priority              | Default 802.1p priority assigned to untagged packets arriving at the port.                                                                                                    |
| Port Path Cost             | Port path cost, which represents the media speed for this port.                                                                                                    |
| Point To Point Port        | Whether or not the port is linked to a point-to-point link: True or False.                                                                                                    |
| Edge Port                  | Whether or not the port is an edge port; that is, whether it is connected to a nonbridging device: True or False.                                                                         |
| MST Port Hello Time        | This field is displayed in the Ports Info Table only for MST.<br>In seconds, the interval between hello BPDUs sent by root switch<br>configuration messages. The range is 1 to 10 seconds |
| Port Identifier            | STP nort identifier                                                                                                    |
| Portfast                   | Whether or not STP PortFast is enabled on the port: Up or Down.                                                                                                    |
| Designated Port Identifier | Designated STP port identifier.                                                                                                    |
| Designated Bridge          | STP designated bridge.                                                                                                    |
| BPDU Filter                | BPDU Filter status: Up or Down.                                                                                                    |
| BPDU Guard                 | BPDU Guard status: Up or Down.                                                                                                    |

Table 18-4 STP Instance Information Properties (continued)

**Step 5** To view MSTP properties, choose the required MSTP entry in logical inventory under Spanning Tree Protocol.

Table 18-5 describes the information that is displayed for MSTP.

 Table 18-5
 MSTP Properties in Logical Inventory

| Field                  | Description                                                                   |  |
|------------------------|-------------------------------------------------------------------------------|--|
| MST Force Version      | Force version used: MST, PVSTP, RSTP, STP, or Unknown.                        |  |
| MST Cfg ID Rev Level   | Revision level used by the selected device and negotiated with other devices. |  |
| MST Cfg ID Name        | MSTP instance name.                                                           |  |
| MST Max Instances      | Maximum number of MSTP instances.                                             |  |
| MST Cfg ID Fmt Sel     | Configuration format used by this device and negotiated with other devices.   |  |
| MST External Root Cost | External root cost of the MSTP instance.                                      |  |

The following topics describe how to view STP properties related to:

- VLAN domain views and overlays—See Viewing STP Information in VLAN Domain Views and VLAN Overlays, page 18-83.
- VLAN service link properties—See Viewing STP Properties for VLAN Service Links, page 18-84.

# **Viewing Resilient Ethernet Protocol Properties (REP)**

Cisco Resilient Ethernet Protocol (REP) technology is implemented on Cisco Carrier Ethernet switches and intelligent service edge routers. REP is a segment protocol, and a REP segment is a chain of ports connected to each other and configured with the same segment identifier. Each end of a segment terminates on an edge switch. The port where the segment terminates is called the edge port.

Prime Network discovers and displays REP Segments (identified by a REP segment identifier that is locally configured on the network element) along with Global REP configuration details.

You can also view the REP port roles (open, alternate, and failed) in the Vision client map. The REP port role is displayed as a tool-tip between the REP enabled trunk ports in the Ethernet links. Using the Vision client, you can identify if the segment is open or closed.

The map displays the forwarding direction (REP port roles) along the Physical links within VLAN overlays. It also displays the forwarding direction along the VLAN links among the switching elements within the VLAN logical domain topology.

REP implementation supports the following faults:

- A REP Port Role change to Failed service event will be generated when a REP port role is change from Alternate or Open to Failed.
- A REP Port Role change to OK clearing service event will be generated when a REP port role is change from Failed to Alternate or Open.

Correlation to these service events to physical layer events (for example Link down or Port down) is also performed.

You can view REP properties in logical inventory.

- **Step 1** In the Vision client, double-click the device configured for REP.
- **Step 2** In the **Inventory** window, choose **Logical Inventory** > **Resilient Ethernet Protocol**.

Figure 18-4 shows an example of REP in logical inventory.

| AGG-7606-TX [5M+]                                                                                                    |                                                                                                    | _ 🗆 × |
|----------------------------------------------------------------------------------------------------|----------------------------------------------------------------------------------------------------|-------|
| AGG-7606-TX [SM+]     Logical Inventory [IM+]     Access Gateway     Access Gateway     Access Gateway     Access Lists     ATM Traffic Profiles     Bidrectional Forwarding Detect     Bidrectional Forwarding Detect     Bidrectional Forwarding Detect     Clock     V     Clock     V     Clock | Process:       Resilient Ethernet Protocol       Process Status:       Running         Administrative VLAN:       1       Notification Enabled:       true         REP Version:       1         REP Segments Table       Image: Segment Complete       Image: Segment Complete         100       False         300       false |       |
|                                                                                                    |                                                                                                    |       |
| Find :     Image: A state of the state of the state of th                | A B Connected                                                                                                    |       |

Figure 18-4 REP in Logical Inventory

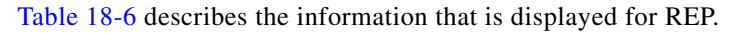

| Field                     | Description                                                                                                    |  |  |  |  |
|---------------------------|----------------------------------------------------------------------------------------------------|--|--|--|--|
| Process                   | Process name; in this case, Resilient Ethernet Protocol.                                                       |  |  |  |  |
| Process Status            | State of the REP process, such as Running or Down.                                                             |  |  |  |  |
| Administrative VLAN       | Administrative VLAN used by REP to transmit its hardware flooding layer messages. Values range from 1 to 4094. |  |  |  |  |
| Notification Enabled      | Whether or not notification is enabled: True or False.                                                         |  |  |  |  |
| REP Version               | Version of REP being used.                                                                                     |  |  |  |  |
| <b>REP Segments Table</b> |                                                                                                    |  |  |  |  |
| Segment ID                | Segment identifier.                                                                                            |  |  |  |  |
| Segment Complete          | Whether the segment is complete; that is, that no port in the segment is in a failed state: True or False.     |  |  |  |  |

Table 18-6 REP Properties

Step 3To view REP segment properties, double-click the required entry in the REP Segments table.Figure 18-5 shows an example of REP segment properties in logical inventory.

Γ

| V AGG-7606-TX [5M+]                                                                                                    | _ D ×                                                                  |
|----------------------------------------------------------------------------------------------------|------------------------------------------------------------------------|
| AGG-7606-TX [SM+]     Logical Inventory [1M+]     Access Gateway     Access Lists     ATM Traffic Profiles                                  | Poll Now<br>Segment ID: 100 Segment Complete: false                    |
| Bidirectional Forwarding Detect Bridges CFM CISco Discovery Protocol                                                                        | Segment Ports<br>Find: 법 와 각 후 류 특                                     |
|                                                                                                    | AGG-7606-TX#4:GigabitEthernet4/2 Two Way Open                          |
| MPLS-TP     OAM     Operating System     OsPF Processes     Pseudowires     Resilient Ethernet Prococol     SegmentId 100     SegmentId 300 |                                                                        |
| Couching Entitles                                                                                                    | • • Line 0 (Size 1)                                                    |
| Find :                                                                                                    | 5 10                                                                   |
| Severity   Ticket ID   Last Modification Time<br>Tickets   Network Events   Provisioning Events                                             | N Root Root Event Time Description Location Acknowledged Creation Time |
|                                                                                                    | Memory: 14% Connected                                                  |

Figure 18-5 REP Segment Properties

Table 18-7 describes the information that is displayed for REP segments.

| Field                                         | Description                                                                                                    |  |  |  |  |
|-----------------------------------------------|----------------------------------------------------------------------------------------------------|--|--|--|--|
| Segment ID                                    | Segment identifier.                                                                                                    |  |  |  |  |
| Segment Complete                              | Whether the segment is complete; that is, that no port in the segment is in a failed state: True or False.                                                         |  |  |  |  |
| Segment Ports Table                           |                                                                                                    |  |  |  |  |
| Port                                          | Hyperlinked entry to the port in physical inventory.                                                                                                    |  |  |  |  |
| Port State                                    | Current operational link state of the REP port: None, Init Down, No<br>Neighbor, One Way, Two Way, Flapping, Wait, or Unknown.                                     |  |  |  |  |
| Port Type                                     | Port type: Primary Edge, Secondary Edge, or Intermediate.                                                                                                    |  |  |  |  |
| Port Role                                     | Role or state of the REP port depending on its link status and whether it<br>is forwarding or blocking traffic: Failed, Alternate, or Open.                        |  |  |  |  |
| Remote Device Name                            | Name of the neighbor device that this port is connected to on this segment. This value can be null.                                                                |  |  |  |  |
| Remote Port Name                              | Name of the neighbor port on the neighbor bridge that this port is connected to on this segment. This value can be null.                                           |  |  |  |  |
| Blocked VLANs                                 | VLANs that are blocked on this port.                                                                                                    |  |  |  |  |
| Configured Load<br>Balancing Blocked<br>VLANs | List of VLANs configured to be blocked at this port for REP VLAN load balancing.                                                                                   |  |  |  |  |
| Preemptive Timer                              | Amount of time, in seconds, that REP waits before triggering preemption after the segment is complete. The entry can range from 0 to 300, or be Disabled.          |  |  |  |  |
|                                               | The value Disabled indicates that no time delay is configured, and that the preemption occurs manually.                                                            |  |  |  |  |
|                                               | This property applies only to REP primary edge ports.                                                                                                    |  |  |  |  |
| LSL Ageout Timer                              | Using the Link Status Layer (LSL) age-out timer, the amount of time, in milliseconds, that the REP interface remains up without receiving a hello from a neighbor. |  |  |  |  |
| Remote Device MAC                             | MAC address of the neighbor bridge that this port is connected to on this segment. This value can be null.                                                         |  |  |  |  |

| Table 18-7 R | EP Segment Pro | perties |
|--------------|----------------|---------|
|--------------|----------------|---------|

The following topics describe how to view REP properties related to VLANs:

- VLAN domain views and overlays—See Viewing REP Information in VLAN Domain Views and VLAN Overlays, page 18-80.
- VLAN service link properties—See Viewing REP Properties for VLAN Service Links, page 18-81.

Viewing HSRP Properties

# **Viewing HSRP Properties**

I

Hot Standby Router Protocol (HSRP) is a protocol that provides backup to a router in case of failure. Using HSRP, several routers are connected to the same Ethernet network segment and work together to present the appearance of a single virtual router. The routers share the same IP and MAC addresses; therefore in the event of failure of one router, the hosts on the LAN will be able to continue forwarding packets to a consistent IP and MAC address.

HSRP groups are configured on IP interfaces. An IP interface is modeled by the VNE through the IPInterface DC. The IPInterface DC maintains the HSRP related information by the use of HSRP group entries. Ethernet DCs, which are used to model Ethernet ports, maintain MAC addresses of the HSRP groups.

To view HSRP properties:

- **Step 1** Double-click the required element in the Vision client.
- **Step 2** In logical inventory, choose **Logical Inventory > Routing Entities > Routing Entity**.
- **Step 3** In the IP Interfaces tab, double-click the required interface to view the IP interface properties. If HSRP is configured on the IP interface, the HSRP Group tab is displayed as shown in Figure 18-6.

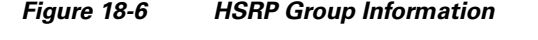

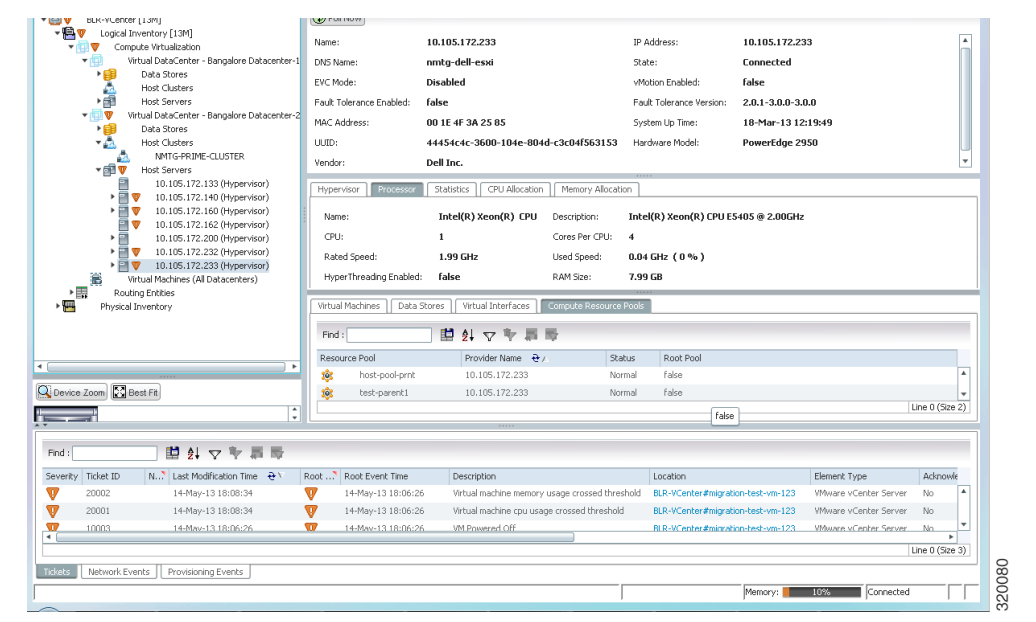

Table 18-8 describes the information in the HSRP Group tab.

| Field               | Description                                                                       |  |  |  |  |
|---------------------|-----------------------------------------------------------------------------------|--|--|--|--|
| Group Number        | Number of the HSRP group associated with the interface.                           |  |  |  |  |
| Version             | Version of the HSRP group.                                                        |  |  |  |  |
| Port Name           | Port on which the HSRP is configured.                                             |  |  |  |  |
| Priority            | Value that determines the role each HSRP router plays.                            |  |  |  |  |
|                     | Values are 1 through 254, with higher numbers having priority over lower numbers. |  |  |  |  |
| Coupled Router      | The partnet router.                                                               |  |  |  |  |
| State               | State of the HSRP group: Active or Standby.                                       |  |  |  |  |
| Virtual IP Address  | Virtual IP address assigned to the active router.                                 |  |  |  |  |
| Virtual MAC Address | Virtual MAC address assigned to the active router.                                |  |  |  |  |

# **Viewing Access Gateway Properties**

In an access network, an access gateway configuration ensures loop-free connectivity in the event of various failures by sending statically configured bridge protocol data units (BPDUs) toward the access network. Using statically configured BPDUs enables the gateway device to act appropriately when notified of the following topology changes:

- Failure of a link in the access network.
- Failure of a link between the access network and the gateway device.
- Failure of an access device.
- Failure of a gateway device.

To view access gateway properties:

- **Step 1** Double-click the element configured for access gateway.
- **Step 2** In the **Inventory** window, choose **Logical Inventory** > **Access Gateway** > *access-gateway*. The group name is appended by either MSTAG or REPAG, indicating the group type Multiple Spanning Tree Access Gateway or Resilient Ethernet Protocol Access Gateway.

Figure 18-7 shows an example of an access gateway entry in logical inventory.

Γ

| V C9-AGG20 [20                               | M+]                                                                                                  |                     |             |          |                 |                   |                 |               |                 | -               | □×     |
|----------------------------------------------|----------------------------------------------------------------------------------------------------|---------------------|-------------|----------|-----------------|-------------------|-----------------|---------------|-----------------|-----------------|--------|
| ▼ 🖄 🛡 🖻 C9-AGG2<br>▼ 💾 🤍 Logic<br>▼ 🛄 A<br>▼ | 20 (20M+)<br>al Inventory (18M+)<br>ccess Gateway<br>OBmstag (MSTAG)<br>GigabitEthernet0/0/0/17.1900 | Group Name: REF     | AG-Group1   | Group Ty | oe: REPAG       |                   |                 |               |                 |                 |        |
|                                              | REPAG-Group1 (REPAG)                                                                                 | Interfaces Properti | 27          |          |                 |                   |                 |               |                 |                 |        |
| A A                                          | TM Traffic Profiles                                                                                  | Find :              |             |          |                 |                   |                 |               |                 |                 |        |
| В                                            | idirectional Forwarding Detection                                                                    | 11.0                |             | • ¥ ¥    | All IN          | 0.1               | 0.111.10        | C             | a (1 a 1)       |                 |        |
|                                              | ridges<br>EM                                                                                         | Interrace           | Conrig Name | Max Age  | Provider Bridge | Bridge Address    | Port Identifier | External Cost | Conrig Revision | Hello Time      | Port # |
|                                              | isco Discovery Protocol                                                                              | C9-AGG20#Aggreg     | REPAGI      | 20       | raise           | 00 00 11 11 33 33 | 1               | U             | 1               | Z               | true   |
| 🔜 🦁 E                                        | thernet Link Aggregation                                                                             |                     |             |          |                 |                   |                 |               |                 |                 |        |
| 🕨 🔜 🔺 I (                                    | CCP Redundancy [1m]                                                                                  |                     |             |          |                 |                   |                 |               |                 |                 |        |
| • <b>I</b>                                   | 5-15                                                                                                 |                     |             |          |                 |                   |                 |               |                 |                 |        |
|                                              | ocal Switching                                                                                       |                     |             |          |                 |                   |                 |               |                 |                 |        |
|                                              | lodular OS                                                                                           |                     |             |          |                 |                   |                 |               |                 |                 |        |
| ▶ 🗒 M                                        | IPBGPs                                                                                               | 1                   |             |          |                 |                   |                 |               |                 |                 |        |
| 📕 0                                          | AM                                                                                                   |                     |             |          |                 |                   |                 |               |                 |                 |        |
| • <mark>,</mark> 0                           | SPF Processes                                                                                        |                     |             |          |                 |                   |                 |               |                 |                 |        |
| - V P                                        | seudowires                                                                                           |                     |             |          |                 |                   |                 |               |                 |                 |        |
|                                              | outing Entities                                                                                      |                     |             |          |                 |                   |                 |               |                 |                 |        |
|                                              | C Switching Endles                                                                                   |                     |             |          |                 |                   |                 |               |                 |                 |        |
| > 🗒 🗸                                        | SIs                                                                                                  |                     |             |          |                 |                   |                 |               |                 |                 |        |
| 🕨 🔚 🤬 🛛 Physi                                | ical Inventory [4m+]                                                                                 |                     |             |          |                 |                   |                 |               |                 |                 |        |
|                                              |                                                                                                    |                     |             |          |                 |                   |                 |               |                 |                 |        |
|                                              |                                                                                                    |                     |             |          |                 |                   |                 |               |                 |                 |        |
| Q Device Zoom                                | Best Fit                                                                                             |                     |             |          |                 |                   |                 |               |                 |                 |        |
|                                              |                                                                                                    |                     |             |          |                 |                   |                 | _             |                 |                 |        |
|                                              | <b>PO</b> - 0 - 0 0                                                                                  | •                   |             |          |                 |                   |                 |               | Lie             | o 1/1/1 Sol     | ♦      |
|                                              |                                                                                                    | -                   |             |          |                 |                   |                 |               | UII             | IG I (I / I DE) | ecceu) |
| Find :                                       | 目会々を目示                                                                                               |                     |             |          |                 |                   |                 |               |                 |                 |        |
|                                              |                                                                                                    |                     |             | -        |                 | ы                 |                 | - 11 m        |                 |                 |        |
| Tickets Network                              | Events Provisioning Events                                                                           |                     |             |          |                 |                   |                 |               |                 |                 |        |
|                                              |                                                                                                    |                     |             |          |                 |                   | Memo            | ry: 📕 11%     | Connect         | ted             |        |

Figure 18-7 Access Gateway in Logical Inventory

Table 18-9 describes the information that is displayed for an access gateway.

| Field                | Description                                                                                                    |  |  |  |  |  |
|----------------------|----------------------------------------------------------------------------------------------------|--|--|--|--|--|
| Group Name           | Access gateway group name.                                                                                                    |  |  |  |  |  |
| Group Type           | Group type: MSTAG or REPAG.                                                                                                    |  |  |  |  |  |
| Interface Properties |                                                                                                    |  |  |  |  |  |
| Interface            | Hyperlink to the interface in physical inventory on which access gateway is configured.                                                             |  |  |  |  |  |
| Config Name          | Name of the MSTP region.                                                                                                    |  |  |  |  |  |
|                      | The default value is the MAC address of the switch, formatted as a text string using the hexadecimal representation specified in IEEE Standard 802. |  |  |  |  |  |
| Max Age              | In seconds, the maximum age for the bridge.                                                                                                    |  |  |  |  |  |
|                      | Values range from 6 to 40 seconds.                                                                                                    |  |  |  |  |  |
| Provider Bridge      | Whether the current instance of the protocol is in 802.1ad mode:<br>True or False.                                                                  |  |  |  |  |  |
| Bridge Address       | Bridge identifier for the interface.                                                                                                    |  |  |  |  |  |
| Port Identifier      | Port identifier for the interface.                                                                                                    |  |  |  |  |  |
| External Cost        | External path cost on the current port.                                                                                                    |  |  |  |  |  |
|                      | Values range from 1 to 200000000.                                                                                                    |  |  |  |  |  |
| Config Revision      | Number of the configuration revision.                                                                                                    |  |  |  |  |  |

 Table 18-9
 Access Gateway Properties in Logical Inventory

| Field                     | Description                                          |
|---------------------------|------------------------------------------------------|
| Hello Time                | Current hello time (in seconds)                      |
| Port Active               | Whether or not the port is active: True or False.    |
| BPDUs Sent                | Number of BPDUs sent.                                |
| Reversion Control Enabled | Whether reversion control is enabled: True or False. |

| Table 18-9 | Access Gatewav | Properties i | in Logical | Inventory  | (continued) |
|------------|----------------|--------------|------------|------------|-------------|
|            | Access Gatemay | i ioperaco i | ii Logioai | in cincory | vontinaca,  |

**Step 3** Choose an access gateway instance to view instance properties.

Figure 18-8 shows an example of the information displayed for an access gateway instance.

Figure 18-8 Access Gateway Instance in Logical Inventory

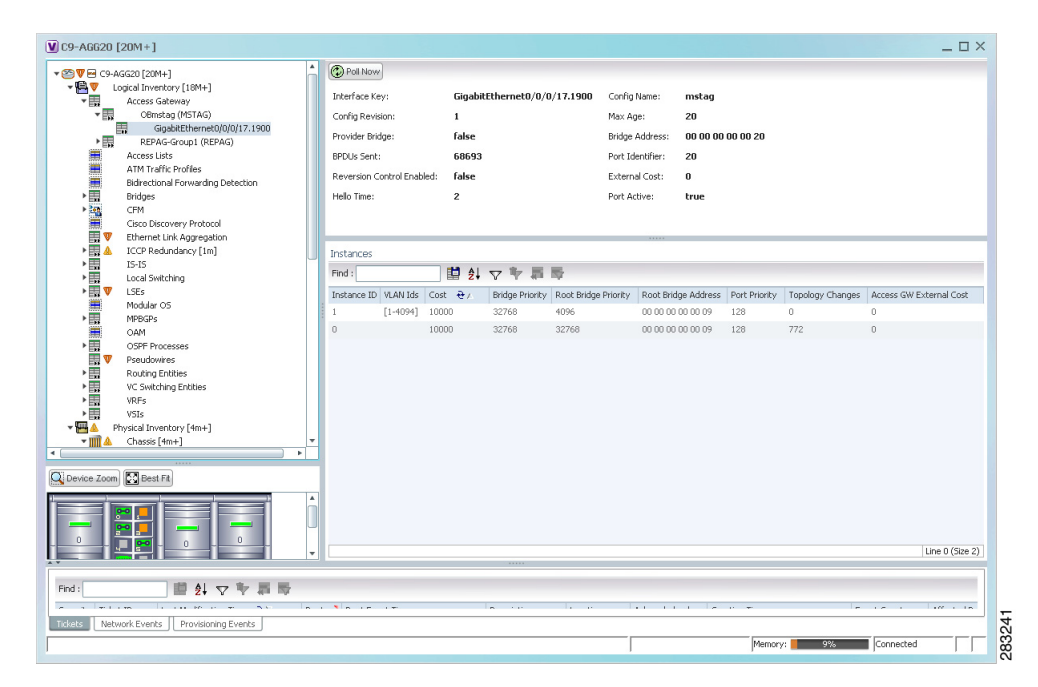

Table 18-10 describes the information that is displayed for an access gateway instance.

 Table 18-10
 Access Gateway Instance Properties

| Field           | Description                                                                                                    |
|-----------------|----------------------------------------------------------------------------------------------------|
| Interface Key   | Hyperlink to the interface in physical inventory on which access gateway is configured.                                                             |
| Config Name     | Name of the MSTP region.                                                                                                    |
|                 | The default value is the MAC address of the switch, formatted as a text string using the hexadecimal representation specified in IEEE Standard 802. |
| Config Revision | Number of the configuration revision.                                                                                                    |
| Max Age         | In seconds, the maximum age for the bridge.                                                                                                    |
|                 | Values range from 6 to 40 seconds.                                                                                                    |

I

| Field                     | Description                                                                        |
|---------------------------|------------------------------------------------------------------------------------|
| Provider Bridge           | Whether the current instance of the protocol is in 802.1ad mode:<br>True or False. |
| Bridge Address            | Bridge identifier for the current switch.                                          |
| BPDUs Sent                | Number of BPDUs sent.                                                              |
| Port Identifier           | Port identifier for the interface.                                                 |
| Reversion Control Enabled | Whether reversion control is enabled: True or False.                               |
| External Cost             | External path cost on the current port.                                            |
|                           | Values range from 1 to 200000000.                                                  |
| Hello Time                | Current hello time (in seconds)                                                    |
| Port Active               | Whether or not the port is active: True or False.                                  |
| Instances Table           |                                                                                    |
| Instance ID               | Access gateway instance identifier.                                                |
| VLAN ID                   | VLAN identifiers.                                                                  |
| Cost                      | Path cost for this instance.                                                       |
| Bridge Priority           | Priority associated with current bridge.                                           |
| Root Bridge Priority      | Priority associated with the root bridge.                                          |
| Root Bridge Address       | Address of the root bridge.                                                        |
| Port Priority             | Priority of the interface for this instance.                                       |
| Topology Changes          | Number of times the topology has changed for this instance.                        |
| Access GW External Cost   | External root cost of this instance.                                               |
|                           |                                                                                    |

Table 18-10 Access Gateway Instance Properties (continued)

# **Working with Ethernet Link Aggregation Groups**

Ethernet link aggregation groups (LAGs) provide the ability to treat multiple switch ports as one switch port. The port groups act as a single logical port for high-bandwidth connections between two network elements. A single link aggregation group balances the traffic load across the links in the channel.

LAG links are discovered automatically for devices that support LAG technology and use VNEs that model Link Aggregation Control Protocol (LACP) attributes.

You can create static links between Ethernet LAGs by choosing a LAG and the desired port channel for the A or Z side as described in Adding a Static Link When a Network Link is Missing, page 4-13.

If a physical link within the link aggregation group fails, the following actions occur:

• Traffic that was previously carried over the failed link is moved to the remaining links.

Most protocols operate over single ports or aggregated switch ports and do not recognize the physical ports within the port group.

• An aggregation service alarm is generated.

The aggregation service alarm indicates the percentage of links within the aggregation that have failed. For example, if an Ethernet link aggregation group contains four Ethernet links and one fails, the aggregation service alarm indicates that 25% of the links are down.

# **Viewing Ethernet LAG Properties**

To view a device's Ethernet LAG properties, the device must be configured to receive SNMP traps as described in the *Cisco Prime Network 5.1 Administrator Guide*. To view properties for Ethernet link aggregation groups:

- **Step 1** In the Vision client, double-click the device with the link aggregation group you want to view.
- Step 2 In the Inventory window, choose Logical Inventory > Ethernet Link Aggregation.

The link aggregation properties are displayed as shown in Figure 18-9.

Figure 18-9 Ethernet Link Aggregation in Logical Inventory

| V AGG-6500-                                                                                                    | CA [1M]                                                                    |                                          |                  |              |           |                              |        | _ 🗆 ×             |
|----------------------------------------------------------------------------------------------------|----------------------------------------------------------------------------|------------------------------------------|------------------|--------------|-----------|------------------------------|--------|-------------------|
| ▼ 🐨 🛡 AGG<br>▼ 💾 I                                                                                                    | -6500-CA [1M]<br>.ogical Inventory<br>Access Lists<br>ATM Traffic Profiles | Poll Now Type: Ethernet Link Aggregation | n                |              |           |                              |        |                   |
|                                                                                                    | Bridges<br>Cisco Discovery Protocol<br>Clock<br>Ethernet Link Aggregation  | Data Link Aggregations                   | ▽芋眉帯             |              | ***       |                              |        |                   |
|                                                                                                    | Ethernet LMI                                                               | ID &/                                    | Туре             | Group Number | Bandwidth | Aggregation Control Protocol | Status | MAC Address       |
| , 🖷                                                                                                    | Frame Relay Traffic Profiles                                               | AGG-6500-CA#Aggregation Group 5          | Ethernet Channel | 5            | 10.0 Gbps | Manual                       | Down   | 00 21 D8 CD 69 80 |
| → <b></b>                                                                                                    | Local Switching                                                            | AGG-6500-CA#Aggregation Group 50         | IEEE 8023 AD LAG | 50           | 10.0 Gbps | LACP                         | Down   | 00 18 B9 8C E5 04 |
| MPBd/s     OAN     Operating System     OSFF Processes     Pseudowes     Routing Entities     Traffic Engineering Turnels     Traffic Engineering Turnels     VErs     VERs     VEFs |                                                                            |                                          |                  |              |           |                              |        |                   |
|                                                                                                    |                                                                            |                                          |                  |              |           |                              |        | Line 0 (Size 2)   |
| Find :                                                                                                    | 111 外 🗸 🎙                                                                  | 7 周 辰                                    |                  |              |           |                              |        |                   |
|                                                                                                    | · · · · · · · · · · ·                                                      | an an an an an an an an an an an an an a |                  |              | 1         |                              | -      |                   |
| Tickets Net                                                                                                    | work Events Provisioning Even                                              | nts                                      |                  |              |           |                              |        |                   |
|                                                                                                    |                                                                            |                                          |                  |              |           | Memory: 18%                  | Conr   | nected            |

Table 18-11 describes the aggregation group properties that are displayed in the Data Link Aggregations table.

| Table 10-11 Data Link Aggregations Tabl | Table 18-11 | Data Link Aggregations Table |
|-----------------------------------------|-------------|------------------------------|
|-----------------------------------------|-------------|------------------------------|

| Field        | Description                                                                                 |
|--------------|---------------------------------------------------------------------------------------------|
| ID           | Aggregation identifier. Double-click the entry to view the properties for that aggregation. |
| Туре         | Aggregation group type: Ethernet Channel or IEEE 802.3 AD LAG.                              |
| Group Number | Aggregation group number.                                                                   |
| Bandwidth    | Aggregation bandwidth.                                                                      |

| Field                           | Description                                                                                                    |  |
|---------------------------------|----------------------------------------------------------------------------------------------------|--|
| Aggregation Control<br>Protocol | Aggregation control protocol: Manual, Link Aggregation Control<br>Protocol (LACP), or Port Aggregation Protocol (PagP).                                                               |  |
| Status                          | Aggregation status: Up or Down.                                                                                                    |  |
| MAC Address                     | Aggregation MAC address.                                                                                                    |  |
| Link Type                       | The type of ethernet bundle link, namely ICL and transport.                                                                                                    |  |
|                                 | • ICL link type represents the ethernet link bundle between Cisco ASR 9000 device and satellite chassis or between two satellite chassis.                                             |  |
|                                 | • Transport link type represents the ethernet link bundle between two Cisco ASR 9000 devices.                                                                                         |  |
| Non Revertive                   | Specifies the currently active but a lower priority port to remain active<br>port even after a higher priority port is capable of being operational (if<br>non revertive is enabled). |  |
|                                 | By default, non revertive is disabled.                                                                                                    |  |
| Load Balance                    | Load balance type which uses Source and Destination MAC address,<br>Source IP address, or Destination IP address.                                                                     |  |

#### Table 18-11 Data Link Aggregations Table (continued)

#### **Step 3** To view properties for a specific aggregation, double-click the group identifier.

The information that is displayed depends on the type of aggregation:

- For Ethernet Channel aggregations, see Table 18-12.
- For IEEE 802.3 AD aggregations, see Table 18-13.

| Field                           | Description                                                                                                    |
|---------------------------------|----------------------------------------------------------------------------------------------------|
| Group Number                    | Aggregation group number.                                                                                                    |
| Bandwidth                       | Aggregation bandwidth in b/s.                                                                                                    |
| Control Protocol                | Aggregation control protocol: Manual, Link Aggregation Control Protocol (LACP), or Port Aggregation Protocol (PagP).                                              |
| MAC Address                     | Aggregation MAC address.                                                                                                    |
| Administrative State            | Aggregation administrative status: Up or Down.                                                                                                    |
| Operational State               | Aggregation operational status: Up or Down.                                                                                                    |
| Adjacent                        | Adjacent group, hyperlinked to the group in logical inventory.                                                                                                    |
| mLACP Properties                | mLACP properties are displayed if the aggregation group is associated with an ICCP redundancy group.                                                              |
| ICCP Redundancy<br>Group        | ICCP redundancy group associated with this aggregation group, hyperlinked to the relevant entry in logical inventory.                                             |
| mLACP Role                      | Role of the LAG in the redundancy group: Active or Standby.                                                                                                    |
| mLACP Operational<br>System MAC | MAC address used in a dual-homed environment that is selected by ICCP from one of the configured system MAC addresses for one of the points of attachment (PoAs). |

Table 18-12 LAG Ethernet Channel Properties

ſ

1

| Field                                | Description                                                                                                    |
|--------------------------------------|----------------------------------------------------------------------------------------------------|
| mLACP Operational<br>System Priority | Priority used in a dual-homed environment that is selected by ICCP from the configured system priority on one of the PoAs. |
| mLACP Failover<br>Option             | Configured mLACP failover mode: Revertive or Nonrevertive.                                                                 |
| mLACP Max Bundle                     | Maximum number of links allowed per bundle.                                                                                |
| Aggregated Ports Table               |                                                                                                    |
| ID                                   | Aggregated port identifier, hyperlinked to the interface in physical inventory.                                            |
| Туре                                 | Aggregation type, such as Layer 2 VLAN.                                                                                    |
| Mode                                 | VLAN mode, such as Trunk.                                                                                                  |
| Native VLAN ID                       | VLAN identifier (VID) associated with this VLAN. The range of VLANs is 1 to 4067.                                          |
| VLAN Encapsulation<br>Type           | Type of encapsulation configured on the VLAN, such as IEEE 802.1Q.                                                         |
| Allowed VLANs                        | List of VLANs allowed on this interface.                                                                                   |
| VLAN Encapsulation<br>Admin Type     | VLAN administration encapsulation type, such as IEEE 802.1Q.                                                               |
| Subinterfaces Table                  | ·                                                                                                    |
| Address                              | IP address of the subinterface.                                                                                            |
| Mask                                 | Subnet mask applied to the IP address.                                                                                     |
| VLAN Type                            | Type of VLAN, such as Bridge or IEEE 802.1Q.                                                                               |
| Operational State                    | Operational state of the subinterface: Up or Down.                                                                         |
| VLAN ID                              | VLAN identifier.                                                                                                    |
| Inner VLAN                           | CE-VLAN identifier.                                                                                                    |
| IP Interface                         | IP interface configured as part of the subinterface, hyperlinked to the routing entity or VRF in logical inventory.        |
| VRF Name                             | VRF associated with the subinterface.                                                                                      |
| Is MPLS                              | Whether the subinterface is enabled for MPLS: True or False.                                                               |
|                                      | This column is displayed when at least one interface is MPLS-enabled.                                                      |
| Tunnel Edge                          | Whether this is a tunnel edge: True or False.                                                                              |
| VC                                   | Virtual circuit identifier, hyperlinked to the VC Table when the subinterface is configured for ATM VC.                    |
| Binding                              | Hyperlinked entry to the specific bridge in logical inventory.                                                             |
| EFPs Table                           | ·                                                                                                    |
| EFP ID                               | EFP identifier.                                                                                                    |
| Operational State                    | EFP operational state: Up or Down.                                                                                         |
| VLAN                                 | VLAN associated with this EFP.                                                                                             |
| Inner VLAN                           | CE-VLAN identifier.                                                                                                    |
| Translated VLAN                      | Translated, or mapped, VLAN identifier.                                                                                    |
| Translated Inner VLAN                | Translated, or mapped, inner VLAN identifier.                                                                              |

 Table 18-12
 LAG Ethernet Channel Properties (continued)

Γ

| Field       | Description                                                    |
|-------------|----------------------------------------------------------------|
| Binding     | Hyperlinked entry to the specific bridge in logical inventory. |
| Description | Description for the EFP.                                       |

### Table 18-12 LAG Ethernet Channel Properties (continued)

1

| Table 18-13 | LAG IEEE 802.3 AD Properties |
|-------------|------------------------------|
|-------------|------------------------------|

| Field                              | Description                                                                                                    |  |  |  |
|------------------------------------|----------------------------------------------------------------------------------------------------|--|--|--|
| Group Number                       | Aggregation group number.                                                                                                    |  |  |  |
| Bandwidth                          | Aggregation bandwidth.                                                                                                    |  |  |  |
| Control Protocol                   | Aggregation control protocol: Manual, Link Aggregation Control<br>Protocol (LACP), or Port Aggregation Protocol (PagP).                                                 |  |  |  |
| MAC Address                        | Aggregation MAC address.                                                                                                    |  |  |  |
| Administrative State               | Aggregation administrative status: Up or Down.                                                                                                    |  |  |  |
| Operational State                  | Aggregation operational status: Up or Down.                                                                                                    |  |  |  |
| Dot3ad Agg Partner System Priority | Priority of the partner system.                                                                                                    |  |  |  |
| Dot3ad Agg MAC Address             | Aggregation MAC address.                                                                                                    |  |  |  |
| Adjacent                           | Displays the adjacent ethernet link aggregation for the selected Data<br>Link Aggregation ID.                                                                           |  |  |  |
| Dot3ad Agg Actor Admin Key         | Actor administrative key.                                                                                                    |  |  |  |
| Dot3ad Agg Actor System Priority   | Actor system priority.                                                                                                    |  |  |  |
| Dot3ad Agg Partner Oper Key        | Partner operational key.                                                                                                    |  |  |  |
| Dot3ad Agg Actor Oper Key          | Actor operational key.                                                                                                    |  |  |  |
| Dot3ad Agg Collector Max Delay     | Maximum delay (in microseconds) for either delivering or discarding a received frame by the frame collector.                                                            |  |  |  |
| Dot3ad Agg Actor System ID         | Actor system identifier, in the form of a MAC address.                                                                                                    |  |  |  |
| Dot3ad Agg Partner System ID       | Partner system identifier, in the form of a MAC address.                                                                                                    |  |  |  |
| mLACP Properties                   | mLACP properties are displayed if the aggregation group is associated with an ICCP redundancy group.                                                                    |  |  |  |
| ICCP Redundancy Group              | ICCP redundancy group associated with this aggregation group, hyperlinked to the relevant entry in logical inventory.                                                   |  |  |  |
| mLACP Role                         | Role of the LAG in the redundancy group: Active or Standby.                                                                                                    |  |  |  |
| mLACP Operational System MAC       | MAC address used in a dual-homed environment that is selected by<br>ICCP from one of the configured system MAC addresses for one of the<br>points of attachment (PoAs). |  |  |  |
| mLACP Operational System Priority  | Priority used in a dual-homed environment that is selected by ICCP from the configured system priority on one of the PoAs.                                              |  |  |  |
| mLACP Failover Option              | Configured mLACP failover mode: Revertive or Nonrevertive.                                                                                                    |  |  |  |
| mLACP Max Bundle                   | Maximum number of links allowed per bundle.                                                                                                    |  |  |  |
| Aggregated Ports Table             |                                                                                                    |  |  |  |
| ID                                 | Port identifier, hyperlinked to the interface in physical inventory.                                                                                                    |  |  |  |
| Туре                               | Type of VLAN, such as Layer 2 VLAN.                                                                                                    |  |  |  |
| Discovery Protocols                | Discovery protocols used on this port.                                                                                                    |  |  |  |

Γ

| Field                                       | Description                                                                                                    |  |  |  |  |
|---------------------------------------------|----------------------------------------------------------------------------------------------------|--|--|--|--|
| Subinterfaces Table                         |                                                                                                    |  |  |  |  |
| Address                                     | IP address of the subinterface.                                                                                     |  |  |  |  |
| Mask                                        | Subnet mask applied to the IP address.                                                                              |  |  |  |  |
| VLAN Type                                   | Type of VLAN, such as Bridge or IEEE 802.1Q.                                                                        |  |  |  |  |
| Operational State                           | Operational state of the subinterface: Up or Down.                                                                  |  |  |  |  |
| VLAN ID                                     | VLAN identifier.                                                                                                    |  |  |  |  |
| Inner VLAN                                  | CE-VLAN identifier.                                                                                                 |  |  |  |  |
| IP Interface                                | IP interface configured as part of the subinterface, hyperlinked to the routing entity or VRF in logical inventory. |  |  |  |  |
| VRF Name                                    | VRF associated with the subinterface.                                                                               |  |  |  |  |
| VC                                          | Virtual circuit identifier, hyperlinked to the VC Table when the subinterface is configured for ATM VC.             |  |  |  |  |
| Binding                                     | Hyperlinked entry to the specific bridge in logical inventory.                                                      |  |  |  |  |
| EFPs Table                                  | 1                                                                                                    |  |  |  |  |
| EFP ID                                      | EFP identifier.                                                                                                    |  |  |  |  |
| Operational State                           | EFP operational state: Up or Down.                                                                                  |  |  |  |  |
| VLAN                                        | VLAN associated with this EFP.                                                                                      |  |  |  |  |
| Inner VLAN                                  | CE-VLAN identifier.                                                                                                 |  |  |  |  |
| Translated VLAN                             | Translated, or mapped, VLAN identifier.                                                                             |  |  |  |  |
| Translated Inner VLAN                       | Translated, or mapped, inner VLAN identifier.                                                                       |  |  |  |  |
| Binding                                     | Hyperlinked entry to the specific bridge in logical inventory.                                                      |  |  |  |  |
| Description                                 | Description for the EFP.                                                                                            |  |  |  |  |
| LACP Port Entries                           |                                                                                                    |  |  |  |  |
| Aggregated Port                             | Port on which the aggregation is configured, hyperlinked to the entry in physical inventory.                        |  |  |  |  |
| Dot3ad Agg Port Partner Admin Port Priority | Administrative port priority for the partner.                                                                       |  |  |  |  |
| Dot3ad Agg Port Partner Admin Key           | Administrative key for the partner port.                                                                            |  |  |  |  |
| Dot3ad Agg Port Partner Oper Port Priority  | Priority assigned to the aggregation port by the partner.                                                           |  |  |  |  |
| Dot3ad Agg Port Actor Oper State            | Local operational state for the port.                                                                               |  |  |  |  |
| Dot3ad Agg Port Actor Admin State           | Local administrative state as transmitted by the local system in LACP data units (LACPDUs).                         |  |  |  |  |
| Dot3ad Agg Port Selected Agg ID             | Selected identifier for the aggregation port.                                                                       |  |  |  |  |
| Dot3ad Agg Port Partner Oper Key            | Operational key for the partner port.                                                                               |  |  |  |  |
| Dot3ad Agg Port Partner Admin State         | Partner administrative state.                                                                                       |  |  |  |  |
| Dot3ad Agg Port Actor Port Priority         | Priority assigned to the local aggregation port.                                                                    |  |  |  |  |
| Dot3ad Agg Port Partner Oper State          | Partner administrative state as transmitted by the partner in the most recently transmitted LAPCDU.                 |  |  |  |  |
| Dot3ad Agg Port Attached Agg ID             | Identifier of the aggregator that the port is attached to.                                                          |  |  |  |  |

| Table 18-13 | LAG IEEE 802.3 AD Properties (continued) |
|-------------|------------------------------------------|
|-------------|------------------------------------------|

| Field                              | Description                                             |
|------------------------------------|---------------------------------------------------------|
| Dot3ad Agg Port Actor Admin Key    | Administrative key for the local port.                  |
| Dot3ad Agg Port Actor Port         | Number assigned to the local aggregation port.          |
| Dot3ad Agg Port Partner Oper Port  | Number assigned to the aggregation port by the partner. |
| Dot3ad Agg Port Actor Oper Key     | Operational for the local port.                         |
| Dot3ad Agg Port Partner Admin Port | Administrative value of the port for the partner.       |

Table 18-13 LAG IEEE 802.3 AD Properties (continued)

# **Viewing mLACP Properties**

The Vision client supports the discovery of Multichassis LACP (mLACP) configurations on devices configured for them, and displays mLACP configuration information, such as redundancy groups and properties, in inventory.

To view mLACP properties:

**Step 1** In the Vision client, double-click the element configured for mLACP.

Step 2 In the Inventory window, choose Logical Inventory > ICCP Redundancy.

In response, the Vision client lists the Inter-Chassis Communication Protocol (ICCP) redundancy groups configured on the device as shown in Figure 18-10.

Figure 18-10 ICCP Redundancy in Logical Inventory

| NPE1-9K     | NGN                                                    |                         |                            |                   |                    |               |                             |                    | _ 🗆 ×           |
|-------------|--------------------------------------------------------|-------------------------|----------------------------|-------------------|--------------------|---------------|-----------------------------|--------------------|-----------------|
|             | PE1-9K-NGN Access Gabeway Access Lists                 | Poll Now<br>Process: IC | IP Redundancy              |                   |                    |               |                             |                    |                 |
|             | ATM Traffic Profiles<br>Bidractional Forwarding Detect |                         |                            |                   |                    |               |                             |                    | _               |
| > 🛄         | BridgeILans                                            | ICCP Redunda            | ncy Groups                 |                   |                    |               |                             |                    |                 |
| <u>ا</u>    | Bridges                                                | Find :                  | 🔛 💱 🗸 🔻                    | 調査                |                    |               |                             |                    |                 |
|             | Cisco Discovery Protocol                               | Group Number            | Peer Monitoring Option  😌  | Member IP Address | Member Device Name | mLACP Node ID | mLACP Configured System MAC | mLACP Configured S | ystem Priority  |
| -           | ICCP Redundancy                                        | 10                      | IP Reachability Monitoring | 172.200.1.2       | NPE2-9K-NGN        | 1             | 17 20 02 00 01 01           | 500                |                 |
|             | CCP Group 10                                           | 20                      | IP Reachability Monitoring | 172.200.1.2       | NPE2-9K-NGN        | 1             | 17 20 02 00 01 01           | 500                |                 |
|             | CCP Group 20                                           |                         |                            |                   |                    |               |                             |                    |                 |
|             | IS-IS<br>Local Switching                               |                         |                            |                   |                    |               |                             |                    |                 |
| • III       | LSEs                                                   |                         |                            |                   |                    |               |                             |                    |                 |
|             | Modular OS                                             |                         |                            |                   |                    |               |                             |                    |                 |
| <u>ا</u>    | MPBGPs                                                 |                         |                            |                   |                    |               |                             |                    |                 |
| , <b>m</b>  | OSPE Processes                                         |                         |                            |                   |                    |               |                             |                    |                 |
|             | Pseudowires                                            |                         |                            |                   |                    |               |                             |                    |                 |
| ▶           | Routing Entities                                       |                         |                            |                   |                    |               |                             |                    |                 |
|             | Traffic Engineering Tunnels                            |                         |                            |                   |                    |               |                             |                    |                 |
| •           | •                                                      |                         |                            |                   |                    |               |                             |                    |                 |
| Q Device Zo | om 💽 Best Fit                                          |                         |                            |                   |                    |               |                             |                    |                 |
| <u></u>     |                                                        |                         |                            |                   |                    |               |                             |                    |                 |
| ۹ (         | •                                                      |                         |                            |                   |                    |               |                             |                    | Line 0 (Size 2) |
|             |                                                        |                         |                            |                   |                    |               |                             |                    |                 |
| Find :      | 🛄 🛃 🗸 🐂 🕸                                              |                         |                            |                   |                    |               |                             |                    |                 |
|             | 1.1.m. 1                                               |                         | •                          |                   |                    |               |                             |                    | 100 1 10        |
| Tickets N   | letwork Events Provisioning Events                     |                         |                            |                   |                    |               |                             |                    |                 |
|             |                                                        |                         |                            |                   |                    |               | Memory: 12%                 | Connected          |                 |
|             |                                                        |                         |                            |                   | 1                  |               |                             |                    | 1 1             |

ſ

Table 18-14 describes the information displayed in the ICCP Redundancy Groups table.

| Field                               | Description                                                                                                    |  |  |  |
|-------------------------------------|----------------------------------------------------------------------------------------------------|--|--|--|
| Group Number                        | ICCP group identifier.                                                                                                    |  |  |  |
| Peer Monitoring Option              | Method used to monitor the peer: BFD or IP Reachability<br>Monitoring.                                                         |  |  |  |
| Member IP Address                   | IP address of the neighbor PoA device.                                                                                         |  |  |  |
| Member Device Name                  | Name of the neighbor PoA device.                                                                                               |  |  |  |
| mLACP Node ID                       | Identifier used by this member of the mLACP redundancy group.                                                                  |  |  |  |
| mLACP Configured System MAC         | System MAC address of the redundancy group advertised to other members of the mLACP redundancy group and used for arbitration. |  |  |  |
| mLACP Configured System<br>Priority | System priority advertised to other mLACP members of the redundancy group.                                                     |  |  |  |

 Table 18-14
 ICCP Redundancy Groups in Logical Inventory

- **Step 3** To view additional information about an ICCP redundancy group, do either of the following:
  - In the logical inventory window navigation pane, choose Logical Inventory ICCP Redundancy > *ICCP-group*.
  - In the logical inventory content pane, right-click the required group in the ICCP Redundancy Groups table and choose **Properties**.

The ICCP Redundancy Group Properties window is displayed with the Backbone Interfaces and Data Link Aggregations tabs as shown in Figure 18-11.

Figure 18-11 ICCP Redundancy Group Properties Window

| c1-npe1-76                                                                                                    | 6 [4M+]                            |       |                                |              |             |                |                     |                              |                | _ 🗆 >                  |
|----------------------------------------------------------------------------------------------------|------------------------------------|-------|--------------------------------|--------------|-------------|----------------|---------------------|------------------------------|----------------|------------------------|
| - <b>-₩</b> . Lo                                                                                                    | ogical Inventory [4M+]             |       | Poli Now                       |              |             |                |                     |                              |                |                        |
|                                                                                                    | Access Lists                       |       | () I DI NOM                    |              |             |                |                     |                              |                |                        |
|                                                                                                    | ATM Traffic Profiles               |       | Group Number:                  | 60           | P           | eer Monitoring | Option:             | BFD                          |                |                        |
| <b>III V</b>                                                                                                    | Bidirectional Forwarding Detection |       | March as TD Address            | 1 1 0 107    |             | LACO Made TO-  |                     |                              |                |                        |
| ▶                                                                                                    | Bridges                            |       | Member IP Address:             | 1.1.0.137    |             | LACP NODE ID:  |                     | 4                            |                |                        |
| ۱ in the second second | CFM                                |       | mLACP Configured System MAC:   | 00 00 00 0   | 1 00 01 n   | LACP Configure | ed System Priority: | 20000                        |                |                        |
|                                                                                                    | Cisco Discovery Protocol           |       |                                |              |             |                |                     |                              |                |                        |
|                                                                                                    | Clock                              |       | Backbone Interfaces Data Link  | Aggregations |             |                |                     |                              |                |                        |
|                                                                                                    | Ethernet Link Aggregation          |       |                                |              | _           |                |                     |                              |                |                        |
|                                                                                                    | Ethernet LMI                       |       | Find :                         | AL 🔽 🗓       | と周囲         |                |                     |                              |                |                        |
|                                                                                                    | Frame Relay Traffic Profiles       |       |                                | -            |             |                |                     |                              |                |                        |
| iii 🔺                                                                                                    | GRE Tunnels                        |       | ID et A                        | Type         |             | aroup Number   | Bandwidth           | Aggregation Control Protocol | Status         | MAC Address            |
| - III                                                                                                    | ICCP Redundancy                    | μ.    | c1-npe1-76#Aggregation Group 6 | Ethernet     | Channel     | 50             | 10.0 Gbps           | Manual                       | Down           | 00 19 07 AB 43 00      |
| -                                                                                                    | ICCP Group 50                      | 8     |                                |              |             |                |                     |                              |                |                        |
| -12                                                                                                    | ICCP Group 60                      |       |                                |              |             |                |                     |                              |                |                        |
| Þ 📷                                                                                                    | IS-IS                              |       |                                |              |             |                |                     |                              |                |                        |
| Þ 🚓 🔻                                                                                                    | Local Switching                    |       |                                |              |             |                |                     |                              |                |                        |
| ► <b></b>                                                                                                    | LSEs                               |       |                                |              |             |                |                     |                              |                |                        |
| ▶                                                                                                    | MPBGPs                             |       |                                |              |             |                |                     |                              |                |                        |
|                                                                                                    | OAM                                | -     |                                |              |             |                |                     |                              |                |                        |
| 1000                                                                                                    | Operation Suctors                  |       |                                |              |             |                |                     |                              |                |                        |
|                                                                                                    |                                    | -     |                                |              |             |                |                     |                              |                |                        |
| Device Zoom                                                                                                    | E Best Fit                         |       |                                |              |             |                |                     |                              |                |                        |
|                                                                                                    |                                    | _     |                                |              |             |                |                     |                              |                |                        |
|                                                                                                    |                                    |       |                                |              |             |                |                     |                              |                |                        |
|                                                                                                    |                                    | - L   |                                |              |             |                |                     |                              |                | Line 0 (Size 1)        |
|                                                                                                    |                                    |       |                                |              |             |                |                     |                              |                |                        |
| _                                                                                                    |                                    |       |                                |              |             |                |                     |                              |                |                        |
| nd :                                                                                                    | 📰 🛃 💎 🦤 🛛                          | 1     | ŧ.                             |              |             |                |                     |                              |                |                        |
| evenity Tickel                                                                                                    | t ID Last Modification Time Root ( | Cause | Root Event Time Description    | Location     | Acknowledge | d Creation T   | ime Event Count     | Affected Devices Count       | Duplication Ci | ount Reduction Count / |
|                                                                                                    |                                    |       |                                |              |             |                |                     |                              |                | )                      |
|                                                                                                    |                                    |       |                                |              |             |                |                     |                              |                | Empty                  |
| kate Nahu                                                                                                    | and Evente Drovizioning Evente     | _     |                                |              |             |                |                     |                              |                |                        |
| Neth                                                                                                    | VOIN EVENUS   Provisioning Evenus  | J     |                                |              |             |                |                     |                              |                |                        |
|                                                                                                    |                                    |       |                                |              |             |                |                     | Memory:                      | 3%             | Connected              |

Table 18-15 describes the information available in the ICCP Redundancy Group Properties window.

| Field                               | Description                                                                                                    |  |  |  |
|-------------------------------------|----------------------------------------------------------------------------------------------------|--|--|--|
| Group Number                        | ICCP group identifier.                                                                                                    |  |  |  |
| Peer Monitoring Option              | Method used to monitor the peer: BFD or IP Reachability<br>Monitoring.                                                         |  |  |  |
| Member IP Address                   | IP address of the neighbor PoA device.                                                                                         |  |  |  |
| Member device name                  | Name of the neighbor PoA device.                                                                                               |  |  |  |
| mLACP Node ID                       | Identifier used by this member of the mLACP redundancy group.                                                                  |  |  |  |
| mLACP Configured System MAC         | System MAC address of the redundancy group advertised to other members of the mLACP redundancy group and used for arbitration. |  |  |  |
| mLACP Configured System<br>Priority | System priority advertised to other mLACP members of the redundancy group.                                                     |  |  |  |
| Backbone Interfaces Tab             |                                                                                                    |  |  |  |
| ID                                  | Backbone interface defined for the redundancy group, hyperlinked to the relevant entry in logical inventory.                   |  |  |  |
| Status                              | Status of the backbone interface: Up, Down, or Unknown.                                                                        |  |  |  |
| Data Link Aggregations Tab          |                                                                                                    |  |  |  |
| ID                                  | Link aggregation group associated with the redundancy group,<br>hyperlinked to the relevant entry in logical inventory.        |  |  |  |
| Туре                                | Aggregation group type: Ethernet Channel or IEEE 802.3 AD LAG.                                                                 |  |  |  |
| Group Number                        | Aggregation group number.                                                                                                    |  |  |  |
| Bandwidth                           | Aggregation bandwidth.                                                                                                    |  |  |  |
| Aggregation Control<br>Protocol     | Aggregation control protocol: Manual, LACP, or PAgP.                                                                           |  |  |  |
| Status                              | Aggregation status: Up or Down.                                                                                                |  |  |  |
| MAC Address                         | Aggregation MAC address.                                                                                                    |  |  |  |

Table 18-15 ICCP Redundancy Group Properties Window

**Step 4** To view additional mLACP properties, double-click the entry for the required link aggregation group in the Data Link Aggregations tab.

mLACP information is displayed in the Link Aggregation Group Properties window, as described in the following tables:

- Table 18-12—LAG Ethernet Channel Properties
- Table 18-13—LAG IEEE 802.3 AD Properties

#### 18-27

BFD (Bidirectional Forwarding Detection Templates) are the new features added in CPT devices. Prime Network uses Telnet Command to get the BFD templates in existing CPT devices.

Telnet /CLI Command for listing the BFD template

# **Monitoring Provider Backbone Bridges**

The Provider Backbone Bridge (PBB) specified by IEEE 802.1ah-2008, provide a way to increase the number of service provider supported Layer 2 service instances beyond the number supported by QinQ and VPLS. PBB adds a backbone VLAN tag and backbone destination and source MAC addresses to encapsulate customer Ethernet frames and create a MAC tunnel across core switches.

The PBB network comprises of a set of architecture and protocols for routing over a provider's network. The PBB network interconnects multiple provider bridge networks without losing each customer's individual VLANs. The PBB network encapsulates and decapsulates end-user traffic on a Backbone Edge Bridge (BEB) at the edge of the Provider Backbone Bridged Network (PBBN). A Backbone Core Bridge (BCB)-based network provides internal transport of the IEEE 802.1ah encapsulated frames within the PBBN.

Figure 18-12 shows a typical provider backbone network topology.

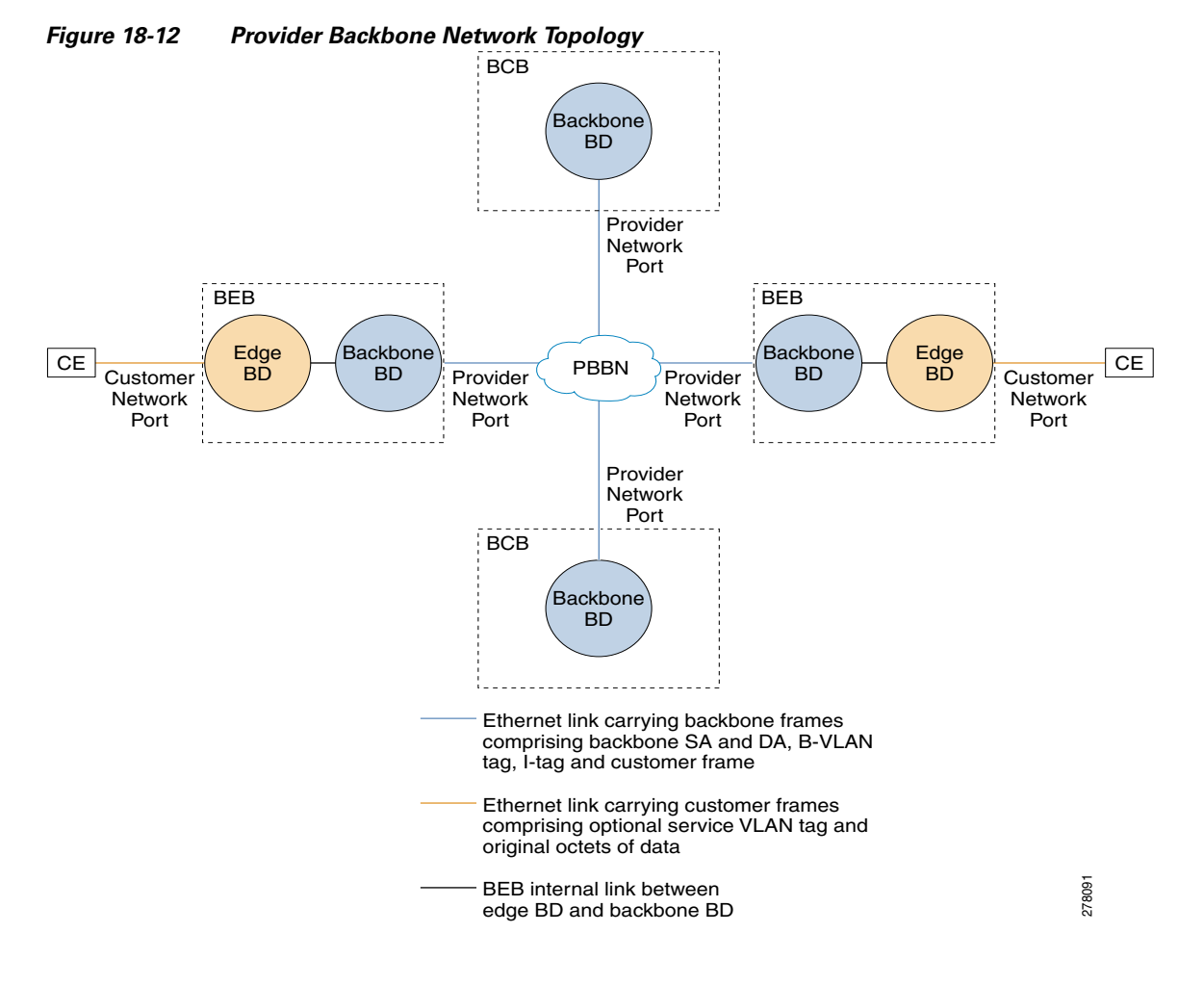

Show running-config|section bfd-template

# **Cerent Trap Support**

Cerent trap alarms are supported for CPT devices. There are 170 traps supported.

#### **Change Settings in CTC (Cisco Transport Controller)**

Any configurations settings made in CPT should be done through CTC. To receive traps in a particular server, that server IP needs to be entered in the device through CTC. Most of the traps are on device dependencies.

# **Link and Port Parameters**

Configuration of Ethernet loopback is used to add and remove loopback. Link and Port parameters have been used for Prime Network configuration scripts in both TLI and Telnet. The link and port parameters are supported for the following: Ethernet Parameter Configuration

- MTU
- Link State
- Expected Speed
- Expected Duplex
- Operating Flow Control
- Carrier Delays
- Auto Negotiation

## **Port Parameter Configuration**

- Port Name
- Admin State
- AINS Soak
- Reach
- Wavelength

### L2 Parameter Configuration

- CDP
- DOTIX
- DTP
- LACP
- PAGP
- VTP
- STP

The following are the configuration scripts supported,

- Add Loopback
- Remove Loopback
- Configure CDP
- Configure Ethernet
- Configure L2 Control Protocol
- Configure Port Parameters
- Show Ethernet Parameters
- Show L2 Control Parameters
- Show Port Parameters

This chapter describes the following topics:

- Working with PBB-EVPN, page 18-29
- Working with PBB-VPLS, page 18-40
- Working with PBB-MMRP, page 18-44

# Working with PBB-EVPN

Ethernet Virtual Private Network (EVPN) is a solution for secure and private connectivity of multiple sites within an organization. The EVPN service extends the benefits of Ethernet technology to the WAN. This service is delivered over Multiprotocol Label Switching (MPLS) networks.

EVPN allows you to manage routing over a virtual private network, providing complete control and security. EVPN introduces a solution for multipoint L2VPN services with advanced multi-homing capabilities, using BGP for distributing customer or client MAC address reachability information over the MPLS/IP network. EVPN advertises each customer MAC address as BGP routes, therefore allowing BGP policy control over MAC addresses.

The PBB-EVPN solution combines Ethernet Provider Backbone Bridging (PBB - IEEE 802.1ah) with Ethernet VPN, where provider edges (PEs) perform as PBB Backbone Edge Bridge (BEB). The PEs receive 802.1Q Ethernet frames from their attachment circuits. These frames are encapsulated in the PBB header and forwarded over the Internet Protocol / Multi-protocol label switching (IP/MPLS) core. On the egress side (EVPN PE), the PBB header is removed after MPLS disposition, and the original 802.1Q Ethernet frame is delivered to the customer equipment.

The PE routers perform these functions:

- Learns customer or client MAC addresses (C-MACs) over the attachment circuits in the data-plane, per normal bridge operation.
- Learns remote C-MAC to backbone MAC (B-MAC) bindings in the data-plane from traffic ingress from the core.
- Advertises local B-MAC address reachability information in BGP to all other PE nodes in the same set of service instances. Note that every PE has a set of local B-MAC addresses that uniquely identify the device.

• Builds a forwarding table from the received remote BGP advertisements, associating remote B-MAC addresses with remote PE IP addresses.

PBB-EVPN scales well for large network with millions of customer MAC addresses by constraining customer MAC address in access. Only B-MAC addresses are advertised in core, making the number of BGP routes exchanged manageable.

This section describes the following topics:

- EVPN Instance, page 18-30
- Ethernet Segment, page 18-30

### **EVPN** Instance

E-VPN Instance (EVI) identifies a VPN in the MPLS/IP network. There can only be one EVI per core bridge.

### **Ethernet Segment**

Ethernet Segment is a site connected to one or more PEs. The Ethernet Segment can be a single device like a Customer Edge (CE) or an entire network, such as:

- Single-Homed Device (SHD)
- Multi-Homed Device (MHD) using Ethernet Multi-chassis Link Aggregation Group
- Single-Homed Network (SHN)
- Multi-Homed Network (MHN)

The Ethernet segment is uniquely identified by a 10-byte global Ethernet Segment Identifier (ESI).

You can view the following properties in the PBB-EVPN network:

- Viewing PBB-EVPN Core Bridge Properties, page 18-30
- Viewing EVPN Container Properties, page 18-34
- Viewing EVPN Properties, page 18-35
- Viewing Ethernet Segment Container Properties, page 18-36
- Viewing Ethernet Segment Properties, page 18-38

# Viewing PBB-EVPN Core Bridge Properties

To view the PBB-EVPN core bridge properties:

- **Step 1** Double-click the required device in the Vision client.
- **Step 2** In the **Inventory** window, choose **Logical Inventory** > **Bridges** to view the list of bridges.
- **Step 3** Select a PBB-EVPN bridge to view the properties.

Table 18-16 describes the information displayed for PBB-EVPN bridge properties.

Γ

| Field                 | Descri                                        | Description                                                                                                    |  |  |  |  |  |
|-----------------------|-----------------------------------------------|----------------------------------------------------------------------------------------------------|--|--|--|--|--|
| Name                  | PBB b                                         | ridge name.                                                                                                    |  |  |  |  |  |
| Туре                  | Specifi                                       | Specifies the type of bridge. There can be two types of bridges:                                                                                                    |  |  |  |  |  |
|                       | • I-Bridge—Interfaces with the customer edge. |                                                                                                    |  |  |  |  |  |
|                       | • B-                                          | • B-bridge—Interfaces with the core network.                                                                                                    |  |  |  |  |  |
|                       | The PH                                        | The PBB-EVPN core bridge is a B-bridge                                                                                                    |  |  |  |  |  |
| VLAN ID               | VLAN                                          | identifier configured for the subscriber.                                                                                                    |  |  |  |  |  |
| VSI                   | VSI in                                        | formation, hyperlinked to the VSI entry in logical inventory.                                                                                                    |  |  |  |  |  |
| Evi                   | Specifi<br>one Ev                             | ies an unique route distinguisher per customer. There can only be<br>i per core bridge.                                                                                 |  |  |  |  |  |
| MMRP Enabled          | Denote<br>multica                             | es Multiple MAC Registration Protocol (MMRP). It allows ast traffic in bridged LANs.                                                                                    |  |  |  |  |  |
|                       |                                               |                                                                                                    |  |  |  |  |  |
|                       | Note                                          | The MMRP is disabled by default in the EVPN network.                                                                                                    |  |  |  |  |  |
| Pseudowires Tab       |                                               |                                                                                                    |  |  |  |  |  |
| ID                    | Pseudo<br>logical                             | Pseudowire identifier, hyperlinked to the VLAN entry in Bridges in logical inventory.                                                                                   |  |  |  |  |  |
| Peer                  | Identif<br>Pseudo                             | Identifier of the pseudowire peer, hyperlinked to the entry in the Pseudowire Tunnel Edges table in logical inventory.                                                  |  |  |  |  |  |
| SAII                  | Specifi                                       | Specifies the Source Access Individual Identifier (SAII) of the tunnel.                                                                                                 |  |  |  |  |  |
|                       |                                               |                                                                                                    |  |  |  |  |  |
|                       | Note                                          | <b>Note</b> The SAII attribute can be configured only if the Pseudowire type is FEC129 TYPE II.                                                                         |  |  |  |  |  |
| Tunnel Status         | Operat                                        | Operational state of the tunnel: Up or Down.                                                                                                    |  |  |  |  |  |
| TAII                  | Specifi<br>tunnel.                            | ies the Target Attachment Individual Identifier (TAII) of the                                                                                                    |  |  |  |  |  |
|                       |                                               |                                                                                                    |  |  |  |  |  |
|                       | Note                                          | The TAII can be configured only if the Pseudowire type is FEC129 TYPE II.                                                                                               |  |  |  |  |  |
| Peer Router IP        | IP Add                                        | IP Address of the peer router for this pseudowire.                                                                                                    |  |  |  |  |  |
| Pseudowire Type       | Type of<br>PPP, S                             | Type of pseudowire, such as Ethernet, Ethernet Tagged, CESoPSN Basic,<br>PPP, SAToP or FEC129 TYPE II.                                                                  |  |  |  |  |  |
| Pseudowire Role       | If the p<br>role in<br>pseudo                 | If the pseudowire is in a redundancy configuration, then the pseudowire role indicates whether its a primary pseudowire or a secondary pseudowire in the configuration. |  |  |  |  |  |
|                       | If the p                                      | oseudowire is not configured for redundancy, the field is blank.                                                                                                    |  |  |  |  |  |
| Preferred Path Tunnel | Specifi                                       | Specifies the path that has to be used for MPLS pseudowire traffic.                                                                                                    |  |  |  |  |  |

### Table 18-16 PBB-EVPN Core Bridge Properties

| Field                   | Description                                                                                                    |  |
|-------------------------|----------------------------------------------------------------------------------------------------|--|
| Local Router IP         | Specifies the IP address of the tunnel edge, which is used as the router identifier.                                                                    |  |
| Local MTU               | Specifies the byte size of the MTU on the local interface.                                                                                              |  |
| Remote MTU              | Specifies the byte size of the MTU on the remote interface.                                                                                             |  |
| Local VC Label          | Specifies the MPLS label that is used by the local router to identify or access the tunnel. It is inserted in the MPLS label stack by the local router. |  |
| Peer VC Label           | Specifies the MPLS label that is used by the peer router to identify or access the tunnel. It is inserted in the MPLS label stack by the peer router.   |  |
| Signaling Protocol      | Specifies the protocol that is used to build the tunnel, such as the LDP or TDP.                                                                        |  |
| Peer Status             | Specifies the status of the peer link.                                                                                                    |  |
| Associated EVC Name     | Specifies the name of the associated Ethernet Virtual Circuits (EVC).                                                                                   |  |
| I-Bridge Associations T | àb                                                                                                    |  |
| I-SID                   | Specifies a 24-bit identifier that represents the backbone service instance.                                                                            |  |
| I-Bridge                | Specifies the exchange identification (XID) in the I-Bridge component.<br>The XID is hyperlinked to the relevant bridge in the logical inventory.       |  |

# **Viewing PBB-EVPN Customer Bridge Properties**

To view the PBB-EVPN customer bridge properties:

- **Step 1** Double-click the required device in the Vision client.
- **Step 2** In the **Inventory** window, choose **Logical Inventory** > **Bridges** to view the list of bridges.
- **Step 3** Select a PBB-EVPN customer bridge to view the properties.

Table 18-17 describes the information displayed for PBB-EVPN customer bridge properties.

| Field   | Description                                                               |
|---------|---------------------------------------------------------------------------|
| Name    | PBB bridge name.                                                          |
| Туре    | Specifies the type of bridge. The PBB-EVPN customer bridge is an I-bridge |
| VLAN ID | VLAN identifier configured for the subscriber.                            |

Table 18-17 PBB-EVPN Customer Bridge Properties

Γ

| Field                 | Description                                                                                                    |                                                                                                    |  |
|-----------------------|----------------------------------------------------------------------------------------------------|----------------------------------------------------------------------------------------------------|--|
| I-SID                 | Specifi<br>instanc                                                                                                    | Specifies a 24-bit identifier that represents the backbone service instance.                                                       |  |
| B-Bridge              | Specifi<br>to the r                                                                                                    | Specifies the XID of the B-Bridge component. The XID is hyperlinked to the relevant bridge in logical inventory.                   |  |
| Pseudowires Tab       |                                                                                                    |                                                                                                    |  |
| ID                    | Pseudo<br>logical                                                                                                    | Pseudowire identifier, hyperlinked to the VLAN entry in Bridges in logical inventory.                                              |  |
| Peer                  | Identifi<br>Pseudo                                                                                                    | Identifier of the pseudowire peer, hyperlinked to the entry in the<br>Pseudowire Tunnel Edges table in logical inventory.          |  |
| SAII                  | Specifies the Source Access Individual Identifier (SAII) of the tunnel.                                                                                                 |                                                                                                    |  |
|                       | Note                                                                                                    | The SAII attribute can be configured only if the Pseudowire type is FEC129 TYPE II.                                                |  |
| Tunnel Status         | Operati                                                                                                    | onal state of the tunnel: Up or Down.                                                                                              |  |
| TAII                  | Specifi<br>tunnel.                                                                                                    | es the Target Attachment Individual Identifier (TAII) of the                                                                       |  |
|                       |                                                                                                    |                                                                                                    |  |
|                       | Note                                                                                                    | The TAII can be configured only if the Pseudowire type is FEC129 TYPE II.                                                          |  |
| Peer Router IP        | IP addr                                                                                                    | ess of the peer router for this pseudowire.                                                                                        |  |
| Pseudowire Type       | Type of<br>PPP, SA                                                                                                    | pseudowire, such as Ethernet, Ethernet Tagged, CESoPSN Basic,<br>AToP or FEC129 TYPE II.                                           |  |
| Pseudowire Role       | If the pseudowire is in a redundancy configuration, then the pseudowire role indicates whether its a primary pseudowire or a secondary pseudowire in the configuration. |                                                                                                    |  |
|                       | If the p                                                                                                    | seudowire is not configured for redundancy, the field is blank.                                                                    |  |
| Preferred Path Tunnel | Specifies the path that has to be used for MPLS pseudowire traffic.                                                                                                    |                                                                                                    |  |
| Local Router IP       | Specifi<br>identifi                                                                                                    | es the IP address of the tunnel edge, which is used as the router er.                                                              |  |
| Local MTU             | Specifies the byte size of the MTU on the local interface.                                                                                                    |                                                                                                    |  |
| Remote MTU            | Specifies the byte size of the MTU on the remote interface.                                                                                                    |                                                                                                    |  |
| Local VC Label        | Specifies the MPLS label that is used by the local router to identify or access the tunnel. It is inserted in the MPLS label stack by the local router.                 |                                                                                                    |  |
| Peer VC Label         | Specifi<br>access<br>router.                                                                                                    | es the MPLS label that is used by the peer router to identify or<br>the tunnel. It is inserted in the MPLS label stack by the peer |  |
| Signaling Protocol    | Specifies the protocol that is used to build the tunnel, such as the LDP or TDP.                                                                                        |                                                                                                    |  |
| Peer Status           | Specifi                                                                                                    | es the status of the peer link.                                                                                                    |  |

### Table 18-17 PBB-EVPN Customer Bridge Properties (continued)

| Field                          | Description                                                                                                    |
|--------------------------------|----------------------------------------------------------------------------------------------------|
| Associated EVC Name            | Specifies the name of the associated EVC.                                                                                                    |
| EFPs Tab                       |                                                                                                    |
| EFP ID                         | EFP identifier.                                                                                                    |
| Operational State              | EFP operational state.                                                                                                    |
| VLAN                           | VLAN identifier.                                                                                                    |
| Inner VLAN                     | CE-VLAN identifier.                                                                                                    |
| Translated VLAN                | Translated VLAN identifier.                                                                                                    |
| Translated Inner VLAN          | Translated CE-VLAN identifier.                                                                                                    |
| Binding Port                   | Hyperlinked entry to the port in physical inventory.                                                                                                   |
| Description                    | Brief description of the EFP.                                                                                                    |
| Ingress Policy                 | The name of the ingress service policy associated with the subscriber template. This field is applicable only for IP Subscriber and Service templates. |
| Egress Policy                  | The name of the egress service policy associated with the subscriber template. This field is applicable only for IP Subscriber and Service templates.  |
| Service Control Policy         | Specifies the policy for a port or operation.                                                                                                    |
| MMRP Participants              |                                                                                                    |
| Associated MMRP<br>Participant | Specifies an entry that is hyperlinked to an associated MMRP service for that bridge.                                                                  |

Table 18-17 PBB-EVPN Customer Bridge Properties (continued)

# **Viewing EVPN Container Properties**

To view the EVPN container properties:

**Step 1** Right-click the required device in the Vision client and choose **Inventory**.

Step 2 In the Inventory window, choose Logical Inventory > EVPN to view the EVPN container properties.Table 18-18 describes the information displayed for the EVPN container properties.

|  | Table | 18-18 | EVPN | Container | Properties |
|--|-------|-------|------|-----------|------------|
|--|-------|-------|------|-----------|------------|

| Field         | Description                                                                                                    |
|---------------|----------------------------------------------------------------------------------------------------|
| EVI           | The EVI identifies a VPN (Virtual Private Network) in the MPLS/IP network. There can only be one EVI per core bridge.                                                              |
| Bridge Domain | Maintains a forwarding database of MAC addresses from packets received from its interfaces. The bridge domain is hyperlinked to the relevant core bridge in the logical inventory. |

| Field                         | Description                                                                                                    |  |
|-------------------------------|----------------------------------------------------------------------------------------------------|--|
| EVPN Type                     | Specifies the type of bridges. There can be two types of bridges:                                                                                               |  |
|                               | • PBB-EVPN                                                                                                    |  |
|                               | • BD                                                                                                    |  |
| Route Distinguisher           | Creates a unique 96-bit VPNv4 address to distinguish routes within a single internet service provider's (ISP) MPLS network.                                     |  |
| Multicast Label               | Specifies a 20-bit multicast label in the MPLS packet to make<br>forwarding decisions and to pre-establish a path for switch-labeled<br>packets at the Layer 2. |  |
| Unicast Label                 | Specifies a 20-bit unicast label in MPLS packet to make forwarding decisions and to pre-establish a path for switch-labeled packets at the Layer 2.             |  |
| Route Distinguisher<br>(Auto) | The Route Distinguisher (Auto) is generated by default as a combination of Loopback IP Address and EVI.                                                         |  |
| Route Target (Auto)           | Communicates the VPN route to the PE routers.                                                                                                    |  |

#### Table 18-18 EVPN Container Properties (continued)

# **Viewing EVPN Properties**

ſ

To view the EVPN properties:

- Step 1 Right-click the required device in the Vision client and choose Inventory.
- **Step 2** In the **Inventory** window, choose **Logical Inventory** > **EVPN** to display the EVPN container properties.
- **Step 3** Double-click an EVI to view its EVPN properties.

Table 18-19 describes the information displayed for EVPN properties.

| Field               | Description                                                                                                    |  |
|---------------------|----------------------------------------------------------------------------------------------------|--|
| EVI                 | The EVI identifies a VPN in the MPLS/IP network. There can only be one EVI per core bridge.                                                                                        |  |
| Bridge Domain       | Maintains a forwarding database of MAC addresses from packets received from its interfaces. The bridge domain is hyperlinked to the relevant core bridge in the logical inventory. |  |
| EVPN Type           | <ul><li>Specifies the type of bridges. There can be two types of bridges:</li><li>PBB-EVPN</li><li>BD</li></ul>                                                                    |  |
| Route Distinguisher | Creates a unique 96-bit VPNv4 address to distinguish routes within a single ISP-MPLS network.                                                                                      |  |

| Multicast LabelSpecifies a 20-bit multicast label in MPLS packet to make forwarding<br>decisions and to pre-establish a path for switch-labeled packets at the<br>Layer 2.Unicast LabelSpecifies a 20-bit unicast label in MPLS packet to make forwarding<br>decisions and to pre-establish a path for switch-labeled packets at the<br>Layer 2.Route Distinguisher<br>(Auto)The Route Distinguisher (Auto) is generated by default as a combination<br>of Loopback IP Address and EVI.Route Target (Auto)Communicates the VPN route to the PE routers.EVPN BMAC AddressIt is an unique identifier of the bridge clients in a PE router for an EVPN<br>instance.Next HOPSpecifies the peer router associated to each EVPN instance.MPLS LabelEnables the MPLS network data packets to create end-to-end circuits<br>across any type of transport medium, using any protocol.Import Route Targets TabRoute TargetThe PE imports routes with specific prefixes or subnet masks based on<br>the Route Target.Export Route Targets TabRoute TargetThe PC imports routes with specific prefixes that are exported on the<br>PE routers. | Field                         | d Description                                                                                                    |  |
|----------------------------------------------------------------------------------------------------|-------------------------------|----------------------------------------------------------------------------------------------------|--|
| Unicast LabelSpecifies a 20-bit unicast label in MPLS packet to make forwarding<br>decisions and to pre-establish a path for switch-labeled packets at the<br>Layer 2.Route Distinguisher<br>(Auto)The Route Distinguisher (Auto) is generated by default as a combination<br>of Loopback IP Address and EVI.Route Target (Auto)Communicates the VPN route to the PE routers. <b>EVPN BMAC Address</b> It is an unique identifier of the bridge clients in a PE router for an EVPN<br>instance.Next HOPSpecifies the peer router associated to each EVPN instance.MPLS LabelEnables the MPLS network data packets to make packet forwarding<br>decisions. This allows the data packets to create end-to-end circuits<br>across any type of transport medium, using any protocol.Import Route TargetThe PE imports routes with specific prefixes or subnet masks based on<br>the Route Target.Export Route TargetsThe Route Target attribute defines the prefixes that are exported on the<br>PE routers.                                                                                                    | Multicast Label               | Specifies a 20-bit multicast label in MPLS packet to make forwarding decisions and to pre-establish a path for switch-labeled packets at the Layer 2.                                          |  |
| Route Distinguisher<br>(Auto)The Route Distinguisher (Auto) is generated by default as a combination<br>of Loopback IP Address and EVI.Route Target (Auto)Communicates the VPN route to the PE routers.EVPN BMAC AddressEntries TabMAC AddressIt is an unique identifier of the bridge clients in a PE router for an EVPN<br>instance.Next HOPSpecifies the peer router associated to each EVPN instance.MPLS LabelEnables the MPLS network data packets to make packet forwarding<br>decisions. This allows the data packets to create end-to-end circuits<br>across any type of transport medium, using any protocol.Import Route TargetsThe PE imports routes with specific prefixes or subnet masks based on<br>the Route Target.Export Route TargetsThe Route Target attribute defines the prefixes that are exported on the<br>PE routers.                                                                                                    | Unicast Label                 | Specifies a 20-bit unicast label in MPLS packet to make forwarding decisions and to pre-establish a path for switch-labeled packets at the Layer 2.                                            |  |
| Route Target (Auto)Communicates the VPN route to the PE routers.EVPN BMAC AddressMAC AddressIt is an unique identifier of the bridge clients in a PE router for an EVPN instance.Next HOPSpecifies the peer router associated to each EVPN instance.MPLS LabelEnables the MPLS network data packets to make packet forwarding decisions. This allows the data packets to create end-to-end circuits across any type of transport medium, using any protocol.Import Route TargetsEnables the MPLS notes with specific prefixes or subnet masks based on the Route Target.Route TargetThe PE imports routes with specific prefixes or subnet masks based on the Route Target attribute defines the prefixes that are exported on the PE routers.                                                                                                    | Route Distinguisher<br>(Auto) | The Route Distinguisher (Auto) is generated by default as a combination of Loopback IP Address and EVI.                                                                                        |  |
| EVPN BMAC Address Entries TabMAC AddressIt is an unique identifier of the bridge clients in a PE router for an EVPN instance.Next HOPSpecifies the peer router associated to each EVPN instance.MPLS LabelEnables the MPLS network data packets to make packet forwarding decisions. This allows the data packets to create end-to-end circuits across any type of transport medium, using any protocol.Import Route TargetsThe PE imports routes with specific prefixes or subnet masks based on the Route Target.Export Route Targets TbThe Route Target attribute defines the prefixes that are exported on the PE routers.                                                                                                    | Route Target (Auto)           | Communicates the VPN route to the PE routers.                                                                                                    |  |
| MAC AddressIt is an unique identifier of the bridge clients in a PE router for an EVPN<br>instance.Next HOPSpecifies the peer router associated to each EVPN instance.MPLS LabelEnables the MPLS network data packets to make packet forwarding<br>decisions. This allows the data packets to create end-to-end circuits<br>across any type of transport medium, using any protocol.Import Route TargetsThe PE imports routes with specific prefixes or subnet masks based on<br>                                                                                                    | EVPN BMAC Address             | Entries Tab                                                                                                    |  |
| Next HOPSpecifies the peer router associated to each EVPN instance.MPLS LabelEnables the MPLS network data packets to make packet forwarding<br>decisions. This allows the data packets to create end-to-end circuits<br>across any type of transport medium, using any protocol.Import Route TargetsThe<br>PE imports routes with specific prefixes or subnet masks based on<br>the Route Target.Export Route TargetsThe PE imports routes with specific prefixes or subnet masks based on<br>the Route Target.Route TargetThe Route Target attribute defines the prefixes that are exported on the<br>PE routers.                                                                                                    | MAC Address                   | It is an unique identifier of the bridge clients in a PE router for an EVPN instance.                                                                                                    |  |
| MPLS LabelEnables the MPLS network data packets to make packet forwarding<br>decisions. This allows the data packets to create end-to-end circuits<br>across any type of transport medium, using any protocol.Import Route TargetsThe PE imports routes with specific prefixes or subnet masks based on<br>the Route Target.Export Route TargetsThe PE imports routes with specific prefixes or subnet masks based on<br>the Route Target.Route TargetThe Route Target attribute defines the prefixes that are exported on the<br>PE routers.                                                                                                    | Next HOP                      | Specifies the peer router associated to each EVPN instance.                                                                                                    |  |
| Import Route Targets Tab         Route Target       The PE imports routes with specific prefixes or subnet masks based on the Route Target.         Export Route Targets Tab         Route Target       The Route Target attribute defines the prefixes that are exported on the PE routers.                                                                                                    | MPLS Label                    | Enables the MPLS network data packets to make packet forwarding decisions. This allows the data packets to create end-to-end circuits across any type of transport medium, using any protocol. |  |
| Route TargetThe PE imports routes with specific prefixes or subnet masks based on<br>the Route Target.Export Route Targets TabThe Route Target attribute defines the prefixes that are exported on the<br>PE routers.                                                                                                    | <b>Import Route Targets</b>   | Tab                                                                                                    |  |
| Export Route Targets Tab         Route Target       The Route Target attribute defines the prefixes that are exported on the PE routers.                                                                                                    | Route Target                  | The PE imports routes with specific prefixes or subnet masks based on the Route Target.                                                                                                    |  |
| Route Target The Route Target attribute defines the prefixes that are exported on the PE routers.                                                                                                    | <b>Export Route Targets</b>   | Tab                                                                                                    |  |
|                                                                                                    | Route Target                  | The Route Target attribute defines the prefixes that are exported on the PE routers.                                                                                                    |  |

#### Table 18-19 EVPN Properties

# **Viewing Ethernet Segment Container Properties**

The Ethernet segment is a site that is connected to one or more Provider Edge Switches (PEs). The Ethernet segment can be a single device such as a customer edge or an entire network. The Ethernet segment in a network can be of the following types:

- Single-homed device (SHD)
- Multi-homed device (MHD)
- Single-homed network (SHN)
- Multi-homed network (MHN)

The Ethernet segment is unique and identified by a 10-byte global Ethernet Segment Identifier (ESI).

To view the Ethernet segment container properties:

- **Step 1** Right-click the required device in the Vision client and choose **Inventory**.
- **Step 2** In the **Inventory** window, choose **Logical Inventory** > **Ethernet Segments** to view the Ethernet segment container properties.
Γ

Table 18-20 describes the information displayed for PBBe VPN Ethernet segment container properties.

| Field                        | Description                                                                                                    |  |  |
|------------------------------|----------------------------------------------------------------------------------------------------|--|--|
| Interface Name               | Name of the interface that is connected to the Ethernet segment.                                                                                                    |  |  |
| Associated Interface         | Associated Name of the interface that is connected to the Ethernet segment.                                                                                                    |  |  |
| ES ID                        | The Ethernet Segment Identifier (ES ID) is a 10-byte field. It identifies the unique Ethernet segment in the core network of the PE routers.                                                 |  |  |
| Source MAC Address           | Specifies the Ethernet Segment MAC Address.                                                                                                    |  |  |
| Access Topology Mode         | Specifies one of the following network types:                                                                                                    |  |  |
|                              | • Single Home Device (SH)                                                                                                    |  |  |
|                              | • Single Home Network (SHN)                                                                                                    |  |  |
|                              | • Dual Home Device (DHD)                                                                                                    |  |  |
|                              | • Dual Home Network (DHN)                                                                                                    |  |  |
|                              | • Multi Home Network (MHN)                                                                                                    |  |  |
|                              | The default value is MHN.                                                                                                    |  |  |
| Access Topology Flow<br>Mode | Specifies the flow of traffic in a network. The flow mode can be one of the following options:                                                                                               |  |  |
|                              | Active/Active per-flow                                                                                                    |  |  |
|                              | Active/Active per-service                                                                                                    |  |  |
| I-SID Primary Services       | Specifies the type of primary customer service interfaces provided by the I-Bridge Backbone Edge Bridge (IB-BEB). The primary customer service interfaces can be one of the following types: |  |  |
|                              | • Port based                                                                                                    |  |  |
|                              | • S-tagged                                                                                                    |  |  |
|                              | • I-tagged                                                                                                    |  |  |
| I-SID Secondary<br>Services  | Specifies the type of secondary customer service interfaces provided by the IB-BEB bridge. The secondary customer service interfaces can be one of the following types:                      |  |  |
|                              | Port based                                                                                                    |  |  |
|                              | • S-tagged                                                                                                    |  |  |
|                              | • I-tagged                                                                                                    |  |  |
| Total I-SID Count            | Specifies the total number of elected and non-elected ports.                                                                                                    |  |  |
| Elected I-SIDs               | Specifies the Elected Service Identifiers (I-SID) list.                                                                                                    |  |  |
| Non-Elected I-SIDs           | Specifies the Non-Elected Service Identifiers (I-SID) list.                                                                                                    |  |  |

Table 18-20 Ethernet Segment Container Properties

| Field             | Description                                                                                                    |
|-------------------|----------------------------------------------------------------------------------------------------|
| MAC Flushing Mode | Specifies the MAC flush over Multiple VLAN Registration Protocol (MVRP). The possible values in the MAC Flushing Mode field can be one of the following: |
|                   | • Spanning Tree Protocol - Topology Change Notification (STP-TCN)                                                                                        |
|                   | • MVRP                                                                                                    |
|                   | The default value is STP-TCN.                                                                                                    |
| Peering Timer     | Specifies the interface-specific peering timer in seconds. The default value is 45 seconds.                                                              |
| Recovery Timer    | Specifies the interface-specific recovery timer in seconds. The range is 20 to 3600 seconds. The default value is 20 seconds.                            |
| Flush Again Timer | Specifies the interface-specific MAC flush again timer in seconds. The range is 0 to 120 seconds. The default value is 60 seconds.                       |

| Table 18-20 | Ethernet Seament | Container Properties | (continued) |
|-------------|------------------|----------------------|-------------|
|             |                  | eentamer riepertiee  | (commuou)   |

### **Viewing Ethernet Segment Properties**

To view the Ethernet segment properties:

- Step 1 Right-click the required device in the Vision client and choose Inventory.
- **Step 2** In the **Inventory** window, choose **Logical Inventory** > **Ethernet Segments** to view the Ethernet segment container properties.
- **Step 3** Double-click an interface to view its PBBe VPN Ethernet segment properties.

Table 18-21 describes the information displayed for PBBe VPN Ethernet segment properties.

| Field                       | Description                                                                                                    |  |  |
|-----------------------------|----------------------------------------------------------------------------------------------------|--|--|
| Interface Name              | Name of the interface that is connected to the Ethernet segment.                                                                              |  |  |
| Associated Interface        | Associated Name of the interface that is connected to the Ethernet egment.                                                                    |  |  |
| ES ID                       | he Ethernet Segment Identifier (ES ID) is a 10-byte field. It identifies<br>ne unique Ethernet segment in the core network of the PE routers. |  |  |
| Source MAC Address          | Specifies the Ethernet Segment MAC Address.                                                                                                   |  |  |
| Access Topology Mode        | Specifies one of the following network types:                                                                                                 |  |  |
|                             | • Single Home Device (SH)                                                                                                    |  |  |
| • Single Home Network (SHN) |                                                                                                    |  |  |
|                             | • Dual Home Device (DHD)                                                                                                    |  |  |
|                             | • Dual Home Network (DHN)                                                                                                    |  |  |
|                             | • Multi Home Network (MHN)                                                                                                    |  |  |
|                             | The default value is MHN.                                                                                                    |  |  |

Table 18-21 Ethernet Segment Properties

Γ

| Field                        | Description                                                                                                    |  |  |
|------------------------------|----------------------------------------------------------------------------------------------------|--|--|
| Access Topology Flow<br>Mode | Specifies the flow of traffic in a network. The flow mode can be one of the following options:                                                                                |  |  |
|                              | Active/Active per-flow                                                                                                    |  |  |
|                              | Active/Active per-service                                                                                                    |  |  |
| I-SID Primary Services       | Specifies the type of primary customer service interfaces provided by the IB-BEB bridge. The primary customer service interfaces can be one of the following types:           |  |  |
|                              | Port based                                                                                                    |  |  |
|                              | • S-tagged                                                                                                    |  |  |
|                              | • I-tagged                                                                                                    |  |  |
| I-SID Secondary<br>Services  | Specifies the type of secondary customer service interfaces provided by<br>the IB-BEB bridge. The secondary customer service interfaces can be<br>one of the following types: |  |  |
|                              | • Port based                                                                                                    |  |  |
|                              | • S-tagged                                                                                                    |  |  |
|                              | • I-tagged                                                                                                    |  |  |
| Total I-SID Count            | Specifies the total number of elected and non-elected ports.                                                                                                    |  |  |
| Elected I-SIDs               | Specifies the Elected Service Identifiers (I-SID) list.                                                                                                    |  |  |
| Non-Elected I-SIDs           | Specifies the Non-Elected Service Identifiers (I-SID) list.                                                                                                    |  |  |
| MAC Flushing Mode            | Specifies the MAC flush over MVRP. The possible values in the MAC Flushing Mode field can be one of the following:                                                            |  |  |
|                              | • STP-TCN                                                                                                    |  |  |
|                              | • MVRP                                                                                                    |  |  |
|                              | The default value is STP-TCN.                                                                                                    |  |  |
| Peering Timer                | Specifies the interface-specific peering timer in seconds. The default value is 45 seconds.                                                                                   |  |  |
| Recovery Timer               | Specifies the interface-specific recovery timer in seconds. The range is 20 to 3600 seconds. The default value is 20 seconds.                                                 |  |  |
| Flush Again Timer            | Specifies the interface-specific MAC flush again timer in seconds. The range is 0 to120 seconds. The default value is 60 seconds.                                             |  |  |
| <b>Redundancy Group En</b>   | tries                                                                                                    |  |  |
| IP Address                   | Identifies the redundancy group IP address that is associated to an Ethernet segment.                                                                                         |  |  |
| Is Self                      | Specifies whether the redundancy group IP Address belongs to a local border gateway protocol (BGP).                                                                           |  |  |

#### Table 18-21 Ethernet Segment Properties (continued)

## Working with PBB-VPLS

The Virtual Private LAN service (VPLS) is a class of VPN that supports the connection of multiple sites in a single bridged domain over a managed MPLS network. The VPLS is a multipoint service and it can also transport non-IP traffic. All customer premises at a VPLS instance appear to be on the same local area network regardless of their actual locations. The VPLS uses an Ethernet interface to the customer.

A VPLS network consists of the following three main components.

- Customer Edges
- Provider Edges
- IP/MPLS core network

This section consists of the following topics:

- Viewing PBB-VPLS Core Bridge Properties, page 18-40
- Viewing PBB-VPLS Customer Bridge Properties, page 18-42
- Working with PBB-MMRP, page 18-44

### **Viewing PBB-VPLS Core Bridge Properties**

To view the PBB-VPLS bridge properties:

- **Step 1** Double-click the required device in the Vision client.
- **Step 2** In the **Inventory** window, choose **Logical Inventory** > **Bridges** to view the list of bridges.
- **Step 3** Select a PBB-VPLS bridge to view the properties.

Table 18-22 describes the information displayed for PBB-VPLS bridge properties.

| Field           | Description                                                                                     |  |  |
|-----------------|-------------------------------------------------------------------------------------------------|--|--|
| Name            | PBB bridge name.                                                                                |  |  |
| Туре            | Specifies the type of bridge. There can be two types of bridges:                                |  |  |
|                 | I-Bridge—Interfaces with the customer edge.                                                     |  |  |
|                 | B-bridge—Interfaces with the core network.                                                      |  |  |
| VLAN ID         | Specifies the VLAN identifier of the subscriber.                                                |  |  |
| VSI             | VSI information, hyperlinked to the VSI entry in logical inventory.                             |  |  |
| Evi             | Specifies a unique route distinguisher per customer. There can only be one EVI per core bridge. |  |  |
| MMRP Enabled    | Denotes Multiple MAC Registration Protocol (MMRP). It allows multicast traffic in bridged LANs. |  |  |
|                 | <u></u>                                                                                         |  |  |
|                 | Note The MMRP is enabled in the VPLS network.                                                   |  |  |
| Pseudowires Tab |                                                                                                 |  |  |

Table 18-22 PBB-VPLS Bridge Properties

Γ

| Field                 | Description                                                                                                    |                                                                                        |  |
|-----------------------|----------------------------------------------------------------------------------------------------|----------------------------------------------------------------------------------------|--|
| ID                    | Pseudowire identifier, hyperlinked to the VLAN entry in Bridges in logical inventory.                                                                                    |                                                                                        |  |
| Peer                  | Identifier of the pseudowire peer, hyperlinked to the entry in the Pseudowire Tunnel Edges table in logical inventory.                                                   |                                                                                        |  |
| SAII                  | Specifi                                                                                                    | tes the Source Access Individual Identifier (SAII) of the tunnel.                      |  |
|                       | Note                                                                                                    | The SAII attribute can be configured only if the Pseudowire type<br>is FEC129 TYPE II. |  |
| Tunnel Status         | Operat                                                                                                    | ional state of the tunnel: Up or Down.                                                 |  |
| TAII                  | Specifi<br>tunnel.                                                                                                    | es the Target Attachment Individual Identifier (TAII) of the                           |  |
|                       | Note                                                                                                    | The TAII can be configured only if the Pseudowire type is FEC129 TYPE II.              |  |
| Peer Router IP        | IP add                                                                                                    | ress of the peer router for this pseudowire.                                           |  |
| Pseudowire Type       | Type of pseudowire, such as Ethernet, Ethernet Tagged, CESoPSN Basic, PPP, SAToP or FEC129 TYPE II.                                                                      |                                                                                        |  |
| Pseudowire Role       | If the pseudowire is in a redundancy configuration, then the pseud<br>role indicates whether its a primary pseudowire or a secondary<br>pseudowire in the configuration. |                                                                                        |  |
|                       | If the p                                                                                                    | oseudowire is not configured for redundancy, the field is blank.                       |  |
| Preferred Path Tunnel | Specifies the path that has to be used for MPLS pseudowire traffic.                                                                                                    |                                                                                        |  |
| Local Router IP       | Specifies the IP address of the tunnel edge, which is used as the router identifier.                                                                                     |                                                                                        |  |
| Local MTU             | Specifies the byte size of the MTU on the local interface.                                                                                                    |                                                                                        |  |
| Remote MTU            | Specifies the byte size of the MTU on the remote interface.                                                                                                    |                                                                                        |  |
| Local VC Label        | Specifies the MPLS label that is used by the local router to identify or access the tunnel. It is inserted in the MPLS label stack by the local router.                  |                                                                                        |  |
| Peer VC Label         | Specifies the MPLS label that is used by the peer router to identify or access the tunnel. It is inserted in the MPLS label stack by the peer router.                    |                                                                                        |  |
| Signaling Protocol    | Specifi<br>TDP.                                                                                                    | es the protocol that is used to build the tunnel, such as the LDP or                   |  |
| Peer Status           | Specifi                                                                                                    | es the status of the peer link.                                                        |  |
| Associated EVC Name   | Specifies the name of the associated EVC.                                                                                                    |                                                                                        |  |
| VPLS I-Bridge Associa | ations Ta                                                                                                    | ab                                                                                     |  |

#### Table 18-22 PBB-VPLS Bridge Properties (continued)

| Field    | Description                                                                                                    |
|----------|----------------------------------------------------------------------------------------------------|
| I-SID    | Specifies a 24-bit identifier that represents the backbone service instance.                                                                      |
| I-Bridge | Specifies the exchange identification (XID) in the I-Bridge component.<br>The XID is hyperlinked to the relevant bridge in the logical inventory. |

| Table 18-22 | PBB-VPLS Bridge | Properties | (continued) |
|-------------|-----------------|------------|-------------|

## **Viewing PBB-VPLS Customer Bridge Properties**

The PBB-VPLS customer bridges communicates directly with the customer edge. Multiple customer bridges can communicate with the core bridge.

To view the PBB-VPLS customer bridge properties:

- **Step 1** Double-click the required device in the Vision client.
- **Step 2** In the **Inventory** window, choose **Logical Inventory** > **Bridges**.
- **Step 3** Select a PBB-VPLS customer bridge to view the properties.

Table 18-22 describes the information displayed for PBB-VPLS bridge properties.

| Field           | Description                                                                                                    |  |
|-----------------|----------------------------------------------------------------------------------------------------|--|
| Name            | PBB customer bridge name.                                                                                                 |  |
| Туре            | Specifies the type of bridge. There can be two types of bridges:                                                          |  |
|                 | I-Bridge—Interfaces with the customer edge.                                                                               |  |
|                 | B-bridge—Interfaces with the core network.                                                                                |  |
| VLAN ID         | Specifies the VLAN identifier of the subscriber.                                                                          |  |
| I-SID           | Specifies a 24-bit identifier that represents the backbone service instance.                                              |  |
| B-Bridge        | Specifies the XID of the B-Bridge component. The XID is hyperlinked to the relevant bridge in logical inventory.          |  |
| Pseudowires Tab |                                                                                                    |  |
| ID              | Pseudowire identifier, hyperlinked to the VLAN entry in Bridges in logical inventory.                                     |  |
| Peer            | Identifier of the pseudowire peer, hyperlinked to the entry in the<br>Pseudowire Tunnel Edges table in logical inventory. |  |

| Table 18-23 | PBB-VPLS | Customer | Bridg | e Properties |
|-------------|----------|----------|-------|--------------|
|-------------|----------|----------|-------|--------------|

Γ

| Field                                                                       | Description                                                                                                    |                                                                                                    |  |  |
|-----------------------------------------------------------------------------|----------------------------------------------------------------------------------------------------|----------------------------------------------------------------------------------------------------|--|--|
| SAII                                                                        | Specif                                                                                                    | ies the Source Access Individual Identifier (SAII) of the tunnel.                                                                                                    |  |  |
|                                                                             |                                                                                                    |                                                                                                    |  |  |
|                                                                             | Note                                                                                                    | The SAII attribute can be configured only if the Pseudowire type is FEC129 TYPE II.                                                                                     |  |  |
| Tunnel Status                                                               | Opera                                                                                                    | Operational state of the tunnel: Up or Down.                                                                                                    |  |  |
| TAII     Specifies the Target Attachment Individual Identifier (<br>tunnel. |                                                                                                    | ies the Target Attachment Individual Identifier (TAII) of the                                                                                                    |  |  |
|                                                                             |                                                                                                    |                                                                                                    |  |  |
|                                                                             | Note                                                                                                    | The TAII can be configured only if the Pseudowire type is FEC129 TYPE II.                                                                                               |  |  |
| Peer Router IP                                                              | IP add                                                                                                    | ress of the peer router for this pseudowire.                                                                                                    |  |  |
| Pseudowire Type                                                             | Type o<br>PPP, S                                                                                                    | Type of pseudowire, such as Ethernet, Ethernet Tagged, CESoPSN Basic,<br>PPP, SAToP or FEC129 TYPE II.                                                                  |  |  |
| Pseudowire Role                                                             | If the prole in pseudo                                                                                                    | If the pseudowire is in a redundancy configuration, then the pseudowire role indicates whether its a primary pseudowire or a secondary pseudowire in the configuration. |  |  |
|                                                                             | If the j                                                                                                    | pseudowire is not configured for redundancy, the field is blank.                                                                                                    |  |  |
| Preferred Path Tunnel                                                       | Specif                                                                                                    | Specifies the path that has to be used for MPLS pseudowire traffic.                                                                                                    |  |  |
| Local Router IP                                                             | Specif<br>identif                                                                                                    | Specifies the IP address of the tunnel edge, which is used as the router identifier.                                                                                    |  |  |
| Local MTU                                                                   | Specif                                                                                                    | Specifies the byte size of the MTU on the local interface.                                                                                                    |  |  |
| Remote MTU                                                                  | Specif                                                                                                    | Specifies the byte size of the MTU on the remote interface.                                                                                                    |  |  |
| Local VC Label                                                              | Specifies the MPLS label that is used by the local router to identify or access the tunnel. It is inserted in the MPLS label stack by the local router. |                                                                                                    |  |  |
| Peer VC Label                                                               | Specifies the MPLS label that is used by the peer router to identify or access the tunnel. It is inserted in the MPLS label stack by the peer router.   |                                                                                                    |  |  |
| Signaling Protocol                                                          | Specifies the protocol that is used to build the tunnel, such as the LDP or TDP.                                                                        |                                                                                                    |  |  |
| Peer Status                                                                 | Specif                                                                                                    | Specifies the status of the peer link.                                                                                                    |  |  |
| Associated EVC Name                                                         | Specif                                                                                                    | Specifies the name of the associated EVC.                                                                                                    |  |  |
| EFPs Tab                                                                    |                                                                                                    |                                                                                                    |  |  |
| EFP ID                                                                      | EFP ic                                                                                                    | EFP identifier.                                                                                                    |  |  |
| Operational State                                                           | EFP of                                                                                                    | EFP operational state.                                                                                                    |  |  |
| VLAN                                                                        | VLAN                                                                                                    | VLAN identifier.                                                                                                    |  |  |
| Inner VLAN                                                                  | CE-VI                                                                                                    | LAN identifier.                                                                                                    |  |  |
| Translated VLAN                                                             | Transl                                                                                                    | ated VLAN identifier.                                                                                                    |  |  |
| Translated Inner VLAN                                                       | Translated CE-VLAN identifier.                                                                                                    |                                                                                                    |  |  |

 Table 18-23
 PBB-VPLS Customer Bridge Properties

| Field                          | Description                                                                                                    |
|--------------------------------|----------------------------------------------------------------------------------------------------|
| Binding Port                   | Hyperlinked entry to the port in physical inventory.                                                                                                    |
| Description                    | Brief description of the EFP.                                                                                                    |
| Ingress Policy                 | The name of the ingress service policy associated with the subscriber template. This field is applicable only for IP Subscriber and Service templates.      |
| Egress Policy                  | The name of the egress service policy associated with the subscriber<br>template. This field is applicable only for IP Subscriber and Service<br>templates. |
| Service Control Policy         | Specifies the policy for a port or operation.                                                                                                    |
| <b>MMRP</b> Participants Ta    | b                                                                                                    |
| Associated MMRP<br>Participant | Specifies an entry that is hyperlinked to an associated MMRP service for that bridge.                                                                       |

## Working with PBB-MMRP

Multiple MAC registration protocol (MMRP) is a data link layer 2 protocol that registers group MAC addresses on multiple switches. The MMRP allows multicast traffic in bridged LANs and provides a mechanism to achieve the following:

- Register or unregister group membership information across the bridges attached to the same LAN.
- Register or unregister individual MAC address information across the bridges attached to the same LAN.
- Communicate the registration information across all the bridges that support extended filtering services in the bridged network.

MMRP operates on the services provided by the Multiple Registration Protocol (MRP). It allows bridges, switches or other similar devices to register or unregister attribute values such as VLAN identifiers and multicast the group membership information across a large LAN.

You can view the following properties in the PBB-MMRP network:

- Viewing MMRP Container Properties, page 18-44
- Viewing MMRP Registration Properties, page 18-46

### Viewing MMRP Container Properties

To view MMRP container properties:

- **Step 1** Right-click the required device in the Vision client and choose **Inventory**.
- **Step 2** In the **Inventory** window, choose **Logical Inventory** > **MMRP** to view the container properties.

Table 18-24 describes the information displayed for the MMRP container properties.

Γ

| Field                | Description                                                                                                    |
|----------------------|----------------------------------------------------------------------------------------------------|
| Flood Time           | Specifies the flood time to enable the flooding of traffic for the whole core bridge when the MMRP feature is first enabled on the core bridge. The range is 3 to 600 seconds.       |
| Leave All Time       | Specifies the minimum time in seconds for the Leave All timer parameter<br>to check how often Leave All messages are sent for all the active ports.<br>The range is 5 to 30 seconds. |
|                      | The default value is 10 seconds.                                                                                                    |
| Leave Time           | Specifies the leave time for all the active ports. The range is 1 to 90 seconds.                                                                                                    |
|                      | The default value is 30 seconds.                                                                                                    |
| Join Time            | Specifies the maximum time for controlling the interval between<br>transmit opportunities that are applied to the applicant state machine for<br>all active ports.                   |
| Periodic Transmit    | Specifies the periodic transmit interval of Multiple MAC Registration<br>Protocol Data Units (MMRPDU) on all active ports. The range is 2 to 10<br>seconds.                          |
| MMRP Participants Ta | b                                                                                                    |
| Peer IP Address      | Specifies the neighbor Peer IP address.                                                                                                    |
| PW ID                | Specifies the associated Pseudowire ID.                                                                                                    |
| Bridge Domain        | Specifies the associated B-Bridge domain.                                                                                                    |
| Participant Type     | Specifies the node participating in MMRP. In PBB-MMRP, each IB-PE router in B-domain is a participant. The possible value is FULL.                                                   |
| Flood Optimization   | Specifies if the flood optimization is enabled between two point-to-point peers. The possible value is Yes.                                                                          |
| Participant State    | Specifies the state of the Participant. The possible value is Normal.                                                                                                    |
| Registrar State      | Specifies the state of the Registrar. The Registrar listens to the MRPDUs and registers the applicants. The possible value is Normal.                                                |
| Leave State          | Specifies the state of one or more remote IB-PE routers that must leave the group B-MAC address flooding tree.                                                                       |
| Join State           | Specifies the state of one or more remote IB-PE routers that must join the group B-MAC address flooding tree.                                                                        |
| Last Peer            | Specifies the last peer.                                                                                                    |
| Failed Registrations | Specifies the number of failed registrations when the PE bridges join the network.                                                                                                   |

#### Table 18-24 MMRP Container Properties

## **Viewing MMRP Registration Properties**

To view the MMRP registration properties:

- **Step 1** Right-click the required device in the Vision client and choose **Inventory**.
- Step 2 In the Inventory window, choose Logical Inventory > MMRP to view the container properties.
- **Step 3** Double-click any row to view its registration properties.

Table 18-25 describes the information displayed for MMRP registration properties.

| Field                        | Description                                                                                                    |
|------------------------------|----------------------------------------------------------------------------------------------------|
| Peer IP Address              | Specifies the neighbor peer IP address.                                                                                               |
| PW ID                        | Specifies the associated pseudowire ID.                                                                                               |
| Bridge Domain                | Specifies the associated B-Bridge domain                                                                                              |
| Participant Type             | Specifies the participating node in MMRP. In PBB-MMRP, each IB-PE router in B-domain is a participant. The possible value is FULL.    |
| Point To Point               | Specifies if flood optimization is enabled between two point-to-point peers. The possible value is Yes.                               |
| Applicant State              | Announces the group B-MAC address and triggers MRPDU propagation.<br>The possible values can be one of the following:                 |
|                              | • Normal                                                                                                    |
|                              | Quiet Active                                                                                                    |
| Registrar State              | Specifies the state of the Registrar. The Registrar listens to the MRPDUs and registers the applicants. The possible value is Normal. |
| Leave                        | Specifies the state of one or more remote IB-PE routers that must leave the group B-MAC address flooding tree.                        |
| Join                         | Specifies the state of one or more remote IB-PE routers that must join the group B-MAC address flooding tree.                         |
| Last Peer                    | Specifies the last peer.                                                                                                    |
| Failed Registrations         | Specifies the number of failed registrations when the PE bridges join the network.                                                    |
| <b>Registered Neighbours</b> | Tab                                                                                                    |
| I-SID                        | Specifies a 24-bit identifier that represents the backbone service instance.                                                          |
| B-MAC                        | Specifies the bridge MAC Address.                                                                                                    |
| Participant State            | Specifies the state of the Participant. The default value is Normal.                                                                  |
| Registrar State              | Specifies the state of the Registrar. The Registrar listens to the MRPDUs and registers the applicants. The possible value is In.     |

Table 18-25 MMRP Registration Properties

## discovery is initiated, it identifies VLANs that are considered as part of a switching entity.

# Associated and Unassociated Bridges

Generally, all the bridges are categorized as associated or unassociated based on their association with the type of switching entities such as pseudowire and VPLS. In the Provider Backbone configuration, the VLANs identified by VLAN discovery are considered as a part of associated bridges and the VLANs that are not identified are considered as a part of unassociated bridges. For example, if a regular bridge

## Monitoring PBB-based Support Service Discovery

The Cisco Prime Network delivers PBB-based discovery for various support services over VLAN, VPLS, EVC, and pseudowires.

The Cisco Prime Network supports the following service discoveries:

- VLAN Discovery—Discovers bridges domains such as I-Bridges, B-Bridges, and regular bridges that are unassociated.
- VPLS Discovery—Discovers VFIs and their associations between I-Bridges and B-Bridges.
- Pseudowire Discovery—Discovers pseudowires and their associations between I-Bridges and **B-Bridges**.
- EVC Discovery—Creates an end-to-end complex circuit representing the network associations in the core network of the above discovered elements.

The PBB specified by IEEE 802.1ah-2008, provides a way to increase the number of service provider supported Layer 2 service instances beyond the number supported by QinQ and VPLS. PBB adds a backbone VLAN tag, and backbone destination and source MAC addresses to encapsulate customer Ethernet frames and create a MAC tunnel across core switches. The PBB network interconnects multiple provider bridge networks without losing each customer's individual VLANs.

The Prime Network PBB-based support service discovery recognizes service entities in the network. Service discovery are either network data discovered by Prime Network VNEs or other underlying services discovered by other service discoveries. The network data is stored and cached (in memory) in Snapshots on the Prime Network gateway machine. After which, the data is transformed into service data, and then stored in the Prime Network database.

The Prime Network PBB-based support services can be discovered either by using a full discovery mode or a notification-based discovery mode.

The Prime Network supports the following PBB-based support services:

- PBB-based VLAN Discovery, page 18-47
- PBB-based EVC Discovery, page 18-48
- Discovering PBB-links Between I-Bridge and B-Bridge, page 18-49
- PBB-based Pseudowire Discovery, page 18-49
- PBB-based VPLS Discovery, page 18-50

### **PBB-based VLAN Discovery**

Prime Network discovers and allows you to display maps with a network-level view of VLANs. A VLAN entity consists of one or more bridges and the corresponding EFP elements. When the VLAN is associated with a pseudowire or a VPLS, then it is classified as an associated bridge. Otherwise, it is classified as an unassociated bridge. However, the I-Bridges and B-Bridges are always considered as a part of unassociated bridges irrespective of their association with the switching entities.

#### **Discovering Unassociated Domains**

To discover the VLAN service configured in a network, a component called VLAN data plug-in collects information related to VLAN from various devices. The data plug-in holds all the data related to the bridges in a centralized location. To discover an unassociated bridge, for example, an I-bridge or a B-bridge, it is essential to verify whether the plug-in has information related to the I-bridge or the B-bridge, or any other additional I-bridge PBB information. To verify, see Verifying Bridge domains, page 18-48. Based on the information collected, a discovery plug-in is created, and the plug-in receives the necessary data from the VLAN plug-in to create the VLAN instances.

#### Verifying Bridge domains

To verify the bridge domains, follow the steps provided below:

- **Step 1** Create a new map in the **Vision** client. For example, VLAN.
- **Step 2** Add bridges to the map.
- **Step 3** Right-click one of the bridges and choose **Inventory**.
- **Step 4** Verify the bridge type in the **Inventory** window.
- Step 5 Open the Add Bridge Domain dialog box in one of the following ways:
  - Choose File Add to Map > Bridge Domain.
  - In the toolbar, click Add to Map and choose Bridge Domain.
- **Step 6** In the **Add Bridge Domain** dialog box, select **Show All** to display the list of bridge domains.
- **Step 7** Verify whether the bridge that you identified in the **Inventory** window is listed in the Bridge Domain list.

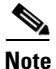

The bridges of type I-Bridges or B-Bridges are considered as the bridge domains. These I-Bridges or B-Bridges are added in the Bridge Domain list.

### **PBB-based EVC Discovery**

PBB-based EVC discovery is dependent on the following discovery processes:

- VPLS Discovery
- Network VLAN Discovery
- Network Pseudowire Discovery
- Bridge Domain Discovery

EVC discovery plug-in is responsible for handling Carrier Ethernet technologies such as VPLS, VLAN, bridge domains, cross connect, and pseudowires. This plug-in connects all the domains together in a map from the Vision client.

For more information on the Ethernet services, refer to Working with Ethernet Services in the Cisco Prime Network 5.1 User Guide.

#### Discovering PBB-links Between Pseudowire and I-Bridge/B-Bridge

**PBB-based Pseudowire Discovery** 

To discover the link between the pseudowire and the I-Bridge or B-Bridge, follow the steps provided below:

Every EVC should be created with the following rules:

• Every network element, for example, I-Bridge, B-Bridge, pseudowire, or VPLS that is discovered in the inventory should definitely be part of at least one EVC.

Monitoring PBB-based Support Service Discovery

- If a network element is associated with the I-Bridge, EVC is created for each I-SID (I-Bridge unique identifier).
- If no I-Bridges are associated, then the EVC is created based on the association between the B-Bridge and VPLS.
- EVC creation for regular bridges works in the same way as that of Prime Network 5.1.

Prime Network supports EVC multiplexing to create an EVC. EVC creation involves the following processes:

- Discovers all dependent discoveries such as VLAN, VPLS, or pseudowires.
- Notifications for each discovery are received by related processors and the Information Model Objects (IMOs) are processed to loaders for creating building blocks based on the associations between the network elements.
- Segmenter collects building blocks from all the above mentioned discoveries and creates segments based on the associations.
- Every segment created is processed based on the rules specified above and creates a complex virtual circuit.

### **Discovering PBB-links Between I-Bridge and B-Bridge**

The PBB I-Bridge interfaces with the customer edge and the B-bridge interfaces with the core network. To discover the link between the I-Bridge and the B-Bridge, follow the steps provided below:

- Step 1 Create a new map in the Vision client. For example, VLAN.
- Open the Add Bridge Domain dialog box in one of the following ways: Step 2
  - Choose File Add to Map > Bridge Domain.
  - In the toolbar, click Add to Map and choose Bridge Domain.
- In the Add Bridge Domain dialog box, select Show All to display the list of bridge domains. Step 3
- From the bridge domains, select an I-Bridge and a B-Bridge and click **OK**. Step 4
- Step 5 Add the selected bridges to the map. The map displays the PBB links between the newly added bridges.

A pseudowire is a point-to-point connection between pairs of provider edge (PE) routers.

- **Step 1** Create a new map in the Vision client. For example, Pseudowire.
- **Step 2** Open the **Add Bridge Domain** to *domain* dialog box in one of the following ways:
  - Choose File Add to Map > Bridge Domain.
  - In the toolbar, click Add to Map and choose Bridge Domain.
- **Step 3** In the **Add Bridge Domain** dialog box, select **Show All** to display the list of bridge domains.
- **Step 4** From the bridge domains, select an I-Bridge and a B-Bridge and click **OK** to add the selected bridges to the map.
- **Step 5** Choose **Add to Map > Pseudowire** to open the **Add Pseudowire** to *map* dialog box.
- **Step 6** In the **Add Pseudowire** to *map* dialog box, select **Show All** to display the list of pseudowires.
- **Step 7** Add any pseudowire from the list to the map.
- **Step 8** The map displays the link between the pseudowires and the bridge domains.

### **PBB-based VPLS Discovery**

Prime Network provides Virtual Private LAN Service (VPLS) plug-in to gather VPLS relevant information in a network.

The VPLS plug-in gathers VPLS relevant information from all the VNEs, including the VFIs or VSIs, to create a VPLS service. A VPLS instance representing the VPLS configuration is created on the network. The VPLS snapshot finds out VNEs that are running to retrieve potential VFIs and VSIs. The bridge domains that are connected to the VSIs are attached to VPLS instances to create connection between the VPLS and the Network VLANs.

Based on data gathered, the VPLS discovery constructs the VPLS instances. This discovery can be viewed from the client GUI. A map in the GUI represents VPLS instances in addition to regular VNEs. Thereby, the bridges connected to VSI or VFI are discovered and connected. The VPLS container sends notifications when an VPLS instance is added, modified, or deleted.

#### Discovering PBB-links Between VPLS and I-Bridge/B-Bridge

To discover the link between the VPLS and the I-Bridge or B-Bridge, follow the steps provided below:

| Step 1 | Create a new map in the Vision client. For example, VPLS.                                                                    |
|--------|----------------------------------------------------------------------------------------------------|
| Step 2 | Open the Add Bridge Domain to domain dialog box in one of the following ways:                                                |
|        | • Choose File Add to Map > Bridge Domain.                                                                                    |
|        | • In the toolbar, click Add to Map and choose Bridge Domain.                                                                 |
| Step 3 | In the Add Bridge Domain dialog box, select Show All to display the list of bridge domains.                                  |
| Step 4 | From the bridge domains, select an I-Bridge and a B-Bridge and click <b>OK</b> to add the selected bridges to the map.       |
| Step 5 | Choose Add to Map > VPLS to open the Add Vpls Instance to map dialog box.                                                    |
| Step 6 | In the Add Vpls Instance to map dialog box, select Show All to display the list of VPLS instances.                           |
| Step 7 | Add a VPLS instance from the VPLS instances list.<br>The map displays the link between the VPLS instance and bridge domains. |
|        |                                                                                                    |

## **Viewing EFP Properties**

I

The Vision client provides information about EFPs in a number of ways. For example:

- EFP names displayed in Vision client maps add EFP and the managed element name to the interface name, such as GigabitEthernet4/0/1 EFP: 123@c4-npe5-67.
- If you select an EFP in the navigation pane in the Vision client and then click **Show List View**, an Ethernet Flow Points table lists the network element, port, and network VLAN associated with the EFP.

To view additional EFP properties:

- **Step 1** In the Vision client map view, select the required EFP in the navigation pane or in the map pane and then do either of the following:
  - Right-click the EFP and choose Properties.
  - Choose Node > Properties.

Figure 18-13 shows an example of the EFP Properties window.

#### Figure 18-13 EFP Properties Window

| ▼ c1-npe1-76#4:       | GigabitEt | thernet4/2 EFP:182   | - Efp Properties           | _ 🗆 × |
|-----------------------|-----------|----------------------|----------------------------|-------|
| Efp Id:               | 182       | VLAN Match Criteria: | dot1q 182                  |       |
| Split Horizon Group:  | 0         | Operational State:   | Up                         |       |
| Administrative State: | Up        | Binding:             | c1-npe1-76 (2082) VLAN2082 |       |
| Rewrite Definition:   | pop 1     |                      |                            |       |
|                       |           |                      |                            |       |
|                       |           |                      |                            |       |
|                       |           |                      |                            |       |
|                       |           |                      |                            |       |
|                       |           |                      |                            |       |
|                       |           |                      |                            |       |
|                       |           |                      |                            |       |
|                       |           |                      |                            |       |
|                       |           |                      |                            |       |
|                       |           |                      |                            |       |
|                       |           |                      |                            |       |
|                       |           |                      |                            |       |
|                       |           |                      |                            |       |
|                       |           |                      |                            |       |
|                       |           |                      |                            |       |
|                       |           |                      |                            |       |
|                       |           |                      |                            |       |
|                       |           |                      |                            |       |
|                       |           |                      |                            | g     |
|                       |           |                      | Memory: 12% Connected      |       |

Table 18-26 describes the information displayed in the EFP Properties window.

| Field                | Description                                                                                             |  |  |  |  |
|----------------------|----------------------------------------------------------------------------------------------------|--|--|--|--|
| EFP ID               | Identifier for the EFP.                                                                                 |  |  |  |  |
| VLAN Match Criteria  | Match criteria configured on the EFP for forwarding decisions.                                          |  |  |  |  |
| Split Horizon Group  | Split horizon group to which the EFP is associated.                                                     |  |  |  |  |
|                      | If no split horizon group is defined, the value is null.                                                |  |  |  |  |
|                      | If only one split horizon group exists and it is enabled for the EFP, the value is the default group 0. |  |  |  |  |
| Operational State    | Operational status of the EFP: Up or Down.                                                              |  |  |  |  |
| Administrative State | Administrative status of the EFP: Up or Down.                                                           |  |  |  |  |
| Binding              | Hyperlinked entry to the relevant item in logical inventory, such as a pseudowire or bridge.            |  |  |  |  |
| Rewrite Definition   | Rewrite command configured on the EFP: pop, push, or translate.                                         |  |  |  |  |

Table 18-26EFP Properties Window

Step 2 Click the hyperlink entry in the Binding field to view the related properties in logical inventory.In this example, clicking the hyperlink displays the relevant bridge in logical inventory, as shown in Figure 18-14.

| rigure 10-14 Druge Associated with EFF in Logical invento | Figure 18-14 | Bridge Associated with EFP in Logical Inventory |
|-----------------------------------------------------------|--------------|-------------------------------------------------|
|-----------------------------------------------------------|--------------|-------------------------------------------------|

| AGG-7606-TX [5M+]                                                                                                    |                                                                                                    | _ 🗆 ×         |
|----------------------------------------------------------------------------------------------------|----------------------------------------------------------------------------------------------------|---------------|
| AGG-7606-TX [5M+]  AGG-7606-TX [5M+]  Cugcal Investory [1M+]  Access taltway  Access taltway  Access taltway  Bridges (1) default  Bridges (1) default  Bridge (2) Mris 50  Bridge (2) Mris 50  Bridge (2) Mri                                                                                                    | Bridge Route         Name:       (1) default       Type:       Bridge Route         McC Address:       00 IEF7FECS 00       VLANID:       1         Stp Instance:       AGG-7606-TX(STP Service)       VSI:       AGG-7606-TX#VSI: MST VPN Id: 999911         Bridge Table       Interfaces       EFFP         Find:       Eff 21 \not in the faces       EFFP                                                                                                    |               |
| Bridge (1945) (big, 3450)           Bridge (1945) (big, 3450)           Bridge (1951) (big, 3450)           Bridge (1952) (big, 3450)           Bridge (1952) (big, 3450) <td>PP ID Operational state VAN Inner VAN Innanated VAN Translated Inner VAN Innanated VAN Translated Inner VAN Innanated VAN Translated VAN Intranslated VAN Internet VAN Internet VAN Int</td> <td>scription</td> | PP ID Operational state VAN Inner VAN Innanated VAN Translated Inner VAN Innanated VAN Translated Inner VAN Innanated VAN Translated VAN Intranslated VAN Internet VAN Internet VAN Int | scription     |
| Convoce Zoom                                                                                                    |                                                                                                    | / 2 Selected) |

ſ

Table 18-27 describes the information displayed for an EFP associated with a bridge.

| Field                 | Description                                                                      |
|-----------------------|----------------------------------------------------------------------------------|
| Name                  | VLAN bridge name.                                                                |
| Туре                  | VLAN bridge type.                                                                |
| MAC Address           | VLAN bridge MAC address.                                                         |
| VLAN ID               | VLAN bridge VLAN identifier.                                                     |
| STP Instance          | STP instance information, hyperlinked to the STP entry in logical inventory.     |
| VSI                   | VSI information, hyperlinked to the VSI entry in logical inventory.              |
| EFPs Table            |                                                                                  |
| EFP ID                | EFP identifier.                                                                  |
| Operational State     | EFP operational state: Up or Down.                                               |
| VLAN                  | VLAN associated with this EFP.                                                   |
| Inner VLAN            | CE-VLAN identifier.                                                              |
| Translated VLAN       | Translated, or mapped, VLAN identifier.                                          |
| Translated Inner VLAN | Translated, or mapped, inner VLAN identifier.                                    |
| Binding               | Hyperlinked entry to the specific interface and EFP entry in physical inventory. |
| Description           | Description for the EFP.                                                         |

 Table 18-27
 EFP Associated with a Bridge in Logical Inventory

- **Step 3** To view EFP properties in physical inventory, navigate to the required interface in one of the following ways:
  - In the bridge entry in logical inventory, click the hyperlinked entry in the Binding field.
  - Use the procedure described in Viewing and Renaming Ethernet Flow Domains, page 18-60 to navigate to the individual interface.
  - In physical inventory, navigate to and then select the required interface.

The EFPs tab is displayed in the content pane next to the Subinterfaces tab as shown in Figure 18-15.

| ▼ c1-npe1-7                              | 6 [63M+]                                     |          |            |                    |           |                                  |                   |                      |                          | _ 0                     |
|------------------------------------------|----------------------------------------------|----------|------------|--------------------|-----------|----------------------------------|-------------------|----------------------|--------------------------|-------------------------|
| 100                                      | USPF Processes                               | •        | Location I | nformation         |           |                                  |                   |                      |                          |                         |
| <b>•••</b>                               | Pseudowires                                  |          | -          | et.                |           |                                  | er lard i         |                      |                          |                         |
|                                          | Resilient Ethernet Protocol                  |          | Type:      | Plugga             | ible L    | ocation:                         | 4.GigabitEthernel | 14/4                 |                          |                         |
|                                          | Spanning Tree Protocol                       |          | Sending    | Alarms: true       | F         | Port Alias:                      | GigabitEthernet4  | /4                   |                          |                         |
| 24                                       | Traffic Engineering Tunnels                  |          | Manageo    | d: true            | 2         | status:                          | ок                |                      |                          |                         |
| → <b></b>                                | VC Switching Entities                        |          | 🔒 Disat    | ole Sending Alarms |           |                                  |                   |                      |                          |                         |
| >                                        | VRFs                                         |          | Pluggable  | Transceiver        |           |                                  |                   |                      |                          |                         |
| ►<br>B                                   | VSIs                                         |          | rioggabio  | Transceiver        |           |                                  |                   |                      |                          |                         |
| - 💭 Dh                                   | VIP<br>vicel Teucetory                       |          | Connect    | or Type:           | RJ45      |                                  | PI                | uggable Type:        | SFP                      |                         |
| · · · · · · · · · · · · · · · · · · ·    | Chassis                                      |          | Connect    | or Description:    | Trans     | ceiver 1000                      | BaseT Gi4/4 Pl    | ID:                  | QBCU-5798R               |                         |
| >                                        | Slot 1: Card - RSP720-30                     |          | Connect    | or Serial Number:  | AGM1      | 22720¥C                          | PI                | uggable Port State:  | In                       |                         |
| ► mm.                                    | Slot 2: Card - 7600-SIP-4                    |          |            |                    |           |                                  |                   |                      |                          |                         |
| ¥                                        | Slot 4: Card - 7600-E5+2                     |          |            |                    |           |                                  |                   |                      |                          |                         |
|                                          | Subslot 3: Subcard -<br>Subslot 6: Subcard - | Ι.Γ      | _          |                    |           |                                  |                   |                      |                          |                         |
| 46                                       | GigabitEthernet4/1                           |          | Find :     |                    | 2         | $\downarrow \nabla \blacksquare$ | 10 10             |                      |                          |                         |
| -6                                       | GigabitEthernet4/2                           |          | EFP ID     | Operational State  | VLAN      | Inner VLAN                       | I Translated VLAN | Translated Inner VLA | AN Binding ə 🔨           | Description             |
| -16                                      | GigabitEthernet4/3                           |          | 42         | Up                 | 40        | 404                              | 40                | 404                  | c1-npe1-76 (42) VLAN0042 |                         |
| -[6                                      | GigabitEthernet4/4                           |          | 41         | Up                 | 40        | 402-403                          | 40                | 402-403              | c1-npe1-76 (41) VLAN0041 |                         |
| -05                                      | GigabitEthernet4/6 -                         |          | 40         | Up                 | 40        | 400                              | 40                | 400                  |                          |                         |
| -66                                      | GigabitEthernet4/7                           |          | 50         | Up                 | 40        | 401                              | 40                | 401                  |                          |                         |
| -16                                      | GigabitEthernet4/8 -                         |          |            |                    |           |                                  |                   |                      |                          |                         |
| 45                                       | GigabitEthernet4/9                           | -        |            |                    |           |                                  |                   |                      |                          |                         |
| 4                                        | •                                            |          |            |                    |           |                                  |                   |                      |                          |                         |
| Device Zoon                              | RA Port Ett                                  | п.       |            |                    |           |                                  |                   |                      |                          |                         |
| Device 2001                              | EA Dest III                                  | - 1      | -          |                    |           |                                  |                   |                      |                          | ►                       |
| i er er er er er er er er er er er er er |                                              | <b>1</b> | -          |                    |           |                                  |                   |                      |                          | Line 2 (1 ) 4 Selected) |
|                                          | <u>.e .e</u>                                 |          | EFPs       |                    |           |                                  |                   |                      |                          |                         |
| 1                                        | <u>.</u>                                     | -        |            |                    |           |                                  |                   |                      |                          | Refresh                 |
| 4                                        |                                              |          |            |                    |           |                                  |                   |                      |                          |                         |
|                                          |                                              |          |            |                    |           |                                  |                   |                      |                          |                         |
| Find :                                   | 1 2↓ ▽                                       | *        | 目野         |                    |           |                                  |                   |                      |                          |                         |
| Severity Tick                            | et ID Last Modification                      | Time     | €v         | Root Root          | Event Tir | ne                               | Description       | h Location           | Acknowledged Creation Ti | ime                     |
|                                          |                                              |          |            |                    |           |                                  |                   |                      |                          | Empty                   |
| Tickets Net                              | work Events Provisioning                     | Events   | 5          |                    |           |                                  |                   |                      |                          |                         |
|                                          |                                              |          |            |                    |           |                                  |                   |                      | Memory: 6%               | Connected               |
| ,                                        |                                              |          |            |                    |           |                                  | · · ·             |                      |                          | , , ,                   |

Figure 18-15 EFPs Tab in Physical Inventory

Table 18-28 describes the information displayed in the EFPs tab.

| Field                 | Description                                                                  |  |  |  |
|-----------------------|------------------------------------------------------------------------------|--|--|--|
| EFP ID                | EFP identifier.                                                              |  |  |  |
| Operational State     | EFP operational state.                                                       |  |  |  |
| VLAN                  | VLAN identifier.                                                             |  |  |  |
| Inner VLAN            | E-VLAN identifier.                                                           |  |  |  |
| Translated VLAN       | Franslated VLAN identifier.                                                  |  |  |  |
| Translated Inner VLAN | Translated CE-VLAN identifier.                                               |  |  |  |
| Binding               | Hyperlinked entry to the specific bridge or pseudowire in logical inventory. |  |  |  |
| Description           | Configured description for the EFP.                                          |  |  |  |

## **Connecting a Network Element to an EFP**

You can add and connect network elements to an EFP under an existing aggregation for VLAN, VPLS, Pseudowire, and Ethernet Service.

1

To connect network elements to an EFP:

| Step 1 | Select an EFP node under the VLAN/VPLS/Pseudowire/Ethernet Service aggregation node and choose <b>File &gt; Add to Map &gt; Network Element</b> .                              |
|--------|----------------------------------------------------------------------------------------------------|
| Step 2 | In the Add Network Element dialog box, search for the desired network elements and choose the network element that you want to add.                                            |
|        | The selected network element appears under the aggregation node in the navigation pane.                                                                                        |
| Step 3 | Right-click the EFP node and choose <b>Topology &gt; Connect CE Device</b> .                                                                                                   |
| Step 4 | Right-click the network element that you added and choose <b>Topology &gt; Connect to</b> <i>EFP</i> .                                                                         |
|        | The map view displays a link between the EFP and the added network element. If required, you can remove the link, by right-clicking the link and choosing <b>Remove Link</b> . |
| Step 5 | To hide or show the connected network elements, right-click the EFP node and choose <b>Hide Connected Devices</b> or <b>Show CE device</b> .                                   |

## **Understanding EFP Severity and Ticket Badges**

Severity and ticket badges are displayed on EFP icons as follows:

• If the VLAN EFP element represents a configuration, such as a service instance on a Cisco 7600 device or an enhanced port on a Cisco ASR 9000 device, and is associated directly with a network VLAN or a bridge domain switching entity, the severity and ticket badges are based on the underlying service instance or enhanced port configuration.

Figure 18-16 shows an example of a ticket badge based on a service instance.

Figure 18-16 EFP Severity and Ticket Badges Based on Underlying Service Instance

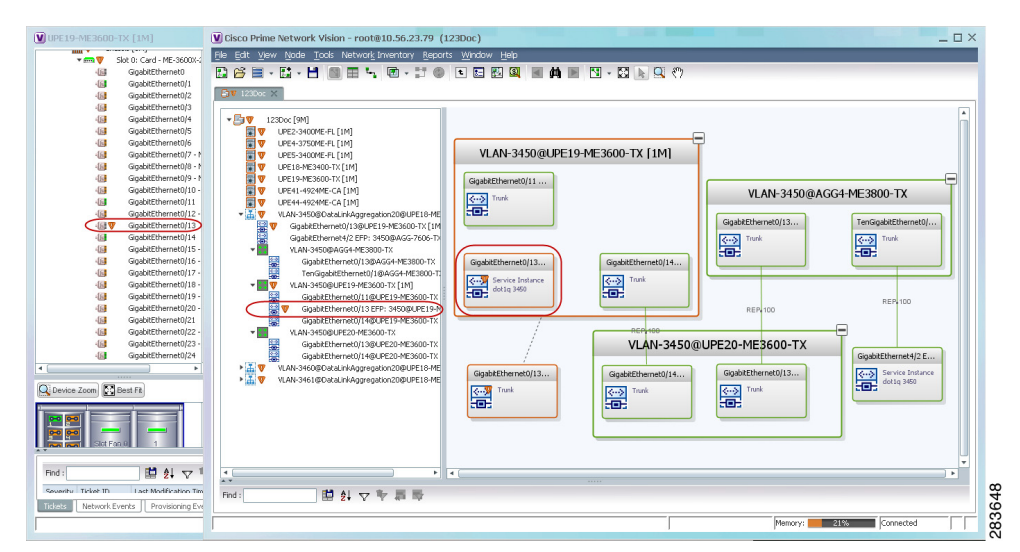

• If the Ethernet flow point element represents a VLAN interface for a regular switch port, the severity and ticket badges are based on the corresponding port, as shown in Figure 18-17.

| Slot 0: Card - ME-3600X-3<br>GigabitEthernet0<br>GigabitEthernet0/1                                                                                                    | ga got yww yode Iode Network Inventory Separate Wridow Hap<br>E p2 = E - E - H - M H + R - I - O - I - O - E H - M + M H - N - C - R - Q - (*)                                                                                                    |
|----------------------------------------------------------------------------------------------------|----------------------------------------------------------------------------------------------------|
| Gapabiliterent03<br>Gapabiliterent03<br>Gapabi | Lickowskie     Lickowskie     L |
| Find: 1 2↓ ▽ 1                                                                                                    | 4 ▶ 4 ₩                                                                                                    |

Figure 18-17 EFP Severity and Ticket Badges Based on Corresponding Port

## **Viewing EVC Service Properties**

Certain EVC service properties are configured as port attributes. These attributes determine the degree of service transparency and protect the service provider's network from protocol control traffic. For information on the devices for which Prime Network discovers and models these key EVC service properties, refer to *Cisco Prime Network 4.1 Supported VNEs*.

#### **Shared Switching Entities and EVC Service View**

Some switching entities that the Vision client discovers are concurrently part of a network VLAN and VPLS/EoMPLS instance. These switching entities are referred to as *shared switching entities*.

The Vision client displays the switching entity information for shared switching entities only under the VPLS instances in the EVC service view.

To view EVC port-related properties for the supported devices and software versions:

- **Step 1** In the Vision client, double-click the required device.
- **Step 2** In the **Inventory** window, choose **Physical Inventory** > **Chassis** > module > port.

Figure 18-18 shows an example of a port in physical inventory configured with these EVC properties.

Γ

| - 1111        | Chassis                               | * OP Poll Now                                                                                |                 |
|---------------|---------------------------------------|----------------------------------------------------------------------------------------------|-----------------|
| *             | Slot 0: Card - ME-3400-24TS-A - F     | Location Information                                                                         |                 |
| -1            | FastEthernet0/1                       | Location An emission                                                                         |                 |
| 4             | FastEthernet0/2                       | Type: RJ45 Location: 0.FastEthernet0/1                                                       |                 |
| 4             | FastEthernet0/3                       | Sending Alarms: true Port Alias: EastEthernet8/1                                             |                 |
| 4             | FastEthernet0/4                       |                                                                                              |                 |
| 4             | FastEthernet0/5                       | Managed: true Status: OK                                                                     |                 |
| 4             | FastEthernet0/6                       |                                                                                              |                 |
| 4             | FastEthernet0/7                       | to Disable Sending Alarms                                                                    |                 |
| 4             | FastEthernet0/8                       | -VI.AN Interface                                                                             |                 |
| 4             | FastEthernet0/9                       |                                                                                              |                 |
| 4             | FastEthernet0/10                      | Mode: Trunk VLAN Type: Layer 2 VLAN                                                          |                 |
| 4             | FastEthernet0/11                      | Native VLAN ID: 1 VLAN Encapsulation Type: IEEE802.10                                        |                 |
| 4             | FastEthernet0/12                      |                                                                                              |                 |
| 4             | FastEthernet0/13                      | Allowed VLANs: 1-4094 VLAN Encapsulation Admin Type: IEEE802.1Q                              |                 |
| 4             | By FastEthernet0/15                   |                                                                                              |                 |
| 4             | EastEthernet0/16                      |                                                                                              |                 |
| 1             | E FactEthernet0/17                    | -Storm Control and Monitoring Properties                                                     |                 |
| 4             | EastEthernet0/18                      | sterin active and internet in the end of the                                                 |                 |
| 4             | EastEthernet0/19                      | Storm Control: Disabled Port Monitoring Status: Enabled                                      |                 |
| 4             | FastEthernet0/20                      | Port Monitoring Interval: 10.0 sec MAC Address: 00 24 C3 C6 78 83                            |                 |
| 4             | FastEthernet0/21                      |                                                                                              |                 |
| 4             | FastEthernet0/22                      | Ethernet LML Enabled: Taise Port Type: NNL                                                   |                 |
| 4             | FastEthernet0/23                      |                                                                                              |                 |
| 4             | FastEthernet0/24                      |                                                                                              |                 |
| 4             | GigabitEthernet0/1 - No Transc        |                                                                                              |                 |
| 4             | GigabitEthernet0/2 - No Transc •      | ▼ Ind. B 24 人 人 他 論                                                                          |                 |
|               | 4                                     | Address Mask VLAN Type Operational State VLAN ID 😌 / Inner VLAN IP Interface VRF Name VC Bin | nding           |
| Device Zeen   |                                       | Bridge (1) default                                                                           |                 |
| C Device 200m | EN Dest Fit                           | Bridge (400) VLAN0400                                                                        |                 |
|               | łł                                    | A Ridge (401) VI 000401                                                                      |                 |
| 1990 gans -   |                                       |                                                                                              | -               |
| gun gun       |                                       | Li Li                                                                                        | ne 0 (Size 102) |
| . 🔤 📖 💷       | ot Fan 0 2                            | Sub Interfacer                                                                               |                 |
|               | · · · · · · · · · · · · · · · · · · · |                                                                                              |                 |
|               |                                       |                                                                                              |                 |
| Find :        | 副会マを周し                                | 5                                                                                            |                 |
|               |                                       |                                                                                              | _               |
| Tickets Netw  | ork Events Provisioning Events        |                                                                                              |                 |
| 198099        | anceroned provisioning evolution      |                                                                                              |                 |

Figure 18-18 EVC Port Properties in Physical Inventory

Table 18-29 describes the information displayed for these properties.

 Table 18-29
 EVC Port Properties in Physical Inventory

| Field                                        | Description                                                                                                    |  |  |  |  |
|----------------------------------------------|----------------------------------------------------------------------------------------------------|--|--|--|--|
| Storm Control and Monitoring Properties Area |                                                                                                    |  |  |  |  |
| Storm Control                                | Status of storm control on the port: Enabled or Disabled.                                                                                                    |  |  |  |  |
| Port Monitoring Status                       | Status of port monitoring:                                                                                                    |  |  |  |  |
|                                              | • Enabled—The switch sends keepalive messages on user network interfaces (UNIs) and enhanced network interfaces (ENIs) and does not send keep alive messages on network node interfaces (NNIs).                   |  |  |  |  |
|                                              | • Disabled—The switch does not send keepalive messages.                                                                                                    |  |  |  |  |
| Port Monitoring Interval                     | Keepalive interval in seconds. The default value is ten seconds.                                                                                                    |  |  |  |  |
| Storm Control Level                          | Representing a percentage of the total available bandwidth of the port,<br>the threshold at which additional traffic of the specified type is<br>suppressed until the incoming traffic falls below the threshold. |  |  |  |  |
| Storm Control Type                           | Type of storm the port is configured for protection from: Broadcast,<br>Multicast, or Unicast.                                                                                                    |  |  |  |  |
| Security Properties Areas                    |                                                                                                    |  |  |  |  |
| Port Security                                | Status of security on the port: Enabled or Disabled.                                                                                                    |  |  |  |  |
| MAC Address Limit                            | Maximum number of MAC addresses allowed on the interface.                                                                                                    |  |  |  |  |

| Field          | Description                                                                                                    |  |  |  |  |
|----------------|----------------------------------------------------------------------------------------------------|--|--|--|--|
| Aging Type     | Type of aging used for automatically learned addresses on a secure port:                                                                                                    |  |  |  |  |
|                | • Absolute—Times out the MAC address after the specified age-time has been exceeded, regardless of the traffic pattern. This is the default for any secured port, and the age-time value is set to 0.        |  |  |  |  |
|                | • Inactivity—Times out the MAC address only after the specified age-time of inactivity from the corresponding host has been exceeded.                                                                        |  |  |  |  |
| Aging Time     | Length of time, in minutes, that a MAC address can remain on the port security table.                                                                                                    |  |  |  |  |
| Violation Mode | Action that occurs when a new device connects to a port or when a new device connects to a port after the maximum number of devices are connected:                                                           |  |  |  |  |
|                | • Protect—Drops packets with unknown source addresses until a sufficient number of secure MAC addresses are removed to drop below the maximum value                                                          |  |  |  |  |
|                | • Restrict—Drops packets with unknown source addresses until a sufficient number of secure MAC addresses are removed to drop below the maximum value and causes the Security Violation counter to increment. |  |  |  |  |
|                | • Shutdown—Puts the interface into the error-disabled state immediately and sends an SNMP trap notification.                                                                                                 |  |  |  |  |

| Table 18-29 | EVC Port Prop | perties in Physica | al Inventory | (continued) |
|-------------|---------------|--------------------|--------------|-------------|
|-------------|---------------|--------------------|--------------|-------------|

## **Viewing the Virtual Connections for a Port**

In Prime Network, you can view the related virtual connections for an ethernet port or LAG port. In other words, you can view a list of Ethernet Virtual Connections (EVCs) to which the selected port is linked to. The virtual connections can be of type L2 (if the virtual connection is a L2 service) or L3 (if the virtual connection is an L3 service or combination of L2 and L3 service).

To view the related virtual connections for an ethernet port:

- **Step 1** Right-click on the required device and choose the **Inventory** option.
- **Step 2** In the **Inventory** window, choose **Physical Inventory** > **Chassis** > *slot* > port.
- **Step 3** Right-click on the selected port and choose **Get Virtual Connections**. The **Virtual Connections** window is displayed as shown in Figure 18-19.

| Find :   |                                                              |                                   |
|----------|--------------------------------------------------------------|-----------------------------------|
| Vame     | Туре                                                         | System Name                       |
|          | VLAN-1@DataLinkAggregation10@c Ethernet Virtual Connection   | VLAN-1@DataLinkAggregation10@c7   |
| <b>_</b> | VLAN-1@GigabitEthernet1/0/1@c7 Ethernet Virtual Connection   | VLAN-1@GigabitEthernet1/0/1@c7-sv |
|          | VLAN-100@DataLinkAggregation10 Ethernet Virtual Connection   | VLAN-100@DataLinkAggregation10@   |
|          | VLAN-555@DataLinkAggregation10 Ethernet Virtual Connection   | VLAN-555@DataLinkAggregation10@   |
|          | VLAN-700@DataLinkAggregation10 Ethernet Virtual Connection   | VLAN-700@DataLinkAggregation10@   |
|          | VLAN-700@GigabitEthernet1/0/1@c Ethernet Virtual Connection  | VLAN-700@GigabitEthernet1/0/1@c7  |
|          | VLAN-701@GigabitEthernet1/0/1@c Ethernet Virtual Connection  | VLAN-701@GigabitEthernet1/0/1@c7  |
|          | VLAN-702@DataLinkAggregation10 Ethernet Virtual Connection   | VLAN-702@DataLinkAggregation10@   |
|          | VLAN-702@GigabitEthernet1/0/1@c? Ethernet Virtual Connection | VLAN-702@GigabitEthernet1/0/1@c7  |
|          | VLAN-703@DataLinkAggregation10 Ethernet Virtual Connection   | VLAN-703@DataLinkAggregation10@   |
|          | VLAN-703@GigabitEthernet1/0/1@c7 Ethernet Virtual Connection | VLAN-703@GigabitEthernet1/0/1@c7  |
|          | VLAN-704@DataLinkAggregation10 Ethernet Virtual Connection   | VLAN-704@DataLinkAggregation10@   |
|          | VLAN-704@GigabitEthernet1/0/1@c? Ethernet Virtual Connection | VLAN-704@GigabitEthernet1/0/1@c7  |
|          | VLAN-705@DataLinkAggregation10> Ethernet Virtual Connection  | VLAN-705@DataLinkAggregation10@   |
|          | VLAN-705@GigabitEthernet1/0/1@c Ethernet Virtual Connection  | VLAN-705@GigabitEthernet1/0/1@c7  |
|          | VLAN-706@DataLinkAggregation10> Ethernet Virtual Connection  | VLAN-706@DataLinkAggregation10@   |
|          | ULAN 706@CiashiEthayaat1/0/1@c 🄊 Ethayaat Vixtusl Connection | VI AN 706@CiashitEthorpat1/0/1@c7 |
|          |                                                              | Line 2 (1 / 209 Selected)         |
|          |                                                              | OK Cancel                         |

| Figure | 18-19 | Virtual | Connections    |
|--------|-------|---------|----------------|
| riguic | 10 15 | Viituui | 00111100110113 |

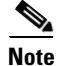

If no related virtual connections are available for a port, then a message indicating that there are no virtual connections for the port is displayed.

Step 4 In the Virtual Connections window, select the relevant connections and click OK. A temporary map that contains the selected connections is created and displayed in the Prime Network Vision window.You can also view the virtual connections for an ethernet link aggregation.

To view the related virtual connections for an ethernet link aggregation:

- Step 1 Right-click on the required device and choose the Inventory option.
- **Step 2** In the **Inventory** window, choose **Logical Inventory** > **Ethernet Link Aggregation**. The link aggregation details are displayed in the content pane.
- **Step 3** In the Data Link Aggregations section, Right-click the ID and select **Get Virtual Connections**. The Virtual Connections window is displayed.
- Step 4 Select the relevant connections and click OK to create a temporary map for the connections.

## **Viewing and Renaming Ethernet Flow Domains**

An Ethernet flow domain represents an Ethernet access domain. The Ethernet flow domain holds all network elements between the CE (inclusive, if managed by the SP), up to the SP core (exclusive). This includes CE, access, aggregation, and distribution network elements.

An Ethernet flow domain can have no N-PEs (flat VLAN) or one or more N-PEs (N-PE redundancy configuration). The Ethernet flow domain is defined using physical connectivity at the port level, and not at the network element level. STP is used to mark the root bridge, root or blocked ports, and blocked VLAN links.

To view Ethernet flow domains:

#### **Step 1** In the Vision client, choose **Network Inventory > Ethernet Flow Domains**.

The Ethernet Flow Domain List window is displayed with the domain name, the system-defined domain name, and a brief description for each Ethernet flow domain as shown in Figure 18-20.

#### Figure 18-20 Ethernet Flow Domain List Properties Window

| V Ethernet Flow Domain List - Ethernet Flo | w Domain List Properties              |                   | $-\Box \times$ |
|--------------------------------------------|---------------------------------------|-------------------|----------------|
| Ethernet Flow Domains                      |                                       |                   |                |
| Find : 🔡 🛃 💎 🧤 🐺                           | 5                                     |                   |                |
| Domain Name 🛛 🔁 🛆                          | System Defined Name                   | Description       |                |
| DataLinkAggregation1@c2-dist4              | DataLinkAggregation1@c2-dist4         |                   |                |
| DataLinkAggregation1@c3-ac4                | DataLinkAggregation1@c3-ac4           |                   |                |
| DataLinkAggregation10@c7-sw1               | DataLinkAggregation10@c7-sw1          |                   |                |
| DataLinkAggregation12@10.56.101.176        | DataLinkAggregation12@10.56.101.176   |                   |                |
| DataLinkAggregation12@3750E-24TD-AGG2      | DataLinkAggregation12@3750E-24TD-AGG2 |                   |                |
| DataLinkAggregation20@3750E-48PD-AGG6      | DataLinkAggregation20@3750E-48PD-AGG6 |                   |                |
| FastEthernet0/1@c4-ce8                     | FastEthernet0/1@c4-ce8                |                   |                |
| FastEthernet1/0/1@c1-upe2                  | FastEthernet1/0/1@c1-upe2             |                   |                |
| FastEthernet1/0/1@c3-ac3                   | FastEthernet1/0/1@c3-ac3              |                   |                |
| FastEthernet1/0/1@c7-sw10                  | FastEthernet1/0/1@c7-sw10             |                   |                |
| FastEthernet1/0/10@c4-upe9                 | FastEthernet1/0/10@c4-upe9            |                   |                |
| GigabitEthernet1/1@c1-ce7                  | GigabitEthernet1/1@c1-ce7             |                   |                |
| GigabitEthernet1/1@c4-ce2                  | GigabitEthernet1/1@c4-ce2             |                   |                |
| GigabitEthernet1/1@c4-upe4                 | GigabitEthernet1/1@c4-upe4            |                   |                |
| GigabitEthernet1/10@c4-ce3                 | GigabitEthernet1/10@c4-ce3            |                   |                |
| GigabitEthernet3/1@c3-agg1                 | GigabitEthernet3/1@c3-agg1            |                   |                |
| GigabitEthernet3/1@c7-npe1-76              | GigabitEthernet3/1@c7-npe1-76         |                   |                |
|                                            |                                       |                   |                |
|                                            |                                       | Line              | 0 (Size 17)    |
|                                            | Mem                                   | ory: 7% Connected |                |

**Step 2** To rename an Ethernet flow domain:

- a. Right-click the required domain, then choose **Rename**.
- **b.** In the Rename Node dialog box, enter a new name for the domain.
- c. Click OK.

The window is refreshed, and the new name is displayed.

**Step 3** To view Ethernet flow domain properties, do either of the following:

- Right-click the required domain, then choose Properties.
- Double-click the required domain.

The Ethernet Flow Domain Properties window is displayed as shown in Figure 18-21.

Figure 18-21 Ethernet Flow Domain Properties Window

| FastEthernet1/0/10         | @c3-ac  | 2 - Etherne   | t Flow Don  | ain Proper    | ties           |                  |                 |        | _ 🗆 ×            |
|----------------------------|---------|---------------|-------------|---------------|----------------|------------------|-----------------|--------|------------------|
| Domain Name: FastEthe      | rnet1/0 | )/1@c3-ac2    | System Defi | ned Name:     | FastEthernet1/ | 0/1@c3-ac2       |                 |        |                  |
|                            |         |               |             |               |                |                  |                 |        |                  |
| Elements                   |         |               |             |               |                |                  |                 |        |                  |
| Find :                     | 1 e.    |               |             |               |                |                  |                 |        |                  |
| ID 🔁 🛆                     | Туре    | Discovery Pro | tocols Aggr | egation Group | UNI Properties | OAM Admin Status | Is ELMI Enabled | Efps   |                  |
| c3-ac2#0:FastEthernet1/0/1 |         |               |             |               |                |                  |                 |        | <b>^</b>         |
| c3-ac2#0:FastEthernet1/0/2 |         |               |             |               |                |                  |                 |        |                  |
| c3-ac2#0:FastEthernet1/0/3 |         |               |             |               |                |                  |                 |        |                  |
| c3-ac2#0:FastEthernet1/0/4 |         |               |             |               |                |                  |                 |        |                  |
| c3-ac2#0:FastEthernet1/0/5 |         |               |             |               |                |                  |                 |        |                  |
| c3-ac2#0:FastEthernet1/0/6 |         |               |             |               |                |                  |                 |        |                  |
| c3-ac2#0:FastEthernet1/0/7 |         |               |             |               |                |                  |                 |        |                  |
| c3-ac2#0:FastEthernet1/0/8 |         |               |             |               |                |                  |                 |        |                  |
| c3-ac2#0:FastEthernet1/0/9 |         |               |             |               |                |                  |                 |        |                  |
| c3-ac2#0:FastEthernet1/0/1 | 0       |               |             |               |                |                  |                 |        |                  |
| c3-ac2#0:FastEthernet1/0/1 | 1       |               |             |               |                |                  |                 |        |                  |
| c3-ac2#0:FastEthernet1/0/1 | 2       |               |             |               |                |                  |                 |        |                  |
| c3-ac2#0:FastEthernet1/0/1 | 3       |               |             |               |                |                  |                 |        |                  |
| c3-ac2#0:FastEthernet1/0/1 | 4       |               |             |               |                |                  |                 | Line ( | ▼<br>0 (Sine 26) |
|                            |         |               |             |               |                |                  |                 |        |                  |
|                            |         |               |             |               |                | Memory:          | 10% Conne       | cted   |                  |

Table 18-30 describes the information displayed in the Ethernet Flow Domain Properties window.

Note Not all fields are available in all tables. The table contents depend on the domain type, such as FastEthernet.

#### Table 18-30 Ethernet Flow Domain Properties Window

| Field               | Description                                                                                                    |  |  |  |  |
|---------------------|----------------------------------------------------------------------------------------------------|--|--|--|--|
| Domain Name         | Name of the selected domain.                                                                                       |  |  |  |  |
| System Defined Name | omain name as identified by the most dominant device and its lowest ort name lexicographically.                    |  |  |  |  |
| Elements Table      |                                                                                                    |  |  |  |  |
| ID                  | Interface identifier, hyperlinked to the interface in physical inventory.                                          |  |  |  |  |
| Туре                | Aggregation group type: Ethernet Channel (EtherChannel), or IEEE 802.3 AD LAG (IEEE 802.3 link aggregation group). |  |  |  |  |
| Discovery Protocols | Discovery protocols used on the interface.                                                                         |  |  |  |  |
| Is ELMI Enabled     | Whether or not Ethernet LMI is enabled on the interface: True or False.                                            |  |  |  |  |

Step 4 To navigate to the individual interface or link aggregation group, click an interface identifier or group. The interface or link aggregation group properties are displayed in the inventory window.

## Working with VLANs

The following topics provide information and procedures for working with VLANs. The Vision GUI client supports a VLAN overlay which, when applied, highlights the network elements and links that a VLAN (and its associated VLANs) traverse. The overlay displays STP and REP link and port information. Using overlays is described in Displaying VLANs By Applying VLAN Overlays to a Map, page 18-77.

- Understanding VLAN and EFD Discovery, page 18-62
- Understanding VLAN Elements, page 18-63
- Switching Entities Containing Termination Points, page 18-67
- Adding and Removing VLANs from a Map, page 18-67
- Viewing VLAN Mappings, page 18-70
- Working with Associated VLANs, page 18-71
- Viewing VLAN Links Between VLAN Elements and Devices, page 18-75
- Displaying VLANs By Applying VLAN Overlays to a Map, page 18-77
- Viewing VLAN Service Link Properties, page 18-80
- Viewing REP Information in VLAN Domain Views and VLAN Overlays, page 18-80
- Viewing REP Properties for VLAN Service Links, page 18-81
- Viewing STP Information in VLAN Domain Views and VLAN Overlays, page 18-83
- Viewing STP Properties for VLAN Service Links, page 18-84
- Viewing VLAN Trunk Group Properties, page 18-85
- Viewing VLAN Bridge Properties, page 18-87
- Using Commands to Work With VLANs, page 18-89

### Understanding VLAN and EFD Discovery

When you start the Prime Network gateway the first time, the Prime Network waits for two topology cycles to complete before discovering new VLANs, VLAN associations, and EFDs. The default configured time for two topology cycles to complete is one hour, but might be configured for longer periods of time on large setups. This delay allows the system to stabilize, and provides the time needed to model devices and discover links.

During this delay, Prime Network does not add VNEs or apply updates to existing VLANs or EFDs.

After the initial delay has passed, Prime Network discovers new VLANs, VLAN associations, and EFDs, applies updates to existing VLANs, VLAN associations, and EFDs, and updates the database accordingly.

When you restart the gateway, Prime Network uses the persisted topology information instead of waiting two topology cycles, thus improving the discovery time for new VLANs, VLAN associations, and EFDs.

I

### **Understanding VLAN Elements**

The following concepts are important to understand when working with the representation of edge EFPs inside VLANs:

- VLAN Elements in the Vision Client, page 18-63
- VLANs, page 18-63
- Switching Entities, page 18-63
- Ethernet Flow Points, page 18-64

#### **VLAN Elements in the Vision Client**

Chapter 18

Table 18-31 describes the icons that the Vision client uses to represent VLAN elements.

| Element                   | Associated Network Element | Icon      |
|---------------------------|----------------------------|-----------|
| Network VLAN              | None                       |           |
| Switching entity          | Bridge                     | ::        |
| Ethernet Flow Point (EFP) | Ethernet port              | (~)<br>-= |

 Table 18-31
 VLAN Elements and Icons in the Vision Window

#### **VLANs**

Prime Network discovers and allows you to display maps with a network-level view of VLANs.

In Prime Network, a VLAN entity consists of one or more switching entities and the corresponding EFP elements.

A network VLAN represents the virtual LAN. The network VLAN holds its contained switching entities and can be associated to a customer. The network VLAN also holds the Ethernet flow points that are part of the network VLAN but not part of any switching entity. For example, a port that tags ingress flows after which the flow moves to a different VLAN.

#### **Switching Entities**

A switching entity represents a device-level Layer 2 forwarding entity (such as a VLAN or bridge domain) that participates in a network VLAN. A switching entity is associated to a network VLAN according to its relationship to the same Ethernet Flow Domain (EFD) and the VLAN identifier.

If you right-click a switching entity in the Vision client and then choose **Inventory**, the inventory window is displayed with the corresponding bridge selected in Logical Inventory.

A switching entity typically contains EFP elements.

#### **Ethernet Flow Points**

An Ethernet flow point (EFP) can represent a port that is configured for participation in a specific VLAN.

If you right-click an EFP in the Vision client and then choose **Inventory**, the inventory window is displayed with the corresponding port selected in Physical Inventory.

EFPs that are located in a switching entity represent Ethernet ports that are configured as switch ports (in either Access, Trunk, or Dot1Q tunnel mode).

Figure 18-22 shows an example of EFPs configured as switch ports in the Vision client.

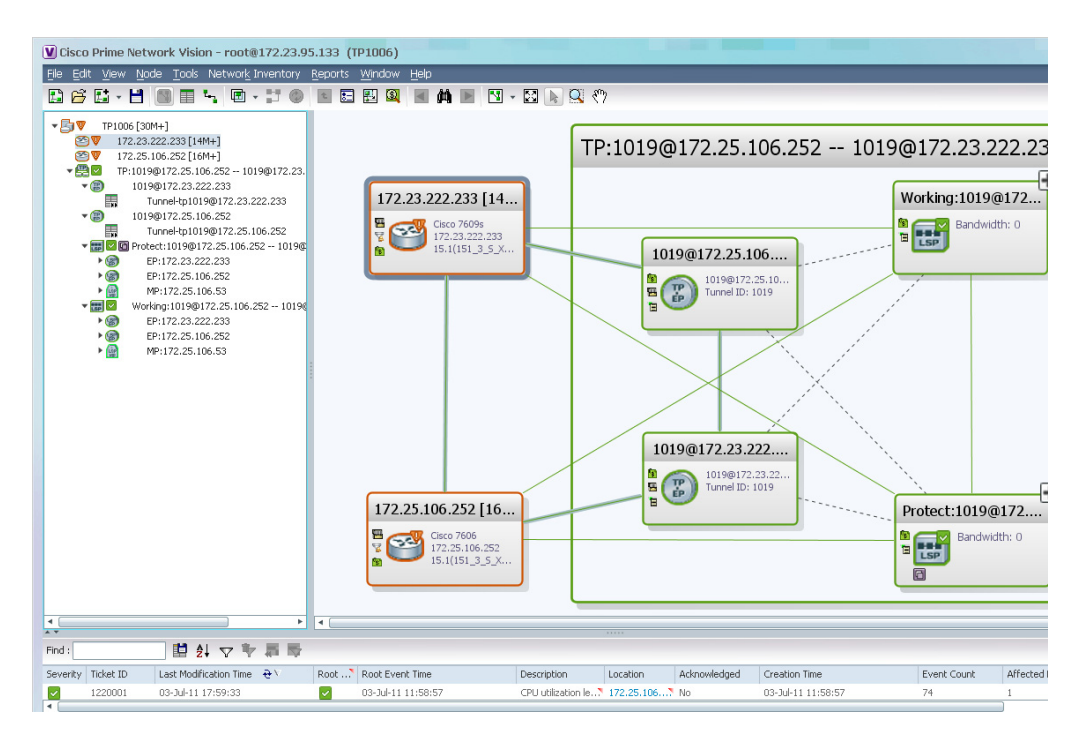

Figure 18-22 EFPs Configured as Switch Ports

EFPs that are located directly inside a VLAN represent one of the following:

• Termination point EFPs—Ethernet ports that are at the edge of a Layer 2 domain flow, such as a VLAN, on which traffic enters a Layer 3 domain or a different Layer 2 domain, such as EoMPLS (for example, in Cisco 7600 series, Cisco GSR, and Cisco ASR 9000 series devices).

These EFPs are typically connected to a switching entity inside the VLAN by a VLAN link, as shown in Figure 18-23.

ſ

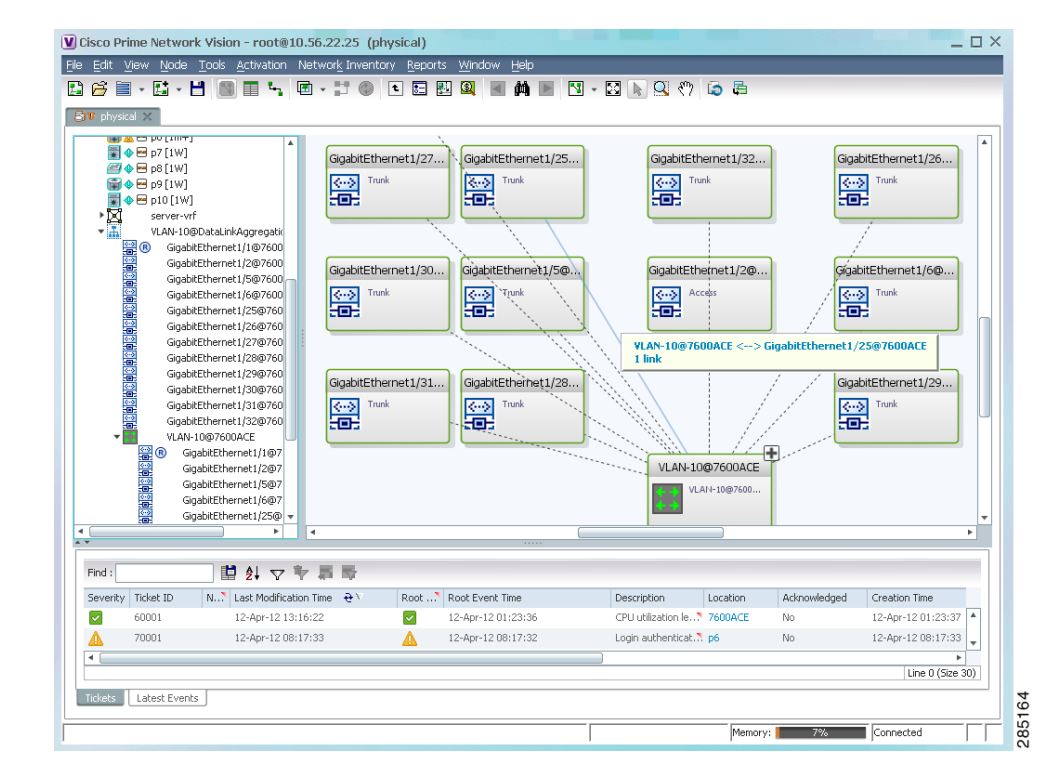

#### Figure 18-23 Termination Point EFP Inside a VLAN

• Edge EFPs—A subset of EFPs that exist inside a switching entity but that are not connected to other EFPs and that represent edge EFPs in the context of the VLAN.

In the Vision client, edge EFPs are displayed directly under the VLAN at the same level as their switching entities and are connected to their corresponding switching entities by a dotted link, as shown in Figure 18-24.

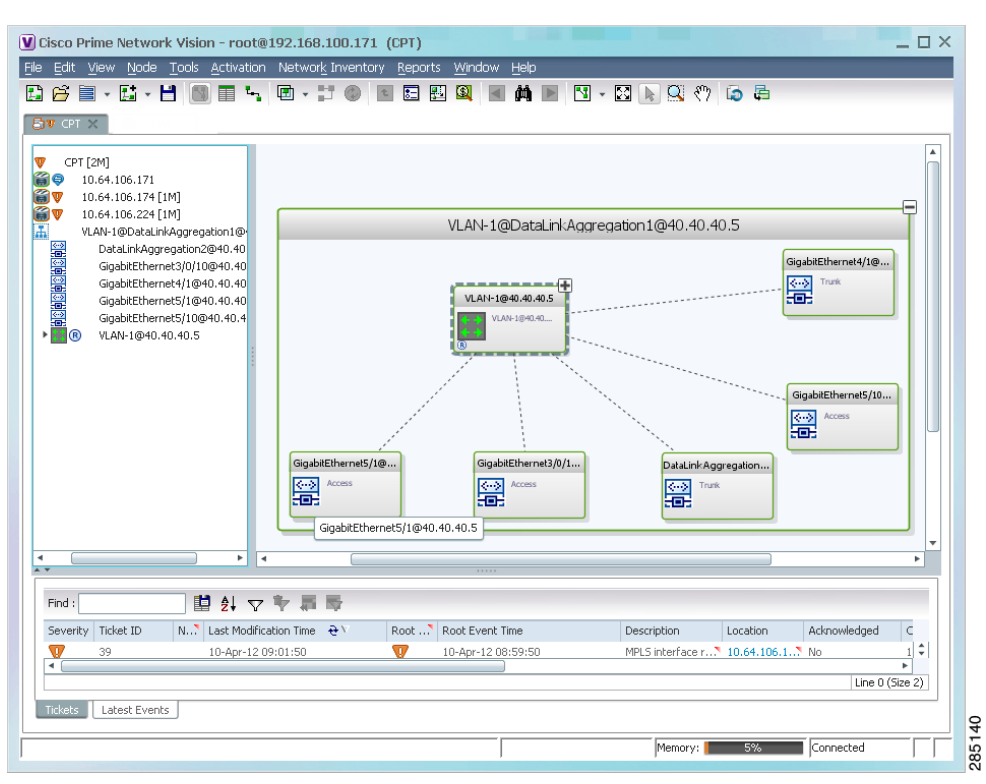

Figure 18-24 Edge EFP Inside a VLAN

An edge EFP can be displayed both inside and outside of its switching entity, as shown (highlighted with a red outline) in Figure 18-25:

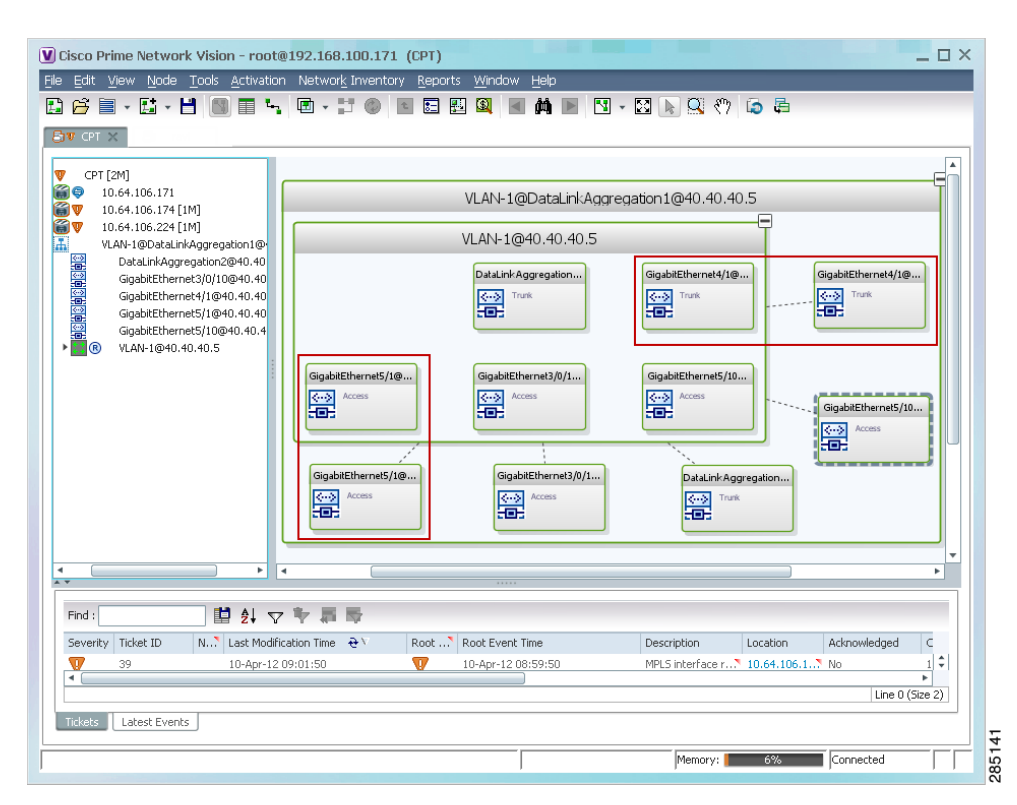

Figure 18-25 Edge EFPs Displayed Inside and Outside of Switching Entities

You can delete EFPs and switching entities that have a reconciliation icon by right-clicking them and choosing **Delete**. After all switching entities and EFPs are deleted from a network VLAN, the empty network VLAN is automatically deleted from the Vision client after a few minutes.

### Switching Entities Containing Termination Points

For certain devices (for example, the Cisco 7600 series, Cisco GSR series, and Cisco ASR 9000 series devices), the related switching entities can contain Ethernet flow point elements that serve as termination points on different network VLANs. If a single map contains both the switching entities and the network VLANs, a link is displayed between them.

### Adding and Removing VLANs from a Map

#### Adding VLANs to a Map

You can add VLANs to a map if the VLANs were previously discovered by Prime Network and are not currently displayed in the map.

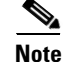

Adding VLANs affects other users if they are working with the same map.

To add VLANs to a map:

**Step 1** In the Vision client, display the map to which you want to add the VLANs.

I

Step 2 Choose File > Add to Map > VLAN. The Add VLAN to map dialog box is displayed as shown in Figure 18-26.

| vaq A  | LAN to 123Map                                |    |                                       |                                       |             |               | 2 |
|--------|----------------------------------------------|----|---------------------------------------|---------------------------------------|-------------|---------------|---|
| ⊙ Se   | earch EFD Name 💌                             |    | Go                                    |                                       |             |               |   |
| ) sł   | now All                                      |    |                                       |                                       |             |               |   |
| Availa | able VLANs as of [03-Nov-10 12:48] 🙆         |    |                                       |                                       |             |               |   |
| ind :  | 🖺 🛃 🗸 🎙 🐺                                    |    |                                       |                                       |             |               |   |
| lame   | €∧                                           | ID | EFD Name                              | EFD System Name                       | System Name | Description   | 1 |
| 6      | VLAN-1@DataLinkAggregation10@c7-sw1          | 1  | DataLinkAggregation10@c7-sw1          | DataLinkAggregation10@c7-sw1          | VLAN-1      |               | T |
| 1      | VLAN-1@DataLinkAggregation12@10.56.101.176   | 1  | DataLinkAggregation12@10.56.101.176   | DataLinkAggregation12@10.56.101.176   | VLAN-1      |               |   |
| 1      | VLAN-1@DataLinkAggregation12@3750E-24TD-AGG2 | 1  | DataLinkAggregation12@3750E-24TD-AGG2 | DataLinkAggregation12@3750E-24TD-AGG2 | VLAN-1      |               | 1 |
| 1      | VLAN-1@DataLinkAggregation20@3750E-48PD-AGG6 | 1  | DataLinkAggregation20@3750E-48PD-AGG6 | DataLinkAggregation20@3750E-48PD-AGG6 | VLAN-1      |               |   |
| 1      | VLAN-1@FastEthernet1/0/1@c3-ac3              | 1  | FastEthernet1/0/1@c3-ac3              | FastEthernet1/0/1@c3-ac3              | VLAN-1      |               |   |
| 1      | VLAN-1@FastEthernet1/0/1@c7-sw10             | 1  | FastEthernet1/0/1@c7-sw10             | FastEthernet1/0/1@c7-sw10             | VLAN-1      |               |   |
|        | VLAN-1@FastEthernet1/0/10@c4-upe9            | 1  | FastEthernet1/0/10@c4-upe9            | FastEthernet1/0/10@c4-upe9            | VLAN-1      |               |   |
| 9      | VLAN-1@GigabitEthernet1/1@c1-ce7             | 1  | GigabitEthernet1/1@c1-ce7             | GigabitEthernet1/1@c1-ce7             | VLAN-1      |               |   |
| 1      | VLAN-1@GigabitEthernet1/1@c4-upe4            | 1  | GigabitEthernet1/1@c4-upe4            | GigabitEthernet1/1@c4-upe4            | VLAN-1      |               |   |
| 1      | VLAN-1@GigabitEthernet1/10@c4-ce3            | 1  | GigabitEthernet1/10@c4-ce3            | GigabitEthernet1/10@c4-ce3            | VLAN-1      |               |   |
|        | VLAN-1@GigabitEthernet3/1@c3-agg1            | 1  | GigabitEthernet3/1@c3-agg1            | GigabitEthernet3/1@c3-agg1            | VLAN-1      |               |   |
| 1      | VLAN-1@GigabitEthernet3/1@c7-npe1-76         | 1  | GigabitEthernet3/1@c7-npe1-76         | GigabitEthernet3/1@c7-npe1-76         | VLAN-1      |               |   |
|        | VLAN-2@DataLinkAggregation12@10.56.101.176   | 2  | DataLinkAggregation12@10.56.101.176   | DataLinkAggregation12@10.56.101.176   | VLAN-2      |               |   |
| 1      | VLAN-2@DataLinkAggregation12@3750E-24TD-AGG2 | 2  | DataLinkAggregation12@3750E-24TD-AGG2 | DataLinkAggregation12@3750E-24TD-AGG2 | VLAN-2      |               |   |
| 6      | VLAN-2@DataLinkAggregation20@3750E-48PD-AGG6 | 2  | DataLinkAggregation20@3750E-48PD-AGG6 | DataLinkAggregation20@3750E-48PD-AGG6 | VLAN-2      |               |   |
| 6      | VLAN-3@DataLinkAggregation12@10.56.101.176   | 3  | DataLinkAggregation12@10.56.101.176   | DataLinkAggregation12@10.56.101.176   | VLAN-3      |               |   |
| L.     | VLAN-3@DataLinkAggregation12@3750E-24TD-AGG2 | 3  | DataLinkAggregation12@3750E-24TD-AGG2 | DataLinkAggregation12@3750E-24TD-AGG2 | VLAN-3      |               |   |
|        |                                              |    |                                       |                                       | Line 29 (1  | /1,811 Select | e |
|        |                                              |    |                                       |                                       | OH          | Cance         | 1 |
|        |                                              |    |                                       |                                       |             |               | ļ |

Figure 18-26 Add VLAN Dialog Box

**Step 3** In the Add VLAN dialog box, do either of the following:

• Choose a search category, enter a search string, then click **Go** to narrow the VLAN display to a range of VLANs or a specific VLAN.

The search condition is "contains." Search strings are case-insensitive. For example, if you choose the Name category and enter "net," the Vision client displays VPNs "net" and "NET" in the names whether net appears at the beginning, middle, or at the end of the name: for example, Ethernet.

- Choose **Show All** to display all the VLANs.
- **Step 4** Select the VLANs that you want to add to the map.

Tip

Press **Shift** or **Ctrl** to choose multiple adjoining or nonconsecutive VLANs.

#### Step 5 Click OK.

The VLANs are displayed in the Vision client content pane as shown in Figure 18-27.

Any tickets that apply to the VLANs are displayed in the ticket pane.

| LISCO Prime Network V                                                                                                    | ision - root@                                                                                                    | 192.168.100.171                                                                                                    | (CPT)                                         |                                                                                | -                                        |   |
|----------------------------------------------------------------------------------------------------|----------------------------------------------------------------------------------------------------|----------------------------------------------------------------------------------------------------|-----------------------------------------------|--------------------------------------------------------------------------------|------------------------------------------|---|
| e <u>E</u> dit <u>V</u> iew <u>N</u> ode <u>T</u> o                                                                                                    | ols <u>A</u> ctivation                                                                                                    | Network Inventory                                                                                                    | y <u>R</u> eports <u>W</u> indow <u>H</u> elp |                                                                                |                                          |   |
| ) 🚰 🗎 - 🔛 - 💾                                                                                                    | 🚺 🔲 🔩                                                                                                    | 🖻 • 📰 🔘 🛛                                                                                                    | s 🗉 🖽 🔯 🔳 🛤 🛛                                 | 🗏 🖪 - 🖾 📐 🔍 🖑 🗔 🛱                                                              |                                          |   |
| ат срт 🗙                                                                                                    |                                                                                                    |                                                                                                    |                                               |                                                                                |                                          |   |
|                                                                                                    |                                                                                                    |                                                                                                    |                                               |                                                                                |                                          | _ |
| CPT [2M]  CPT [2M]  CPT [2M]  CPT [2M]  CPT [2M-106.174 [1M]  VI.0.4-106.174 [1M]  VI.0.4-106.174 [1M]  VI.0.4-106.174 [1M]  VI.0.4-106.174 [1M]  GgabitEthernet3/ GgabitEthernet4/ GgabitEthernet5/  VI.0.4-104.04.04  VI.0.4-2000atalinkag  VI.0.4-2000atalinkag  UI.0.4-2000atalinkag  UI.0.4-200batalinkag  UI.0.4-200batalinkag  UI.0 |                                                                                                    | VLAN-29@DataL.                                                                                                    | VLAN-29@DataL                                 | 10.64.106.224 [<br>10.64.106.171<br>10.64.106.174 [                            |                                          |   |
| GigabitEthernet1/                                                                                                    | '31@10.7<br>'32@10.7 -                                                                                                    |                                                                                                    |                                               |                                                                                | •                                        | • |
| GigabitEthernet1/                                                                                                    | 31@10.7<br>32@10.7 -                                                                                                    |                                                                                                    |                                               |                                                                                |                                          |   |
| Find :                                                                                                    | 31@10.7<br>32@10.7 ▼<br>▲                                                                                                    | 4 2 2                                                                                                    |                                               |                                                                                |                                          |   |
| GigabitEthernet1) GigabitEthernet1 GigabitEthernet1 GigabitEthernet1                                                                                                    | 31@10.7<br>32@10.7 ▼                                                                                                    | 专員 慶<br>ation Time 관기                                                                                                    | Root Root Event Time                          | Description Location                                                           | Acknowledged C                           |   |
| Find :<br>Find :<br>Severity Ticket ID N<br>39                                                                                                    | 31@10.7<br>32@10.7 ▼<br>▼<br>■<br>2↓ ▼<br>`Last Modifica<br>10-Apr-12 0'                                                                                                    | tion Time € 1<br>9:01:50                                                                                                    | Root Root Event Time                          | Description Location<br>MPLS interface r 10.64.106.1                           | Acknowledged C<br>No 1                   |   |
| GigabitEtherriet/     GigabitEtherriet/     GigabitEtherriet/      Find :     Severity Ticket ID N     J 39                                                                                                    | 31@10.7<br>32@10.7<br>232@10.7<br>24<br>24<br>24<br>10-Apr-12 0<br>24 don 12 4                                                                                                    | Image: The second second se | Root Root Event Time                          | Description Location<br>MPLS interface r 10.64.106.1                           | Acknowledged C<br>No 1                   |   |
| Find :<br>Severity Ticket ID N<br>39                                                                                                    | 31@10.7<br>32@10.7 ▼<br>32@10.7 ▼<br>32@10.7 ▼<br>32@10.7 ▼<br>32@10.7 ▼<br>32@10.7 ▼<br>32@10.7 ▼<br>32@10.7 ▼<br>32@10.7 ▼<br>32@10.7 ▼<br>32@10.7 ▼<br>32@10.7 ▼<br>32@10.7 ▼<br>32@10.7 ▼<br>32@10.7 ▼<br>32@10.7 ▼<br>4<br>5<br>5<br>5<br>5<br>5<br>5<br>5<br>5<br>5<br>5<br>5<br>5<br>5 | <b>*  ■</b><br>ation Time                                                                                                    | Root Root Event Time                          | Description Location<br>MPLS interface r                                       | Acknowledged C<br>No 1<br>Line 0 (Size 2 | • |
| Find :<br>Severity Ticket ID N<br>39<br>Tickets Latest Events                                                                                                    | 31@10.7<br>32@10.7<br>►<br>2↓ ▼<br>Last Modifice<br>10-Apr-12 0<br>04 Are 12 10                                                                                                    | tion Time € \                                                                                                    | Root Root Event Time                          | Description Location<br>MPLS interface r 10.64.106.1                           | Acknowledged C<br>No 1<br>Line 0 (Size 2 | • |
| Find :<br>Seventy Ticket ID N<br>Tickets Latest Events                                                                                                    | 31@10.7<br>32@10.7<br>32@10.7<br><br>24.7<br>Last Modifice<br>10-Apr-12.0<br>04.A 10.0                                                                                                    | tion Time € \<br>9:01:50                                                                                                    | Root Root Event Time                          | Description Location<br>MPLS interface r 10.64.106.1<br>Confidence 10.64.106.2 | Acknowledged C<br>No 1<br>Line 0 (Size 2 | • |

Figure 18-27 VLANs in Map View

After you add a VLAN to a map, you can use the Vision client to view its switching entities and Ethernet flow points. For more information, see:

- Viewing and Renaming Ethernet Flow Domains, page 18-60
- Viewing EFP Properties, page 18-51

You can view additional information about REP and STP in logical inventory, VLAN domain views, and VLAN overlays.

For REP, see:

- Viewing Resilient Ethernet Protocol Properties (REP), page 18-9
- Viewing REP Information in VLAN Domain Views and VLAN Overlays, page 18-80
- Viewing REP Properties for VLAN Service Links, page 18-81

For STP, see:

- Viewing Spanning Tree Protocol Properties, page 18-5
- Viewing STP Information in VLAN Domain Views and VLAN Overlays, page 18-83
- Viewing STP Properties for VLAN Service Links, page 18-84

#### **Removing VLANs From a Map**

I

You can remove one or more VLANs from the current map. This change does not affect other maps. Removing a VLAN from a map does not remove it from the Prime Network database. You can add the VLAN to the map at any time.

When removing VLANs from maps, keep the following in mind:

- Removing a VLAN affects other users who are working with the same map view.
- This option does not change the business configuration or database.
- You cannot remove virtual routers or sites from the map without removing the VLAN.

To remove a VLAN, in the Vision client navigation pane or map view, right-click the VLAN and choose **Remove from Map**.

The VLAN is removed from the navigation pane and map view along with all VLAN elements such as connected CE devices. Remote VLANs (extranets) are not removed.

### **Viewing VLAN Mappings**

VLAN mapping, or VLAN ID translation, is used to map customer VLANs to service provider VLANs. VLAN mapping is configured on the ports that are connected to the service provider network. VLAN mapping acts as a filter on these ports without affecting the internal operation of the switch or the customer VLANs.

If a customer wants to use a VLAN number in a reserved range, VLAN mapping can be used to overlap customer VLANs by encapsulating the customer traffic in IEEE 802.1Q tunnels.

To view VLAN mappings:

- **Step 1** In the Vision client, double-click the device with VLAN mappings configured.
- Step 2 In the Inventory window, choose Physical Inventory > Chassis > slot > port.
- Step 3 Click VLAN Mappings next to the Subinterfaces tab in the lower portion of the content pane.The VLAN Mappings tab is displayed as shown in Figure 18-28.

| C7-sw10 [1N]     C0-sw10 [1N]     Logical Inventory     Pyroid Inventory     Chassis     Slob 0: Carl - ME-C3750-24TE - Fixed     GableEthemet1///i     GableEthemet1///i     GableEthemet1///i     Slot Power                                                                                                    | <ul> <li>Poli Now</li> <li>Location Informatio</li> <li>Type:</li> <li>Sending Alarms:</li> <li>Managed:</li> <li>Disable Sendir</li> <li>Pluggable Transcence</li> <li>Connector Descrip</li> <li>Connector Descrip</li> <li>Connector Descrip</li> </ul> | Pluggable<br>true<br>true<br>er<br>RJ<br>tion: 10,<br>lumber: AG | Location:<br>Port Allas:<br>Status:<br>45<br>/100/1000Ba<br>M122820AV | I.GigabitEthernet1/1,<br>GigabitEthernet1/1/1<br>OK<br>Pluggable Ty<br>SeTX SFP PID:<br>Pluggable Po | /1<br>pe: SFP<br>GLC-T<br>rt State: In |                                                                                                    | × □ _            |
|----------------------------------------------------------------------------------------------------|----------------------------------------------------------------------------------------------------|------------------------------------------------------------------|-----------------------------------------------------------------------|----------------------------------------------------------------------------------------------------|----------------------------------------|----------------------------------------------------------------------------------------------------|------------------|
|                                                                                                    | -VLAN Interface                                                                                                    | Trunk                                                            | d AN Tyne:<br>  ੈ⊉↓ 🔽 🎙                                               | Lave                                                                                                 | 2 7 VI AN                              |                                                                                                    |                  |
|                                                                                                    | Direction<br>Out<br>Out                                                                                                    | VLAN<br>1702<br>1762<br>1761                                     | Inner VLAN                                                            | Translated VLAN                                                                                      | Translated Inner VLAN                  | Action $\begin{array}{c} \hline \\ \hline \\ \hline \\ \\ \hline \\ \\ \\ \\ \\ \\ \\ \\ \\ \\ \\ $ |                  |
| Cevice Zoom      Best Fit                                                                                                    | Out<br>Out<br>Out<br>Out                                                                                                    | 1761<br>1728<br>1727<br>1726                                     | 761                                                                   | 761<br>728<br>727<br>726                                                                             |                                        | Translate<br>Translate<br>Translate<br>Translate                                                    |                  |
|                                                                                                    | Sub Interfaces                                                                                                    | VLAN Mapping                                                     | 5                                                                     |                                                                                                    |                                        |                                                                                                    | Line 0 (Size 69) |
| Find : <sup>1</sup> / <sub>2</sub> + <sup>2</sup> / <sub>2</sub> <sup>1</sup> / <sub>2</sub> <sup>1</sup> / <sub>2</sub> | la i tia in                                                                                                    | 1.77                                                             |                                                                       |                                                                                                    | Memory: 89                             | Connect                                                                                             | ted [ ]          |

Figure 18-28 VLAN Mappings Tab in Physical Inventory

Table 18-32 describes the information that is displayed in the VLAN Mappings table.

| Field                 | Description                                                                           |  |  |
|-----------------------|---------------------------------------------------------------------------------------|--|--|
| Direction             | Whether the VLAN mapping is defined in the incoming or outgoing direction: In or Out. |  |  |
| VLAN                  | Customer-side VLAN identifier.                                                        |  |  |
| Inner VLAN            | Used for two-to-one mappings, the customer-side inner VLAN identifier.                |  |  |
| Translated VLAN       | Translated, or mapped, service-provider side VLAN identifier.                         |  |  |
| Translated Inner VLAN | Translated, or mapped, service-provider side inner VLAN identifier.                   |  |  |
| Action                | Action taken if the VLAN traffic meets the specified mapping: Translate or Drop.      |  |  |

Table 18-32 VLAN Mappings Table

### Working with Associated VLANs

I

Prime Network discovers associations between network VLANs and displays the information in the Vision client. Network VLAN associations are represented by VLAN service links, and can be any of the tag manipulation types described in Table 18-33.

| VLAN Tag Manipulation | Description                                                                   | ExampleVLAN tag 100 > VLAN tag 200                               |  |  |
|-----------------------|-------------------------------------------------------------------------------|------------------------------------------------------------------|--|--|
| One-to-one            | One VLAN tag is translated to another VLAN tag.                               |                                                                  |  |  |
| Two-to-two            | • Two VLAN tags exist and both are translated to other tags.                  | • Inner tag 100, Outer tag 101 ><br>Inner tag 200, Outer tag 201 |  |  |
|                       | • Two VLAN tags exist, but tag manipulation is applied only to the outer tag. | • Inner tag 100, Outer tag 101 ><br>Inner tag 100, Outer tag 201 |  |  |
| One-to-two            | One VLAN tag exists and an additional tag is inserted into the packet.        | VLAN tag 100 > Inner tag 100,<br>Outer tag 101                   |  |  |

| Table 18-33 | Types of Tag | Manipulations in | VLAN Associations |
|-------------|--------------|------------------|-------------------|
|             | iypes of hug | mampalations m   |                   |

When working with VLANs, you can:

- Add an associated VLAN—See Adding an Associated VLAN, page 18-72.
- View properties for associated VLANs—See Viewing Associated Network VLAN Service Links and VLAN Mapping Properties, page 18-74.

#### Adding an Associated VLAN

To add an associated VLAN to an existing VLAN in a map:

- **Step 1** In the Vision client, select the required VLAN in the map view.
- Step 2 Right-click the VLAN and choose Add Associated VLAN.

The Add Associated VLAN table is displayed as shown in Figure 18-29.
ſ

| Find:     Name   VLAN-1742@FastEthernet1/0/1@c7-sw10   T42 FastEthernet1/0/1@c7-sw10 FastEthernet1/0/1@c7-sw10                                                                     | ×     |
|----------------------------------------------------------------------------------------------------|-------|
| Name         ID         EFD Name         EFD System Name           VLAN-1742@FastEthernet1/0/1@c7-sw10         1742         FastEthernet1/0/1@c7-sw10         FastEthernet1/0/1@c7 |       |
| VLAN-1742@FastEthernet1/0/1@c7-sw10 1742 FastEthernet1/0/1@c7-sw10 FastEthernet1/0/1@c7                                                                                            |       |
|                                                                                                    | -sw10 |
|                                                                                                    |       |
|                                                                                                    |       |
|                                                                                                    |       |
|                                                                                                    |       |
|                                                                                                    |       |
|                                                                                                    |       |
|                                                                                                    |       |
|                                                                                                    |       |
|                                                                                                    |       |
|                                                                                                    |       |
|                                                                                                    |       |
|                                                                                                    |       |
|                                                                                                    |       |
| •                                                                                                    | Þ     |
| Line 0 (Si                                                                                                    | ze 1) |
| OK Cance                                                                                                    |       |
|                                                                                                    |       |
|                                                                                                    |       |

#### Figure 18-29 Add Associated VLAN Window

In this example, the selected network VLAN has one associated VLAN: VLAN-1742. Table 18-34 describes the information displayed in the Add Associated VLAN table.

| Table | 18-34 | Add Associated | VLAN | Table |
|-------|-------|----------------|------|-------|
|       |       |                |      |       |

| Field           | Description                                  |
|-----------------|----------------------------------------------|
| Name            | Name of the VLAN.                            |
| ID              | VLAN identifier.                             |
| EFD Name        | Name of the Ethernet flow domain.            |
| EFD System Name | Name that Prime Network assigns to the EFD.  |
| System Name     | Name that Prime Network assigns to the VLAN. |
| Description     | Brief description of the VLAN.               |

Step 3Select the required VLAN in the Add Associated VLAN table, then click OK.The associated network VLAN is added to the map in the Vision client.

### Viewing Associated Network VLAN Service Links and VLAN Mapping Properties

After you add an associated network VLAN, you can:

- View the associated network VLAN service links in the Vision client in the thumbnail view.
- View VLAN mapping properties in the Link Properties window.

To view associated network VLAN service links and VLAN mapping properties:

**Step 1** Select the required network VLAN in the map view.

Step 2 Right-click the VLAN, then choose Show Thumbnail.

Figure 18-30 shows an example of a network VLAN in a thumbnail.

The VLAN service links are displayed as 5.1 between the associated network VLANs. The links represent the connections between the Ethernet flow points that are part of each network VLAN.

Figure 18-30 VLAN Service Links Between Associated Network VLANs

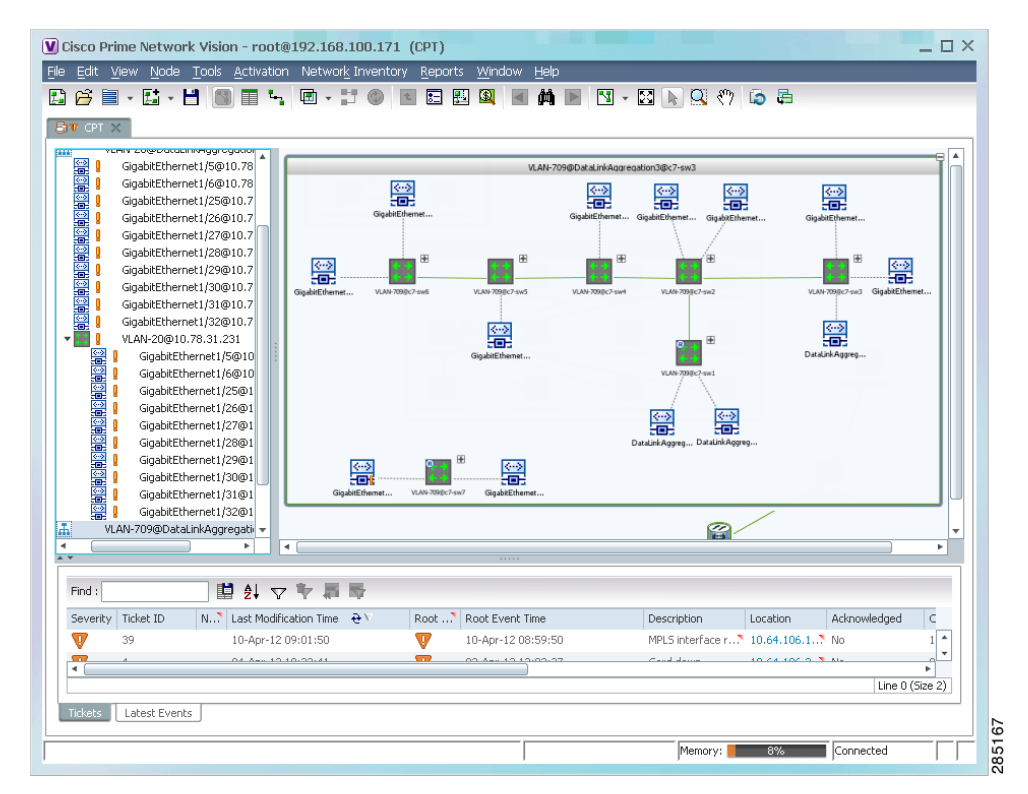

Step 3 To view additional information, right-click a link, and choose Properties.The Link Properties window is displayed as shown in Figure 18-31.

If VLAN tag manipulation is configured on the link, the VLAN Mapping Properties area in the Link Properties window displays the relevant information. For example, in Figure 18-31, the VLAN Mapping Properties area shows that a one-to-one VLAN mapping for VLAN tag 1709 to VLAN tag 709 is configured on GigabitEthernet1/1/1 on c7-sw8 on the egress direction.

| D-1 | c7-sw5#1:GigabitEthernet1/0/3 <-> c7-sw8#1: | Connection Prope                                                         | arties                                               |                                                                                                    |       |
|-----|---------------------------------------------|--------------------------------------------------------------------------|------------------------------------------------------|----------------------------------------------------------------------------------------------------|-------|
|     |                                             | Location: C<br>Port Alias: C                                             | 7-sw5#1:GigabitEthernet1/0/3<br>SigabitEthernet1/0/3 | Location: c7-sw8#1:GigabitEthernet<br>Port Alias: GigabitEthernet1/1/1                                 | 1/1/1 |
|     |                                             | STP Properties<br>Port State: I<br>Port Role: I                          | FORWARDING<br>DESIGNATED                             |                                                                                                    |       |
|     |                                             | -VLAN Properties -<br>VLAN ID:<br>Mode:<br>Vlan Type:<br>Native Vlan Id: | 709<br>Trunk<br>IEEE802.1Q<br>1                      | VLAN ID: <b>1709</b><br>Mode: <b>Trunk</b><br>Vian Type: <b>IEEE802.1Q</b><br>Native Vian Id: <b>1</b> |       |
|     |                                             | -VLAN Mappings Pr                                                        | roperties                                            | Direction: Out<br>VLAN: 1709<br>Translated VLAN: 709                                                   |       |
|     |                                             | Ethernet Properti<br>MAC Address:                                        | es<br>00 24 13 43 72 83                              | MAC Address: 00 22 0C 99 09 18                                                                         |       |
|     |                                             | Physical Propertie                                                       |                                                      |                                                                                                    |       |
| d : |                                             | ł                                                                        |                                                      |                                                                                                    |       |

Figure 18-31 VLAN Mapping Properties in Link Properties Window

For additional information about viewing network VLAN service link properties, see:

- Viewing REP Properties for VLAN Service Links, page 18-81
- Viewing STP Properties for VLAN Service Links, page 18-84

### Viewing VLAN Links Between VLAN Elements and Devices

If a Vision client map contains a VLAN and the network element on which the VLAN is configured, along with EFPs, switching entities, or network VLANs, you might see what appear to be multiple associations between the logical and physical entities. Actually, however, you are seeing other views of the original VLAN link.

For example, assume that you have the following situation, as shown in Figure 18-32 and described in the following paragraphs.

I

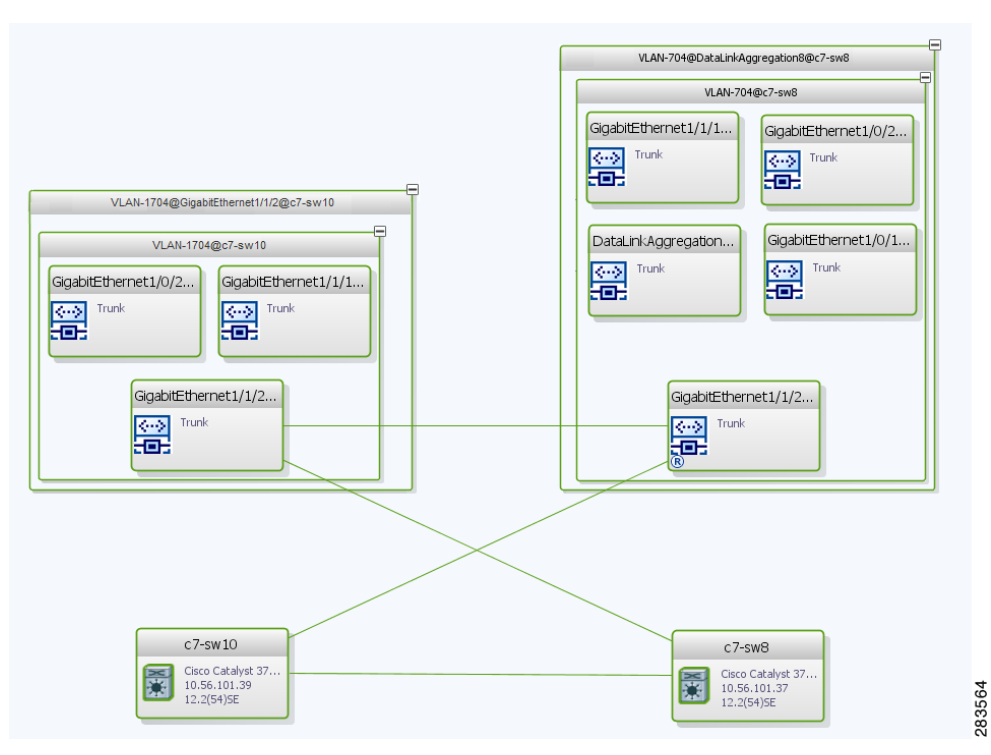

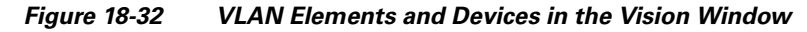

The elements are configured as follows:

- Port GigabitEthernet1/1/2 on element c7-sw10 is connected to port GigabitEthernet1/1/2 on element c7-sw8 by an Ethernet topology link.
- Port GigabitEthernet1/1/2 on element c7-sw10 is a trunk port associated with VLAN-1704 which is configured on element c7-sw10.
- Port GigabitEthernet1/1/2 on element c7-sw8 is a trunk port associated with VLAN-704 which is configured on element c7-sw8.
- Port GigabitEthernet1/1/2 on element c7-sw8 has a VLAN mapping to tunnel VLAN-1704 (C-VLAN) in VLAN-704 (SP-VLAN).

In this example, VLAN discovery identified two network VLANs: VLAN-1704 and VLAN-704. Each of these network VLANs contains a switching entity and an EFP that represent the connected ports, GigabitEthernet1/1/2@c7-sw10 and GigabitEthernet1/1/2@c7-sw8, respectively.

The four links in the map are identified in Figure 18-33 and described in the following table.

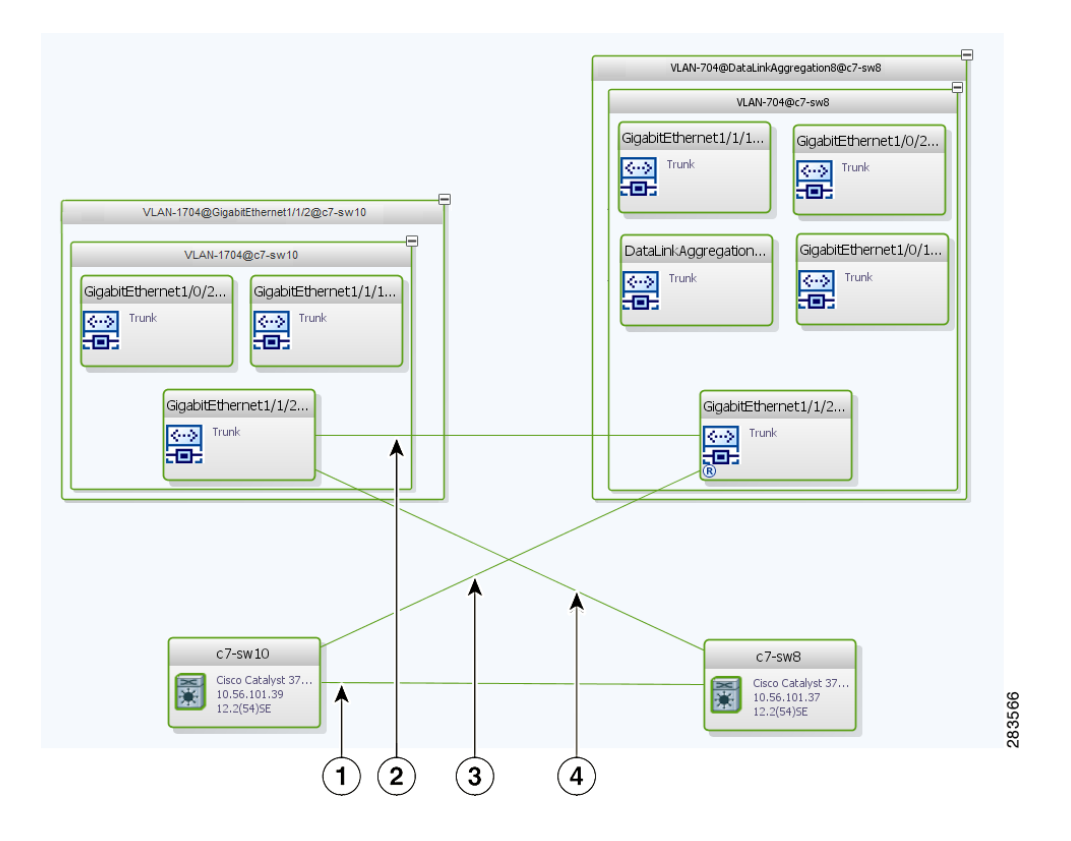

#### Figure 18-33 Links Between VLAN Elements and Devices

- 1 The Ethernet topological link between port GigabitEthernet1/1/2 on VNE c7-sw10 and GigabitEthernet1/1/2 on VNE c7-sw8.
- 2 The VLAN link between GigabitEthernet1/1/2@c7-sw10 EFP and GigabitEthernet1/1/2@c7-sw8 EFP.
- **3** Another view of the VLAN link (link 2), shown as a link between GigabitEthernet1/1/2@c7-sw10 EFP and GigabitEthernet1/1/2@c7-sw8 EFP.
- 4 Another view of the VLAN link (link 2), shown as a link between GigabitEthernet1/1/2@c7-sw10 EFP and GigabitEthernet1/1/2@c7-sw8 EFP.

The key point is that a link between a VNE and EFP, switching entity, or network VLAN **does not** represent an association between the VNE and the logical element. Such a link is simply another view of the VLAN link.

If the thumbnail view is closed, instead of a link between the VNE and EFP, you will see a link between the VNE and the switching entity or network VLAN.

### **Displaying VLANs By Applying VLAN Overlays to a Map**

You can create an overlay of a specific VLAN on top of the physical network elements displayed in a map view. The overlay highlights the network elements and links that the selected VLAN and its associated VLANs traverse. Network elements and links that are not part of the VLAN are dimmed in the map view.

I

The VLAN overlay is a snapshot of the network to help you visualize the network elements and links connected to a VLAN. The overlay displays STP and REP link and port information.

If you select a network VLAN that is associated with other VLANs, the associated VLANs are included in the overlay.

The VLAN service overlay allows you to isolate the parts of a network that are being used by a particular service. This information can then be used for troubleshooting. For example, the overlay can highlight configuration or design problems when bottlenecks occur and all site interconnections use the same link.

#### Adding a VLAN Overlay

To add a VLAN overlay:

- **Step 1** Display the network map for which you want to create an overlay in the Vision client.
- **Step 2** In the toolbar, choose **Choose Overlay Type > VLAN**.
- **Step 3** In the Select VLAN Overlay dialog box, do either of the following:
  - Choose a search category, enter a search string, then click **Go** to narrow the selection to a set of overlays or a specific overlay.

The search condition is "contains." Search strings are case-insensitive. For example, if you choose the Name category and enter "net," the Vision client displays overlays that have "net" in their names. The string "net" can be at the beginning, middle, or end of the name, such as Ethernet.

- Choose **Show All** to view all overlays.
- **Step 4** Select an overlay, then click **OK**.

The network elements and physical links used by the selected VLAN overlay are highlighted in the network map. All other network elements and links are dimmed. The VLAN name is displayed in the title of the window. See Figure 18-34.

| а 🛃 🖬 т Ца т Ца ј<br>Бјугорт х                                                                                                    | 8 🔳 🐂 🖻 • 🚼                                                                                                    | © I I I I I I I I I I I I I I I I I I I | 🔄 👻 🕞 🔍 🖑 🕼 🖨 🛛 VLAN Overlay                                                                                                    | from 12-Apr-12 16:50                |
|----------------------------------------------------------------------------------------------------|----------------------------------------------------------------------------------------------------|-----------------------------------------|----------------------------------------------------------------------------------------------------|-------------------------------------|
| GigabitEtherneti /<br>GigabitEtherneti /<br>GigabitEthern | Personance (<br>910.78.31.2<br>901.78.31.2<br>901.78.31.5<br>901.78.31<br>901.78.31<br>901.78.31<br>901.78.31<br>901.78.31<br>2010.78.31<br>2010.78.31<br>2010.78.31<br>2010.78.31<br>1/501.078.1<br>1/501.078<br>1/2501.078<br>1/2501 |                                         | VLAN-2020 Cale Indexestion IP-06-00-05<br>WLAN-2020 Cale Indexestion IP-06-00-05<br>VLAN-2020 Cale Indexestion IP-06-00-05<br>ULAN-2020 Cale Indexestion IP-06-00-05<br>Gaudi Stremet.<br>Gaudi Stremet.<br>Gaudi Stremet.<br>Gaudi Stremet.<br>Gaudi Stremet.<br>Gaudi Stremet.<br>Gaudi Stremet.<br>Gaudi Stremet.<br>Gaudi Stremet.<br>Gaudi Stremet. |                                     |
| ▲ [                                                                                                    |                                                                                                    |                                         |                                                                                                    | ) ►                                 |
| Find :                                                                                                    | Last Modification Time                                                                                                    | w All Rows oot Root Event Time          | Description Location Acknowledged<br>Pluggable Transc., 7 10.64.106.1., No                                                                                                    | Creation Time<br>13-Apr-12 05:19:07 |
| Severity Ticket ID N.                                                                                                    | 13-Apr-12 05:19:07                                                                                                    |                                         | MOLC Interface - 10 C4 10C 1 1 Ma                                                                                                    | Line 0 (Size 3)                     |

#### Figure 18-34 VLAN Overlay Example

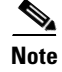

The overlay is a snapshot taken at a specific point in time. As a result, the information in the overlay might become stale. To update the overlay, click **Refresh the Last Selected Overlay** in the toolbar.

The VLAN overlay service also supports multi-chassis devices. If a network element in the overlay is dimmed, then all the hosts of the network element along with the Inter Rack Links (IRL) and the Inter Chassis Links (ICL) used for transportation will also be dimmed. Apart from these, the chassis that holds the configured port will also be dimmed.

### **Displaying or Hiding VLAN Overlays**

After you create a VLAN overlay, you can hide it by clicking **Hide Overlay** in the toolbar. All previously dimmed network elements and links are displayed. To display the overlay, click **Show Overlay**.

Note

The Overlay icon toggles between Show Overlay and Hide Overlay. When selected, the VLAN overlay is displayed and the Hide Overlay tool is active. When deselected, the VLAN overlay is hidden and the Show Overlay tool is active.

### **Removing a VLAN Overlay**

To remove a VLAN overlay from a map, choose **Choose Overlay Type > None** in the toolbar. The overlay is removed from the map, and the Show Overlay/Hide Overlay icon is dimmed.

I

### **Viewing VLAN Service Link Properties**

See the following topics for information on viewing VLAN service link properties:

- Viewing REP Properties for VLAN Service Links, page 18-81
- Viewing STP Properties for VLAN Service Links, page 18-84
- Viewing Associated Network VLAN Service Links and VLAN Mapping Properties, page 18-74

## **Viewing REP Information in VLAN Domain Views and VLAN Overlays**

You can view REP segment and port information in the Vision client in the map view. The icons displayed depend on whether you view the REP information in the VLAN domain view or in a VLAN overlay. Table 18-35 describes the icons and badges used to represent REP segment and port information.

| ltem               | Description                                                                                                    | VLAN Domain View                                                                                                    | VLAN Overlay                                                                                                    |
|--------------------|----------------------------------------------------------------------------------------------------|----------------------------------------------------------------------------------------------------|----------------------------------------------------------------------------------------------------|
| REP-140            | REP identifier—Uses the<br>format REP- <i>id</i> where <i>id</i><br>represents the REP segment<br>identifier.                              | The REP identifier is displayed in<br>the domain view if the visual link<br>represents only one link.<br>f the visual link represents more<br>than one link, no REP identifier is<br>displayed. | c4-upe8 [1N]<br>c15C0 CATALYS-<br>122(54)528<br>The REP identifier is displayed in a<br>VLAN overlay view if all the links<br>represented by the visual link are<br>from the same source to the same<br>destination.                                                                                                    |
| REP No Neighbor-25 | REP No Neighbor<br>segment— Indicates that<br>the specified segment has<br>no neighbor.                                                    | M+]<br>Italyst 3<br>01.38<br>)SE                                                                                                    | C7-sw9 [2M]<br>C6co Calaynt 3<br>12.2(55):56<br>C7-sw10<br>C1co Calaynt 3<br>12.2(55):56<br>C7-sw10<br>C1co Calaynt 3<br>12.2(55):56<br>C7-sw10<br>C1co Calaynt 3<br>12.2(55):56<br>C1co Calaynt 3<br>C1co Calaynt 3. |
| REP.?              | REP identifier for incorrect<br>configuration—Indicates<br>that the two sides of the link<br>are configured differently<br>or incorrectly. | VLAN-7110c7-sw0 []<br>VLAN-7110c7-sw10<br>VLAN-7110c7-sw10<br>VLAN-7110c7-sw10<br>VLAN-7110c7-sw10<br>VLAN-7110c7-sw10                                                                          | C7-sw10 [1N]<br>C15c0 Catalyt 3<br>10.56.101.39<br>12.2(54)5E<br>C15c0 Catalyst 3<br>C15c0 Catalyst 3<br>C15c0 Cata     |

#### Table 18-35 REP lcons and Badges in VLAN Domain Views and Overlays

| ltem     | Description                                                                                                    | VLAN Domain View                                                                                                    | VLAN Overlay                                                                                                    |
|----------|----------------------------------------------------------------------------------------------------|----------------------------------------------------------------------------------------------------|----------------------------------------------------------------------------------------------------|
| <b>₽</b> | Multiple links with badges<br>icon—Indicates that one or<br>more link is represented by<br>the visual link and at least<br>one of the links contains a<br>badge. | upe4 [1M]       VLAN-402@Datal         15C0 CATALYS.       Image: Constraint of the state of the state of the st | <ul> <li>c4-upe7 [1N]</li> <li>c1500 CATALYS-<br/>1055.101241</li> <li>c1500 CATALYS-<br/>1025.101241</li> <li>c1500 CATALYS-<br/>1025.101281</li> <li>c1500 CATALYS-<br/>1025.101281</li> <li>c1500 C</li></ul> |
| Р        | REP primary<br>badge—Indicates a REP<br>primary port.                                                                                                    | 407@c4-upe5 REP-140 VLAN-407@c4-upe<br>VLAN-407@c+u ↓ ₽ VLAN-407@c4-upe                                                                                                    | e4[1M]         c4-upe5           :0 c4talys         P           6.101234         0.56.101.235           (53)5G2         12.2(54)65                                                                                                    |
| 0        | Blocking badge—Indicates<br>a REP alternate port.                                                                                                    | VLAN-407@c4-upe3                                                                                                    | C14-agg1<br>C15C0 CATALYS_<br>10.55.101.230<br>12.2(53)552                                                                                                    |
| Po       | Primary and blocking<br>badge—Indicates a REP<br>primary port that is also<br>blocking.                                                                          |                                                                                                    | C4-upe7 [1N]<br>CISCO CATALYS<br>1056.101.281<br>12.2(54)SE<br>CISCO CATALYS<br>1056.101.288<br>12.2(54)SE<br>CISCO CATALYS<br>1056.101.288<br>12.2(54)SE                                                                                                    |

| Table 18-35 | REP Icons and Badges in VLAN Domain Views and Overlays (continued) |
|-------------|--------------------------------------------------------------------|
|-------------|--------------------------------------------------------------------|

# **Viewing REP Properties for VLAN Service Links**

ſ

To view REP properties for a VLAN service link, open the Link Properties window in either of the following ways:

- Double-click the VLAN service link.
- Right-click the VLAN service link, and choose **Properties**.

Figure 18-35 shows an example of the Link Properties window with REP information.

| • | c4-upe4#1:GigabitEthernet1/6 <-> c4-upe5#0:FastEthernet0/1 Ether | Connection Proper   | ties                       |                 |                          |   |
|---|------------------------------------------------------------------|---------------------|----------------------------|-----------------|--------------------------|---|
| 2 | c4-upe4#1:GigabitEthernet1/6 <-> c4-upe5#0:FastEthernet0/1 Phys  | Location: c4        | -upe4#1:GigabitEthernet1/6 | Location: c     | 4-upe5#0:FastEthernet0/1 |   |
| 2 | c4-upe4#1:GigabitEthernet1/6 <-> c4-upe5#0:FastEthernet0/1 VLAN  | Port Alias: Gi      | gabitEthernet1/6           | Port Alias: F   | astEthernet0/1           |   |
|   |                                                                  |                     |                            |                 |                          |   |
|   |                                                                  |                     |                            |                 |                          |   |
|   |                                                                  | REP Properties      |                            |                 |                          |   |
|   |                                                                  | Segment ID:         | 140                        | Segment ID:     | 140                      |   |
|   |                                                                  | Port Type:          | Primary Edge               | Port Type:      | Intermediate             |   |
|   |                                                                  | Port Role:          | Alternate                  | Port Role:      | Open                     |   |
|   |                                                                  | Port Status:        | Two Way                    | Port Status:    | Two Way                  |   |
|   |                                                                  | Blocked VLANs:      | [1-4094]                   |                 |                          |   |
|   |                                                                  |                     |                            |                 |                          | 1 |
|   |                                                                  |                     |                            |                 |                          |   |
|   |                                                                  | VLAN Properties     |                            |                 |                          |   |
|   |                                                                  | VI AN TO:           | 500                        | VI AN ID:       | 500                      |   |
|   |                                                                  | Mode:               | Trunk                      | Mode:           | Trunk                    |   |
|   |                                                                  | Vian Type:          | IFFE802.10                 | Vian Tyne:      | IFFF802.10               |   |
|   |                                                                  | Native Vlan Id:     | 1                          | Native Vlan Id: | 1                        |   |
|   |                                                                  |                     |                            |                 |                          |   |
|   |                                                                  |                     |                            |                 |                          |   |
|   |                                                                  | -Ethernet Propertie | s                          |                 |                          |   |
|   |                                                                  |                     | *                          |                 |                          |   |
|   |                                                                  | MAC Address:        | 00 23 33 F2 A5 85          | MAC Address:    | 00 24 C3 C6 7B 83        |   |
|   |                                                                  |                     |                            |                 |                          |   |
|   |                                                                  |                     |                            |                 |                          |   |
|   |                                                                  | Physical Properties |                            |                 |                          |   |
|   |                                                                  | Oper Status:        | Up                         | Oper Status:    | Up                       |   |
|   |                                                                  | Admin Status:       | Up                         | Admin Status:   | Up                       |   |
|   |                                                                  | Maximum Speed:      | 100.0 Mbps                 | Maximum Speer   | i: 100.0 Mbps            |   |
|   |                                                                  | LAND LINE IN        |                            | later some of   |                          |   |
|   |                                                                  | Port Utilization    | n Graph                    | Port Utilizati  | on Graph                 |   |
|   | <b>&gt;</b>                                                      |                     |                            |                 |                          |   |
|   |                                                                  |                     |                            |                 |                          |   |
|   |                                                                  |                     |                            |                 |                          |   |
| - | Nature Evants                                                    |                     |                            |                 |                          |   |

Figure 18-35 VLAN Service Link Properties Window with REP Information

Table 18-36 describes the information that is displayed for REP for each end of the link.

| Table 18-36 | REP Properties in VLAN Service Link Properties Window |
|-------------|-------------------------------------------------------|
|             |                                                       |

| Field       | Description                                                                                                    |  |
|-------------|----------------------------------------------------------------------------------------------------|--|
| Segment ID  | REP segment identifier.                                                                                                    |  |
| Port Type   | pe Port type: Primary Edge, Secondary Edge, or Intermediate.                                                                                   |  |
| Port Role   | Role or state of the REP port depending on its link status and<br>whether it is forwarding or blocking traffic: Failed, Alternate, or<br>Open. |  |
| Port Status | Operational link state of the REP port: None, Init Down, No<br>Neighbor, One Way, Two Way, Flapping, Wait, or Unknown.                         |  |

## **Viewing STP Information in VLAN Domain Views and VLAN Overlays**

You can view STP segment and port information in the Vision client in the map view. The icons displayed depend on whether you view the STP information in the VLAN domain view or in a VLAN overlay. Table 18-37 describes the icons and badges used to represent STP link and port information.

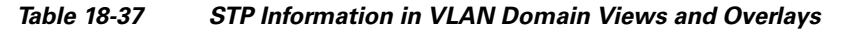

| ltem | Description                                                                                                    | VLAN Domain View            | VLAN Overlay                                           |
|------|----------------------------------------------------------------------------------------------------|-----------------------------|--------------------------------------------------------|
| R    | The STP root bridge, or root of the STP tree, is indicated by an uppercase R.                                                                                                    | VLAN-2501@c7                |                                                        |
|      | An STP root port is the port at the root of<br>the STP tree. Each switching entity in the<br>network VLAN should have a port<br>designated as the root port.<br>The STP root port is indicated by an<br>uppercase R on the Ethernet flow point<br>that is designated the root port. | Trunk                       | GigabitEthernet                                        |
| 0    | STP blocks some VLAN ports to ensure a loop-free topology. The blocked port is marked with a red deny badge on the side on which traffic is denied.                                                                                                    | 57@c4-agg1 VLAN-2157@c4-upe | pe4 [1M]<br>ISCO CATALYS<br>3.56.101.234<br>2.2(53)5G2 |

To view additional STP information in a VLAN overlay, right-click an STP link and choose **Show Callouts**. The following STP port information is displayed as shown in Figure 18-36:

- Port name
- Port role
- Port state

I

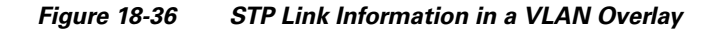

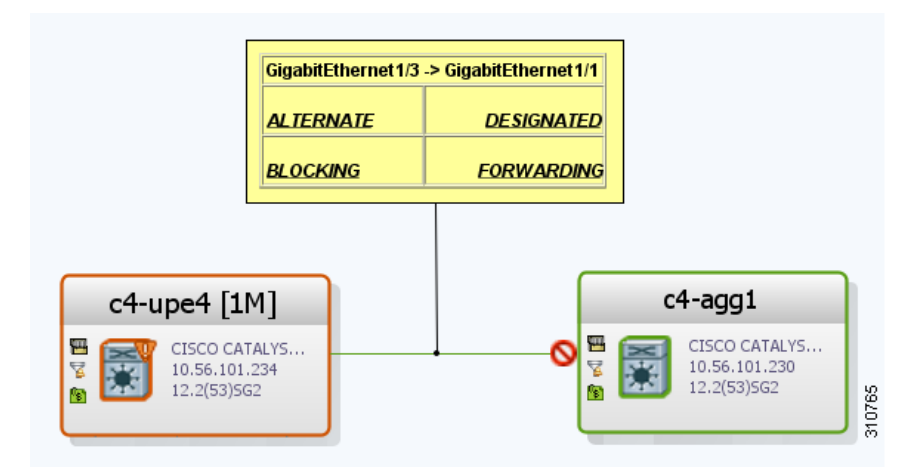

# **Viewing STP Properties for VLAN Service Links**

To view STP properties for a VLAN service link, open the Link Properties window in one of the following ways:

- Double-click the VLAN service link.
- Right-click the VLAN service link, and choose Properties.

Figure 18-37 shows an example of the Link Properties window with STP information.

Figure 18-37 STP Properties in VLAN Service Link Properties Window

| c7-sw8#1:GigabitEtherpet1/1/2 <-> c7-sv    | Connection Properties                   |                                          |  |  |  |  |  |
|--------------------------------------------|-----------------------------------------|------------------------------------------|--|--|--|--|--|
| Cr Show Fragabile the most / 1/2 < 2 Cr Sr | Location: c7-sw8#1:GigabitEthernet1/1/2 | Location: c7-sw10#1:GigabitEthernet1/1/2 |  |  |  |  |  |
|                                            | Port Alias: GigabitEthernet1/1/2        | Port Alias: GigabitEthernet1/1/2         |  |  |  |  |  |
|                                            | Torchids, digubreeneneer, 1/2           | For Hids. algusternetter/1/2             |  |  |  |  |  |
|                                            |                                         |                                          |  |  |  |  |  |
|                                            | STP Properties                          |                                          |  |  |  |  |  |
|                                            | Port State: FORWARDING                  | Port State: FORWARDING                   |  |  |  |  |  |
|                                            | Port Role: ROOT                         | Port Role: DESIGNATED                    |  |  |  |  |  |
|                                            |                                         |                                          |  |  |  |  |  |
|                                            |                                         |                                          |  |  |  |  |  |
|                                            | -VLAN Properties                        |                                          |  |  |  |  |  |
|                                            | VLAN ID: 709                            | VLAN ID: 709                             |  |  |  |  |  |
|                                            | Mode: Trunk                             | Mode: Trunk                              |  |  |  |  |  |
|                                            | Vlan Type: IEEE802.1Q                   | Vlan Type: IEEE802.1Q                    |  |  |  |  |  |
|                                            | Native Vlan Id: 1                       | Native Vlan Id: 1                        |  |  |  |  |  |
|                                            |                                         |                                          |  |  |  |  |  |
|                                            | -Ethernet Properties                    |                                          |  |  |  |  |  |
|                                            | MAC Address: 00 22 0C 99 09 1C          | MAC Address: 00 22 0C 98 F4 9C           |  |  |  |  |  |
|                                            | -Physical Properties                    |                                          |  |  |  |  |  |
|                                            | Oper Status: Up                         | Oper Status: Up                          |  |  |  |  |  |
|                                            | Admin Status: Up                        | Admin Status: Up                         |  |  |  |  |  |
|                                            | Maximum Speed: 1000.0 Mbps              | Maximum Speed: 1000.0 Mbps               |  |  |  |  |  |
|                                            | Port Utilization Graph                  | Port Utilization Graph                   |  |  |  |  |  |
|                                            | •                                       |                                          |  |  |  |  |  |
| )                                          |                                         |                                          |  |  |  |  |  |
|                                            |                                         |                                          |  |  |  |  |  |
| i: 🚺 🐴 🗸 🐦 🛙                               | <br>E 🗗                                 |                                          |  |  |  |  |  |

Table 18-38 describes the information that is displayed for STP for the VLAN service link.

Table 18-38 STP Properties in VLAN Service Link Properties Window

| Field      | Description                                                                 |
|------------|-----------------------------------------------------------------------------|
| Port State | STP port state: Disabled, Blocking, Listening, Learning, or Forwarding,     |
| Port Role  | STP port role: Unknown, Backup, Alternative, Designated, Root, or Boundary. |

#### V Name ANA - Vtp Domain Properties \_ 🗆 × Services Find : Managed Element 🛛 🔁 / Operating Mode Process Status Authentication Enabled Configuration Revision Version c7-sw2 - VTP Service 273 false Server Runnina c7-sw3 - VTP Service false 0 Transparent Running c7-sw6 - VTP Service Server Runnina false 273 c7-sw7 - VTP Service false n Transparent Runnina Line 0 (Size 4) Memory: 13% Connected

**Managing Carrier Ethernet Configurations** 

Chapter 18

L

# **Viewing VLAN Trunk Group Properties**

VTP is a Layer 2 multicast messaging protocol that manages the addition, deletion, and renaming of VLANs on a switched network-wide basis.

The Vision client displays VTP information in the logical inventory. VTP information is shown only for Cisco devices that support VTP, and support is provided only for VTP Version 1 and 2. Support for Version 3 is limited to the additional attributes that are supported by the version, such as primary and secondary server. No support is provided for the display of VTP information at the port (trunk) level.

The Vision client shows all VTP modes: Server, Client, Transparent, and Off. For each mode, the Vision client displays the relevant mode information such as VTP domain, VTP mode, VTP version, VLAN trunks, and the trunk encapsulation. The Vision client also displays VTP domain information in a view that includes a list of all switches that are related to these domains, their roles (server, client, and so on), and their VTP properties.

To view VTP properties:

#### Step 1 In the Vision client, choose Network Inventory > VTP Domains.

Step 2 Double-click the VTP domain you want to view.

The VTP Domain Properties window is displayed as shown in Figure 18-38.

37027

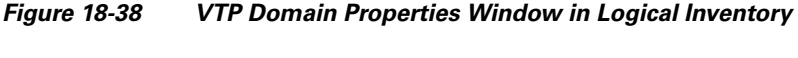

Table 18-39 describes the information that is displayed in the VTP Domain Properties window.

| Field                  | Description                                                                                                    |  |  |
|------------------------|----------------------------------------------------------------------------------------------------|--|--|
| Managed Element        | Managed element name, hyperlinked to VTP in logical inventory.                                                                                                    |  |  |
| Operating Mode         | VTP operating mode:                                                                                                    |  |  |
|                        | • Server—Allows VLAN creation, modification, and deletion, and specification of other configuration parameters for the entire VTP domain. Server is the default mode.                                                                                              |  |  |
|                        | • Client—Same behavior as VTP server, except VLANs cannot be created, changed, or deleted.                                                                                                    |  |  |
|                        | • Transparent—The device does not participate in the VTP. The device does not advertise its VLAN configuration and does not synchronize its VLAN configuration based on received advertisements.                                                                   |  |  |
|                        | However, the device forwards received VTP advertisements out of their trunk ports in VTP Version 2.                                                                                                    |  |  |
|                        | • Off—The device does not participate in VTP and does not forward VTP advertisements.                                                                                                    |  |  |
| Process Status         | Status of the VTP process: Running or Disabled.                                                                                                    |  |  |
| Authentication Enabled | Whether or not VTP authentication is enabled: True or False.                                                                                                    |  |  |
|                        | Authentication ensures authentication and integrity of switch-to-switch VTP messages. VTP Version 3 introduces an additional mechanism to authenticate the primary VTP server as the only device allowed to change the VLAN configuration on a network-wide basis. |  |  |
| Configuration Revision | 32-bit number that indicates the level of revision for a VTP packet.                                                                                                    |  |  |
|                        | Each VTP device tracks the VTP configuration revision number that is assigned to it. Most VTP packets contain the VTP configuration revision number of the sender.                                                                                                 |  |  |
| Version                | VTP version: 1, 2, or 3.                                                                                                    |  |  |

Table 18-39VTP Domain Properties Window

**Step 3** To view the VTP properties at the device, double-click the VTP domain.

Table 18-40 describes the VTP information that is displayed in the inventory window content pane.

| Field          | Description                                                                                                    |
|----------------|----------------------------------------------------------------------------------------------------|
| Operating Mode | VTP operating mode: Server, Client, Transparent, or Off.                                                                                                    |
| Domain Name    | VTP domain name.                                                                                                    |
| Version        | VTP version: 1, 2, or 3.                                                                                                    |
| Pruning        | <ul><li>Whether or not VTP pruning is enabled: True or False.</li><li>VTP pruning increases available bandwidth by restricting flooded traffic to those trunk links that the traffic must use to access the appropriate network devices.</li></ul> |

Table 18-40 VTP Properties in Inventory

| Field                  | Description                                                          |
|------------------------|----------------------------------------------------------------------|
| Configuration Revision | 32-bit number that indicates the level of revision for a VTP packet. |
| Authentication         | Whether or not VTP authentication is enabled: True or False.         |

 Table 18-40
 VTP Properties in Inventory (continued)

**Step 4** When finished, press **Ctrl** + **F4** to close each VTP properties window.

### **Viewing VLAN Bridge Properties**

ſ

You can view VLAN bridges provisioned on a device by displaying the device in the Vision client inventory window and choosing Bridges in logical inventory.

To view VLAN bridge properties:

- Step 1 In the Vision client, double-click the device containing the VLAN bridges you want to view.
- **Step 2** In the **Inventory** window, choose **Logical Inventory** > **Bridges** > *bridge*.

VLAN bridge properties are displayed as shown in Figure 18-39.

| c7-sw10 [1   | N]                                             |       |             |                              |               |       |                 |                          |                         | _ 🗆 >                      |
|--------------|------------------------------------------------|-------|-------------|------------------------------|---------------|-------|-----------------|--------------------------|-------------------------|----------------------------|
| - <b>"</b>   | Bridges                                        |       | Poll Nov    | a)                           |               |       |                 |                          |                         |                            |
| 8.5          | Bridge (1) default                             |       | ( I can con | 9                            |               |       |                 |                          |                         |                            |
|              | Bridge (483) VLAN0483                          |       | Name:       | (701) VLAN0701               | Type:         | Regul | ar              |                          |                         |                            |
|              | Bridge (701) VLAN0701                          |       | UL ANI TO:  | 701                          | Che Inskanser | c7.em | 10/STD Service) |                          |                         |                            |
| 22           | Bridge (702) VLAN0702                          |       | VEAN ID:    | 701                          | Stp Instance: | Cr-sw | ro(sir service) |                          |                         |                            |
| 22           | Bridge (703) VLAN0703                          |       |             |                              |               |       |                 |                          |                         |                            |
|              | Bridge (704) VLAN0704                          |       |             |                              |               |       |                 |                          |                         |                            |
|              | Bridge (705) VLAN0705                          |       | Interfaces  |                              |               |       |                 |                          |                         |                            |
|              | Bridge (706) VLAN0706                          |       | TITCELIACES |                              |               |       |                 |                          |                         |                            |
|              | Bridge (707) VLANU/U/                          |       | Find :      |                              | 2 🗸 🔻         | 物理    |                 |                          |                         |                            |
|              | Bridge (700) VLAN0700<br>Bridge (700) VLAN0700 |       | ID +        |                              | Type          | Mode  | Native VLAN ID  | VI AN Encansulation Type | Allowed VI ANs          | VLAN Encansulation Admin T |
|              | Bridge (710) VLAN0710                          |       | c7-cw10#0   | GinabitEtbernet1/0/2         | Laver 2 VLAN  | Trupk | 1               | IEEE802.10               | [1_4094]                | IEEE802.10                 |
|              | Bridge (711) VLAN0711                          |       | C7 341000   | and the second second second | Cuyor 2 VEHIV | - I   |                 | HELLOOL.I.Q              | [1 1001]                | 100000.10                  |
| - Internet   | Bridge (712) VLAN0712                          |       | C7-SW10#1   | GigabitEthernet1/1/1         | Layer 2 VLAN  | Trunk | 1               | IEEE802.1Q               | [1-4094]                | IEEE802.1Q                 |
| -            | Bridge (713) VLAN0713                          |       | c7-sw10#1   | GigabitEthernet1/1/2         | Layer 2 VLAN  | Trunk | 1               | IEEE802.1Q               | [1-1700], [1730-1733],. | IEEE802.1Q                 |
|              | Bridge (714) VLAN0714                          |       |             |                              |               |       |                 |                          |                         |                            |
|              | Bridge (715) VLAN0715                          |       | -           |                              |               |       |                 |                          |                         |                            |
| 22           | Bridge (716) VLAN0716                          |       |             |                              |               |       |                 |                          |                         |                            |
|              | Bridge (717) VLAN0717                          |       |             |                              |               |       |                 |                          |                         |                            |
| 22           | Bridge (718) VLAN0718                          |       |             |                              |               |       |                 |                          |                         |                            |
|              | Bridge (719) VLAN0719                          |       |             |                              |               |       |                 |                          |                         |                            |
|              | Bridge (720) VLAN0720                          |       |             |                              |               |       |                 |                          |                         |                            |
|              | Bridge (721) VLANU/21                          |       |             |                              |               |       |                 |                          |                         |                            |
|              | Bridge (722) VLANU/22                          |       |             |                              |               |       |                 |                          |                         |                            |
|              | Bridge (723) VLANU723<br>Bridge (724) VLAN0724 |       |             |                              |               |       |                 |                          |                         |                            |
|              | bridge (724) VLANU/24                          | 7     |             |                              |               |       |                 |                          |                         |                            |
| V.o          |                                                |       |             |                              |               |       |                 |                          |                         |                            |
| Device 200m  | Best Ht                                        |       |             |                              |               |       |                 |                          |                         |                            |
|              |                                                | 1     |             |                              |               |       |                 |                          |                         |                            |
| in tur       |                                                | -     | •           |                              |               |       |                 |                          |                         | • •                        |
|              | <b>,</b>                                       | ·     |             |                              |               |       |                 |                          |                         | Line 0 (Size 3)            |
|              |                                                |       |             |                              |               |       |                 |                          |                         |                            |
| Find :       | 🗐 ĝi 🗸                                         | ŧ.    | <b>1</b>    |                              |               |       |                 |                          |                         |                            |
| e a lest     | · · · · · · · · · ·                            |       | - · · ·     | . <b>.</b>                   |               | ~     |                 |                          | 1                       |                            |
| lickets Netv | vork Events Provisioning Ev                    | /ents |             |                              |               |       |                 |                          |                         |                            |
|              |                                                |       |             |                              |               |       |                 | I                        |                         |                            |

Table 18-41 describes the information that is displayed. Depending on the bridge configuration, any of the tabs might be displayed for the selected bridge.

Field Description Name VLAN bridge name. Type VLAN bridge type. MAC Address VLAN bridge MAC address. VLAN ID VLAN bridge VLAN identifier. **STP** Instance STP instance information, hyperlinked to the STP entry in logical inventory. **Bridge Table Tab** MAC Address Bridge MAC address. Port Port associated with the bridge, hyperlinked to the interface in physical inventory. **Interfaces Tab** ID VLAN interface identifier, hyperlinked to the interface in physical inventory. Type VLAN interface type, such as Layer 2 VLAN. Mode VLAN interface configuration mode: Unknown—The interface is not VLAN aware. Access—Puts the interface into permanent nontrunking mode and negotiates to convert the link into a nontrunk link. The interface becomes nontrunking. • Dynamic Auto—The interface can convert the link to a trunk link. The interface becomes a trunk if the neighbor interface is set to Trunk or Dynamic Desirable mode. • Dynamic Desirable—The interface actively attempts to convert the link to a trunk link. The interface becomes a trunk if the neighboring interface is set to Trunk, Dynamic Desirable, or Dynamic Auto mode. Dynamic Desirable is the default mode for all Ethernet interfaces. • Trunk—Puts the interface into permanent trunking mode and negotiates to convert the link into a trunk link. The interface becomes a trunk interface even if the neighbor interface is not a trunk interface. • Dot1Q Tunnel—Configures the interface as a tunnel (nontrunking) port to be connected in an asymmetric link with an 802.1Q trunk port. 802.1Q tunneling is used to maintain customer VLAN integrity across a service provider network. Native VLAN ID VLAN Identifier (VID) associated with this VLAN. The range of the

Table 18-41 VLAN Bridge Properties

| Field                            | Description                                                                                                    |  |  |
|----------------------------------|----------------------------------------------------------------------------------------------------|--|--|
| Allowed VLANs                    | List of the VLANs allowed on this VLAN interface.                                                                      |  |  |
| VLAN Encapsulation<br>Admin Type | VLAN administration encapsulation type, such as IEEE 802.1Q.                                                           |  |  |
| EFPs Tab                         |                                                                                                    |  |  |
| EFP ID                           | EFP identifier.                                                                                                    |  |  |
| Operational State                | EFP operational state.                                                                                                 |  |  |
| VLAN                             | VLAN identifier.                                                                                                    |  |  |
| Inner VLAN                       | CE-VLAN identifier.                                                                                                    |  |  |
| Translated VLAN                  | Translated VLAN identifier.                                                                                            |  |  |
| Translated Inner VLAN            | Translated CE-VLAN identifier.                                                                                         |  |  |
| Binding Port                     | Hyperlinked entry to the port in physical inventory.                                                                   |  |  |
| Description                      | Brief description of the EFP.                                                                                          |  |  |
| Pseudowires Tab                  |                                                                                                    |  |  |
| ID                               | Pseudowire identifier, hyperlinked to the VLAN entry in Bridges in logical inventory.                                  |  |  |
| Peer                             | Identifier of the pseudowire peer, hyperlinked to the entry in the Pseudowire Tunnel Edges table in logical inventory. |  |  |
| Tunnel ID                        | Tunnel identifier.                                                                                                    |  |  |
| Tunnel Status                    | Status of the tunnel: Up or Down.                                                                                      |  |  |
| Peer Router IP                   | IP address of the peer router for this pseudowire.                                                                     |  |  |
| Sub Interfaces Tab               |                                                                                                    |  |  |
| BER                              | VLAN bit error rate.                                                                                                   |  |  |
| Interface Name                   | Interface on which the VLAN is configured.                                                                             |  |  |
| VLAN Type                        | Type of VLAN, such as Bridge or IEEE 802.1Q.                                                                           |  |  |
| Operational State                | Subinterface operational state.                                                                                        |  |  |
| VLAN ID                          | VLAN identifier.                                                                                                    |  |  |
| Inner VLAN                       | CE-VLAN identifier.                                                                                                    |  |  |

#### Table 18-41 VLAN Bridge Properties (continued)

**Step 3** When finished, press **Ctrl + F4** to close each VLAN Bridge properties window.

### **Using Commands to Work With VLANs**

I

The following commands can be launched from the physical inventory by right-clicking an Ethernet slot and choosing **Commands > Configuration**. Your permissions determine whether you can run these commands (see Permissions for Managing Carrier Ethernet, page B-12). To find out if a device supports these commands, see the *Cisco Prime Network 5.1 Supported Cisco VNEs*.

I

| Command Inputs Required and Notes |                                                                              |
|-----------------------------------|------------------------------------------------------------------------------|
| Create VLAN                       | VLAN ID, VLAN Context Name, Bind Interface Name, Status                      |
| Modify VLAN                       | VLAN ID, Delete Bind Interface, Context Name, Bind Interface<br>Name, Status |
| Delete VLAN                       | VLAN ID                                                                      |

| Table 18-42 | VLAN Commands |
|-------------|---------------|
|-------------|---------------|

# Working with VXLANs

The following topics provide information and properties for working with VXLANs. Understanding Virtual Extensible LAN (VXLAN) and BGP EVPN Address Family, page 18-90 Viewing VXLAN Properties, page 18-91

## **Understanding Virtual Extensible LAN (VXLAN) and BGP EVPN Address Family**

Virtual Extensible LAN (VXLAN) is an overlay virtual network technology that is built on top of existing network Layer 2 and Layer 3 technologies to support elastic compute architectures.VXLAN uses VXLAN Identifier (VNI) that is similar to a VLAN ID to identify a user. VNI is a 24 bit ID which enables scalability of up to 16 million VNIs. Also, it is interchangeable with VXLAN Segment ID.

VXLAN architecture consists of following devices.

- Spine Devices— Spine devices are responsible for learning infrastructure routes and end-host subnet routes. Leaf devices communicate with their peers through Spine devices. Spine layer is the backbone of the network and is responsible for interconnecting all leaf switches fabric.
- Access Leaf Devices—Consists of access switches that connect to Ethernet devices such as servers (host interfaces)
- Border Leaf Devices—Connects to external network devices or services like router ports.

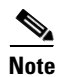

VXLAN is enabled only on Leaf devices and not on Spine devices. BGP is used as an underlay protocol in Spine devices.

Prime Network 5.1 supports VXLAN and BGP EVPN Address Family in inventory and fault. You can find associated VNIs information in logical inventory.

### **VXLAN Architecture**

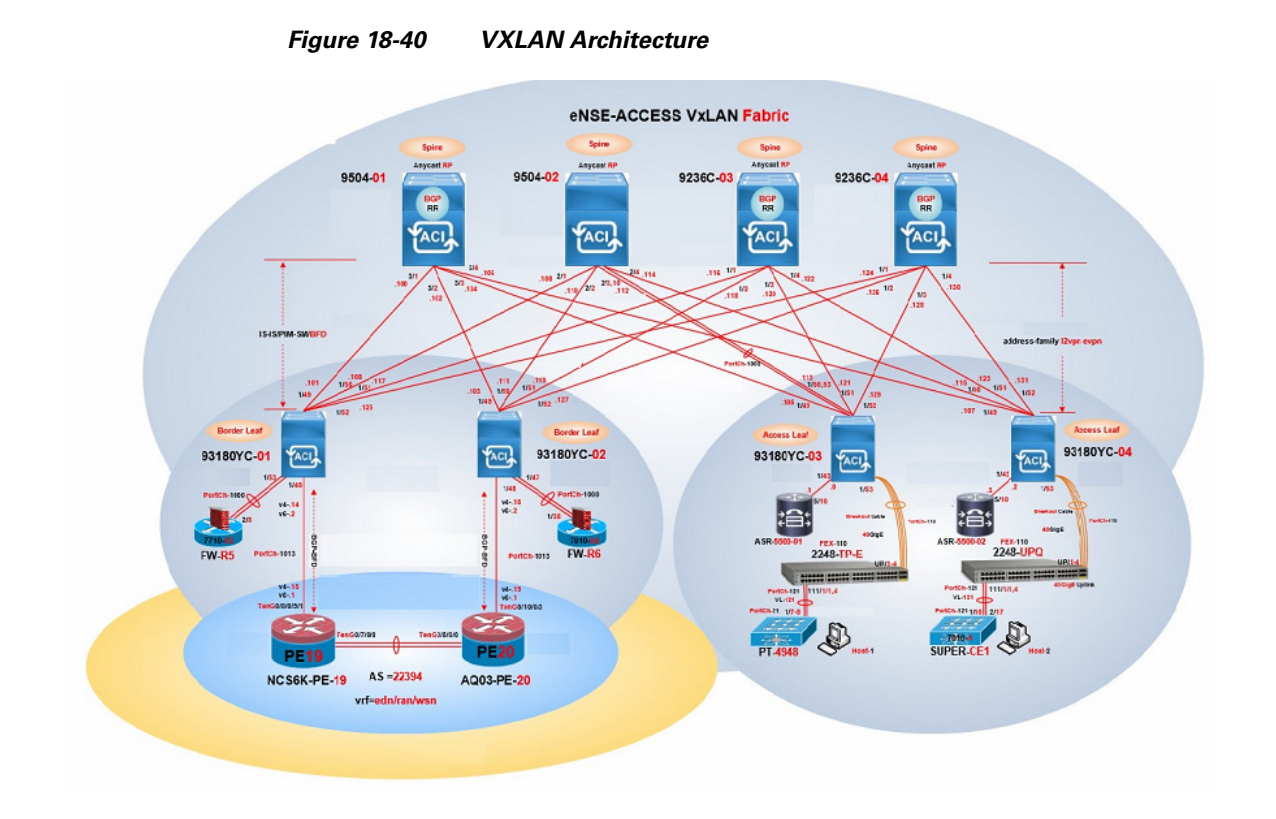

# **Viewing VXLAN Properties**

ſ

To view VXLAN information:

**Step 1** Right-click the required device in the Vision client and choose **Inventory**.

Step 2In the logical inventory window, choose Logical Inventory > VXLANs > VXLAN.Table 18-43 describes the information that is displayed for VXLAN.

| Field           | Description                                                    |
|-----------------|----------------------------------------------------------------|
| Name            | Name of the VXLAN.                                             |
| VNI Details Tab |                                                                |
| VNI             | VXLAN identifier used to identify a user.                      |
| NVE Interface   | The name of the endpoint interface.                            |
| Multicast Group | The IP address of the multicast group.                         |
| State           | The state of the VNI.                                          |
| Mode            | The mode of the VNI (For example, Control Plane or Data Plane) |

Table 18-43 VXLAN Information in Logical Inventory

| Field              | Description                                                                                                    |
|--------------------|----------------------------------------------------------------------------------------------------|
| Layer Type         | The type of the layer of the VNI. For example, L2 for a bridge/VLAN and L3 for a VRF.                                                     |
| Associated VLAN    | The link to the associated entity, which when clicked will highlight the associated <b>Bridges</b> record under the <b>Bridges node</b> . |
| Associated VRF     | The link to the associated entity, which when clicked will highlight the Associated <b>VRF</b> record under the <b>VRF node</b> .         |
| Flags              | Displays the flag information pertaining to the VNI.                                                                                      |
| VNI Neighbors Tab  |                                                                                                    |
| NVE Interface      | The name of the endpoint interface.                                                                                                    |
| Peer IP            | Remote peer IP address.                                                                                                    |
| Peer State         | State of the remote peer. For example, Up or Down.                                                                                        |
| Learn Type         | The learn type of the peer (For example, Control or Data Plane).                                                                          |
| Peer UP Time       | The amount of time the interface has been active.                                                                                         |
| Router MAC Address | MAC address of the router.                                                                                                    |

| Table 18-43 | VXLAN Information in Logical Inventory (continued) |
|-------------|----------------------------------------------------|
|-------------|----------------------------------------------------|

#### **Mapping Associated VNI to Bridges**

To view the VXLAN ID associated with a bridge:

- 1. Double-click the required device in the Vision client.
- 2. In the Logical Inventory window, choose Logical Inventory > Context > Bridges > Bridge.
- **3.** Click the required bridge. The **Associated VNI** field in the content pane displays the VXLAN ID associated with the bridge or VLAN. You can click the link to go to the corresponding VNI row in the VNI Details pane.

Note

The Associated VNI field is not visible in the content pane if there is no VNI associated with the bridge.

# **Understanding Unassociated Bridges**

Some switching entities might not belong to a flow domain, such as a network VLAN, a VPLS instance, or a network pseudowire. These switching entities are referred to as *unassociated bridges*.

In addition, a switching entity that belongs to a network VLAN is considered an unassociated bridge if it meets both of the following criteria:

- The network VLAN contains a null Ethernet flow domain (EFD).
- The switching entity contains no switch ports.

Unassociated bridge switching entities can hold Ethernet flow points that serve as termination points on different network VLANs. If these switching entities are added to a map with the relevant VLANs, the links are displayed in the Vision client map.

### **Adding Unassociated Bridges**

The Vision client enables you to add unassociated bridges to maps and to view their properties. To add an unassociated bridge to a map:

**Step 1** In the Vision client, select the required map or domain.

- **Step 2** Open the Add Unassociated Bridge dialog box in one of the following ways:
  - Choose File Add to Map > Unassociated Bridge.
  - In the toolbar, click Add to Map and choose Unassociated Bridge.

Figure 18-41 shows an example of the Add Unassociated Bridge dialog box.

Figure 18-41 Add Unassociated Bridge Dialog Box

| ind ·    |                                  |                                  |             |
|----------|----------------------------------|----------------------------------|-------------|
| Vame     |                                  | Suctem Name                      | Description |
| vanie    | بو ،<br>۷۱ ۵۸-910@PE-7604-WEST   | VL0N-910@PE-7604-WEST            | Description |
| ••       | VLAN-901@PE-7604-WEST            | VLAN-901@PE-7604-WEST            |             |
| **       | VLAN-874@sol-dist-2              | VLAN-874@sol-dist-2              |             |
|          | VLAN-400@PE-7604-WEST            | VLAN-400@PE-7604-WEST            |             |
|          | VLAN-323@sol-dist-2              | -<br>VLAN-323@sol-dist-2         |             |
|          | VLAN-101@sol-dist-2              | VLAN-101@sol-dist-2              |             |
|          | VLAN-100@PE-7604-WEST            | VLAN-100@PE-7604-WEST            |             |
| 11       | VLAN-77@sol-dist-2               | VLAN-77@sol-dist-2               |             |
|          | VLAN-43@sol-dist-2               | VLAN-43@sol-dist-2               |             |
| ::       | VLAN-6@PE-7604-WEST              | VLAN-6@PE-7604-WEST              |             |
| 22       | VLAN-1@sol-dist-2                | VLAN-1@sol-dist-2                |             |
| \$2      | VLAN-1@PE-7604-WEST              | VLAN-1@PE-7604-WEST              |             |
| **<br>** | Grace9@Grace9@asr-9k-auto1       | Grace9@Grace9@asr-9k-auto1       |             |
| **       | bd_sagay8@bg_sagay8@asr-9k-auto1 | bd_sagay8@bg_sagay8@asr-9k-auto1 |             |
| \$\$     | bd_sagay6@bg_sagay6@asr-9k-auto1 | bd_sagay6@bg_sagay6@asr-9k-auto1 |             |

Step 3 In the Add Unassigned Bridge to *domain* dialog box, select the required bridge and click OK. The map is refreshed and displays the newly added bridge as shown in Figure 18-42.

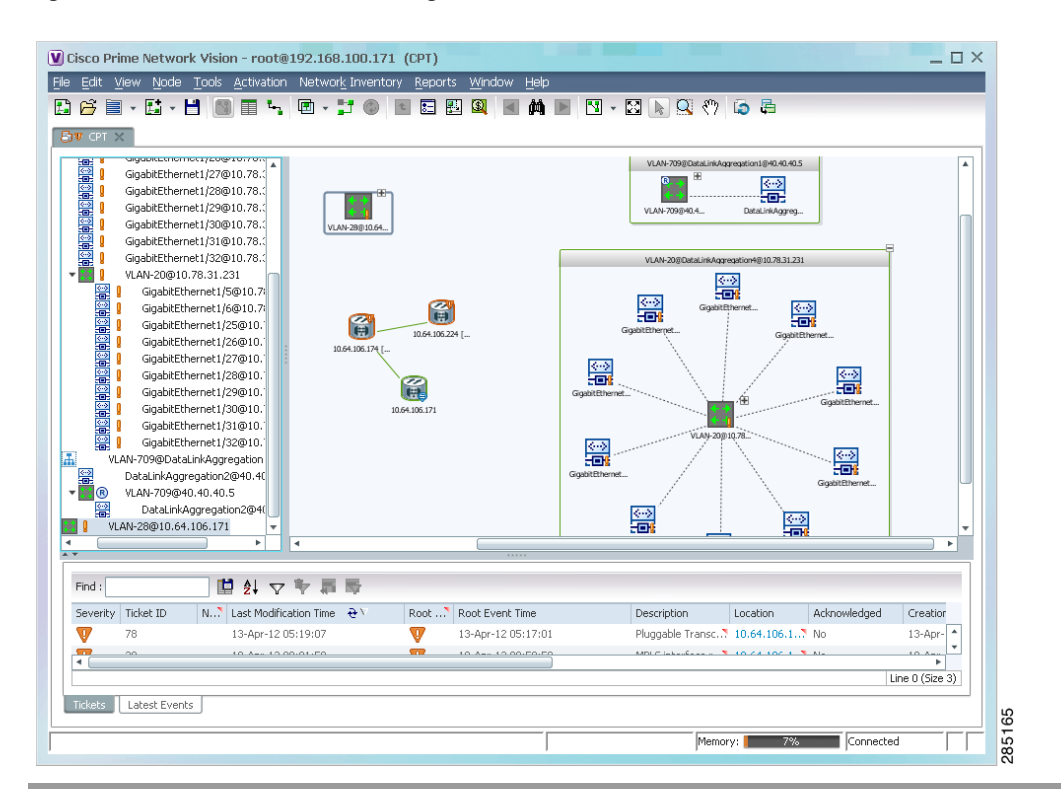

Figure 18-42 Unassociated Bridge in the Vision Window

# **Working with Ethernet Flow Point Cross-Connects**

Prime Network automatically discovers Ethernet flow point (EFP) cross-connects, also known as locally switched EFPs. Prime Network also identifies changes in already identified EFP cross-connects, such as cross-connect deletions or changes. Cross-connect changes can occur when one side of the cross-connect is removed or replaced.

Prime Network also associates the VLANs that contain the EFPs that are part of the cross-connects. If the cross-connect contains a range EFP, which represents a range of VLANs, and you add the related VLANs to a map, the Vision client displays the links between them and the cross-connect as well.

The Vision client enables you to add EFP cross-connects to maps and to view their properties in inventory, as described in the following topics:

- Adding EFP Cross-Connects, page 18-94
- Viewing EFP Cross-Connect Properties, page 18-95

### Adding EFP Cross-Connects

To add an EFP cross-connect to a map:

- Step 1 In the Vision client, select the map to which you wish to add the cross-connect.
- **Step 2** Open the Add EFP Cross-Connect dialog box in one of the following ways:

L

I

- Choose File Add to Map > Cross Connect.
- In the toolbar, click Add to Map and choose Cross Connect.
- **Step 3** In the Add EFP Cross Connect to *domain* dialog box, select the required EFP cross-connect and click **OK**.

The map is refreshed and displays the newly added EFP cross-connect.

# **Viewing EFP Cross-Connect Properties**

To view EFP cross-connect properties in the Vision client, do either of the following:

- Select the EFP cross-connect with the properties you want to view, and choose Node > Properties.
- Double-click the device configured with an EFP cross-connect and, in the inventory window, choose Logical Inventory > Local Switching > Local Switching Entity.

The information that is displayed for EFP cross-connects is the same in both the Local Switching Entry Properties window and in the Local Switching Table in logical inventory (as shown in Figure 18-43).

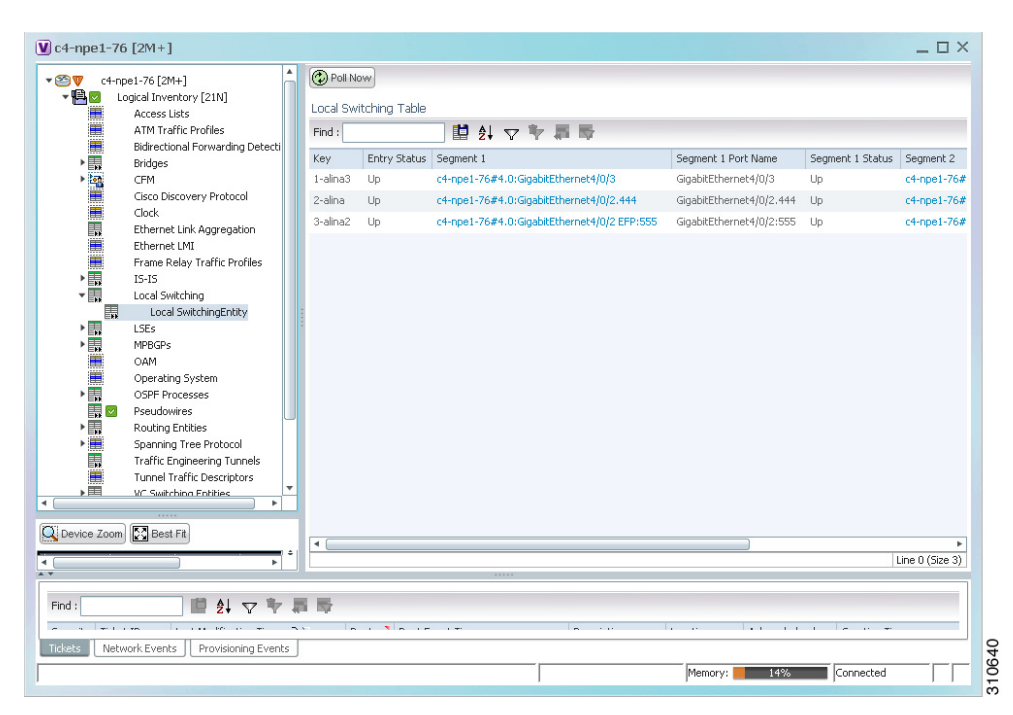

Figure 18-43 Local Switching Table in Logical Inventory

Table 18-44 describes the information displayed for the EFP cross-connects in the Local Switching Table.

 Table 18-44
 EFP Cross-Connect Properties in Local Switching Table

| Field        | Description                                           |
|--------------|-------------------------------------------------------|
| Key          | Entry key for the cross-connect group.                |
| Entry Status | Status of the cross-connect: Down, Unresolved, or Up. |

| Field               | Description                                                                                              |
|---------------------|----------------------------------------------------------------------------------------------------|
| Segment 1           | Identifier of the first cross-connect segment, hyperlinked to the relevant entry in physical inventory.  |
| Segment 1 Port Name | Identifier of the first cross-connect segment port.                                                      |
| Segment 1 Status    | Status of the first cross-connect segment, such as Admin Up, Admin Down, Oper Down, or Up.               |
| Segment 2           | Identifier of the second cross-connect segment, hyperlinked to the relevant entry in physical inventory. |
| Segment 2 Port Name | Identifier of the second cross-connect segment port.                                                     |
| Segment 2 Status    | Status of the second cross-connect segment, such as Admin Up,<br>Admin Down, Oper Down, or Up.           |

| Table 18-44 | EFP Cross-Connect Properties in Local Switching Table (continued) |
|-------------|-------------------------------------------------------------------|
|-------------|-------------------------------------------------------------------|

# Working with VPLS and H-VPLS Instances

Virtual Private LAN Service (VPLS) is a Layer 2 VPN technology that provides Ethernet-based multipoint-to-multipoint communication over MPLS networks. VPLS allows geographically dispersed sites to share an Ethernet broadcast domain by connecting sites through pseudowires. The network emulates a LAN switch or bridge by connecting customer LAN segments to create a single bridged Ethernet LAN.

Hierarchical VPLS (H-VPLS) partitions the network into several edge domains that are interconnected using an MPLS core. The edge devices learn only of their local N-PE devices and therefore do not need large routing table support. The H-VPLS architecture provides a flexible architectural model that enables Ethernet multipoint and point-to-point Layer 2 VPN services, as well as Ethernet access to Layer 3 VPN services, enabling service providers to offer multiple services across a single high-speed architecture.

Prime Network discovers the following VPLS-related information from the network and constructs VPLS instances:

- VSIs
- Pseudowires
- EFPs
- Switching entities

The Vision client enables you to:

- Add VPLS instances to a map—See Adding VPLS Instances to a Map, page 18-97.
- Apply VPLS overlays—See Applying VPLS Instance Overlays, page 18-98.
- View link details in VPLS overlays—See Viewing Pseudowire Tunnel Links in VPLS Overlays, page 18-99.
- View VPLS-related properties—See the following topics:
  - Viewing VPLS Instance Properties, page 18-101
  - Viewing Virtual Switching Instance Properties, page 18-102

- Viewing VPLS Core or Access Pseudowire Endpoint Properties, page 18-104
- Viewing VPLS Access Ethernet Flow Point Properties, page 18-106
- Configure VFI Autodiscovery and Signaling—Configuring VFI Autodiscovery and Signaling, page 18-107

You can delete a VPLS forward from the Vision client if it is displayed with the reconciliation icon.

### **Adding VPLS Instances to a Map**

You can add the VPLS instances that Prime Network discovers to maps as required.

To add a VPLS instance to a map:

- **Step 1** In the Vision client, select the required map or domain.
- **Step 2** Open the Add VPLS Instance to *map* dialog box in either of the following ways:
  - In the toolbar, choose **Add to Map > VPLS**.
  - In the menu bar, choose File > Add to Map > VPLS.
- **Step 3** In the Add VPLS Instance dialog box, do either of the following:
  - To search for specific elements:

a. Choose Search.

**b.** To narrow the display to a range of VPLS instances or a group of VPLS instances, enter a search string in the search field.

c. Click Go.

For example, if you enter **vpLs1**, the VPLS instances that have names containing the string VPLS1 are displayed.

• To view all available VPLS instances, choose Show All and click Go.

The VPLS instances that meet the specified search criteria are displayed in the Add VPLS Instance dialog box in table format. The dialog box also displays the date and time at which the list was generated. To update the list, click **Refresh**.

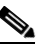

Note If an element is not included in your scope, it is displayed with the locked device icon.

For information about sorting and filtering the table contents, see Viewing a Table of NEs and Their Properties (List View), page 7-7.

- Step 4 In the Add VPLS Instance dialog box, select the instances that you want to add. You can select and add multiple instances by pressing Ctrl while selecting individual instances or by pressing Ctrl +Shift to select a group of instances.
- Step 5 Click OK.

The VPLS instance is displayed in the navigation pane and in the content area. In addition, any associated tickets are displayed in the ticket pane.

The VPLS instance information is saved with the map in the Prime Network database.

# **Applying VPLS Instance Overlays**

An VPLS instance overlay allows you to isolate the parts of a network that are being used by a specific VPLS instance.

To apply a VPLS instance overlay:

**Step 1** In the Vision client, choose the map in which you want to apply an overlay.

**Step 2** From the toolbar, choose **Choose Overlay Type > VPLS**.

Figure 18-44 shows an example of the Select VPLS Instance Overlay for map dialog box.

Figure 18-44 Select VPLS Instance Overlay Dialog Box

| HTUN     | able Vpls Instances as of [04-Nov-10 14:37]  | 1 🕲                                |           |   |
|----------|----------------------------------------------|------------------------------------|-----------|---|
| Find : [ | 1 2 2 5                                      |                                    |           |   |
| Name     | €∧                                           | System Defined Name                | Vpn Id    | 1 |
|          | A:DomainA@GroupA@10.56.101.153               | A:DomainA@GroupA@10.56.101.153     | 1         |   |
|          | C:DomainC@GroupC@10.56.101.153               | C:DomainC@GroupC@10.56.101.153     | 4         |   |
|          | cisco@c7-npe1-76                             | cisco@c7-npe1-76                   | 991       |   |
|          | EFPs_Test:(778) VLAN0778@c1-npe1-76          | EFPs_Test:(778) VLAN0778@c1-npe    | 778       |   |
|          | omar:(999) VLAN0999@10.56.101.75             | omar:(999) VLAN0999@10.56.101.75   | 666       |   |
|          | Oren_Test:(987) VLAN0987@c1-npe1-76          | Oren_Test:(987) VLAN0987@c1-npe    | 987       |   |
|          | QHVPLS:481781181:(2081) VLAN2081@10.56.101   | QHVPLS:481781181:(2081) VLAN208    | 481781181 |   |
|          | QHVPLS:481781181:(2081) VLAN2081@c1-npe1-76  | QHVPLS:481781181:(2081) VLAN208    | 481781181 |   |
|          | QinQ_VFI:(200) VLAN0200@10.56.101.75         | QinQ_VFI:(200) VLAN0200@10.56.1    | 200       |   |
|          | QVPLS:482782182:(2082) VLAN2082@10.56.101.75 | QVPL5:482782182:(2082) VLAN2082    | 482782182 |   |
|          | QVPLS:482782182:(2082) VLAN2082@c1-npe1-76   | QVPL5:482782182:(2082) VLAN2082    | 482782182 |   |
|          | Service1:(477) VLAN0477@10.56.101.75         | Service1:(477) VLAN0477@10.56.10   | 777       | L |
|          | Service2:(853) VLAN0853@c1-npe1-76           | Service2:(853) VLAN0853@c1-npe1-76 | 1010      |   |
|          | ServiceD:(426) VLAN0426@10.56.101.75         | ServiceD:(426) VLAN0426@10.56.10   | 26        |   |
|          | ServiceD@c1-npe1-76                          | ServiceD@c1-npe1-76                | 1001      |   |
|          | VFI7:(307) VLAN0307@c3-npe1-76               | VFI7:(307) VLAN0307@c3-npe1-76     | 99007     |   |
|          | VFI7:(407) VLAN0407@10.56.101.75             | VFI7:(407) VLAN0407@10.56.101.75   | 99007     |   |

- **Step 3** Select the required VPLS instance for the overlay.
- Step 4 Click OK.

The elements being used by the selected VPLS instance are highlighted in the map while the other elements are dimmed, as shown in Figure 18-45.

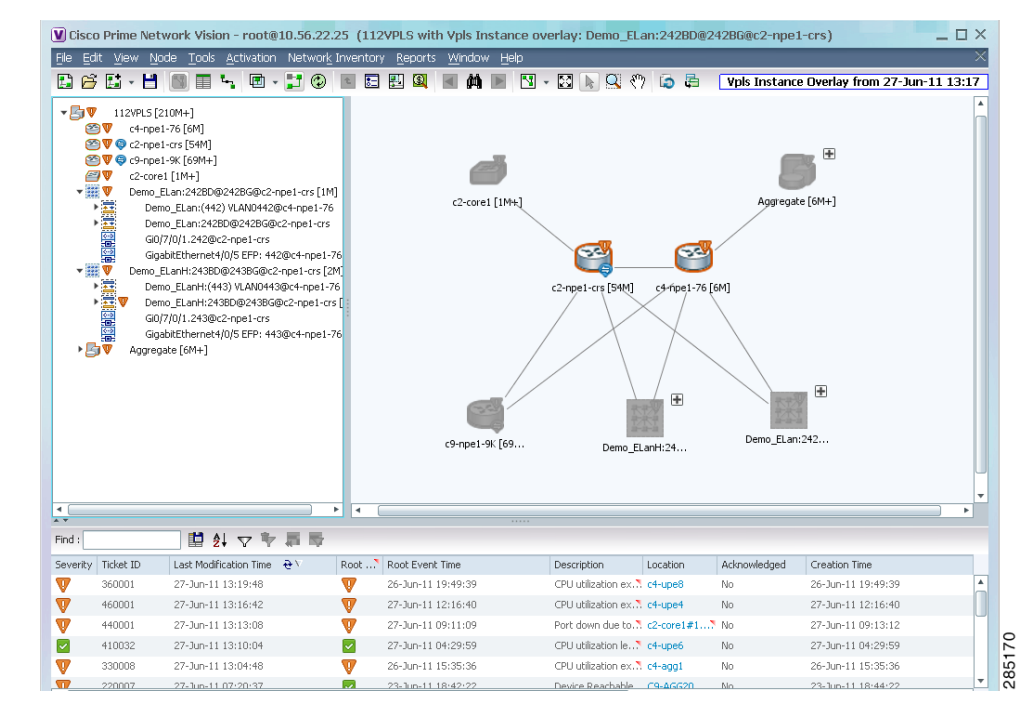

Figure 18-45 VPLS Instance Overlay in Vision Window

- **Step 5** To hide and view the overlay, click **Hide Overlay/Show Overlay** in the toolbar. The button toggles depending on whether the overlay is currently displayed or hidden.
- **Step 6** To remove the overlay, choose **Choose Overlay Type > None**.

### Viewing Pseudowire Tunnel Links in VPLS Overlays

I

When a VPLS overlay is applied to a map in the Vision client, you can view the details of the pseudowires that are interconnected through selected links.

To view unidirectional or bidirectional pseudowire traffic links when a VPLS overlay is applied to a map:

**Step 1** Right-click the required link in the overlay, and choose **Show Callouts**. The link must be visible (not dimmed) in the map.

Link information is displayed as shown in Figure 18-46.

| Figure 18-46 | Link Callout Window for a VPLS Ov | erlay |
|--------------|-----------------------------------|-------|
|--------------|-----------------------------------|-------|

| p1#3.0:GigabitEthernet0/3/0/6 -> c2-np                                    | pe1-crs#0.7.0:GigabitEthernet0/7/0/0                                                                                                    |                                                                                                    |
|---------------------------------------------------------------------------|----------------------------------------------------------------------------------------------------|----------------------------------------------------------------------------------------------------|
| c1-npe1-76#VSI: vl2051 VPN Id: 2051                                       | c2-npe1-crs#VSI: vfi2051 VPN Id: 5                                                                                                    |                                                                                                    |
| c2-npe1-crs#0.7.0:GigabitEthernet0/7/0/0 -> p1#3.0:GigabitEthernet0/3/0/6 |                                                                                                    |                                                                                                    |
| c2-npe1-crs#VSI: vfi2051 VPN Id: 5<br>c2-npe1-crs#VSI: vfi2051 VPN Id: 5  | c7-npe1-76#VSI: vl2051 VPN Id: 2051<br>c1-npe1-76#VSI: vl2051 VPN Id: 2051                                                                                                    | O PULC                                                                                                    |
|                                                                           | p1#3.0:GigabitEthernet0/3/0/6 -> c2-np<br>c1-npe1-76#VSI: vl2051 VPN Id: 2051<br>c2-npe1-crs#0.7.0:GigabitEthernet0/7/<br>c2-npe1-crs#VSI: vfi2051 VPN Id: 5<br>c2-npe1-crs#VSI: vfi2051 VPN Id: 5 | p1#3.0:GigabitEthernet0/3/0/6 -> c2->> I-crs#0.7.0:GigabitEthernet0/7/0/0         c1-npe1-76#VSI: vl2051 VPN Id: 2051         c2-npe1-crs#VSI: vf2051 VPN Id: 2051         c2-npe1-crs#VSI: vf2051 VPN Id: 5         c2-npe1-crs#VSI: vf2051 VPN Id: 5         c2-npe1-crs#VSI: vf2051 VPN Id: 5         c2-npe1-crs#VSI: vf2051 VPN Id: 5         c2-npe1-crs#VSI: vf2051 VPN Id: 5         c2-npe1-crs#VSI: vf2051 VPN Id: 2051 |

The callout window displays the following information for each link represented by the selected link:

- Link details and direction.
- Details of the sites using the link and the interlinks.

**Step 2** To view the pseudowire link details, double-click the yellow callout window.

The details about the link are displayed in the Link Details window as shown in Figure 18-47.

Figure 18-47 Link Details Window for a VPLS Overlay

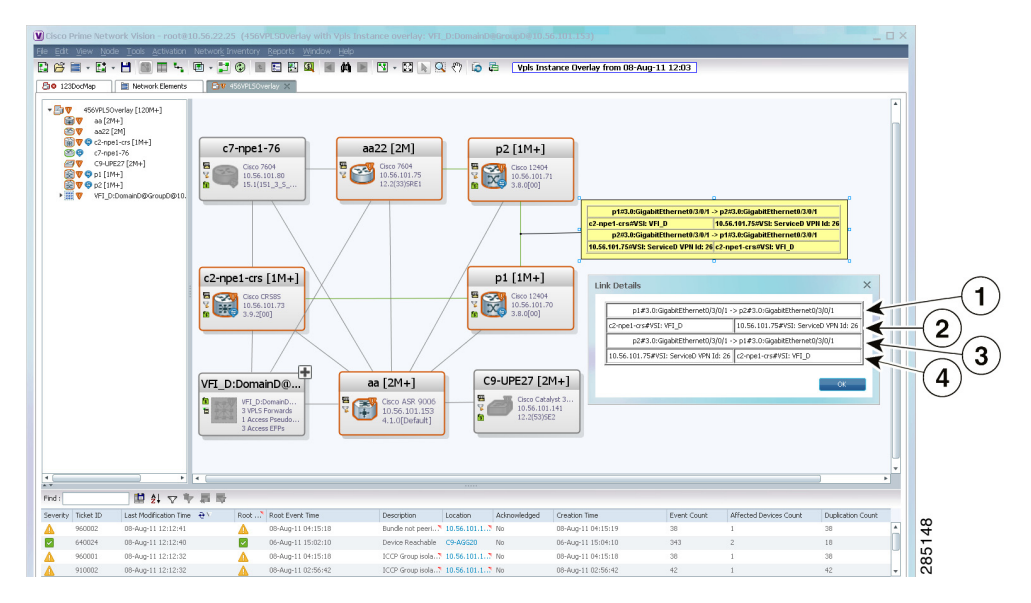

The Link Details window provides the following information:

| 1       | Link details and direction. In this example, the link is from p1 to p2. |
|---------|-------------------------------------------------------------------------|
| 3       | Link details and direction. In this example, the link is from p2 to p1. |
| 2 and 4 | Details of the pseudowire tunnel traversing this link.                  |

**Step 3** Click **OK** to close the Link Details window.

Step 4 To close the link callout window, right-click the selected link, then choose Hide Callouts.

### **Viewing VPLS-Related Properties**

The Vision client enables you to view the properties of the following VPLS-related elements:

- VPLS instances—See Viewing VPLS Instance Properties, page 18-101.
- Virtual Switching Instances—Viewing Virtual Switching Instance Properties, page 18-102
- Tunnels—See Viewing VPLS Core or Access Pseudowire Endpoint Properties, page 18-104.
- Port connectors—See Viewing VPLS Access Ethernet Flow Point Properties, page 18-106.

### **Viewing VPLS Instance Properties**

ſ

To view the properties of a VPLS instance in the Vision client, open the VPLS Instance Properties window in either of the following ways:

- In the navigation pane or the map pane, right-click the VPLS instance and choose Properties.
- In the navigation pane or the map pane, select the VPLS instance and choose Node > Properties.

Figure 18-48 shows an example of the VPLS Instance Properties window.

Figure 18-48 VPLS Instance Properties Window

| em I | Name: Service1:(477) VLAN0477@1      | 0.56.101.75 Name: 9                  | iervice1:(477) ¥LAN0477@10.56.101.75          |                                        |              |
|------|--------------------------------------|--------------------------------------|-----------------------------------------------|----------------------------------------|--------------|
| Id:  | 777                                  |                                      |                                               |                                        |              |
|      |                                      |                                      |                                               |                                        |              |
| : Fo | wards Access Pseudowires Access      | Flow Points                          |                                               |                                        |              |
|      |                                      |                                      |                                               |                                        |              |
| d :  | 🖬 🛃 🗸 🔭                              | 御师                                   |                                               |                                        |              |
| me   | €×.                                  | System Name                          | Bridge                                        | VSI                                    | Vpn Id       |
|      | Service1:(477) VLAN0477@10.56.101.75 | Service1:(477) VLAN0477@10.56.101.75 | 10.56.101.75 [Default context] (477) VLAN0477 | 10.56.101.75#V5I: Service1 VPN Id: 777 | 777          |
|      | Service1:(777) VLAN0777@c7-npe1-76   | Service1:(777) VLAN0777@c7-npe1-76   | c7-npe1-76 [Default context] (777) VLAN0777   | c7-npe1-76#VSI: Service1 VPN Id: 777   | 777          |
|      | Service1:(852) VLAN0852@c1-npe1-76   | Service1:(852) VLAN0852@c1-npe1-76   | c1-npe1-76 [Default context] (852) VLAN0852   | c1-npe1-76#VSI: Service1 VPN Id: 777   | 777          |
| 1    | Service1:DomainA@GroupA@c2-npe1-crs  | Service1:DomainA@GroupA@c2-npe1-crs  | c2-npe1-crs [Default context] DomainA@GroupA  | c2-npe1-crs#VSI: Service1 VPN Id: 2    | 2            |
|      |                                      |                                      |                                               |                                        |              |
|      |                                      |                                      |                                               |                                        |              |
|      |                                      |                                      |                                               |                                        |              |
|      |                                      |                                      |                                               |                                        |              |
|      |                                      |                                      |                                               |                                        |              |
|      |                                      |                                      |                                               |                                        |              |
|      |                                      |                                      |                                               |                                        |              |
|      |                                      |                                      |                                               |                                        |              |
|      |                                      |                                      |                                               | Lin                                    | e 0 (Size 4) |
|      |                                      |                                      |                                               |                                        |              |

Table 18-45 describes the information that is displayed for VPLS instance properties.

The tabs that appear in the window depend on the VPLS instance and its configuration.

Table 18-45 VPLS Instance Properties

| Field             | Description                                                                                                    |
|-------------------|----------------------------------------------------------------------------------------------------|
| System Name       | Name that Prime Network assigns to the VPLS instance.                                                                                                    |
| Name              | User-defined name of the VPLS instance.                                                                                                    |
|                   | When the VPLS instance is created, the system name and this name<br>are the same. If you change the name of the VPLS instance<br>(right-click, then choose <b>Rename</b> ), the changed name appears in<br>this field whereas the system name retains the original name. |
| VPN ID            | VPN identifier used in an MPLS network to distinguish between different VPLS traffic.                                                                                                    |
| VPLS Forwards Tab |                                                                                                    |
| Name              | User-defined name of the VPLS forward.                                                                                                    |
| System Name       | Name that Prime Network assigns to the VPLS forward.                                                                                                    |
| Bridge            | Bridge that the VSI is configured to use, hyperlinked to the bridge table in logical inventory.                                                                                                    |
| VSI               | VSI hyperlinked to the relevant entry in logical inventory.                                                                                                    |
| VPN ID            | VPN identifier for the VSI.                                                                                                    |

| Field                   | Description                                                                               |  |  |
|-------------------------|-------------------------------------------------------------------------------------------|--|--|
| Access Pseudowires Tab  |                                                                                           |  |  |
| Name                    | Pseudowire name.                                                                          |  |  |
| Port                    | VSI on which the pseudowire is configured, hyperlinked to the entry in logical inventory. |  |  |
| Local Router IP         | Local router IP address on which the pseudowire is configured.                            |  |  |
| Tunnel ID               | Virtual circuit identifier of the pseudowire.                                             |  |  |
| PTP Tunnel              | Hyperlinked entry to the pseudowire properties in logical inventory.                      |  |  |
| Peer Router IP          | Peer router IP address on which the pseudowire is configured.                             |  |  |
| Peer OID                | Hyperlinked entry to the pseudowire properties of the peer.                               |  |  |
| Pseudowire Type         | Type of pseudowire, such as Ethernet, Ethernet Tagged, CESoPSN Basic, PPP, or SAToP.      |  |  |
| Pseudowire Edge Binding | Pseudowire endpoint association:                                                          |  |  |
| Туре                    | • 0—Unknown                                                                               |  |  |
|                         | • 1—Connection termination point                                                          |  |  |
|                         | • 2—Ethernet flow point                                                                   |  |  |
|                         | • 3—Switching entity                                                                      |  |  |
|                         | • 4—Pseudowire switching entity                                                           |  |  |
|                         | • 5—VPLS forward                                                                          |  |  |
| Access Flow Points Tab  |                                                                                           |  |  |
| Name                    | Access flow point name. Double-click to view port connector properties.                   |  |  |
| Port                    | Interface configured as a flow point, hyperlinked to the interface in physical inventory. |  |  |

| Table 18-45 | VPLS Instance Properties | (continued) |
|-------------|--------------------------|-------------|
|-------------|--------------------------|-------------|

### **Viewing Virtual Switching Instance Properties**

To view VSI properties in the Vision client, open the VSI properties window in either of the following ways:

- Double-click the required device and, in the **Inventory** window, choose **Logical Inventory** > **VSIs** > *vsi*.
- In the navigation pane, expand the VPLS instance, right-click the required VPLS forward, and choose **Inventory** or **Properties**. (See Figure 18-49.)

I

| Figure 18-4 | 9 VPLS Forward in Vision Wi              | indow Navigation Pane |
|-------------|------------------------------------------|-----------------------|
| - III V     | Service1:DomainA@GroupA@c2-npe1-crs [5M] |                       |
| ۱           | 777@c9-npe1-9K                           |                       |
| <b>(11)</b> | 7777@c4-npe1-76                          |                       |
| Þ 🎫 🛡       | A:DomainA@GroupA@c9-npe1-9K [2M]         |                       |
| <->         | GigabitEthernet4/0/5 EFP: 477@c4-npe1-76 |                       |
| > ==        | Service1:(477) VLAN0477@c4-npe1-76       | 326                   |
| > 🗮 🗸       | Service1:DomainA@GroupA@c2-npe1-crs [1M] | 582                   |

If you right-click the VPLS forward and choose **Inventory**, the inventory window is displayed. If you right-click the VPLS forward and choose **Properties**, the VSI Properties window is displayed. The information displayed is the same for both options.

VSI properties are displayed as shown in Figure 18-50.

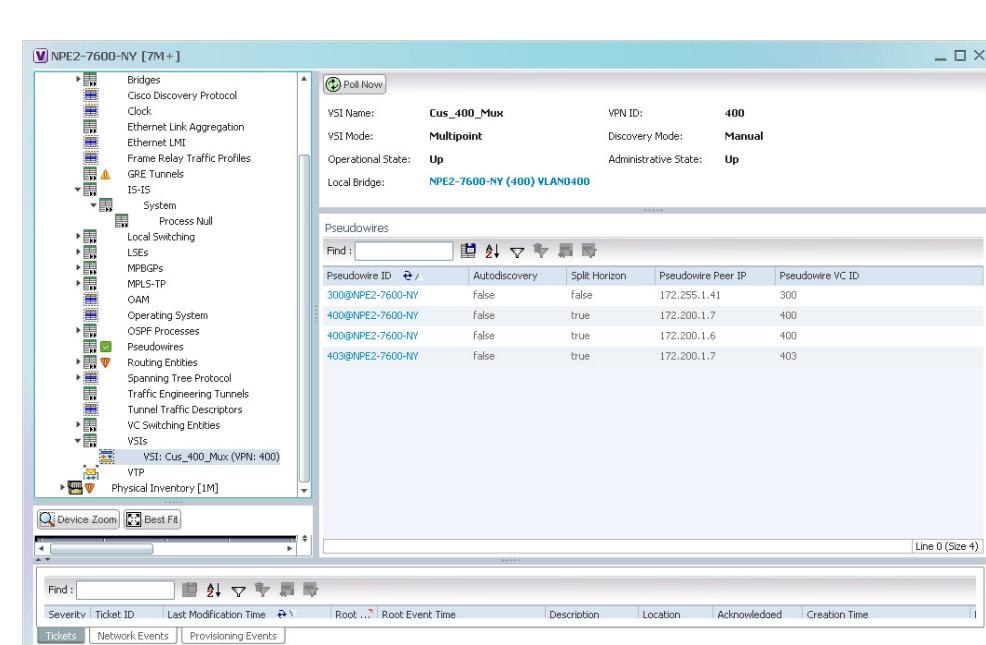

Figure 18-50 VSI Properties in Logical Inventory

Memory: 15% Con

282980

Table 18-46 describes the information that is displayed for the selected VSI.

| Field                | Description                                                                                                |
|----------------------|----------------------------------------------------------------------------------------------------|
| VSI Name             | VSI name.                                                                                                  |
| VPN ID               | VPN identifier used in an MPLS network to distinguish between different VPLS traffic.                      |
| VSI Mode             | VSI mode: Point-to-Point (default) or Multipoint.                                                          |
| Discovery Mode       | VSI discovery mode: Manual, BGP, LDP, RADIUS, DNS, MSS/OSS, or Unknown.                                    |
| Operational State    | VSI operational status: Up or Down.                                                                        |
| Administrative State | VSI administrative status: Up or Down.                                                                     |
| Local Bridge         | Local bridge, hyperlinked to the bridge in logical inventory.                                              |
| Pseudowires Table    |                                                                                                    |
| Pseudowire ID        | Pseudowire identifier, hyperlinked to the Tunnel Edges table under<br>Pseudowires in logical inventory.    |
| Autodiscovery        | Whether the pseudowire was automatically discovered: True or False.                                        |
| Split Horizon        | SSH pseudowire policy that indicates whether or not packets are forwarded to the MPLS core: True or False. |
| Pseudowire Peer IP   | IP address of the pseudowire peer.                                                                         |
| Pseudowire VC ID     | Pseudowire virtual circuit identifier.                                                                     |

Table 18-46VSI Properties in Logical Inventory

### **Viewing VPLS Core or Access Pseudowire Endpoint Properties**

Pseudowire endpoints are displayed under VPLS Instance (Access) or VPLS Forward (Core) in the Vision client navigation pane.

To view pseudowire endpoint properties for a VPLS instance, right-click the required pseudowire endpoint in the navigation pane, and choose **Properties**. (See Figure 18-51.)

Figure 18-51 VPLS Pseudowire in Vision Window Navigation Pane

| • 🏼 🛡 | Service1:DomainA@GroupA@c2-npe1-crs [5M] |     |
|-------|------------------------------------------|-----|
| ۳     | 777@c9-npe1-9K                           |     |
| 1     | 7777@c4-npe1-76                          |     |
| ▶ 🎫   | A:DomainA@GroupA@c9-npe1-9K [2M]         |     |
| (**)  | GigabitEthernet4/0/5 EFP: 477@c4-npe1-76 |     |
| ▶ 🎫   | Service1:(477) VLAN0477@c4-npe1-76       | 90  |
| ▶ 🎫   | Service1:DomainA@GroupA@c2-npe1-crs [1M] | 900 |

Figure 18-52 shows an example of the Tunnel Properties window that is displayed.

Γ

| ) 3466@AGG-7    | 604-TX - PTP Layer2 MPLS Tunnel Prope  | rties            | _ 0                   | × |
|-----------------|----------------------------------------|------------------|-----------------------|---|
| Poll Now        |                                        |                  |                       |   |
| Port:           | AGG-7604-TX#VSI: Cus_3466 VPN Id: 3466 | Peer:            | 3466@NPE1-9K-NGN      |   |
| Peer VC Label:  | 16007                                  | Status:          | down                  |   |
| .ocal VC Label: | 0                                      | Local Router IP: | 172.255.3.175         |   |
| Peer Router IP: | 172.200.1.1                            | Local MTU:       |                       |   |
| Remote MTU:     | 1500                                   | Pseudowire Type: | Ethernet              |   |
| seudowire Role: |                                        |                  |                       |   |
|                 |                                        |                  |                       |   |
|                 |                                        |                  |                       |   |
|                 |                                        |                  | Memory: 11% Connected |   |

#### Figure 18-52 VPLS Tunnel Properties Window

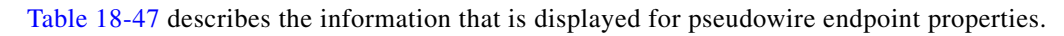

| Field              | Description                                                                                                    |
|--------------------|----------------------------------------------------------------------------------------------------|
| Port               | VSI on which the pseudowire is configured, hyperlinked to the VSI in logical inventory.                                                  |
| Peer               | Hyperlinked entry to the pseudowire endpoint peer pseudowires in logical inventory.                                                      |
| Peer VC Label      | MPLS label that is used by this router to identify or access the tunnel.<br>It is inserted into the MPLS label stack by the peer router. |
| Tunnel Status      | Operational state of the tunnel: Up or Down.                                                                                             |
| Local VC Label     | MPLS label that is used to identify or access the tunnel. It is inserted into the MPLS label stack by the local router.                  |
| Local Router IP    | IP address of this tunnel edge, which is used as the MPLS router identifier.                                                             |
| Tunnel ID          | Identifier that, along with the router IP addresses of the two pseudowire endpoints, identifies the PWE3 tunnel.                         |
| Peer Router IP     | IP address of the peer tunnel edge, which is used as the MPLS router identifier.                                                         |
| Local MTU          | Size, in bytes, of the MTU on the local interface.                                                                                       |
| Remote MTU         | Size, in bytes, of the MTU on the remote interface.                                                                                      |
| Signaling Protocol | Protocol used by MPLS to build the tunnel, such as LDP or TDP.                                                                           |
| Pseudowire Type    | Type of pseudowire, such as Ethernet, Ethernet Tagged, CESoPSN Basic, PPP, or SAToP.                                                     |

Table 18-47Tunnel Properties Window

### **Viewing VPLS Access Ethernet Flow Point Properties**

The ports that represent the attachment circuits to VPLS instances are displayed under VPLS instances in the Vision client navigation pane.

To view the properties for the Access Ethernet Flow Points configured for a VPLS instance, right-click the required interface in the navigation pane, and choose **Inventory**. (See Figure 18-53.)

Figure 18-53 VPLS Interface in Vision Window Navigation Pane

| - W   | Service1:DomainA@GroupA@c2-npe1-crs [5M] |     |
|-------|------------------------------------------|-----|
| ۱     | 777@c9-npe1-9K                           |     |
| 8     | 7777@c4-npe1-76                          |     |
| > 🔁 🛛 | A:DomainA@GroupA@c9-npe1-9K [2M]         |     |
| <>    | GigabitEthernet4/0/5 EFP: 477@c4-npe1-76 |     |
| ▶ 🎫   | Service1:(477) VLAN0477@c4-npe1-76       | 8   |
| > 🔁 🛛 | Service1:DomainA@GroupA@c2-npe1-crs [1M] | 582 |

Figure 18-54 shows an example of the information displayed for the interface in physical inventory.

Figure 18-54 EFP Properties in Physical Inventory

| <b>*</b> 5                                                                                                    |                                                                                                    |                                                            |                                            |                                         |                                   |                                       |                     |          |                                                                  |             |          |
|----------------------------------------------------------------------------------------------------|----------------------------------------------------------------------------------------------------|------------------------------------------------------------|--------------------------------------------|-----------------------------------------|-----------------------------------|---------------------------------------|---------------------|----------|------------------------------------------------------------------|-------------|----------|
|                                                                                                    | Slot 2: Card - 7600-SIP-400                                                                                                    | Pol No                                                     | 2992                                       |                                         |                                   |                                       |                     |          |                                                                  |             |          |
| P                                                                                                    | Subslot 0: Subcard - SPA-24CHT                                                                                                    |                                                            |                                            |                                         |                                   |                                       |                     |          |                                                                  |             | _        |
| > a                                                                                                    | Slot 3: Card - WS-X6748-GE-TX                                                                                                    | -Location I                                                | Information                                |                                         |                                   |                                       |                     |          |                                                                  |             |          |
| * W                                                                                                    | Slot 4: Card - 76-ES+XC-40G3C [3//                                                                                                    | Type:                                                      | Plug                                       | gable i                                 | Location:                         | 4.GigabitEthernet4                    | /2                  |          |                                                                  |             |          |
|                                                                                                    | Subslot 3: Subcard - 7600-ES+4                                                                                                    |                                                            |                                            | -                                       |                                   | -                                     | -                   |          |                                                                  |             |          |
|                                                                                                    | Subslot 6: Subcard - 7600-ES+3                                                                                                    | Sending                                                    | Alarms: true                               |                                         | Port Alias:                       | GigabitEthernet4/2                    | 2                   |          |                                                                  |             |          |
| -16                                                                                                    | GigabitEthernet4/1                                                                                                    | Manage                                                     | d: true                                    |                                         | Status:                           | OK                                    |                     |          |                                                                  |             |          |
| -16                                                                                                    | GigabitEthernet4/2                                                                                                    |                                                            |                                            |                                         |                                   |                                       |                     |          |                                                                  |             |          |
| 16                                                                                                    | GigabitEthernet4/3 - No Transce                                                                                                    | a Disa                                                     | ble Sending Alam                           | 15                                      |                                   |                                       |                     |          |                                                                  |             |          |
| 1.6                                                                                                    | GigabitEthernet4/4 - No Transce                                                                                                    | Dunahla                                                    | T                                          |                                         |                                   |                                       |                     |          |                                                                  |             |          |
| - 6                                                                                                    | GigabitEthernet4/5 - No Transce                                                                                                    | Pluggable                                                  | Transceiver                                |                                         |                                   |                                       |                     |          |                                                                  |             |          |
| -16                                                                                                    | GigabitEthernet4/6                                                                                                    | Connect                                                    | or Type:                                   | Fiber                                   | Optic                             | Pl                                    | uggable Type:       | SFP      |                                                                  |             |          |
| 46                                                                                                    | GigabitEthernet4/7 - No Transce                                                                                                    | Connect                                                    | or Description                             | Teans                                   | coiver 1000                       | PacoEV Ci4/2 DI                       | Di                  | SED.CE   | 6                                                                |             |          |
| 4.6                                                                                                    | GigabitEthernet4/8 - No Transce                                                                                                    | CONTINUE                                                   | or pescription:                            | Talls                                   | ceiver 1000                       | Dascon GI4/Z PI                       | <i>.</i>            | 31 P*GE* | - 3                                                              |             |          |
| 18                                                                                                    | GigabitEthernet4/9                                                                                                    | Connect                                                    | or Serial Number:                          | FN513                                   | 347118X                           | Pl                                    | uggable Port State: | In       |                                                                  |             |          |
| -16                                                                                                    | GigabitEthernet4/10                                                                                                    |                                                            |                                            |                                         |                                   |                                       |                     |          |                                                                  |             |          |
| 1.5                                                                                                    | GigabitEthernet4/11 - No Transc                                                                                                    |                                                            |                                            |                                         |                                   |                                       |                     |          |                                                                  |             |          |
| -15                                                                                                    | GigabitEthernet4/12 - No Transc                                                                                                    |                                                            |                                            |                                         |                                   |                                       |                     |          |                                                                  |             |          |
| 46                                                                                                    | GigabitEthernet4/13 - No Transc                                                                                                    | -Gigabit Et                                                | hernet                                     |                                         |                                   |                                       |                     |          |                                                                  |             |          |
| -16                                                                                                    | GigabitEthernet4/14 - No Transc                                                                                                    | MAC Ad                                                     | dress: 00 1E                               | F7 F6 C5 C                              | 00 Etherne                        | t I MT Enabled: fai                   | 50                  |          |                                                                  |             |          |
| -04                                                                                                    | GigabitEthernet4/15 - No Transc                                                                                                    |                                                            |                                            |                                         |                                   | ic cris criscologi - rus              |                     |          |                                                                  |             |          |
|                                                                                                    | Contact control of the Toronto                                                                                                    |                                                            |                                            |                                         |                                   |                                       |                     |          |                                                                  |             |          |
| 6                                                                                                    | GigabitEthernet4/16 - No Transc                                                                                                    |                                                            |                                            |                                         |                                   |                                       |                     |          |                                                                  |             |          |
|                                                                                                    | GigabitEthernet4/16 - No Transc<br>GigabitEthernet4/17<br>GigabitEthernet4/17                                                                                                    |                                                            |                                            |                                         |                                   |                                       |                     |          |                                                                  |             |          |
| -15<br>-15<br>-15                                                                                                    | GigabitEthernet4/16 - No Transc<br>GigabitEthernet4/17<br>GigabitEthernet4/18 - No Transc<br>GigabitEthernet4/19                                                                                                    | Discovery                                                  | Protocols                                  |                                         |                                   |                                       | ~                   |          |                                                                  |             |          |
| 3.<br>3.<br>3.<br>3.                                                                                                    | GigabitEthernet4/16 - No Transc<br>GigabitEthernet4/17<br>GigabitEthernet4/18 - No Transc<br>GigabitEthernet4/19<br>GigabitEthernet4/20                                                                                                    | Discovery                                                  | Protocols                                  |                                         |                                   |                                       |                     |          |                                                                  |             |          |
| 3)-<br>3)-<br>3)-<br>3)-<br>3)-<br>3)-<br>3)-<br>3)-<br>3)-<br>3)-                                                                                                    | GigabitEthernet4/16 - No Transc<br>GigabitEthernet4/17<br>GigabitEthernet4/18 - No Transc<br>GigabitEthernet4/19<br>GigabitEthernet4/20<br>TeorGigabitEthernet4/21 - No Tra                                                                                                    | Discovery                                                  | Protocols                                  |                                         |                                   |                                       |                     |          |                                                                  |             |          |
| 9<br>9<br>9<br>9<br>9<br>9<br>9<br>9<br>9<br>9<br>9<br>9<br>9<br>9<br>9<br>9<br>9<br>9<br>9                                                                                                    | GigabitEthernet4/16 - No Transc<br>GigabitEthernet4/17<br>GigabitEthernet4/18 - No Transc<br>GigabitEthernet4/18 - No Transc<br>GigabitEthernet4/20<br>TensigabitEthernet4/21 - No Tra<br>TensigabitEthernet4/22 - No Tra                                                                                                    | -Discovery<br>Find :                                       | Protocols                                  |                                         | 2↓ ▽ ≒                            |                                       |                     |          |                                                                  |             |          |
| 3)<br>34<br>35<br>46<br>46<br>46<br>46<br>46<br>46                                                                                                    | GigabitEthernet4/16 - No Transc<br>GigabitEthernet4/17<br>GigabitEthernet4/18 - No Transc<br>GigabitEthernet4/20<br>© TenGigabitEthernet4/21 - No Tra<br>TenGigabitEthernet4/22 - No Tra<br>ParticipabitEthernet4/22 - No Tra                                                                                                    | -Discovery<br>Find :<br>EFP ID                             | Protocols<br>Operational Stal              | e VLA                                   | ≹↓ ▽ 🌵                            | Translated VLAN                       | Translated Inner V  | 1.AN     | Binding ⊕∧                                                       | Description |          |
| 19<br>- 19<br>- 19<br>- 19<br>- 19<br>- 19<br>- 19<br>- 19<br>-                                                                                                    | GigabitEthernet4/16 - No Transc<br>GigabitEthernet4/17<br>GigabitEthernet4/19 - No Transc<br>GigabitEthernet4/19<br>TenGigabitEthernet4/20<br>TenGigabitEthernet4/22 - No Tra<br>TenGigabitEthernet4/22 - No Tra                                                                                                    | Find :<br>EFP ID<br>3450                                   | Protocols<br>Operational Stat              | e VLA<br>345                            | 2↓ ▽ ♥<br>N Inner VLA             | Translated VLAN                       | Translated Inner V  | 1.AN     | Binding €/<br>3450@AGG-7606-TX                                   | Description |          |
| - (d)<br>- (d)<br>- (d)     | GgabiEthernet4/16 - No Transc<br>GgabiEthernet4/17<br>GgabiEthernet4/18 - No Transc<br>GgabiEthernet4/18 - No Transc<br>GgabiEthernet4/20 - No Tra<br>TenrGigabiEthernet4/22 - No Tra<br>TenrGigabiEthernet4/22 - No Tra<br>Seast Fig                                                                                                    | -Discovery<br>Find :<br>EFP ID<br>3450<br>3451             | Protocols<br>Operational Stat<br>Up<br>Lin | 2 <b>VLA</b><br>345<br>345              | 24 V V<br>N Inner VLA             | IN Translated VLAN                    | Translated Inner V  | LAN      | Binding ⊕ /<br>3450@AGG-7606-TX<br>AGG-7606-TX (4451) VLAN3451   | Description |          |
| - (5<br>- (5<br>- (5<br>- (5<br>- (5<br>- (5<br>- (5<br>- (5                                                                                                    | GgabbEthernet416 - No Trans:<br>GgabbEthernet417 -<br>GgabbEthernet419 - No Trans:<br>GgabbEthernet419<br>TerrGgabbEthernet422 - No Tra<br>TerrGgabbEthernet422 - No Tra<br>Sectors                                                                                                    | Find :<br>EFP ID<br>3450<br>3451                           | Protocols<br>Operational Stat<br>Up<br>Up  | e VLA<br>345<br>345                     | 21 V V<br>N Inner VLA             | Translated VLAN                       | Translated Inner V  | 1.AN     | Binding € / .<br>3450@AGG-7606-TX<br>AGG-7606-TX (3451) VLAN3451 | Description |          |
| - (3<br>- (3<br>- (3<br>- (3<br>- (3<br>- (3<br>- (3<br>- (3                                                                                                    | GgabetZhernet4/16 - No Transc<br>GgabetZhernet4/17<br>GgabetZhernet4/18 - No Transc<br>GgabetZhernet4/20<br>TercGgabetZhernet4/20 - No Tra<br>TercGgabetZhernet4/20 - No Tra<br>Stense FE                                                                                                    | Find :<br>EFP ID<br>3450<br>3451                           | Protocols<br>Operational Stat<br>Up<br>Up  | e VLA<br>345                            | N Inner VLA                       | IN Translated VLAN                    | Translated Inner V  | 7LAN     | Binding                                                          | Description |          |
| -153<br>-153<br>-153<br>-153<br>-153<br>-153<br>-153<br>-153                                                                                                    | GgabetZhernet4/16 - No Transc<br>GgabetZhernet4/17<br>GgabetZhernet4/18 - No Transc<br>GgabetZhernet4/19<br>GgabetZhernet4/19<br>TerriggabetZhernet4/12 - No Tre<br>TerriggabetZhernet4/12 - No Tre<br>Compared to the transcense of the transcense of transcense of the transcense of the transcense of transcense of                                                                                                    | -Discovery<br>Find :<br>EFP ID<br>3450<br>3451             | Protocols<br>Operational Stat<br>Up<br>Up  | 245<br>345                              | 2↓ ▼ ♥<br>N Inner VLA<br>0        | I I I I I I I I I I I I I I I I I I I | Translated Inner V  | 'LAN     | Binding €7<br>345080465-7606-1X<br>AGG-7606-1X (3451) YLAN3451   | Description | (Size 2) |
| -63<br>-63<br>-63<br>-63<br>-63<br>-63<br>-63<br>-63<br>-63<br>-63                                                                                                    | GgabetZhernet4/16 - No Transc<br>GgabetZhernet4/17<br>GgabetZhernet4/19 - No Transc<br>GgabetZhernet4/19 - No Transc<br>GgabetZhernet4/20 - No Tra<br>TercGgabetZhernet4/22 - No Tra<br>TercGgabetZhernet4/22 - No Tra<br>GgabetZhernet4/22 - No Tra<br>GgabetZhernet4/22 - No Tra<br>GgabetZhernet4/20 - No Transc<br>GgabetZhernet4/20 - No Transc<br>GgabetZhernet4/20 - No Tr                                                                         | -Discovery<br>Find :<br>EFP ID<br>3450<br>3451             | Protocols<br>Operational Stat<br>Up<br>Up  | 245<br>345                              | 2↓ ▼ ♥<br>N Inner VLA             | I I I I I I I I I I I I I I I I I I I | Translated Inner V  | 'LAN     | Briding €7<br>945089465-7606-TX<br>AG6-7606-TX (3451) \\LAN9451  | Description | (Size 2) |
| -63<br>-63<br>-63<br>-63<br>-63<br>-63<br>-63<br>-63<br>-63<br>-63                                                                                                    | GgabetZhernet4/16 - No Transc<br>GgabetZhernet4/17<br>GgabetZhernet4/10 - No Transc<br>GgabetZhernet4/10 - No Transc<br>GgabetZhernet4/10 - Transc<br>GgabetZhernet4/12 - No Tra<br>TerriggabetZhernet4/12 - No Tra<br>Genet Fall                                                                                                    | Find :<br>EFP ID<br>3451<br>EFPs                           | Protocols<br>Operational Stat<br>Up<br>Up  | 1 1 1 1 1 1 1 1 1 1 1 1 1 1 1 1 1 1 1   | Ž↓ ▽ ♥<br>N Inner VLA<br>ii       | IN Translated YLAN                    | Translated Inner V  | 1 AN     | Binding €7.<br>945080456-7006-1X<br>AGG-7606-TX (3451) YLAN3451  | Description | (Size 2) |
| - (3<br>- (3<br>- (3<br>- (3<br>- (3<br>- (3<br>- (3<br>- (3                                                                                                    | GgabetZhernet4/16 - No Transc<br>GgabetZhernet4/17<br>GgabetZhernet4/18 - No Transc<br>GgabetZhernet4/19<br>TerragabetZhernet4/22 - In O Tra<br>TerragabetZhernet4/22 - In O Transc<br>Beet F&                                                                                                    | Discovery<br>Find :<br>EFP ID<br>3450<br>3451<br>EFPs      | Protocols<br>Operational Stat<br>Up<br>Up  | 245                                     | 2↓ ▼ ♥<br>N Inner VLA<br>i0<br>i1 | I I I I I I I I I I I I I I I I I I I | Translated Inner V  | 1LAN     | Briding €7<br>9450844657606-1X<br>AGG-7606-1X (3451) NLAN3451    | Description | (Size 2) |
| - (3<br>- (3<br>- (3<br>- (3<br>- (3<br>- (3<br>- (3)<br>- (3)  | GgabetZhernet4/16 - No Trans:<br>GgabetZhernet4/17<br>GgabetZhernet4/10 - No Trans:<br>GgabetZhernet4/10<br>GgabetZhernet4/10<br>TerriggabetZhernet4/12 - No Tra<br>TerriggabetZhernet4/12 - No Tra<br>Steat Fil                                                                                                    | Piscovery     Find :     EFP ID     3450     3451     EFPs | Protocols<br>Operational Stat<br>Up<br>Up  | 2 1 1 1 1 1 1 1 1 1 1 1 1 1 1 1 1 1 1 1 | 2↓ ▼ ♥<br>NN Inner VLA<br>Si      | Translated VLAN                       | Translated Inner V  | 1LAN     | Binding 원가<br>945080465-7606-1X<br>AGG-7606-TX (3451) YLAN3451   | Description | (Size 2) |
| - (3<br>- (3<br>- (3<br>- (3<br>- (3)<br>- (3)<br>- (3 | GgabetZhernet4/16 - No Transc<br>GgabetZhernet4/17<br>GgabetZhernet4/18 - No Transc<br>GgabetZhernet4/19<br>GgabetZhernet4/19<br>TerrGgabetZhernet4/22 - No Tra<br>TerrGgabetZhernet4/22 - No Tra<br>Goot Fa                                                                                                    | Discovery<br>Find :<br>EFP ID<br>3450<br>3451<br>EFPs      | Protocols<br>Operational Stat<br>Up<br>Up  | 245<br>345                              | 2↓ ♥ ♥<br>N Inner VLA<br>0<br>1   | N Translated VLAN                     | Translated Inner V  | /LAN     | Briding € /<br>3459@4466-7X<br>AGG-7606-TX (3451) YLAN3451       | Description | (Size 2) |
| 43<br>43<br>43<br>43<br>43<br>43<br>43<br>43<br>43<br>43<br>43<br>43<br>43<br>4                                                                                                    | GigabetZhernet4/16 - No Transc<br>GigabetZhernet4/17<br>GigabetZhernet4/10 - No Transc<br>GigabetZhernet4/10 - No Transc<br>GigabetZhernet4/12 - No Tra<br>V TercigabetZhernet4/12 - No Tra<br>GigabetZhernet4/12 - No Tra<br>GigabetZhernet4/12 - No Tra<br>GigabetZhernet4/12 - No Tra<br>GigabetZhernet4/12 - No Transc<br>GigabetZhernet4/12 - No Transc<br>GigabetZhernet4/12 - No Transc<br>GigabetZhernet4/12 - No Transc<br>GigabetZhernet4/12 - No Transc<br>GigabetZhernet4/12 - No Transc<br>GigabetZhernet4/12 - No Transc<br>GigabetZhernet4/12 - No Transc<br>GigabetZhernet4/10 - No Transc<br>GigabetZhernet4/10 - N                                                                               | -Discovery<br>Find :<br>9450<br>9451<br>EFPs               | Protocols<br>Operational Stat<br>Up<br>Up  | 2 <b>1 1 1 1 1 1 1 1 1 1</b>            | 2↓ ▼ ♥<br>N Inner VLA<br>50<br>51 | 調 時<br>W Translated VLAN              | Translated Inner V  | /LAN     | Binding 원 /<br>94508A465-7606-7X<br>A6G-7606-7X (3451) VLAN3451  | Description | (Size 2) |
| 43<br>43<br>43<br>43<br>43<br>43<br>43<br>43<br>43<br>43<br>43<br>43<br>43<br>4                                                                                                    | GgabetZhernet4/16 - No Transc<br>GgabetZhernet4/17<br>GgabetZhernet4/18 - No Transc<br>GgabetZhernet4/19<br>GgabetZhernet4/19<br>TerrGgabetZhernet4/20 - No Tra<br>TerrGgabetZhernet4/20<br>TerrGgabetZhernet4/20<br>TerrGgabe | Find :<br>Find :<br>FFP ID<br>3450<br>3451<br>EFPs         | Protocols<br>Operational State<br>Up<br>Up | 245                                     | 2↓ ▽ ♥<br>NN Inner VLA<br>00      | N Translated YLAN                     | Translated Inner V  | 1 AN     | Binding Q /<br>945984465-7006-TX<br>4656-7606-TX (3451) VLAN3451 | Description | (Size 2) |

The information displayed in this window is the same as that displayed when the interface is selected in physical inventory.

The following information is displayed, depending on the interface and its configuration:

- Location and interface details.
- Technology-related information, such as Ethernet CSMA/CD or ATM IMA properties.
- VLAN configuration details.
- List of the configured subinterfaces on the port. For more information on the Subinterfaces table, see Drilling Down Into a Port's Configuration Details (Including Services and Subinterfaces), page 8-17.

I

- List of the configured EFPs on the port. For more information on the EFPs table, see Viewing EFP Properties, page 18-51.
- List of VLAN mappings configured on the port. For more information about the VLAN Mappings table, see Viewing VLAN Mappings, page 18-70.

### **Configuring VFI Autodiscovery and Signaling**

The following commands enable you to configure VFI autodiscovery and signalling at the device level or at the VSI Level. To find out if a device supports these commands, see the Cisco Prime Network 5.1 Supported Cisco VNEs.

| Command                                         | Navigation                                                                                                    | Description                                                                    |
|-------------------------------------------------|----------------------------------------------------------------------------------------------------|--------------------------------------------------------------------------------|
| Configure VFI<br>Autodiscovery and<br>Signaling | Logical Inventory ><br>right-click the VSI ><br>Commands ><br>Configuration ><br>Configure VFI<br>Autodiscovery and<br>Signaling | Use this command to configure Autodiscovery and<br>Signaling at the VFI level. |
|                                                 | Right-click the ASR<br>9000 series device ><br>Commands ><br>Configuration ><br>Configure VFI<br>Autodiscovery and<br>Signaling  | Use this command to configure Autodiscovery and Signaling at the device level. |

# **Working with Pseudowires**

Prime Network supports the discovery and modeling of Any Transport over MPLS (AToM) and Ethernet over MPLS (EoMPLS) domains that span multisegment pseudowires. After discovery is complete, you can add any of the pseudowires to a map, view their properties in logical inventory, or view their redundancy status. For information on the devices that support pseudowire technology, refer to *Cisco Prime Network 5.1 Supported Cisco VNEs*.

The following topics describe the options available to you for working with pseudowires in Prime Network:

- Adding Pseudowires to a Map, page 18-108
- Viewing Pseudowire Properties, page 18-110
- Displaying Pseudowire Information, page 18-112
- Viewing Pseudowire Redundancy Service Properties, page 18-113
- Applying Pseudowire Overlays, page 18-115
- Monitoring the Pseudowire Headend, page 18-117

# **Adding Pseudowires to a Map**

You can add a pseudowire that Prime Network discovers to maps as required. To add a pseudowire to a map:

**Step 1** In the Vision client, select the required map or domain.

- **Step 2** Open the Add Pseudowire to *map* dialog box in either of the following ways:
  - In the toolbar, choose **Add to Map > Pseudowire**.
  - In the menu bar, choose File > Add to Map > Pseudowire.

Figure 18-55 shows an example of the Add Pseudowire dialog box.

Figure 18-55 Add Pseudowire Dialog Box

| AAgua    | Available Pseudowires as of [17-Jun-11 15:14] 🔞 |                               |         |  |  |  |  |  |
|----------|-------------------------------------------------|-------------------------------|---------|--|--|--|--|--|
| Find :   | 🟥 🛃 🗸 🔻                                         | 御屋                            |         |  |  |  |  |  |
| Name     |                                                 | System Name 🛛 🔂 🛆             | Descrip |  |  |  |  |  |
|          | 5@c1-npe1-76                                    | 5@c1-npe1-76                  |         |  |  |  |  |  |
|          | 8@c1-npe1-76                                    | 8@c1-npe1-76                  |         |  |  |  |  |  |
|          | 99@C9-AGG20                                     | 99@C9-AGG20                   |         |  |  |  |  |  |
|          | 234@10.56.101.75                                | 234@10.56.101.75              |         |  |  |  |  |  |
|          | 333@10.56.101.75                                | 333@10.56.101.75              |         |  |  |  |  |  |
| 8        | 666@c9-npe1-9K                                  | 666@c9-npe1-9K                |         |  |  |  |  |  |
| 8        | 777@c9-npe1-9K                                  | 777@c9-npe1-9K                |         |  |  |  |  |  |
| 8        | 1231@c1-npe1-76                                 | 1231@c1-npe1-76               |         |  |  |  |  |  |
| 8        | 1234@c1-npe1-76                                 | 1234@c1-npe1-76               |         |  |  |  |  |  |
|          | 1900@C9-AGG20 1900@c9-npe1-9K                   | 1900@C9-AGG20 1900@c9-npe1-9K |         |  |  |  |  |  |
| 8        | 2350@c1-npe1-76                                 | 2350@c1-npe1-76               |         |  |  |  |  |  |
| 2        | 2450@c1-npe1-76                                 | 2450@c1-npe1-76               |         |  |  |  |  |  |
|          | 9999@c1-npe1-76                                 | 9999@c1-npe1-76               |         |  |  |  |  |  |
|          | 12345@10.56.101.75                              | 12345@10.56.101.75            |         |  |  |  |  |  |
| 8        | 23972@10.56.101.75                              | 23972@10.56.101.75            |         |  |  |  |  |  |
| <b>2</b> | 23972@c1-ppe1-76                                | 23972@c1-ope1-76              |         |  |  |  |  |  |

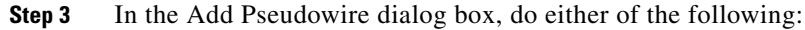

- To search for specific elements:
  - a. Choose Search.

**b.** To narrow the display to a range of pseudowire or a group of pseudowires, enter a search string in the search field.

c. Click Go.
For example, if you enter **pseudo1**, the pseudowires that have names containing the string "pseudo1" are displayed.

• To view all available pseudowires, choose Show All and click Go.

The pseudowires that meet the specified search criteria are displayed in the Add Pseudowire dialog box in table format. The dialog box also displays the date and time at which the list was generated. To update the list, click **Refresh**.

**Note** If an element is not included in your scope, it is displayed with the locked device icon.

For information about sorting and filtering the table contents, see Viewing a Table of NEs and Their Properties (List View), page 7-7.

Step 4 In the Add Pseudowire dialog box, select the pseudowires that you want to add. You can select and add multiple pseudowires by pressing Ctrl while selecting individual pseudowires or by pressing Ctrl +Shift to select a group of pseudowires.

Step 5 Click OK.

The pseudowire is displayed in the navigation pane and in the content area. In addition, any associated tickets are displayed in the ticket pane. See Figure 18-56.

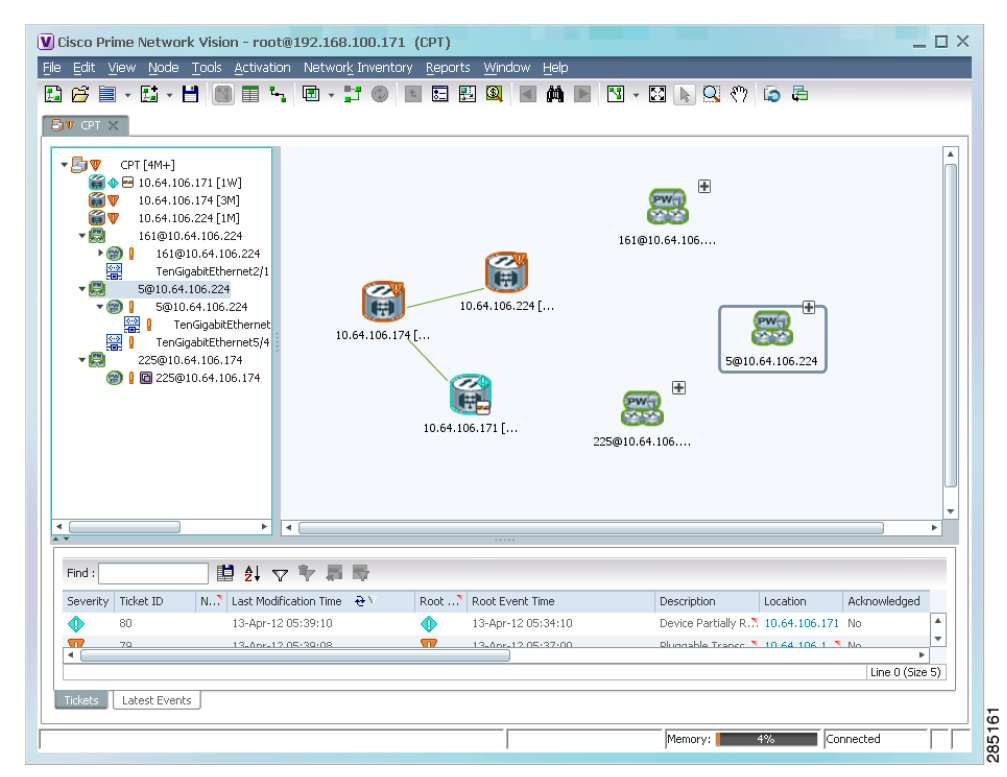

#### Figure 18-56 Pseudowire in Vision Map

**Step 6** Click the pseudowire in the navigation pane or double-click the pseudowire in the map pane to view the pseudowire components, such as pseudowire endpoints, pseudowire switching entities, and terminating interfaces.

Figure 18-57 shows an example of an expanded pseudowire in the Vision client.

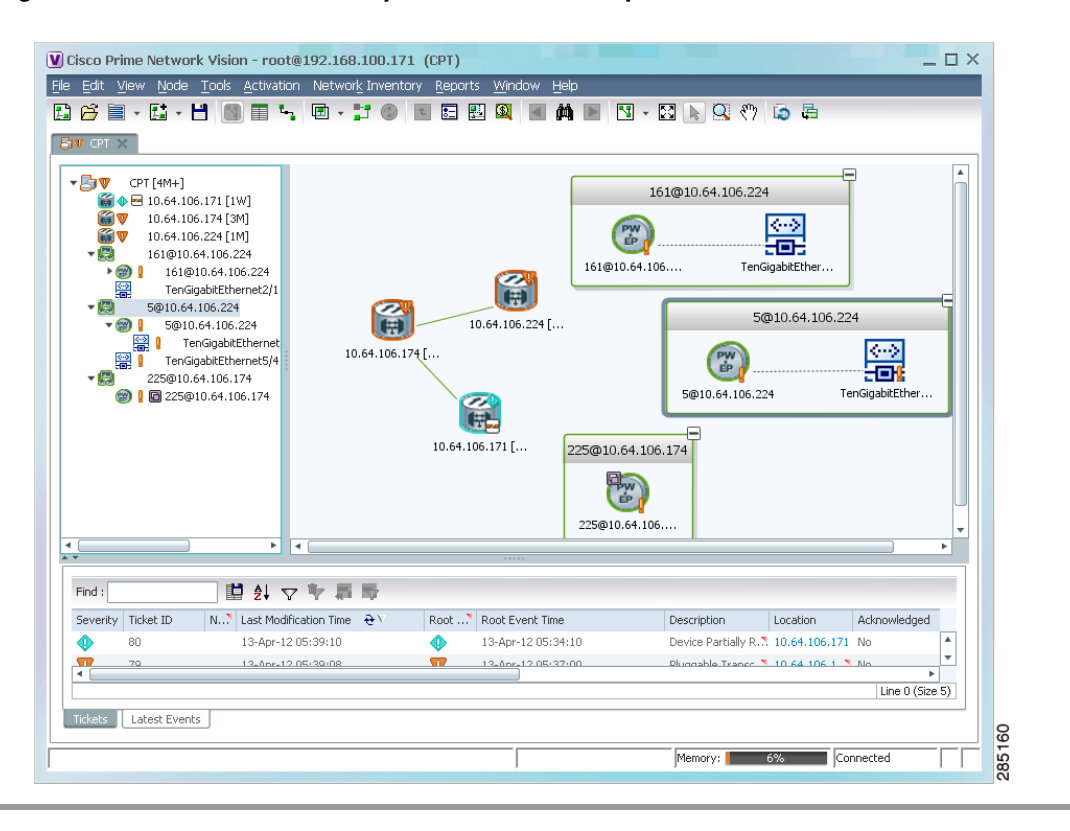

#### Figure 18-57 Pseudowire Components in Vision Maps

The pseudowire information is saved with the map in the Prime Network database.

#### **Pseudowire discovery**

As explained earlier, a pseudowire is a point-to-point connection between pairs of provider edge (PE) routers.

In a PW-HE configuration, the network PseudoWire service will include pseudowire edges. One of these edges will be connected to a dedicated ethernet flow point that will represent the pseudowire headend port.

### **Viewing Pseudowire Properties**

To view pseudowire properties:

- **Step 1** In the Vision client, select the required map or domain.
- **Step 2** To view pseudowire endpoint properties configured on an element:
  - a. In the navigation or map pane, right-click the required element and then choose Inventory.
  - **b.** In the **Inventory** window, choose **Logical Inventory** > **Pseudowires**.

The Tunnel Edges table is displayed, listing the pseudowire endpoints configured on the selected element. For a description of the information contained in the Pseudowires Tunnel Edges table, see Table 17-29.

- **Step 3** To view the properties of a pseudowire that you added to a map, do either of the following:
  - If the pseudowire icon is of the largest size, click the **Properties** button.
  - Right-click the element, and then choose Properties.

The Pseudowire Properties window is displayed as shown in Figure 18-58.

#### Figure 18-58 Pseudowire Properties Window

| 230@MW2               | 941-5 230@sol-dist-1 - Pseudo                              | wire Properties                              |                    | _ 🗆 ×  |
|-----------------------|------------------------------------------------------------|----------------------------------------------|--------------------|--------|
| Name:<br>System Name: | 230@MW2941-5 230@sol-dist-1<br>230@MW2941-5 230@sol-dist-1 | Multisegment Pseudowire:<br>Pseudowire Type: | false<br>SAToP E1  |        |
|                       |                                                            |                                              |                    |        |
|                       |                                                            |                                              |                    | q      |
|                       |                                                            |                                              | Memory: 4% Connect | ed 🛛 🔼 |

Table 18-48 describes the information presented in the Pseudowire Properties window.

#### Table 18-48 Pseudowire Properties Window

| Field                   | Description                                                                          |
|-------------------------|--------------------------------------------------------------------------------------|
| Name                    | Name of the pseudowire.                                                              |
| Multisegment Pseudowire | Whether or not the pseudowire is multisegment: True or False.                        |
| System Name             | Internal or system-generated name of the pseudowire.                                 |
| Pseudowire Type         | Type of pseudowire, such as Ethernet, Ethernet Tagged, CESoPSN Basic, PPP, or SAToP. |

**Step 4** To view the properties of a pseudowire endpoint associated with a pseudowire, right-click the required pseudowire endpoint, and then choose **Properties**.

The Tunnel Properties window containing the pseudowire endpoint properties is displayed as shown in Figure 18-52 and described in Table 18-47.

**Step 5** To view the properties of a pseudowire switching entity associated with the pseudowire, select the switching entity, and then choose **Node > Inventory**.

The Local Switching table is displayed as shown in Figure 18-43.

Table 18-44 describes the information displayed in the Local Switching table.

**Step 6** To view the properties of the pseudowire endpoint that terminates on the subinterface, right-click the required interface, and then choose **Properties**.

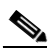

**Note** The selected port must be an Ethernet subinterface for the Contained Current CTPs table to be displayed.

Table 18-49 describes the information displayed in the Contained Current CTPs table.

| Field                 | Description                                                                                                    |
|-----------------------|----------------------------------------------------------------------------------------------------|
| Local Interface       | The name of the subinterface or port, hyperlinked to the interface in physical inventory.                                                |
| ID                    | The tunnel identifier, hyperlinked to Pseudowires Tunnel Edges table in logical inventory.                                               |
| Peer                  | The peer tunnel identifier, hyperlinked to the peer pseudowire tunnel in logical inventory.                                              |
| Tunnel ID             | The identifier that, along with the router IP addresses of the two tunnel edges, identifies the tunnel.                                  |
| Tunnel Status         | The operational state of the tunnel: Up or Down.                                                                                         |
| Local Router IP       | The IP address of this tunnel edge, which is used as the router identifier.                                                              |
| Peer Router IP        | The IP address of the peer tunnel edge, which is used as the router identifier.                                                          |
| Pseudowire Type       | Type of pseudowire, such as Ethernet, Ethernet Tagged, CESoPSN Basic, PPP, or SAToP.                                                     |
| Local MTU             | The size, in bytes, of the MTU on the local interface.                                                                                   |
| Remote MTU            | The size, in bytes, of the MTU on the remote interface.                                                                                  |
| Local VC Label        | The MPLS label that is used by this router to identify or access the tunnel. It is inserted in the MPLS label stack by the local router. |
| Peer VC Label         | The MPLS label that is used by this router to identify or access the tunnel. It is inserted in the MPLS label stack by the peer router.  |
| Signaling Protocol    | The protocol used to build the tunnel, such as LDP or TDP.                                                                               |
| Preferred Path Tunnel | The path to be used for pseudowire traffic.                                                                                              |

|  | Table 18-49 | Contained Current C1 | 'Ps Table |
|--|-------------|----------------------|-----------|
|--|-------------|----------------------|-----------|

**Step 7** To view the properties of an Ethernet flow point associated with the pseudowire, right-click the EFP and then choose Properties.

See Viewing EFP Properties, page 18-51 for the information that is displayed for EFPs.

## **Displaying Pseudowire Information**

Use the following procedure to view Virtual Circuit Connectivity Verification (VCCV) and Control Channel (CC) information for a pseudowire endpoint. Your permissions determine whether you can run these commands (see Permissions for Managing Carrier Ethernet, page B-12). To find out if a device supports these commands, see the *Cisco Prime Network 5.1 Supported Cisco VNEs*.

- **Step 1** In the require map, double-click the required device configured for pseudowire.
- Step 2 In the Inventory window, choose Logical Inventory > Pseudowire.
- Step 3 In the Tunnel Edges table, right-click the required interface and choose Commands > Show > Display Pseudowire.

I

- **Step 4** In the Display Pseudowire dialog box, preview or execute the command. The following information is displayed:
  - The element name.
  - The command issued.
  - The results, including:
    - VCCV: CC Type—The types of CC processing that are supported. The number indicates the position of the bit that was set in the received octet. The available values are:
      - CW [1]—Control Word
      - RA [2]—Router Alert
      - TTL [3]—Time to Live
      - Unkn [x]—Unknown
    - Elapsed time—The elapsed time, in seconds.
- **Step 5** Click **Close** to close the Display Pseudowire dialog box.

## **Viewing Pseudowire Redundancy Service Properties**

If a pseudowire is configured for redundancy service, a redundancy service badge is applied to the secondary (backup) pseudowire in the navigation and map panes in the Vision client. Additional redundancy service details are provided in the inventory window for the device on which the pseudowire is configured.

To view redundancy service properties for pseudowires:

**Step 1** To determine if a pseudowire is configured for redundancy service, expand the required pseudowire in the navigation or map pane.

If the pseudowire is configured for redundancy service, the redundancy service badge appears in the navigation and map panes as shown in Figure 18-59.

| Cisco Prime Network Vision - root@10.56.23.79 (DocMap)  Cisco Prime Network Vision - root@10.56.23.79 (DocMap)  Cisco Prime Network Vision - root@10.56.23.79 (DocMap)  Cisco Prime Network Vision - root@10.56.23.79 (DocMap)  Cisco Prime Network Vision - root@10.56.23.79 (DocMap)  Cisco Prime Network Vision - root@10.56.23.79 (DocMap)  DotalinkAggregation2  Cisco Prime Network Vision - root@10.56.23.79 (DocMap)  DotalinkAggregation2  Cisco Prime Network Vision - root@10.56.23.79 (DocMap)  DotalinkAggregation2  Cisco Prime Network Vision - root@10.56.23.79 (DocMap)  DotalinkAggregation2  Cisco Prime Network Vision - root@10.56.23.79 (DocMap)  DotalinkAggregation2  Cisco Prime Network Vision - root@10.56.23.79 (DocMap)  DatalinkAggregation2  Cisco Prime Network Vision - root@10.56.23.79 (DocMap)  DatalinkAggregation2  Cisco Prime Network Vision - root@10.56.23.79 (DocMap)  DatalinkAggregation2  Cisco Prime Network Vision - root@10.56.23.79 (DocMap)  DatalinkAggregation2  Cisco Prime Network Vision - root@10.56.23.79 (DocMap)  DatalinkAggregation2  Cisco Prime Network Vision - root@10.56.23.79 (DocMap)  DatalinkAggregation2  Cisco Prime Network Vision - root@10.56.23.79  DatalinkAggregation2  Cisco Prime Network Vision - root@10.56.23.79  DatalinkAggregation2  Cisco Prime Network Vision - root@10.56.23.79  DatalinkAggregation2  Cisco Prime Network Vision - root@10.56.23.79  DatalinkAggregation2  Cisco Prime Network Vision - root@10.56.23.79  DatalinkAggregation2  Cisco Prime Network Vision - root@10.56.23  DatalinkAggregation2  Cisco Prime Network Vision - root@10.56.23  DatalinkAggregation2  Cisco Prime Network Vision - root@10.56.23  DatalinkAggregation2  Cisco Prime Network Vision - root@10.56.23  DatalinkAggregation2  Disto Prime Network Vision - root@10.56.25.30  DatalinkAggregation2  Disto Prime Network Vision - root@10.56.25.30  DatalinkAggregation2  Disto Prime Network Vision - root@10.56.25.30  DatalinkAggregation2  Disto Prime Network Vision - root@10.56.25.30  Disto Prime Network Vision - root@10.56.25.3                                                                                                    |                        |
|----------------------------------------------------------------------------------------------------|------------------------|
| Bit     CORE3-TX-GSR       Bit     CORE4-TX-GSR       Bit     CORE4-TX-GSR       Bit     CORE5-CA-GSR       Bit     CORE5-CA-GSR                                                                                                    |                        |
| CORES-TV-GSR<br>CORES-TV-GSR<br>CORES-CA-GSR<br>CORES-CA-GSR<br>CORES-CA-GSR<br>CORES-CA-GSR                                                                                                    |                        |
| CORESTINGER<br>CORESTINGER<br>CORESTINGER<br>CORES-CANSR<br>CORES-CANSR<br>CORES-CANSR<br>CORES-CANSR<br>CORES-CANSR<br>CORES-CANSR<br>CORES-CANSR<br>CORES-CANSR<br>CORESTINGER<br>CORESTINGER<br>CORES | •                      |
| CORESTINGSR         CORESTINGSR         CORESTINGSR         CORESTINGSR         CORESTANSR         CORESTANSR         Corestans         Find :         Image: Corestanse         Find :         Image: Corestanse         Severity: Ticket ID         Last Modification Time         Production         Coreation         Location         Addrestand         Creation         Coreation                                                                                                    | Event C                |
| CURE2 TIVE GSR<br>CORE3-TIVE GSR<br>CORE5-CA-GSR<br>CORE5-CA-GSR                                            | Event C<br>10          |
| CURE2 TH-SSR         CORE3-TK-SSR           CORE3-TK-SSR         CORE3-TK-SSR           CORE3-TK-SSR         CORE3-TK-SSR           Severity         Ticket ID         Last Modification Time           Severity         Ticket ID         Last Modification Time         CPU ubitzation Is           Severity         Ticket ID         Last Modification Time         CPU ubitzation Is         PE3-TK-7301         No         18-3ul-11         13:45:22           Iso10025         18-3ul-11         19:3ul-11         05:22:03         Interface status up AGG-7605-1         No         18-3ul-11         05:24:03                                                                                                    | Event C<br>10 *<br>240 |

Figure 18-59 Pseudowire Redundancy Service Badge in a Map

**Step 2** To view additional details, in the map, double-click the element with the redundancy service badge.

The PTP Layer 2 MPLS Tunnel Properties window is displayed as shown in Figure 18-60 and shows that the selected pseudowire has a Secondary role in a redundancy service.

Figure 18-60 Layer 2 MPLS Tunnel Properties for Pseudowire Redundancy Service

| V 3464@AGG-7       | 604-TX - PTP Layer2 MPLS Tunnel Proper      | ties             | _ 1                                             | u ×     |
|--------------------|---------------------------------------------|------------------|-------------------------------------------------|---------|
| OPell Now          |                                             |                  |                                                 |         |
| Port:              | AGG-7604-TX#Aggregation Group 20 EFP:340    | 54 Peer:         | 3464@NPE2-9K-NGN                                |         |
| Peer VC Label:     | 17368                                       | Status:          | down                                            |         |
| Local VC Label:    | 77                                          | Local Router IP: | 172.255.3.175                                   |         |
| Peer Router IP:    | 172.200.1.2                                 | Local MTU:       | 1500                                            |         |
| Remote MTU:        | 1500                                        | Pseudowire Type: | Ethernet Tagged                                 |         |
| Pseudowire Role:   | Secondary                                   |                  |                                                 |         |
| Associated Pseud   | owires                                      |                  |                                                 |         |
| Local Interface  🤁 | VC ID                                       | Peer             | Status Pseudowire Role Preferred Path Tunnel Lo | cal Roi |
| AGG-7604-TX#Aggr   | regation Group 20 EFP:3464 3464@AGG-7604-TX | 3464@NPE2-9K-NGN | down Secondary 17                               | 2.255   |
| 4                  |                                             |                  |                                                 | Þ       |
|                    |                                             |                  | Line 0 (Si                                      | ze 1)   |
|                    |                                             |                  | Memory: 9% Connected                            |         |

Step 3 In the PTP Layer 2 MPLS Tunnel Properties window, click the VC ID hyperlink.

The Tunnel Edges table in logical inventory is displayed, with the local interface selected in the table. (See Figure 18-61.)

| W AGG-7   | 7604-TX [5M]                                               | -        | Poll Now                                      |                  |                    |          |                        |
|-----------|------------------------------------------------------------|----------|-----------------------------------------------|------------------|--------------------|----------|------------------------|
| 🐴 🛡 Lo    | gical Inventory [2M]                                       |          |                                               |                  |                    |          |                        |
| ▶         | Access Gateway                                             |          | Tunnel Edges                                  |                  |                    |          |                        |
|           | Access Lists                                               |          | Find: 🔛 🖬 🛃 💎 🧤 🖡                             | - <b>-</b>       |                    |          |                        |
|           | ATM Traffic Profiles<br>Bidirectional Forwarding Detection |          | Local Interface                               | VCID 😌 🗸         | Peer               | Status   | Pseudowire Role        |
| •         | Bridges                                                    |          | AGG-7604-TX#2.0:GigabitEthernet2/0/0 EFP:3450 | 3450@AGG-7604-TX | 3450@NPE2-9K-TX    | down     |                        |
|           | Cisco Discovery Protocol                                   |          | AGG-7604-TX#VSI: Cus 3456 VPN Id: 3456        | 3456@AGG-7604-TX | 3456@AGG-7606-TX   | up       |                        |
| ۳ 🌉 ۲     | Clock [2M]                                                 |          | AGG-7604-TX#VSI: Cus 3456 VPN Id: 3456        | 3456@AGG-7604-TX | 3456@NPE1-9K-NGN   | up       |                        |
|           | Ethernet Link Aggregation                                  |          | AGG-7604-TX#VST: Cus. 3456 VPN Id: 3456       | 3456@AGG-7604-TX | 3456@NPE2-9K-NGN   | UD       |                        |
|           | Frame Relay Traffic Profiles                               |          | AGG-7604-TX #VSI: Out 3457 VPN Id: 3457       | 3457@AGG-7604-TY | 3457@AGG-7606-TY   | up.      |                        |
| ▶ 🖪       | ICCP Redundancy                                            |          | ACC 7604 TV#V51; Cur, 2457 V00 Id; 2457       | 2457@ACC 7604 TX | 2457@M051.0K.MCM   | up.      |                        |
| Þ         | IS-IS                                                      |          | AGG7004-1X#V51. Cus_3457 VPN10. 3457          | 3457@Add-7004-1X | SHS7@NPE1-SKHON    | up       |                        |
| ▶         | Local Switching                                            |          | AGG-7604-1X#V51: Cus_3457 VPN Id: 3457        | 3457@AGG-7604-1X | 3457@NPE2-9K-NGN   | up       |                        |
|           | LSEs                                                       |          | AGG-7604-TX#V5I: Cus_3461 VPN Id: 3461        | 3461@AGG-7604-TX | 3461@NPE2-9K-NGN   | up       |                        |
|           | MPLS-TP                                                    |          | AGG-7604-TX#V5I: Cus_3461 VPN Id: 3461        | 3461@AGG-7604-TX | 3461@AGG-7606-TX   | up       |                        |
|           | OAM                                                        |          | AGG-7604-TX#V5I: Cus_3461 VPN Id: 3461        | 3461@AGG-7604-TX | 3461@NPE1-9K-NGN   | up       |                        |
|           | Operating System                                           |          |                                               | 3462@AGG-7604-TX | 3462@NPE1-9K-NGN   | up       | Primary                |
| ►         | OSPF Processes                                             |          | AGG-7604-TX#Aggregation Group 20 EFP:3462     | 3462@AGG-7604-TX | 3462@NPE2-9K-NGN   | up       | Secondary              |
|           | Pseudowires<br>Reciliant Ethernet Protocol                 |          |                                               | 3463@AGG-7604-TX | 3463@NPE1-9K-NGN   | up       | Primary                |
|           | Routing Entities                                           |          | AGG-7604-TX#Aggregation Group 20 EFP:3463     | 3463@AGG-7604-TX | 3463@NPE2-9K-NGN   | up       | Secondary              |
| > 🗰       | Spanning Tree Protocol                                     |          | AGG-7604-TX#Aggregation Group 20 EFP:3464     | 3464@AGG-7604-TX | 3464@NPE2-9K-NGN   | down     | Secondary              |
|           | Traffic Engineering Tunnels                                |          | 0942.004                                      | 3464@AGG-7604-TX | 3464@NPE1-9K-NGN   | standby  | Primary                |
|           | Tunnel Traffic Descriptors                                 |          |                                               | 3465@AGG-7604-TX | 3465@NPE1-9K-NGN   | standby  | Primary                |
| E E E E   | VC SWitching Endlos                                        | <b>•</b> | AGG-7604-TX#Aggregation Group 20 EFP:3465     | 3465@AGG-7604-TX | 3465@NPE2-9K-NGN   | down     | Secondary              |
| vice Zoom | Best Fit                                                   | _        | AGG-7604-TX#V51: Cus. 3466 VPN Id: 3466       | 3466@AGG-7604-TX | 3466@AGG-7606-TX   | standhy  |                        |
|           |                                                            |          | AGG-7604-TV#V51: Cur. 3466 VPN Id: 3466       | 3466@AGG-7604-TV | 3466@NRE1-9K-NGN   | chandhy  |                        |
|           |                                                            |          | ACC 7604 TV#VSL Cus_S106 VPV14, S166          | 3466@AGG 7604 TX | SHOOGHPET-SKINGN   | shandhu  |                        |
| - 8       |                                                            |          | AGG-7604-1X#V51: Cds_5466 VPN 10: 5466        | 3400@MGG-7004-1X | 3400@IWE2-9K-IVGIV | scaliupy | •                      |
| 4 2       |                                                            | •        |                                               |                  |                    |          | Line 22 (1 / 22 Select |
|           |                                                            |          |                                               |                  |                    |          |                        |
|           |                                                            |          |                                               |                  |                    |          |                        |
| •         | ₩ Ž+ V Ψ 4                                                 | ii iiy   |                                               |                  |                    |          |                        |
|           |                                                            | N-1      |                                               |                  |                    | - ·· -   |                        |

Figure 18-61 Pseudowire Redundancy Service in Logical Inventory

The entries indicate that the selected tunnel edge has a Secondary role in the first VC and a Primary role in the second VC.

For more information about the Pseudowires Tunnel Edges table, see Table 17-29.

## **Applying Pseudowire Overlays**

ſ

A pseudowire overlay allows you to isolate the parts of a network that are used by a specific pseudowire. To apply a pseudowire overlay:

**Step 1** In the Vision client, choose the map in which you want to apply an overlay.

**Step 2** From the toolbar, choose **Choose Overlay Type > Pseudowire**.

Figure 18-62 shows an example of the Select Pseudowire Overlay for map dialog box.

| Select                                        | Pseudowire Overlay for 233Map |                               | ×               |  |  |  |  |
|-----------------------------------------------|-------------------------------|-------------------------------|-----------------|--|--|--|--|
| 🔿 Se                                          | arch Description 💌            | Go                            |                 |  |  |  |  |
| Sh                                            | ow All                        |                               |                 |  |  |  |  |
| <u> </u>                                      |                               |                               |                 |  |  |  |  |
| Available Pseudowires as of [23-Jun-11 14:59] |                               |                               |                 |  |  |  |  |
| Find :                                        | 📫 🋃 🗸 🐂 🖡                     | l 😽                           |                 |  |  |  |  |
| Name                                          |                               | System Name                   | Descri          |  |  |  |  |
| 8                                             | 63@CRS_Sim                    | 63@CRS_Sim                    |                 |  |  |  |  |
| 8                                             | 99@C9-AGG20                   | 99@C9-AGG20                   |                 |  |  |  |  |
| 8                                             | 102@CRS_Sim                   | 102@CRS_Sim                   |                 |  |  |  |  |
| 2                                             | 103@CRS_Sim                   | 103@CRS_Sim                   |                 |  |  |  |  |
| 2                                             | 234@c4-npe1-76                | 234@c4-npe1-76                |                 |  |  |  |  |
| 2                                             | 333@c4-npe1-76                | 333@c4-npe1-76                |                 |  |  |  |  |
| 2                                             | 666@c9-npe1-9K                | 666@c9-npe1-9K                |                 |  |  |  |  |
| 2                                             | 777@10.56.101.137             | 777@10.56.101.137             |                 |  |  |  |  |
| 2                                             | 777@c9-npe1-9K                | 777@c9-npe1-9K                |                 |  |  |  |  |
| 8                                             | 988@10.56.101.137             | 988@10.56.101.137             |                 |  |  |  |  |
| 2                                             | 1900@C9-AGG20 1900@c9-npe1-9K | 1900@C9-AGG20 1900@c9-npe1-9K |                 |  |  |  |  |
| 2                                             | 2350@10.56.101.137            | 2350@10.56.101.137            |                 |  |  |  |  |
| 2                                             | 2450@10.56.101.137            | 2450@10.56.101.137            |                 |  |  |  |  |
| 2                                             | 3400@10.56.101.137            | 3400@10.56.101.137            |                 |  |  |  |  |
| 2                                             | 3401@10.56.101.137            | 3401@10.56.101.137            |                 |  |  |  |  |
|                                               | 12345@c4-npe1-76              | 12345@c4-npe1-76              |                 |  |  |  |  |
| •                                             |                               | Line 4 (1 ( 250               | ►<br>(Selected) |  |  |  |  |
|                                               |                               |                               | Cancel          |  |  |  |  |
|                                               |                               |                               |                 |  |  |  |  |
|                                               |                               |                               | ļ               |  |  |  |  |

Figure 18-62 Select Pseudowire Overlay Dialog Box

**Step 3** Select the required pseudowire for the overlay.

#### Step 4 Click OK.

The elements being used by the selected pseudowire are highlighted in the map while the other elements are dimmed, as shown in Figure 18-63.

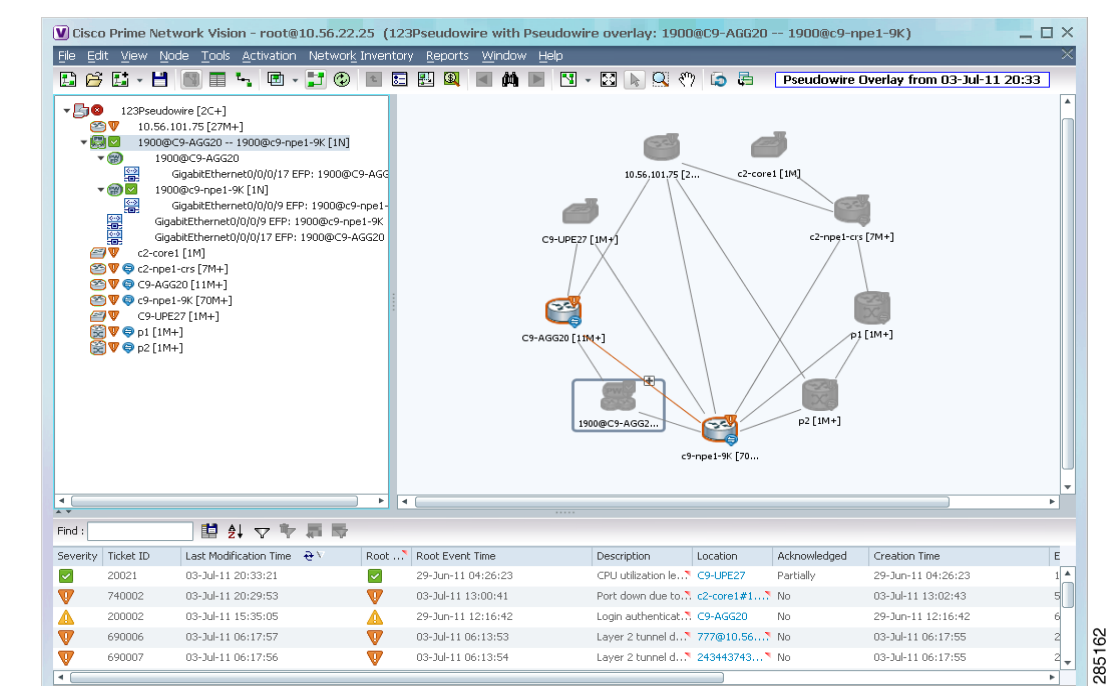

Figure 18-63 Pseudowire Overlay in Vision Window

- **Step 5** To hide and view the overlay, click **Hide Overlay/Show Overlay** in the toolbar. The button toggles depending on whether the overlay is currently displayed or hidden.
- **Step 6** To remove the overlay, choose **Choose Overlay Type > None**.

### Monitoring the Pseudowire Headend

I

A pseudowire (PW) is an emulation of a point-to-point connection over a packet-switching network (PSN). It operates over a uniform packet-based access/aggregation network. The composite L2 AC and the PW segment together form a point-to-point virtual CE-PE link that functions like a traditional CE-PE link technology.

Figure 18-64 displays a typical pseudowire deployment over core network and Figure 18-65 displays a pseudowire deployment over access network.

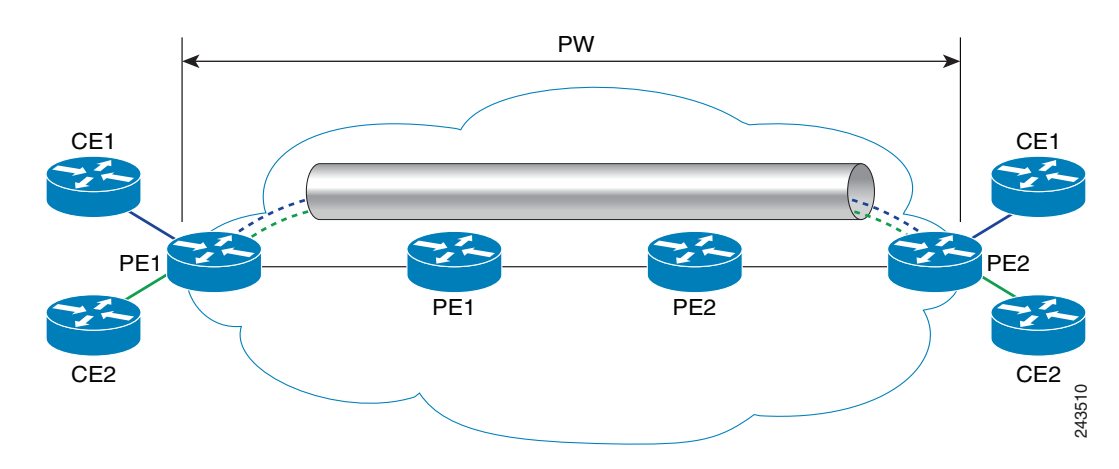

Figure 18-64 Pseudowire Deployment Over Core Network

Figure 18-65 Pseudowire Deployment Over Access Network

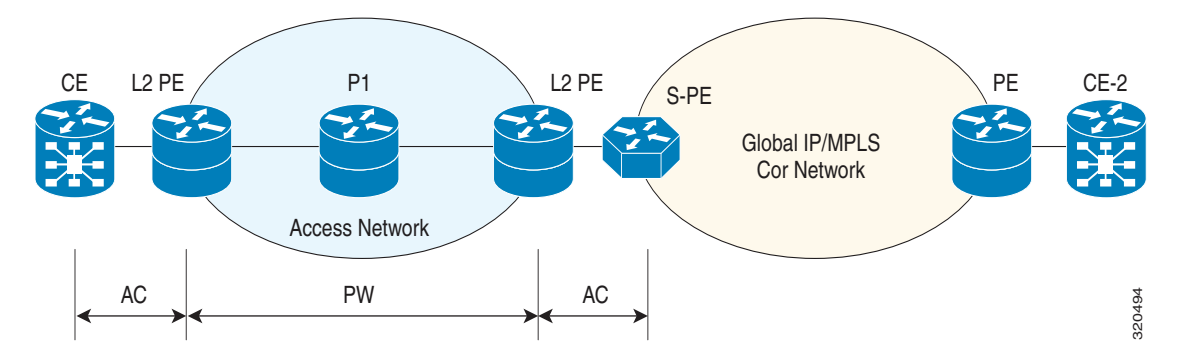

A pseudowire headend (PW-HE) virtual interface originates as a PW on an access node and terminates on a Layer 3 service instance on the service provider router. For example, a PWHE can originate on the Layer 2 PW feeder node and terminate on a VRF instance on the Cisco CRS Router. You can configure all ingress and egress QoS function on the PW-HE interface, including policing, shaping, queuing, and hierarchical policies.

In other words, the PW-HE is a technology that allows termination of access or aggregation pseudowires into an L2 or L3 domain. It allows us to replace a 2-node solution with a 1-node solution. Without a PW-HE, a L2 PE node must terminate a PW and then handoff the data to a S-PE via an Access Circuit.

The following figure displays the PW-HE interface:

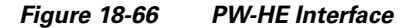

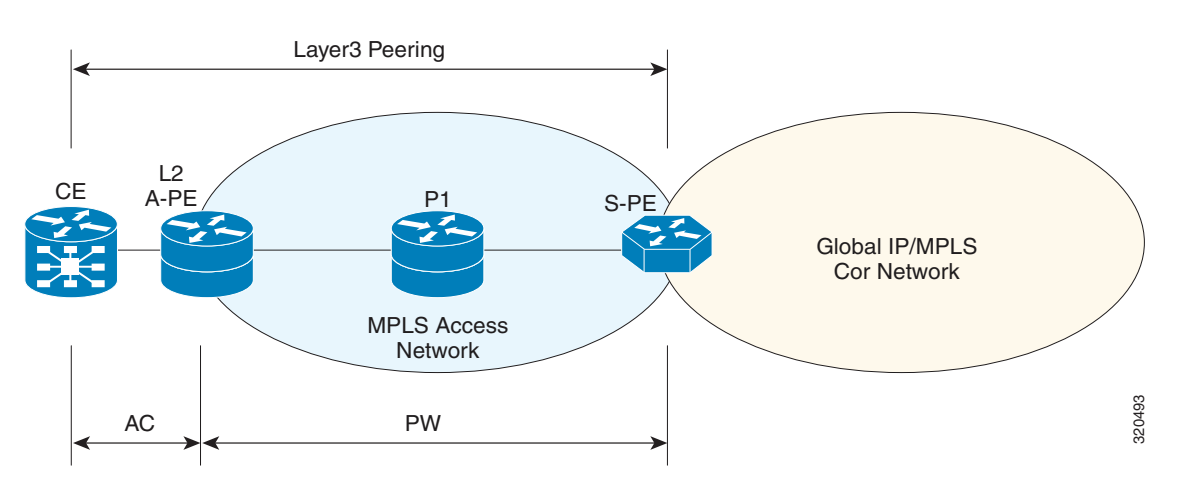

The PW-HE interface is treated like any existing L3 interface and operates on one of the following nodes:

- Bridged interworking (VC type 5 or 4) node—PW will carry customer Ethernet frames with IP payload. The S-PE device must perform ARP resolution for customer IP addresses learnt over PW-HE, which acts as a broadcast interface.
- IP interworking node (VC type 11)—The PW-HE acts as a point-to-point interface. Hence, there will be two types of PW-HE interface-PW-Ether and PW-IW. These PW's can terminate into a VRF or the IP global table on SP-E.

### **Viewing the PW-HE configuration**

To view the PW-HE configuration:

- **Step 1** Right-click the required device in the Vision client and choose **Inventory**.
- **Step 2** In the logical inventory window, choose **Logical Inventory > PW-HE**. The list of PW-HE interfaces configured in Prime Network are displayed in the content pane.
- **Step 3** From the **PW-HE** node, choose a PW-HE interface. The PW-HE interface details are displayed in the content pane as shown in Figure 18-67.

| asrak satel | lite [3M+]                      |   |                 |                       |                         |                                           | _ 0 ×  |
|-------------|---------------------------------|---|-----------------|-----------------------|-------------------------|-------------------------------------------|--------|
| Þ           | BNG                             | * | Poll Now        |                       |                         |                                           |        |
| ▶ 🛄         | Bridges                         |   |                 |                       |                         |                                           |        |
|             | Cisco Discovery Protocol        |   | Interface Name: | PW-Ether100           | Admin State:            | Down                                      |        |
|             | Clock                           |   | Oper State:     | Down                  | IP Interface:           | asr9k satellite VRF Cust_1 IP:PW-Ether100 |        |
|             | Ethernet Link Aggregation       |   | Deeudowire:     | 100@asr9k satellite   | Ceneric Interface Lists | Cust 1                                    |        |
|             | Ethernet LMI                    |   | r seddowiec.    | 100gasi sit satellite | denone interrace lise.  | cust_r                                    |        |
|             | IP Pools                        |   | MTU:            | 1514                  | Bandwidth:              | 10.0 Mbps                                 |        |
| ▶ 📑         | IS-IS                           |   | MAC Address:    | D8 67 D9 14 DD FD     | Label:                  | 16000                                     |        |
|             | Link Layer Discovery Protocol   |   | 12 Overhead:    | n                     |                         |                                           |        |
| ▶           | Local Switching                 |   | EL OVOITIOUN    | 0                     |                         |                                           |        |
| ► <b></b>   | LSEs                            |   |                 |                       |                         |                                           |        |
|             | Modular OS                      |   |                 |                       |                         |                                           |        |
|             | MPBGPS                          |   |                 |                       |                         |                                           |        |
|             | Multicact                       |   |                 |                       |                         |                                           |        |
|             | OAM                             |   |                 |                       |                         |                                           |        |
| ►           | OSPE Processes                  |   |                 |                       |                         |                                           |        |
|             | Policy Container                |   |                 |                       |                         |                                           |        |
|             | Pseudowires                     |   | 1               |                       |                         |                                           |        |
| - 📰 🐨       | PW HE                           |   |                 |                       |                         |                                           |        |
|             | PW-Ether13                      |   |                 |                       |                         |                                           |        |
|             | PW-Ether100                     |   |                 |                       |                         |                                           |        |
|             | PW-Ether200                     |   |                 |                       |                         |                                           |        |
|             | PW-Ether300                     |   |                 |                       |                         |                                           |        |
|             | PW-Ether400                     |   |                 |                       |                         |                                           |        |
|             | PW-HE Generic Interfaces Lists  |   |                 |                       |                         |                                           |        |
|             | Q05                             |   |                 |                       |                         |                                           |        |
|             | Rodding Enddes                  | • |                 |                       |                         |                                           |        |
|             |                                 |   |                 |                       |                         |                                           |        |
| Device Zoom | Best Fit                        |   |                 |                       |                         |                                           |        |
|             | © .0                            |   |                 |                       |                         |                                           |        |
|             |                                 |   |                 |                       |                         |                                           |        |
| ind :       | 🖆 🛃 🗸 🐂 🖡                       |   | ł               |                       |                         |                                           |        |
|             |                                 | ~ | - In I N        |                       | n                       | the terms terms                           | - 11 m |
| kets Netw   | vork Events Provisioning Events |   |                 |                       |                         |                                           |        |
|             |                                 |   |                 |                       |                         | Memory: 98% Connected                     |        |

Figure 18-67 PW-HE Configuration Details

Table 18-50 displays the PW-HE interface details.

Cisco Prime Network 5.1 User Guide

| Field                  | Description                                                                                                    |
|------------------------|----------------------------------------------------------------------------------------------------|
| Interface Name         | The unique name to identify the PW-HE interface.                                                                                                    |
| Admin State            | The administrative state of the PW-HE, which can be any one of the following:                                                                                                    |
|                        | • Up                                                                                                    |
|                        | • Down                                                                                                    |
| Oper State             | The operational state of the PW-HE, which can be any one of the following:                                                                                                    |
|                        | • Up                                                                                                    |
|                        | • Down                                                                                                    |
| IP Interface           | The IP interface for the PW-HE, which when clicked will take you either to the associated VRF interface site under the VRF node or the associated IP Interface under the Routing Entity node. |
| Pseudowire             | The pseudowire to which the PW-HE is associated with, which when clicked will take you to the <b>Pseudowire</b> node.                                                                         |
| Generic Interface List | The generic interface list linked to the PW-HE, which when clicked will take you to the relevant node under the <b>PW-HE Generic Interfaces Lists</b> node.                                   |
| MTU                    | The maximum number of transmission units (in bytes) for the PW-HE interface.                                                                                                    |
| Bandwidth              | The bandwidth (in kbits) for the PW-HE interface.                                                                                                    |
| MAC Address            | The MAC address specified for the PW-HE interface, which is generally in the xxx.xxx format.                                                                                                  |
| Label                  | The MPLS label for the PW-HE interface.                                                                                                    |
| L2 Overhead            | The layer 2 overhead (in bytes) configured on the PW-HE interface, which can be any value between 0 and 64. This field defaults to 0.                                                         |

|  | Table 18-50 | PW-HE Interface Details |
|--|-------------|-------------------------|
|--|-------------|-------------------------|

You can also view the following configuration details for a PW-HE interface:

- Viewing PW-HE Configured as a Local Interface under Pseudowire, page 18-121
- Viewing PW-HE L2 Sub-Interface Properties, page 18-122
- Viewing PW-HE L3 Sub-interface Properties, page 18-122
- Viewing PW-HE Generic Interface List, page 18-123
- Viewing PW-HE as an Associated Entity for a Routing Entity, page 18-124
- Viewing PW-HE as an Associated Entity for a VRF, page 18-124

### Viewing PW-HE Configured as a Local Interface under Pseudowire

To view the local interface details:

ſ

**Step 1** Right-click the required device in the Vision client and choose **Inventory**.

Step 2 In the logical inventory window, choose Logical Inventory > Pseudowire. The list of Pseudowire interfaces configured in Prime Network are displayed in the content pane. For more information on Pseudowire properties, see Viewing Pseudowire Properties, page 18-110.

### **Viewing PW-HE L2 Sub-Interface Properties**

To view the L2 Sub-Interface details:

- **Step 1** Right-click the required device in the Vision client and choose **Inventory**.
- **Step 2** In the logical inventory window, choose **Logical Inventory** > **PW HE** > *PW-Ether interface*. The list of PW-HE interfaces configured in Prime Network are displayed in the content pane.
- **Step 3** Choose the EFPs tab of an interface to view the details.

Table 18-51 displays the PW-HE L2 Sub-Interface details.

| Field                  | Description                                                                                                    |
|------------------------|----------------------------------------------------------------------------------------------------|
| EFPs tab               |                                                                                                    |
| EFP ID                 | EFP identifier.                                                                                                    |
| Operational State      | EFP operational state: Up or Down.                                                                                                    |
| VLAN                   | VLAN associated with this EFP.                                                                                                    |
| Inner VLAN             | CE-VLAN identifier.                                                                                                    |
| Translated VLAN        | Translated, or mapped, VLAN identifier.                                                                                                    |
| Translated Inner VLAN  | Translated, or mapped, inner VLAN identifier.                                                                                                    |
| Binding                | Hyperlinked entry to the specific bridge in logical inventory.                                                                                               |
| Description            | Description for the EFP.                                                                                                    |
| Ingress Policy         | The name of the ingress service policy associated with the subscriber<br>template. This field is applicable only for IP Subscriber and Service<br>templates. |
| Egress Policy          | The name of the egress service policy associated with the subscriber<br>template. This field is applicable only for IP Subscriber and Service<br>templates.  |
| Service Control Policy | Specifies the policy for a port or operation.                                                                                                    |

Table 18-51 PW-HE L2 Sub-Interface Details

### **Viewing PW-HE L3 Sub-interface Properties**

To view the L3 Sub-Interface details:

- Step 1 Right-click the required device in the Vision client and choose Inventory.
  Step 2 In the logical inventory window, choose Logical Inventory > PW HE > PW-Ether interface. The list of PW-HE interfaces configured in Prime Network are displayed in the content pane.
- **Step 3** Choose the Sub Interfaces tab of an interface to view the details.

Table 18-52 displays the PW-HE L3 Sub-Interface details.

| Field                  | Description                                                                                                    |
|------------------------|----------------------------------------------------------------------------------------------------|
| Sub Interfaces tab     |                                                                                                    |
| Address                | EFP identifier.                                                                                                    |
| Mask                   | The mask of the specific network.                                                                                                    |
| VLAN Type              | The VLAN interface type, such as Layer 2 VLAN.                                                                                                    |
| Operational State      | EFP operational state: Up or Down.                                                                                                    |
| VLAN ID                | VLAN identifier.                                                                                                    |
| Inner VLAN             | CE-VLAN identifier.                                                                                                    |
| IP Interface           | IP interface, hyperlinked to the VRF properties in the inventory window.                                                                                     |
| VRF Name               | Virtual Routing and Forwarding (VRF) name, if the pool belongs to a VRF.                                                                                     |
| VC                     | Virtual connection identifier.                                                                                                    |
| Binding                | Hyperlinked entry to the specific bridge in logical inventory.                                                                                               |
| Description            | Description for the EFP.                                                                                                    |
| Ingress Policy         | The name of the ingress service policy associated with the subscriber<br>template. This field is applicable only for IP Subscriber and Service<br>templates. |
| Egress Policy          | The name of the egress service policy associated with the subscriber<br>template. This field is applicable only for IP Subscriber and Service<br>templates.  |
| Service Control Policy | Specifies the policy for a port or operation.                                                                                                    |

### **Viewing PW-HE Generic Interface List**

I

To view the PW-HE generic interface list:

- **Step 1** Right-click the required device in the Vision client and choose **Inventory**.
- **Step 2** In the logical inventory window, choose **Logical Inventory > PW-HE Generic Interface List**. The list of generic interfaces configured in Prime Network are displayed in the content pane.
- **Step 3** From the **PW-HE Generic Interface List** node, choose a generic interface list. The interface details are displayed in the content pane.

Table 18-53 displays the PW-HE Generic Interface List details.

| Table 18-53 | PW-HE Generic Inter | face List Details |
|-------------|---------------------|-------------------|
| 10010 10 00 |                     | navo mot potano   |

| Field             | Description                                                                                                    |
|-------------------|----------------------------------------------------------------------------------------------------|
| Generic Interface | The name of the generic interface list.                                                                                   |
| Interfaces tab    |                                                                                                    |
| Interface         | The Ethernet Link Aggregation Group (LAG) for the PW-HE service, which when clicked will take you to the <b>LAG</b> node. |

### Viewing PW-HE as an Associated Entity for a Routing Entity

To view the routing entity details for a PW-HE:

- **Step 1** Right-click the required device in the Vision client and choose **Inventory**.
- Step 2 In the logical inventory window, choose Logical Inventory > Routing Entities > Routing Entity. The routing entity details for the PW-HE is displayed in the content pane. For more information on Routing entity details, see Viewing Routing Entities, page 17-32.

#### Viewing PW-HE as an Associated Entity for a VRF

To view the VRF details for a PW-HE:

- **Step 1** Right-click the required device in the Vision client and choose **Inventory**.
- Step 2 In the logical inventory window, choose Logical Inventory > VRF > PW-HE node. The VRF details for the PW-HE is displayed in the content pane. For more information on VRF details, see Viewing VRF Properties, page 17-28.

# **Working with Ethernet Services**

Ethernet services are created when the following business elements are linked to one another:

- Network VLAN and bridge domain are linked through a shared EFP.
- Network VLAN and VPLS instance are linked through either of the following:
  - A shared, standalone EFP.
  - A shared switching entity.
- Network VLAN and network pseudowire (single or multi-segment) are linked through either of the following:
  - A shared, standalone EFP.
  - A shared switching entity.
- VPLS-EoMPLS connected via a shared access pseudowire endpoint.
- Network VLAN and cross-connect are connected by a shared EFP.
- Network VLAN and service link are connected by a shared EFP.

If a VPLS, network pseudowire, cross-connect, or network VLAN object is not connected to another business element, it resides alone in an Ethernet service.

In releases prior to Prime Network 3.8, EVC multiplex was discovered by means of Ethernet flow point associations. Beginning with Prime Network 3.9, multiplex capabilities were enhanced to distinguish multiplexed services based on the Customer VLAN ID; that is, Prime Network 3.9 is Inner Tag-aware.

As a result, in environments in which service providers have customers with multiplexed services, an EVC can distinguish each service and create its own EVC representation.

I

Prime Network discovers Ethernet services and enables you to add them to maps, apply overlays, and view their properties. See the following topics for more information:

- Adding Virtual Connections to a Map, page 18-125
- Applying Ethernet Service Overlays, page 18-126
- Viewing Ethernet Service Properties, page 18-128

## **Adding Virtual Connections to a Map**

You can add the virtual connections that Prime Network discovers to maps as required.

To add a virtual connection to a map:

- **Step 1** In the Vision client, select the required map or domain.
- **Step 2** Open the Add Ethernet Service to *map* dialog box in either of the following ways:
  - In the toolbar, choose Add to Map > Virtual Connection.
  - In the menu bar, choose File > Add to Map > Virtual Connection.
- **Step 3** In the Add Virtual Connection dialog box, do either of the following:
  - To search for specific elements:

**a.** Choose **Search**, and then choose a search category: EVC Terminating EFPs, Name, or System Name.

**b.** To narrow the display to a range of virtual connection or a group of virtual connections, enter a search string in the search field.

c. Click Go.

For example, if you choose Name and enter **EFP1**, the network elements that have names beginning with EFP1 are displayed.

• To view all available virtual connections, choose Show All and click Go.

The available elements that meet the specified search criteria are displayed in the Add Virtual Connections dialog box in table format. The dialog box also displays the date and time at which the list was generated. To update the list, click **Refresh**.

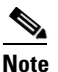

If an element is not included in your scope, it is displayed with the locked device icon.

For information about sorting and filtering the table contents, seeViewing a Table of NEs and Their Properties (List View), page 7-7.

- Step 4 In the Add Virtual Connections dialog box, select the elements that you want to add. You can select and add multiple elements by pressing Ctrl while selecting individual elements or by pressing Ctrl +Shift to select a group of elements.
- Step 5 Click OK.

The virtual connection is displayed in the navigation pane and in the content area. In addition, any associated tickets are displayed in the ticket pane. See Figure 18-68.

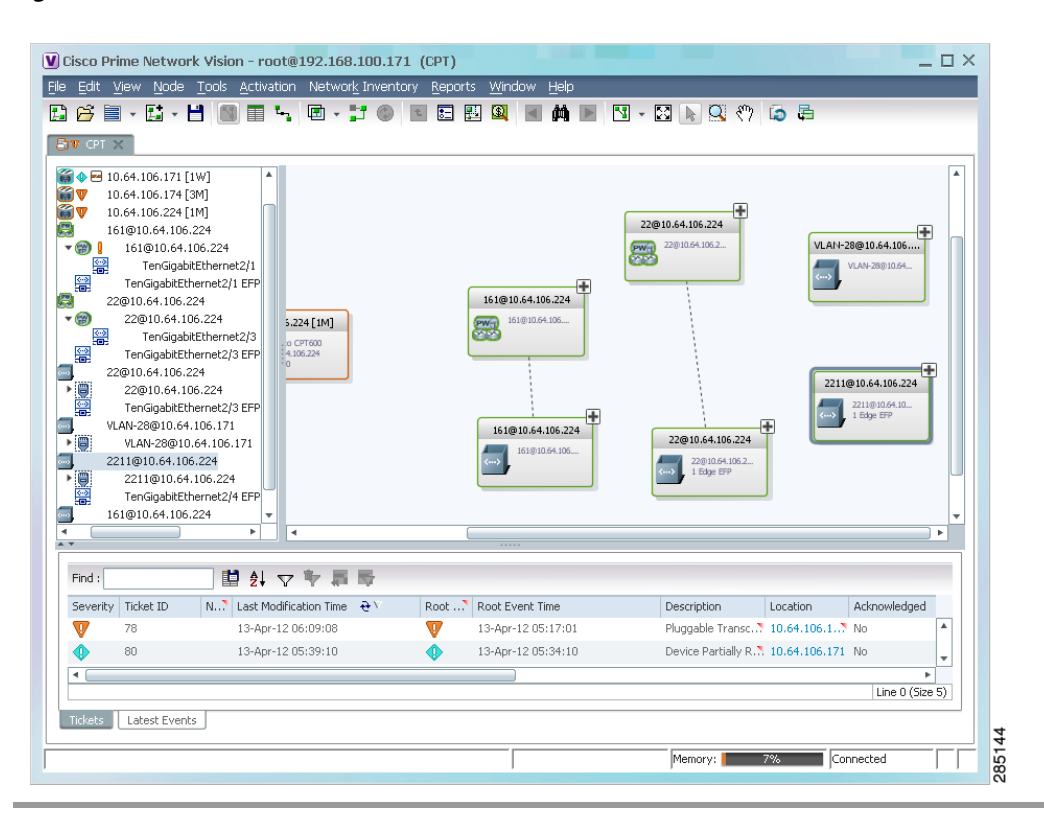

Figure 18-68 Ethernet Service in Prime Vision Window

The Ethernet service information is saved with the map in the Prime Network database.

### **Applying Ethernet Service Overlays**

An Ethernet service overlay allows you to isolate the parts of a network that are being used by a specific Ethernet service.

To apply an Ethernet service overlay:

**Step 1** In the Vision client, choose the map in which you want to apply an overlay.

Step 2 From the toolbar, choose Choose Overlay Type > Ethernet Service.

Figure 18-69 shows an example of the Select Ethernet Service Overlay for map dialog box.

| ivali | able Ethernet Services as of [05-Nov-10 09:38] 😳             |                                   |             |
|-------|--------------------------------------------------------------|-----------------------------------|-------------|
| ind : | 🖬 🛃 🗢 🏲 👼                                                    |                                   |             |
| ame   | <b>ਦ</b> ∕                                                   | System Name                       | Description |
|       | Ethernet Service 5002: ServiceD@c1-npe1-76                   | ServiceD@c1-npe1-76               |             |
|       | Ethernet Service 5004: cisco@c7-npe1-76                      | cisco@c7-npe1-76                  |             |
|       | Ethernet Service 5006: Oren_Test:(987) VLAN0987@c1-npe1-76   | Oren_Test:(987) VLAN0987@c1-npe1  |             |
|       | Ethernet Service 5010: VFI7@c1-npe1-76                       | VFI7@c1-npe1-76                   |             |
|       | Ethernet Service 5012: VFI7:(307) VLAN0307@c3-npe1-76        | VFI7:(307) VLAN0307@c3-npe1-76    |             |
|       | Ethernet Service 5015; eli@c1-npe1-76                        | eli@c1-npe1-76                    |             |
|       | Ethernet Service 5018: eli:eli-bd1@eli-group@c2-npe1-crs     | eli:eli-bd1@eli-group@c2-npe1-crs |             |
|       | Ethernet Service 5020: seliyahu:(83) VLAN0083@c7-npe1-76     | seliyahu:(83) VLAN0083@c7-npe1-76 |             |
|       | Ethernet Service 5022: seliyahu@c1-npe1-76                   | seliyahu@c1-npe1-76               |             |
|       | Ethernet Service 5024: VFI7:(707) VLAN0707@c7-npe1-76        | VFI7:(707) VLAN0707@c7-npe1-76    |             |
|       | Ethernet Service 5026: vl2051@c3-npe1-76                     | vl2051@c3-npe1-76                 |             |
| 4     | Ethernet Service 5032: 777018@10.56.101.75 777018@c1-npe1-76 | 777018@10.56.101.75 777018@c1     |             |
|       | Ethernet Service 5033: 777089@c1-npe1-76 777089@c4-upe9      | 777089@c1-npe1-76 777089@c4-u. 🕈  |             |
| J     | Ethernet Service 5034: 777060@c1-upe2 777060@c4-upe9         | 777060@c1-upe2 777060@c4-upe9     |             |
|       | Ethernet Service 5035; 23972@c1-npe1-76 23972@c4-upe9        | 23972@c1-npe1-76 23972@c4-upe9    |             |
|       | Ethernet Service 5037: 777110@c1-npe1-76 777110@c4-upe9      | 777110@c1-npe1-76 777110@c4-u     |             |
|       | Ethernet Service 5039: 777067@c1-upe2 777067@c3-npe1-76      | 777067@c1-upe2 777067@c3-npe      |             |

#### Figure 18-69 Select Ethernet Service Overlay Dialog Box

**Step 3** Select the required Ethernet Service for the overlay.

#### Step 4 Click OK.

ſ

The elements being used by the selected Ethernet service are highlighted in the map while the other elements are dimmed, as shown in Figure 18-70.

I

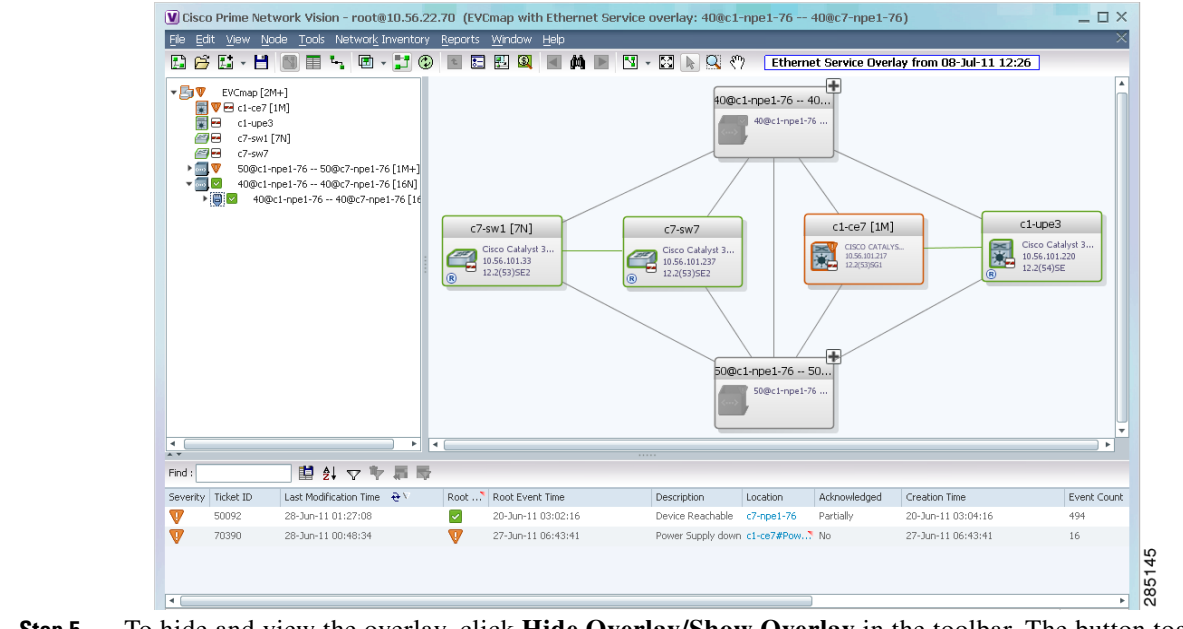

#### Figure 18-70 Ethernet Service Overlay in Vision Window

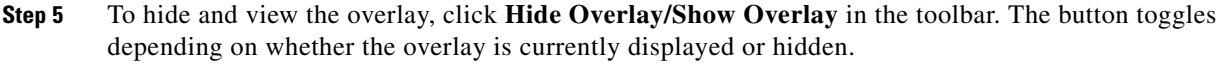

**Step 6** To remove the overlay, choose **Choose Overlay Type > None**.

## **Viewing Ethernet Service Properties**

To view Ethernet service properties:

- **Step 1** In the Vision client, select the map containing the required Ethernet service.
- **Step 2** In the navigation or map pane, right-click the Ethernet service and choose **Properties**.

Figure 18-71 shows an example of an Ethernet Service Properties window with the EVC Terminating table. Depending on the types of service in the EVC, tabs might be displayed. For example, if the EVC contains two network VLANs and a VPLS, tabs are displayed for the following:

- EVC Terminating table
- Network VLANs
- VPLS

ſ

|            | · · ·                         |                             |                               |                 |
|------------|-------------------------------|-----------------------------|-------------------------------|-----------------|
| Name:      | DDemo:(500) ¥LAN0500@c7-np    | e1-76 System Name:          | DDemo:(500) ¥LAN0500@c7-npe1- | 76              |
| Evc:       | EVC                           |                             |                               |                 |
|            |                               |                             |                               |                 |
| Evc Ter    | rminating                     |                             |                               |                 |
| =ind :     | 1 1 1 V                       | 1 章 章                       |                               |                 |
| Vame       |                               | Port                        | Binding Type                  |                 |
| <>         | DataLinkAggregation10@c7-sw1  | c7-sw1#Aggregation Group 1  | D                             |                 |
| <->}<br>■- | DataLinkAggregation11@c7-sw1  | c7-sw1#Aggregation Group 1  | 1                             |                 |
| <>         | GigabitEthernet1/0/7@c7-sw1   | c7-sw1#1:GigabitEthernet1/0 | 17                            |                 |
| <->        | GigabitEthernet3/6@c7-npe1-76 | c7-npe1-76#3:GigabitEtherne | t3/6                          |                 |
|            |                               |                             |                               |                 |
|            |                               |                             |                               |                 |
|            |                               |                             |                               |                 |
|            |                               |                             |                               |                 |
|            |                               |                             |                               |                 |
|            |                               |                             |                               |                 |
|            |                               |                             |                               |                 |
|            |                               |                             |                               |                 |
|            |                               |                             |                               | Line 0 (Size 4) |
|            |                               |                             |                               |                 |

#### Figure 18-71 Ethernet Service Properties Window

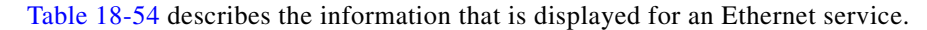

 Table 18-54
 Ethernet Service Properties Window

| Field                 | Description                                                                                     |
|-----------------------|-------------------------------------------------------------------------------------------------|
| Name                  | Ethernet service name.                                                                          |
| System Name           | Name that Prime Network assigns to the Ethernet service.                                        |
| EVC                   | Name of the EVC associated with the Ethernet service, hyperlinked to the EVC Properties window. |
| EVC Terminating Table |                                                                                                 |
| Name                  | EVC name, represented by the interface name, EFP, and the EFP name.                             |
| Network Element       | Hyperlinked entry to the specific interface and EFP in physical inventory.                      |
| Port                  | Hyperlinked entry to the specific interface in physical inventory.                              |

Step 3 To view the EVC Properties window, click the hyperlink in the EVC field.

Figure 18-72 shows an example of the EVC Properties window.

|                        | 481781181:(2081) VLA | N2081@10.56.101.75 | Name: QHVPL5:481781181: | (2081) ¥LAN2081@10.56. | 101.75 |
|------------------------|----------------------|--------------------|-------------------------|------------------------|--------|
|                        |                      |                    |                         |                        |        |
| etwork Vlans Vpls Inst | ances                |                    |                         |                        |        |
| ind .                  |                      |                    |                         |                        |        |
| lame                   |                      | D Name FED System  | Name System Name        | Description            |        |
| VLAN-481               | 481                  | Cro System         | VLAN-481                | Description            |        |
| VLAN-2081              | 2081                 |                    | VLAN-2081               |                        |        |
|                        |                      |                    |                         |                        |        |
|                        |                      |                    |                         |                        |        |
|                        |                      |                    |                         |                        |        |
|                        |                      |                    |                         |                        |        |
|                        |                      |                    |                         |                        |        |
|                        |                      |                    |                         |                        |        |
|                        |                      |                    |                         |                        |        |
|                        |                      |                    |                         |                        |        |
|                        |                      |                    |                         |                        |        |
|                        |                      |                    |                         |                        |        |
|                        |                      |                    |                         |                        |        |
|                        |                      |                    |                         |                        |        |
|                        |                      |                    |                         |                        |        |
|                        |                      |                    |                         |                        |        |

#### Figure 18-72 EVC Properties Window

Table 18-55 describes the information that is displayed in the EVC Properties window. The tabs that are displayed depend on the services included in the EVC. For example, if the EVC contains two network VLANs and a VPLS, tabs are displayed for the following:

- EVC Terminating table
- Network VLANs
- VPLS

#### Table 18-55 EVC Properties Window

| Field                | Description                                        |
|----------------------|----------------------------------------------------|
| System Name          | Name of the system on which the EVC is configured. |
| Name                 | EVC name.                                          |
| Cross-Connects Table |                                                    |
| Name                 | Cross-connect name.                                |
| Segment 1            | Identifier of the first cross-connect endpoint.    |
| Segment 2            | Identifier of the second cross-connect endpoint.   |
| System Name          | Cross-connect system name.                         |

| Field                      | Description                                                   |
|----------------------------|---------------------------------------------------------------|
| Network VLANs Tab          |                                                               |
| Name                       | VLAN name.                                                    |
| ID                         | VLAN identifier.                                              |
| EFD Name                   | Name of the Ethernet flow domain.                             |
| EFD System Name            | Name that Prime Network assigns to the EFD.                   |
| System Name                | VLAN system name.                                             |
| Description                | Brief description of the VLAN.                                |
| Network Pseudowires Tab    |                                                               |
| Name                       | Pseudowire name.                                              |
| System Name                | System on which the pseudowire is configured.                 |
| Description                | Brief description of the pseudowire.                          |
| Pseudowire Type            | Type of pseudowire.                                           |
| Is Multisegment Pseudowire | Whether or not the pseudowire is multisegment: True or False. |
| VPLS Instances Tab         |                                                               |
| Name                       | VPLS instance name.                                           |
| System Defined Name        | Name that Prime Network assigns to the VPLS instance.         |
| VPN ID                     | Identifier of associated VPN.                                 |

| Table 18-55 EVC Properties Window (contine | ied) |
|--------------------------------------------|------|
|--------------------------------------------|------|

# **Viewing IP SLA Responder Service Properties**

Cisco IOS Service Level Agreements (SLAs) software allows you to analyze IP service levels for IP applications and services by using active traffic monitoring to measure network performance.

The IP SLA responder is a component embedded in the destination Cisco device that allows the system to anticipate and respond to IP SLAs request packets. The responder provides accurate measurements without requiring dedicated probes. The responder uses the Cisco IOS IP SLAs Control Protocol to provide a mechanism through which it can be notified on which port it should listen and respond.

Two-Way Active Measurement Protocol (TWAMP) defines a standard for measuring round-trip network performance between any two devices that support the protocol.

For information on the devices that support IP SLA Responders, refer to *Cisco Prime Network 4.1 Supported VNEs*.

To view IP SLA Responder service properties:

- **Step 1** In the Vision client, double-click the device configured for IP SLA Responder service.
- Step 2 In the Inventory window, choose Logical Inventory > IP SLA Responder.

IP SLA Responder properties are displayed as shown in Figure 18-73.

| 3750E-24TD-AGG2 [1N]       |                                                                      | _ 🗆          |
|----------------------------|----------------------------------------------------------------------|--------------|
| A 3750E-24TD-AGG2 [1N]     | IP SLA Responder Status: Down IP SLA TWAMP Responder Status: Unknown |              |
| - Eugical Inventory        |                                                                      |              |
| Access Lists               |                                                                      |              |
| Bridges                    |                                                                      |              |
| Cisco Discovery Protocol   | UDP Echo                                                             |              |
| Ethernet Link Aggregation  |                                                                      |              |
| Ethernet LMI               |                                                                      |              |
| IP SLA Responder           | IP Address Port Number                                               |              |
| IS-IS                      | 10.10.2.33 1                                                         |              |
| Local Switching            |                                                                      |              |
| LSEs                       |                                                                      |              |
| MPBGPs                     |                                                                      |              |
| OAM .                      |                                                                      |              |
| Operating System           |                                                                      |              |
| Routing Entities           |                                                                      |              |
| Spanning Tree Protocol     |                                                                      |              |
| Tunnel Traffic Descriptors |                                                                      |              |
| VC Switching Entities      |                                                                      |              |
| _ 🛱 VTP                    |                                                                      |              |
| Physical Inventory         |                                                                      |              |
|                            |                                                                      |              |
|                            |                                                                      |              |
|                            |                                                                      |              |
| Device Zoom                |                                                                      |              |
| Device zoon C Dest Fit     |                                                                      |              |
|                            | A                                                                    |              |
|                            |                                                                      |              |
|                            |                                                                      |              |
| 2_0                        |                                                                      |              |
|                            |                                                                      |              |
|                            |                                                                      |              |
|                            | • [                                                                  | Line 0 (Size |
|                            |                                                                      |              |
|                            | Memory: 9% Connecte                                                  | d            |

Figure 18-73 IP SLA Responder in Logical Inventory

Table 18-56 describes the properties displayed for IP SLA Responder service.

 Table 18-56
 IP SLA Responder Properties in Logical Inventory

| Field                            | Description                                                 |
|----------------------------------|-------------------------------------------------------------|
| IP SLA Responder Status          | Status of the IP SLA Responder: Up or Down.                 |
| IP SLA TWAMP Responder<br>Status | Status of the IP SLA TWAMP responder: Up or Down.           |
| UDP Echo Tab                     |                                                             |
| IP Address                       | Destination IP address used for the UDP echo operation.     |
| Port Number                      | Destination port number used for the UDP echo operation.    |
| TCP Connect Tab                  | ·                                                           |
| IP Address                       | Destination IP address used for the TCP connect operation.  |
| Port Number                      | Destination port number used for the TCP connect operation. |

# **Viewing IS-IS Properties**

Intermediate System-to-Intermediate System (IS-IS) protocol is a routing protocol developed by the ISO. It is a link-state protocol where IS routers exchange routing information based on a single metric to determine network topology. It behaves in a manner similar to OSPF in the TCP/IP network.

IS-IS networks contain end systems, intermediate systems, areas, and domains. End systems are user devices. Intermediate systems are routers. Routers are organized into local groups called areas, and areas are grouped into a domain. For configuring IS-IS, see Configuring IS-IS, page 18-152.

ſ

To view IS-IS properties:

- **Step 1** In the Vision client, double-click the device configured for IS-IS.
- Step 2 In the Inventory window, choose Logical Inventory > IS-IS > System.

Figure 18-74 shows an example of the IS-IS window with the Process table in logical inventory.

Figure 18-74 IS-IS Window in Logical Inventory

| C9-AGG20 [28M+]                             |       |            |            |                |              |          |                    | _ 🗆 ×           |
|---------------------------------------------|-------|------------|------------|----------------|--------------|----------|--------------------|-----------------|
| ▼ 🗑 🛡 🔤 C9-AGG20 [28M+]                     |       | Poll Nov   | v          |                |              |          |                    |                 |
| Logical Inventory [15M+]     Access Gateway |       | Version:   | 1          |                |              |          |                    |                 |
| Access Lists                                |       |            |            |                |              |          |                    |                 |
| ATM Traffic Profiles                        |       | Processes  |            |                |              |          |                    |                 |
| Bidirectional Forwarding Detection Bridges  |       | Find :     |            |                | \$ 5 5       |          |                    |                 |
| CFM                                         |       |            | -          |                | A dden colle |          |                    |                 |
| Cisco Discovery Protocol                    |       | Process ID | <b>e</b> A | System ID      | 15 Type      |          | Manual Area Addres | 5               |
| 🛄 🐺 Ethernet Link Aggregation               |       | IGP        |            | 0143.0008.0170 | level-2      |          | 49.1680.0212       |                 |
| ICCP Redundancy [1m]                        |       |            |            |                |              |          |                    |                 |
| V IS-15                                     |       |            |            |                |              |          |                    |                 |
| Process IGP                                 |       |            |            |                |              |          |                    |                 |
| Local Switching                             |       |            |            |                |              |          |                    |                 |
| ESES                                        | U     |            |            |                |              |          |                    |                 |
| Modular OS                                  |       |            |            |                |              |          |                    |                 |
| OAM                                         |       |            |            |                |              |          |                    |                 |
| OSPF Processes                              |       |            |            |                |              |          |                    |                 |
| Reudowires                                  | •     |            |            |                |              |          |                    |                 |
| Device Zoom                                 |       |            |            |                |              |          |                    |                 |
|                                             | a = 1 |            |            |                |              |          |                    | Line O (Cine 1) |
| ▼                                           |       |            |            |                |              |          |                    | Line 0 (Size 1) |
| Find : 📑 🛃 🗸 🕆 🖡                            |       | ,          |            |                |              |          |                    |                 |
| Severity Ticket ID Last Modification Time   |       | Root       | Root Even  | t Time         | Description  | Location | Acknowledged       | Creation Tir    |
| Tickets Network Events Provisioning Events  |       |            |            |                |              |          |                    |                 |
|                                             |       |            |            |                | Memor        | v: 169   | 6 Connected        |                 |

Table 18-57 describes the information that is displayed in this window and the Processes table.

 Table 18-57
 IS-IS Properties in Logical Inventory - Processes Table

| Field               | Description                                                                        |
|---------------------|------------------------------------------------------------------------------------|
| Version             | Version of IS-IS that is implemented.                                              |
| Processes Table     |                                                                                    |
| Process ID          | Identifier for the IS-IS process.                                                  |
| System ID           | Identifier for this Intermediate System.                                           |
| IS Type             | Level at which the Intermediate System is running: Level 1, Level 2, or Level 1-2. |
| Manual Area Address | Address assigned to the area.                                                      |

Step 3 To view IS-IS process information, choose Logical Inventory > IS-IS > Process nnn.Figure 18-75 shows an example of the information that is displayed for the IS-IS process.

| 🗑 🐺 🤤 C9-AGG20 [28M+]                      |       | Poll Now       |                  |                           |                |              |               |
|--------------------------------------------|-------|----------------|------------------|---------------------------|----------------|--------------|---------------|
| Elegical Inventory [15M+]                  |       | Process ID: IE | P System ID:     | 014                       | 3.0008.0170    |              |               |
| Access Gateway                             |       | IS Turner la   | wal-2 Macual Are | a Address: 49             | 1690 0212      |              |               |
| ATM Traffic Profiles                       |       | io type. ie    | FCI-2 Harloa Ard | a Augress, 43.            | 1000.0212      |              |               |
| Bidirectional Forwarding Detection         |       |                |                  |                           |                |              |               |
| Bridges                                    |       |                |                  |                           |                |              |               |
| CFM                                        |       | Metrics Inter  | faces Neighbors  |                           |                |              |               |
| Cisco Discovery Protocol                   |       |                |                  |                           | -              |              |               |
| ► ICCP Redundancy [1m]                     |       | Find :         | ₽ Ż              | $\mathbf{v} = \mathbf{v}$ |                |              |               |
| •                                          | -     | Туре 🔁 🛆       | Metric Style     | Metric Value              | Address Family |              |               |
| - System                                   | 1     | level-2        | none             | 10                        | IPv6           |              |               |
| Process IGP                                |       | level-2        | wide             | 10                        | IPv4           |              |               |
| Local Switching                            |       |                |                  |                           |                |              |               |
| Modular OS                                 |       |                |                  |                           |                |              |               |
| MPBGPs                                     |       |                |                  |                           |                |              |               |
| OAM                                        |       |                |                  |                           |                |              |               |
| OSPF Processes                             |       |                |                  |                           |                |              |               |
| Reudowires                                 | Ŧ     |                |                  |                           |                |              |               |
| Device Zoom                                |       |                |                  |                           |                |              |               |
|                                            | a + 1 |                |                  |                           |                | Lir          | ne 0 (Size 2) |
| ▼                                          |       |                |                  |                           |                |              |               |
|                                            |       |                |                  |                           |                |              |               |
| Find:                                      |       |                |                  |                           |                |              |               |
| Severity Ticket ID Last Modification Time  |       | Root Root      | Event Time       | Descript                  | ion Location   | Acknowledged | Creation Ti   |
| Tickota Natwork Events Provisioning Events |       |                |                  |                           |                |              |               |

Figure 18-75 IS-IS Process Properties in Logical Inventory

Table 18-58 describes the information that is displayed for the selected IS-IS process.

| Table 18-58 | IS-IS Process Properties in Logical Inventory |
|-------------|-----------------------------------------------|
|-------------|-----------------------------------------------|

| Field               | Description                                                                                                    |
|---------------------|----------------------------------------------------------------------------------------------------|
| Process             | Unique identifier for the IS-IS process.                                                                                                    |
| System ID           | Identifier for this Intermediate System.                                                                                                    |
| IS Type             | Level at which the Intermediate System process is running: Level 1,<br>Level 2, or Level 1-2.                                                                                |
| Manual Area Address | Address assigned to the area.                                                                                                    |
| Metrics Tab         |                                                                                                    |
| IS Type             | Level at which the Intermediate System is running: Level 1, Level 2, or Level 1-2.                                                                                           |
| Metric Style        | Metric style used: Narrow, Transient, or Wide.                                                                                                    |
| Metric Value        | Metric value assigned to the link. This value is used to calculate the path cost via the links to destinations. This value is available for Level 1 or Level 2 routing only. |
|                     | If the metric style is Wide, the value can range from 1 to 16777214.<br>If the metric style is Narrow, the value can range from 1 to 63.                                     |
|                     | The default value for active IS-IS interfaces is 10, and the default value for inactive IS-IS interfaces is 0.                                                               |
| Address Family      | IP address type used: IPv4 or IPv6.                                                                                                    |
| Interfaces Tab      |                                                                                                    |
| Interface Name      | Interface name.                                                                                                    |
| Neighbors Tab       | · · · · · · · · · · · · · · · · · · ·                                                                                                    |

| Field          | Description                                                                                                    |
|----------------|----------------------------------------------------------------------------------------------------|
| System ID      | Identifier for the neighbor system.                                                                                                    |
| Interface      | Neighbor interface name.                                                                                                    |
| IP Address     | Neighbor IP address.                                                                                                    |
| Туре           | IS type for the neighbor: Level 1, Level 2, or Level 1-2.                                                                                  |
| SNPA           | Subnetwork point of attachment (SNPA) for the neighbor.                                                                                    |
| Hold Time      | Holding time, in seconds, for this adjacency. The value is based on received IS-to-IS Hello (IIH) PDUs and the elapsed time since receipt. |
| State          | Administrative status of the neighbor system: Up or Down.                                                                                  |
| Address Family | IP address type used by the neighbor: IPv4 or IPv6.                                                                                        |

| Table 18-58 | IS-IS Process P | Properties in | n Logical I | Inventory | (continued) |
|-------------|-----------------|---------------|-------------|-----------|-------------|
|-------------|-----------------|---------------|-------------|-----------|-------------|

# Viewing OSPF Properties

Open Shortest Path First (OSPF) is a link-state routing protocol for IP networks. It uses a link state routing algorithm and falls into the group of interior routing protocols, operating within a single autonomous system (AS). It uses the Shortest Path First (SPF) algorithm to calculate the best path for a given destination. OSPF is perhaps the most widely used interior gateway protocol (IGP) in large enterprise networks.

The OSPF topology is a multilink topology, i.e. there can be multiple links from the same OSPF process. It is also a single layer and dynamic topology.

Prime Network supports the following versions of OSPF:

- OSPFv2
- OSPFv3

I

Using the Vision client you can view OSPF properties for:

- OSPF processes, including the process identifier and OSPF version.
- OSPF network interfaces, such as the area identifier, network type, and status.
- OSPF neighbors, including the neighbor identifier, neighbor interface address, and status.

You can view the OSPF topological links for neighbors whose status is Full or Two Way.

To view OSPF properties:

- **Step 1** In the Vision client, double-click the device configured for OSPF.
- Step 2 To view OSPF processes, choose Logical Inventory > OSPF Processes > OSPF Process (vn) ID where vn represents the OSPF version and ID is the OSPF process identifier.

For example, in Figure 18-76, the entry in the navigation tree is OSPF Process (v2) 10.

| V NPE2-7600-    | -NY [7M+]                                       |                   |           |                   |             |                                | _ 0 3            |
|-----------------|-------------------------------------------------|-------------------|-----------|-------------------|-------------|--------------------------------|------------------|
| 🕶 🚰 👿 🮯 NPE2    | -7600-NY [7M+]                                  | Poll Now          |           |                   |             |                                |                  |
| - <b>₩</b> U    | ogical Inventory [6M+]                          | -OSPE Process Det | ails      |                   |             |                                |                  |
|                 | Access Lists                                    |                   |           |                   |             |                                |                  |
|                 | ATM Traffic Profiles                            | Process ID:       | 100 R     | outer ID:         | 172.255.1.4 | 0                              |                  |
|                 | Bidirectional Forwarding Detection              | OSPF Version:     | ¥2        |                   |             |                                |                  |
| •               | Bridges                                         |                   |           |                   |             |                                |                  |
|                 | Cisco Discovery Protocol                        |                   |           |                   |             |                                |                  |
| 30.02           | Clock<br>Ethernet Link Aggregation              |                   |           |                   |             | •                              |                  |
|                 | Ethernet LMI                                    | SPF Timers        |           |                   |             |                                |                  |
|                 | Frame Relay Traffic Profiles                    | Schedule Delay:   | 5000.0    | msec Min Hold Tim | e:          | 10000.0 msec                   |                  |
|                 | GRE Tunnels                                     |                   |           |                   |             |                                |                  |
| >               | IS-IS                                           | Max Wait Time:    | 10000.    | ) msec            |             |                                |                  |
| > <b></b>       | Local Switching                                 |                   |           |                   |             |                                |                  |
| Þ               | LSEs                                            |                   |           |                   |             |                                |                  |
| <u>ا</u>        | MPBGPs                                          | OSPF Neighbors    | U OSPF IN | terraces          |             |                                |                  |
|                 | MPLS-TP                                         | Eind :            |           |                   |             |                                |                  |
|                 | OAM                                             |                   |           |                   | den entre   |                                |                  |
|                 | OSPE Processes                                  | Neigh 🕂 🗡         | Area      | Interface Address | State       | OSPF Interface                 |                  |
|                 | OSPE Process (v2) 100                           | 10.56.59.42       | 0         | 10.201.1.142      | FULL        | OSPF If: GigabitEthernet3/0/3  |                  |
|                 | OSPF Process (v2) 200                           | 172.255.0.2       | 0         | 10.201.1.149      | FULL        | OSPF If: GigabitEthernet3/0/19 |                  |
| III 🔽           | Pseudowires                                     | 172.255.1.41      | 0         | 10.201.1.129      | FULL        | OSPF If: GigabitEthernet3/0/1  |                  |
| 🛡 🔜 ۱           | Routing Entities                                | 172,255,1,103     | 0         | 10.210.1.2        | FULL        | OSPE If: Tuppel1000            |                  |
| •               | Spanning Tree Protocol                          | 1121200111100     |           | 1012101112        | 1 Occ       | 0.011 011 1011000              |                  |
|                 | Traffic Engineering Tunnels                     |                   |           |                   |             |                                |                  |
|                 | Tunnel Traffic Descriptors                      |                   |           |                   |             |                                |                  |
| P               | VC Switching Entities                           |                   |           |                   |             |                                |                  |
| ▲ (             | ) <b>•</b>                                      |                   |           |                   |             |                                |                  |
|                 | RA Best Fit                                     |                   |           |                   |             |                                |                  |
|                 |                                                 |                   |           |                   |             |                                | Line () (Size 4) |
| • (             |                                                 |                   |           |                   |             |                                | Line o (bize 1)  |
|                 |                                                 |                   |           |                   |             |                                |                  |
| Find :          |                                                 |                   |           |                   |             |                                |                  |
|                 |                                                 |                   |           |                   |             |                                |                  |
| Telester Make   | unde Douentes III. Douentieterriere Douentes II |                   |           |                   |             |                                |                  |
| Indicates Netwo |                                                 |                   |           |                   |             |                                |                  |
|                 |                                                 |                   |           |                   |             | Memory: 9% Connect             | ed 🗌             |

Figure 18-76 OSPF Processes in Logical Inventory

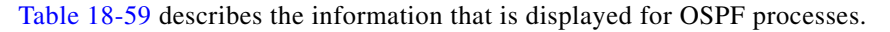

| Table 18-59 | OSPF Processes in Logical Invent | tory |
|-------------|----------------------------------|------|
|-------------|----------------------------------|------|

| Field                       | Description                                                                                                    |
|-----------------------------|----------------------------------------------------------------------------------------------------|
| <b>OSPF</b> Process Details |                                                                                                    |
| Process ID                  | Unique process identifier.                                                                                      |
| Router ID                   | Router IP address.                                                                                              |
| OSPF Version                | OSPF version: v1, v2, or v3.                                                                                    |
| SPF Timers                  |                                                                                                    |
| Schedule Delay              | Number of milliseconds to wait after a change before calculating the shortest path first (SPF).                 |
| Min Hold Time               | Minimum number of milliseconds to wait between two consecutive SPF calculations.                                |
| Max Wait Time               | Maximum number of milliseconds to wait between two consecutive SPF calculations.                                |
| <b>OSPF Neighbors Table</b> |                                                                                                    |
| Neighbor ID                 | OSPF neighbor IP address.                                                                                       |
| Area                        | OSPF area identifier.                                                                                           |
| Interface Address           | IP Address of the interface on the neighbor configured for OSPF.                                                |
| State                       | State of the communication with the neighbor: Down, Attempt, Init, 2-Way, Exstart, Exchange, Loading, and Full. |
| OSPF Interface              | Hyperlinked entry to the OSPF Interface Properties window.                                                      |
|                             | The OSPF Interfaces window displays the same information as the OSPF Interfaces Table below.                    |

|               | Access Lists                       | 1        | O Poli Now                      |                  |           |          |      |        |          |              |              |             |  |
|---------------|------------------------------------|----------|---------------------------------|------------------|-----------|----------|------|--------|----------|--------------|--------------|-------------|--|
|               | ATM Traffic Profiles               |          |                                 |                  |           |          |      |        |          |              |              |             |  |
|               | Bidirectional Forwarding Detection |          | OSPH Process Details            |                  |           |          |      |        |          |              |              |             |  |
| ▶             | Bridges                            |          | Process ID: 1000 Router ID:     | 192.168          | 3.1.1     |          |      |        |          |              |              |             |  |
| ► 100         | CFM                                |          |                                 |                  |           |          |      |        |          |              |              |             |  |
| <b></b>       | Cisco Discovery Protocol           |          | OSPF Version: V2                |                  |           |          |      |        |          |              |              |             |  |
| > 🗮 💎         | Clock [2M]                         |          |                                 |                  |           |          |      |        |          |              |              |             |  |
|               | Ethernet LMI                       |          |                                 |                  |           |          |      |        |          |              |              |             |  |
|               | Frame Relay Traffic Profiles       |          |                                 |                  |           |          |      |        |          |              |              |             |  |
| > <b></b>     | IS-IS System                       |          | SDE Timere                      |                  |           |          |      |        |          |              |              |             |  |
| ▶             | Local Switching                    |          | SPT THIGS                       |                  |           |          |      |        |          |              |              |             |  |
| ▶             | LSEs                               |          | Schedule Delay: 5000 msec N     | Vin Hold Time:   | 10000 mse | c        |      |        |          |              |              |             |  |
| ▶             | MPBGPs                             |          | May Wait Time: 10000 meer       |                  |           |          |      |        |          |              |              |             |  |
| >             | MPLS-TP                            |          | Max wat this. 10000 msec        |                  |           |          |      |        |          |              |              |             |  |
|               | OAM                                |          |                                 |                  |           |          |      |        |          |              |              |             |  |
|               | Operating System                   |          |                                 |                  |           |          |      |        |          |              |              |             |  |
| -             | OSPF Processes                     |          |                                 |                  |           |          |      |        |          |              |              |             |  |
|               | OSPF Process (v2) 1                |          |                                 |                  |           |          |      |        |          |              |              |             |  |
|               | OSPF Process (v2) 5                |          | OSPF Neighbors OSPF Interfaces  |                  |           |          |      |        |          |              |              |             |  |
|               | OSPF Process (v2) 20               |          |                                 |                  |           |          |      |        |          |              |              |             |  |
|               | OSPF Process (v2) 100              | 8        | Find :                          |                  |           |          |      |        |          |              |              |             |  |
|               | OSPF Process (v2) 101              |          | IP Interface                    | Toternet Address | Area ID   | Drineihu | Cort | Oahar  | State    | Natwork Type | DR Address   | BDD Address |  |
|               | OSPF Process (v2) 200              |          | IF Interface - C /              | anconnoc Hodross | HIGG ID   | ritoricy | COSC | Status | State    | Notwork 19p6 | DIC MODI 633 | DUX HOURSS  |  |
|               | OSPF Process (v2) 500              |          | ASR903: IP GigabitEthernet0/2/6 | 10.31.16.1       | 0         | 1        | 1    | UP     | DR       | BROADCAST    | 192.168.1.1  |             |  |
|               | OSPF Process (v2) 1000             |          | ASR903: IP GigabitEthernet0/2/7 | 10.31.19.1       | 0         | 1        | 1    | UP     | DR       | BROADCAST    | 192.168.1.1  | 11.22.33.36 |  |
|               | OSPF Process (v3) 33               |          | ASR903: IP Loopback501          | 8.8.8.8          | 0         | N/A      | 1    | UP     | LOOPBACK | LOOPBACK     |              |             |  |
|               | OSPF Process (v3) 220              |          |                                 |                  |           |          |      |        |          |              |              |             |  |
|               | OSPF Process (v3) 599              |          |                                 |                  |           |          |      |        |          |              |              |             |  |
|               | OSPF Process (v3) 8888             |          |                                 |                  |           |          |      |        |          |              |              |             |  |
| ► <u>Q</u>    | Probes                             |          |                                 |                  |           |          |      |        |          |              |              |             |  |
| <b>P</b> 2    | Pseudowires                        |          |                                 |                  |           |          |      |        |          |              |              |             |  |
| ▶ 🗰           | Q05                                |          |                                 |                  |           |          |      |        |          |              |              |             |  |
| ▶             | Routina Entities                   | <b>T</b> |                                 |                  |           |          |      |        |          |              |              |             |  |
| Nine Zee      | R Part Ch                          |          |                                 |                  |           |          |      |        |          |              |              |             |  |
| S Device 200m | E Dest Fil                         | - 11     |                                 |                  |           |          |      |        |          |              |              |             |  |
|               |                                    |          |                                 |                  |           |          |      |        |          |              |              |             |  |
|               |                                    |          |                                 |                  |           |          |      |        |          |              |              |             |  |

Figure 18-77 Viewing OSPF Interface

| <b>OSPF Interfaces Table</b> |                                                                                                    |
|------------------------------|----------------------------------------------------------------------------------------------------|
| IP Interface                 | OSPF interface, hyperlinked to the relevant entry in the routing entity IP Interfaces table in logical inventory.                                                       |
|                              | For more information about the IP Interfaces table, see Table 17-8.                                                                                                    |
| Internet Address             | OSPF interface IP address.                                                                                                    |
| Area ID                      | OSPF area identifier.                                                                                                    |
| Priority                     | Eight-bit unsigned integer that specifies the priority of the interface. Values range from 0 to 255. Of two routers, the one with the higher priority takes precedence. |
| Cost                         | Specified cost of sending a packet on the interface, expressed as a metric. Values range from 1 to 65535.                                                               |
| Status                       | State of the interface: Up or Down.                                                                                                    |
| State                        | The displayed OSPF state will be either BDR, DR, DR-Other, or LOOPBACK.                                                                                                 |
| Network Type                 | Type of OSPF network: Broadcast, Nonbroadcast Multiple Access (NBMA), Point-to-Multipoint, Point-to-Point, or Loopback.                                                 |
| DR Address                   | Designated router IP address.                                                                                                    |
| BDR Address                  | Backup designated router IP address.                                                                                                    |

 Table 18-60
 OSPF Processes in Logical Inventory (continued)

Γ

I

# **OSPF** Topology

In OSPF topology, the links will be formed among the OSPF Process Device Components even though the link signifies the neighborship among them. The OSPF is a multilink topology, thus enabling the creation of multiple links from the same OSPF process. From Prime Network 5.1, the OSPF topology will be added along with the existing support.

The various types of topologies that can be formed under OSPF are

- Single layer topology
- Dynamic topology

The OSPF topological links are shown for the neighbors which has the Neighbor State as either FULL or TWOWAY. For neighbors with TWOWAY state, the OSPF interface's network type should be either BROADCAST or NBMA.

| central resolution (opp)                                                                                                    |                  |
|----------------------------------------------------------------------------------------------------|------------------|
| ode <u>T</u> ools Network Inventory <u>W</u> indow <u>H</u> elp                                                                                                    |                  |
| 🖫 - 💾 🕘 📰 🐂 🖻 - 📰 🐵 🔳 🔛 🖽 📓 🛤 📓 🔝 - 🔯 📐 🔍 🖤                                                                                                    |                  |
| ts   🔂 Ψ bugs   🔂 Ψ cosf 🗶 🗇 ψ1000   🕃 ψ_3000                                                                                                    |                  |
| 1004-3<br>10056-59-112 [2M+]<br>10.56:59.112 [2M+]<br>10.56:59.112 [2M+]<br>10.56:59.112 [2M+]<br>10.56:59.112 [2M+]<br>10.56:59.112 [2M+]<br>10.56:59.110 [5M+]<br>10.56:59.110 [5M+] | 0.56.59.153 [Im] |
|                                                                                                    | OSPF             |
|                                                                                                    |                  |
| Severities   Advanued ged State   Advanued Filter                                                                                                    |                  |
| ID N Last Modification Time 🕂 Root 7 Root Event Time Description Location Eleme                                                                                                    |                  |
| j         07-May-14 15:56:34         07-May-14 15:52:30         MPLS Black hole f. 7.         10.56.59.14         Clico           Improverties         Improverties         Improverties         Improverties         Improverties                                                                                                    |                  |
| 5 07-May-14 15:56:33 (0 7-May-14 15:52:30 MPLS Black hole f 10.56.59.11 Cisco                                                                                                    |                  |

### Viewing OSPF Link Properties

To view the OSPF link properties:

- **Step 1** In the Vision client, right-click on the link between the devices and select **Properties** to view the link properties.
- **Step 2** In the link properties window, the left pane displays the selected link and the right pane displays the link properties.

Figure 18-78 Viewing OSPF Link Properties

| 36 [11M+] <-> 7600_183 [1M]                                                                                                    |                                                                                                    |                                                                                                   |                                                                                                    |
|----------------------------------------------------------------------------------------------------|----------------------------------------------------------------------------------------------------|---------------------------------------------------------------------------------------------------|----------------------------------------------------------------------------------------------------|
| 600_166: GigabtEthernet2(1/1 <> 7600_183: GigabtEthernet6(0)(0 Ethernet<br>600_086: GigabtEthernet2(1/1 <> 7600_183: GigabtEthernet6(0)(0 Physical Layer<br>600_086: GSPF Process (v) 2000±172:20:0.410:0652(F)(0 <> 7600_183: OSPF<br>600_186: OSPF Process (v) 2000±12:20:0.410:0652(F) × 7600_183: OSPF Process (v)<br>600_086: POS2(3)(0 <> 7600_183: POS6(2)(1 Physical Layer<br>600_086: POS2(3)(0 <> 7600_083: POS6(2)(1 PPP_HDLC | - General Properties<br>Link Type: OSPF<br>Bi Directional: true                                                                    | Type: <b>Dynamic</b>                                                                              |                                                                                                    |
|                                                                                                    | OSPF Information<br>OSPF Process ID : 500<br>OSPF Router ID : 3.3.3<br>OSPF Version : v2<br>Neighbor : 760<br>OSPF Interface : 057 | )<br>3.186<br>L<br>U185: DSPF Process (v2) 500: Neighbor 172.20.0.4<br>F If: GigabitEthernet2/1/1 | 500<br>172200.4<br>v2<br>FUL<br>7600_183: 0SPF Process (v2) 500: Neighbor 3.3.3.186<br>0SPF If: GigabitEthernet6/0/0 |
|                                                                                                    |                                                                                                    |                                                                                                   |                                                                                                    |

Table 18-61 describes the information that is displayed in link properties window.

| Table 18-61 | OSPF Link Properties window |
|-------------|-----------------------------|
|             | •                           |

| Field                       | Description                                                     |
|-----------------------------|-----------------------------------------------------------------|
| Link Type                   | The link protocol, which is OSPF in this instance.              |
| Туре                        | The type of link, which is <b>Dynamic</b> .                     |
| Bi Directional              | Indicates whether the link is bidirectional.                    |
| <b>OSPF Information tab</b> |                                                                 |
| OSPF Process ID             | The unique code to identify the OSPF process.                   |
| OSPF Router ID              | The IP address of the OSPF router.                              |
| OSPF Version                | The OSPF version, which can be v1, v2, or v3.                   |
| Neighbor State              | The status of the OSPF neighbor, which can be Full and Two-Way. |
| Neighbor                    | Provides IP address of the OSPF Neighbor                        |
| OSPF Interface              | The link to the OSPF interface.                                 |

### **Service Alarms**

As part of the topological link support, two new service alarms **OSPF link down** and **OSPF link up** are introduced. These alarms are generated on the OSPF links in cases such as misconfigurations, shutting down of physical interfaces or any other scenario that might break the OSPF neighborship.

## Correlation

I

The **OSPF link down** alarm is a ticketable event. It also can be correlated under the physical link alarms. If OSPF configured interface goes down, the OSPF link also goes down. For e.g, In case of interface shut down, the **OSPF link down** alarm is generated and correlated to the **Link down due to admin** service alarm.

# Monitoring the CPT 50 Ring Support

The Cisco Carrier Packet Transport (CPT) Product Family with CPT600, CPT200 and CPT50 Series sets the industry benchmark as a compact carrier-class converged access and aggregation platform for Unified Packet Transport architectures.

The CPT 50 is a compact and operationally simple, yet highly scalable and flexible platform optimized for delivering TDM like Ethernet Private 5.1 as well as multipoint capabilities for Business, Residential, Mobile Backhaul, Data Center, and Video Services. Its unique satellite architecture is designed to scale, simplify and enhance the operational and deployment aspects of service-delivery networks.

The CPT system also provides the ability to operate CPT 50 in a physical ring homed back to a single CPT 600 or CPT 200 chassis. This feature provides the flexibility of connecting CPT 50 in a closed-ended ring or an open-ended ring. As a result, the failure of a line or uplink card does not impact the traffic in a ring. CPT 50 in a ring works like a route processor and each CPT 50 interacts with Transport Node Controller (TNC) directly.

CPT 50 supports the following types of rings:

- Single Homed—A ring that is subtending from a single CPT-600 or CPT 200. There are two types of single home rings:
  - Open Ended Ring—Connects to the CPT-600 or CPT-200 through one interface only. Hence, there is only one unprotected path available to the traffic on the ring.
  - Closed—Connects to the CPT-600/200 through two interfaces. Hence there is a protected path available for the traffic either through the east or west interface on the ring.
- Dual Homed —A ring whose east port exists on one CPT 200 or CPT 600 (Working Ring Controller) and west port exists on another CPT 200 or CPT 600 (Protected Ring Controller). If WRC fails, this type of ring provides access to all the CPT 50s in the ring by switching the traffic to the other controller.

The following figure depicts the CPT 50 dual homed in Prime Network:

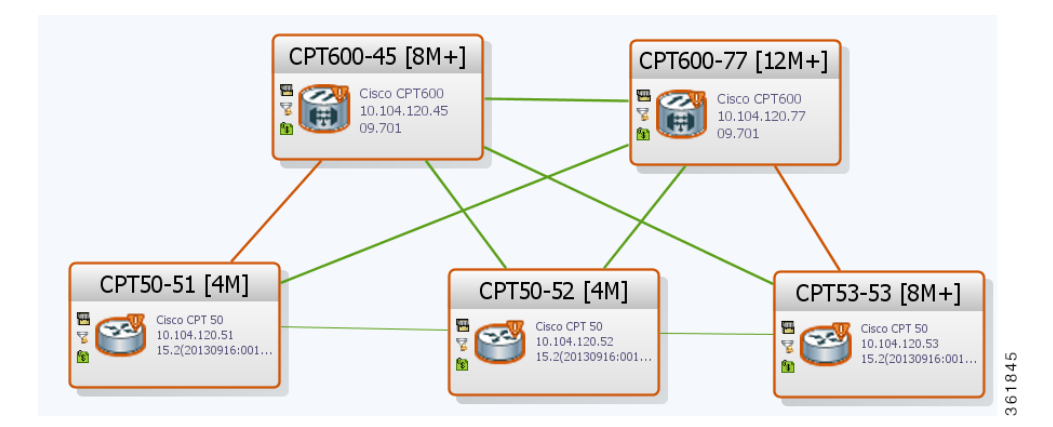

In the above figure, the dual ring home starts in one CPT 600 device and ends in another CPT 600 device. The CPT 600 device from which the dual ring starts is the Working Ring Controller (WRC) and the other CPT 600 device is the Protected Ring Controller (PRC).

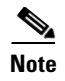

To view more details about the device, right-click the device and choose **Inventory** to view the inventory details. The Node Role field in the content pane denotes whether the CPT device is WRC or PRC.

## **Configuring CPT**

ſ

The following commands can be launched from the inventory by right-clicking the appropriate node and choosing **Commands > Configuration**. Your permissions determine whether you can run these commands. To find out if a device supports these commands, see the *Cisco Prime Network 5.1 Supported Cisco VNEs*.

| Command                            | Navigation                                                                                                    | Description                                                                                                    |
|------------------------------------|----------------------------------------------------------------------------------------------------|----------------------------------------------------------------------------------------------------|
| Configure L2<br>Control Protocol   | <b>Physical</b><br><b>Inventory &gt; Chassis &gt; Ba</b><br><b>ckplane &gt;</b> <i>slot &gt;</i><br><i>right-click on the Ethernet</i><br><i>card &gt;</i> <b>Commands</b> ><br><b>Configuration</b> | Use this command to configure the L2 Control Protocol.                                                                                                    |
| Show L2<br>Control Protocol        | Physical<br>Inventory > Chassis > Ba<br>ckplane > slot ><br>right-click on the Ethernet<br>card > Commands ><br>Show                                                                                 | Use this command to view details of the L2 Control protocol parameters configured for the selected port.                                                                                                    |
| Add Loopback<br>Remove<br>Loopback | <b>Physical</b><br><b>Inventory &gt; Chassis &gt; Ba</b><br><b>ckplane &gt;</b> <i>slot &gt;</i><br><i>right-click on the Ethernet</i><br><i>card &gt;</i> <b>Commands</b> ><br><b>Configuration</b> | Use these commands to add and remove a loop-back respectively.           Note         Loop-back refers to the process of routing electronic signals or digital data streams, back to their source with processing or modifying it.                                                                                                    |
| Configure CDP Configure            | <b>Physical</b><br><b>Inventory &gt; Chassis &gt;</b><br><b>Backplane &gt;</b> <i>slot &gt;</i><br><i>right-click on the Ethernet</i><br><i>card &gt;</i> <b>Commands</b> ><br><b>Configuration</b>  | Use this command to configure CDP.           Note         Cisco Discovery Protocol (CDP) is used to obtain protocol addresses of neighboring devices and discover the platform of those devices. It can also be used to show information about the interfaces your router uses.           Use this command to configure Ethernet parameters. |
| Ethernet                           |                                                                                                    |                                                                                                    |

| Command                      | Navigation                                                                                                    | Description                                                                                               |
|------------------------------|----------------------------------------------------------------------------------------------------|----------------------------------------------------------------------------------------------------|
| Show Ethernet<br>Parameters  | Physical<br>Inventory > Chassis > Ba<br>ckplane > slot > right-clic<br>k on the Ethernet card<br>> Commands > Show                                                                                     | Use this command to view details of the Ethernet<br>parameters configured for the selected Ethernet port. |
| Configure Port<br>Parameters | <b>Physical</b><br><b>Inventory &gt; Chassis &gt;</b><br><b>Backplane &gt;</b> <i>slot &gt;</i><br><i>right-click on the Ethernet</i><br><i>card &gt;</i> <b>Commands &gt;</b><br><b>Configuration</b> | Use this command to configure port parameters.                                                            |
| Show Port<br>Parameters      | Physical<br>Inventory > Chassis ><br>Backplane > slot ><br>right-click on the Ethernet<br>card > Commands ><br>Show                                                                                    | Use this command to view the port parameters configured for the selected port.                            |

# Viewing the G8032 ERPS Configuration

Ethernet Ring Protection Switching is an effort at ITU-T under G.8032 Recommendation to provide sub-50ms protection and recovery switching for Ethernet traffic in a ring topology and at the same time ensuring that there are no loops formed at the Ethernet layer.

An Ethernet ring consists of multiple Ethernet ring nodes. Each Ethernet ring node is connected to adjacent Ethernet ring nodes using two independent ring links. A ring link prohibits formation of loops that affect the network. The Ethernet ring uses a specific link to protect the entire Ethernet ring. This specific link is called the Ring Protection Link (RPL). A ring link is bound by two adjacent Ethernet ring nodes and a port for a ring link (also known as a ring port). There must be at least two Ethernet ring nodes in an Ethernet ring.

Ring Protection Switching Architecture works based on the following fundamentals:

- Principle of Loop Avoidance—Loop avoidance is achieved by guaranteeing that traffic flows on all but one of the ring links at any point of time. The one ring link from which traffic does not flow is called the Ring Protection Link (RPL), which is generally blocked. A designated Ethernet ring node—the RPL owner node—is responsible for blocking traffic at one end of the RPL. In the event of an Ethernet ring failure, the RPL owner node must unblock its end of the RPL and allow the RPL to be used for traffic.
- Utilization of learning, forwarding, and filtering database mechanisms defined in the Ethernet Flow Forwarding Function—Failure of Ethernet ring results in protection switching of traffic, which is controlled by the Ethernet Flow Forwarding Function. An APS protocol is used to coordinate the protection action over the ring, which transmits Ring Automatic Protection Switching (R-APS) messages.

Ethernet rings also supports multi ring/ladder network that consists of conjoined Ethernet rings by one or more interconnection points. The protection switching mechanisms and protocol are also applicable for multi ring/ladder network on adherence of certain principles.

I

The G8032 technology also supports multiple ERP instances over a ring. An ERP instance is an entity that is responsible for the protection of subset of VLANs carried over the physical ring and it should configure its own R-APS channel, RPL, RPL Owner and RPL Neighbor nodes.

Ring protection switching process also occurs based on the detection of defects on the transport entity on the ring link, and the transport entity can have a failed or non-failed condition. To monitor these defects, Ethernet ring protection may use any one of the following methods:

- Inherent—The fault condition status of each link connection is derived from the status of the underlying server layer trail.
- Sub-layer—Each ring link is monitored using Tandem Connection Monitoring (TCM).
- Test trail—An extra test trail is used to detect defects, which is setup along each ring link.

In Prime Network, the G8032 Ethernet Ring Protection Switching configuration can be viewed in the following nodes:

- Profile—This node displays the G8032 profile details. Each G8032 ring is associated to a profile, which consists of several timers. The timer displays details of the time frame the ring needs to wait before, during and after performing an action to avoid race conditions and unnecessary switching operations. If a ring is not associated to a profile, the default profile is automatically associated to it.
- Ring—This node displays the properties of the ring as well as the properties that are shared across all ERP instances

To view the G8032 Ethernet Ring Protection Switching Profile configuration:

- Step 1 Right-click on the required device and choose the Inventory option.
- **Step 2** In the **Inventory** window, choose **Logical Inventory** > **G8032** > **Profiles**. A list of all the G8032 profiles are displayed in the content pane.
- Step 3 In the content pane, right-click on the profile name to view the G8032 Profile Properties window.Table 18-62 describes the information displayed in the G8032 Profile Properties window.

| Field          | Description                                                                                                    |
|----------------|----------------------------------------------------------------------------------------------------|
| Profile Name   | The unique name of the profile associated to the G8032 ring.                                                                                                    |
| WTR Interval   | The Wait-to-Restore interval (in minutes) applicable to the G8032<br>ring. This interval refers to the duration before traffic is restored to<br>the state, when it is found that a failure is no longer occurring. This<br>interval also avoids toggling protection states in case of intermittent<br>defects. This field defaults to 5 minutes. |
| Guard Interval | The Guard Interval (in milliseconds) that denotes the duration the node waits before performing a node state transition. This is done to block outdated R-APS messages from causing unnecessary node state changes. This field defaults to 500.                                                                                                   |

Table 18-62 G8032 Profile Properties

| Field         | Description                                                                                                    |  |
|---------------|----------------------------------------------------------------------------------------------------|--|
| Holdoff Timer | The duration (in seconds) applicable for the G8032 ring. The node waits for the specified duration to expire before reporting faults to the ring protection mechanism. |  |
| Mode Type     | The operating mode applicable for the G8032 ring, which can be any one of the following:                                                                               |  |
|               | • Revertive—In case the condition causing the switch is cleared, the traffic channel is restored to the working transport entity.                                      |  |
|               | • Non revertive—In case the condition causing the switch is cleared, the traffic channel continues to use the RPL.                                                     |  |
|               | This field defaults to <b>Revertive</b> .                                                                                                    |  |

| Table 18-62 | G8032 Profile | Properties |
|-------------|---------------|------------|
|-------------|---------------|------------|

To view the G8032 Ethernet Ring Protection Switching Ring configuration:

**Step 1** Right-click on the required device and choose the **Inventory** option.

**Step 2** In the **Inventory** window, choose **Logical Inventory** > **G8032** > **Ring** > *ring name*. The details of the ring are displayed in the content pane.

Table 18-63 describes the Ring properties.

Table 18-63 G8032 Ring Properties

| Field                         | Description                                                                                                    |  |  |
|-------------------------------|----------------------------------------------------------------------------------------------------|--|--|
| Ring Name                     | The name of the ring.                                                                                                    |  |  |
| Ring Type                     | The ring type, which can be any one of the following:                                                                                                    |  |  |
|                               | • Open—When the ring is terminated by an Ethernet access such as VPLS.                                                                                                    |  |  |
|                               | • Closed—When the arcs or links in the ring are simple Ethernet links.                                                                                                    |  |  |
| Excluded VLAN ID              | The range of VLAN ID that are excluded by the ring. In other<br>words, the VLAN ID included in this range are not serviced by the<br>ring and not blocked by the ring switching mechanism. |  |  |
| Untagged in Excluded<br>VLANs | Indicates whether untagged Ethernet traffic is also blocked by the VLAN exclusion list.                                                                                                    |  |  |
| Ring Ports Entries tab        |                                                                                                    |  |  |
| Port Number                   | The port number associated to the ring.                                                                                                    |  |  |
| Local Port                    | The link to the local physical port that is used for this ring port.                                                                                                    |  |  |
| Monitor Interface             | The link to the interface that is used as the monitor interface. A monitor interface is used to monitor the ring port and detect ring failures.                                            |  |  |
| Blocked VLAN IDs              | The range of VLAN IDs that are blocked by the ring port.                                                                                                    |  |  |
| Untagged in Blocked<br>VLANs  | Indicates whether untagged traffic is blocked by the ring port.                                                                                                    |  |  |
Γ

| Field                          | Description                                                                                                    |  |  |
|--------------------------------|----------------------------------------------------------------------------------------------------|--|--|
| Unblocked VLAN IDs             | The list of VLAN IDs that are not blocked by the ring port.                                                                                                    |  |  |
| Untagged in Unblocked<br>VLANs | Indicates whether untagged traffic is unblocked by the ring port.                                                                                                    |  |  |
| Ring Instance Entries tab      |                                                                                                    |  |  |
| Instance                       | The unique code assigned to the instance.                                                                                                    |  |  |
| Node Type                      | The node type that determines the node's responsibility towards the instance. This can be Normal, Owner, Neighbor, or Next Neighbor.                                                                                                    |  |  |
| Node State                     | The state of the node for a specific instance, which can be any one<br>of the following: Idle, Pending, Protection, Forced Switch, and<br>Manual Switch. This state is configured by the administrator or<br>determined by the APS as part of the G8032 protection protocol. |  |  |
| Port 0 State                   | The status of the port that is configured as Port 0, which can be N/A, RPL-Link, Faulty, Blocked, Local Forced Switch, or Local Manual Switch.                                                                                                    |  |  |
| Port 1 State                   | The status of the port that is configured as Port 1, which can be N/A, RPL-Link, Faulty, Blocked, Local Forced Switch, or Local Manual Switch.                                                                                                    |  |  |
| Instances tab                  |                                                                                                    |  |  |
| ID                             | The unique code assigned to the instance.                                                                                                    |  |  |
| Instance Description           | The description of the instance.                                                                                                    |  |  |
| Profile                        | The link to the ring profile associated to the instance.                                                                                                    |  |  |
| Included VLAN IDs              | The list of VLAN IDs included or served by this instance, which includes all VLANs associated with the ring instance.                                                                                                    |  |  |
| RPL Port Role                  | The Ring Protection Link (RPL) port in charge of the RPL, which<br>enables it to turn the RPL on or off according to the ring instance<br>functionality. This port can be Port 0 or Port 1.                                                                                  |  |  |
| APS Channel Level              | The APS Channel Level for the ring instance, which can be any value between 0 and 7. This value is defined by the Maintenance Entity group Level (MEL) and is used to differentiate various Ethernet problems and to signal them.                                            |  |  |
| Configuration State            | The configuration status of the ring instance, which can be Resolved or Unresolved.                                                                                                    |  |  |
| Unresolved Reason              | The feedback to the configurator that explains the reason for the unresolved configuration state.                                                                                                    |  |  |

#### Table 18-63 G8032 Ring Properties

I

# **Configuring REP and mLACP**

The following commands can be launched from the inventory by right-clicking the appropriate node and choosing **Commands > Configuration**. Your permissions determine whether you can run these commands (see Permissions for Managing Carrier Ethernet, page B-12). To find out if a device supports these commands, see the *Cisco Prime Network 5.1 Supported Cisco VNEs*.

| Command                                                           | Navigation      | Description                                              |
|-------------------------------------------------------------------|-----------------|----------------------------------------------------------|
| REP Command                                                       |                 | · ·                                                      |
| Show REP Segment<br>Information                                   | Commands > Show | This action performed at the command launch point.       |
| mLACP Commands                                                    |                 |                                                          |
| Show Group<br>Show MPLS LDP<br>Show Channel<br>Show LACP Internal | Commands > Show | These actions are performed at the command launch point. |

## **Viewing the Remote Loop Free Alternate Configurations**

When a link or router in the network fails, there is loss of data during the time it takes for the routers to converge after a topology change. Since it takes hundreds of milliseconds for the router to converge, the application traffic is sensitive to losses especially in the case of interactive multimedia services such as VoIP and pseudowires.

The Loop Free Alternate Fast ReRoute (LFA-FRR) technology helps reduce the packet loss that happens in the event of link or router failure. It reduces the failure reaction time to tens of milliseconds. This is achieved by using a pre-computed alternate next-hop. If the currently selected primary next-hop fails, then the alternate next-hop is used in the event of failure. A network that is configured with the LFA-FRR experiences less traffic loss and micro-looping of packets when compared to a network without LFA-FRR.

The Remote LFA-FRR technology is an extension of LFA that covers all topologies. It can dynamically compute its LFA node and forward traffic around a failed node to a remote LFA that is more than one hop away. After a node dynamically determines an alternate node (which is not directly connected to it), it establishes a directed Label Distribution Protocol (LDP) session to the alternate node. The directed LDP session exchanges labels for the particular forward error correction (FEC). When the network experiences link failure, the node manages to forward the data to the destination by using label stacking.

By configuring Remote LFA-FRR on your network, you can eliminate additional traffic engineering protocols, simplify operations with minimum configuration, prevent hair-pinning that occurs in TE-FRR, and compute node dynamically without manual provision.

In Prime Network, Remote LFA-FRR is configured using IS-IS and OSPF configurations.

To view the OSPF Remote LFA configuration:

- **Step 1** Right-click on the required device and choose the **Inventory** option.
- Step 2 In the Inventory window, choose Logical Inventory > OSPF Processes > OSPF Process (version) ID. The OSPF process details are displayed in the content pane. For more information, see Viewing IS-IS Properties, page 18-132.

**Step 3** In the content pane, click the **RLFA Tunnels** tab as shown in Figure 18-79.

| 10.1            | 04.120.195[1m]                     |                |      |                   |               |            |                        |                                |
|-----------------|------------------------------------|----------------|------|-------------------|---------------|------------|------------------------|--------------------------------|
| - 📳 🛛 L         | ogical Inventory                   | POILINGW       |      |                   |               |            |                        |                                |
| •               | AAA                                | Process ID:    | 129  | Router ID:        | 192.0.0.4     |            |                        |                                |
|                 | Access Gateway                     | OCDE Hausian   |      |                   |               |            |                        |                                |
|                 | Access Lists                       | OSPF Version:  | ¥2   |                   |               |            |                        |                                |
|                 | ATM Traffic Profiles               |                |      |                   |               |            |                        |                                |
|                 | Bidirectional Forwarding Detection |                |      |                   |               |            |                        |                                |
|                 | BNG                                |                | _    |                   |               |            |                        |                                |
|                 | Circo Discovery Protocol           | OSPF Neighbors | OSP  | F Interfaces RLFA | Tunnels       |            |                        |                                |
|                 | Clock                              |                |      |                   |               |            |                        |                                |
|                 | Ethernet Link Aggregation          | Find :         |      | 📫 ĝi 🔽            | 专用局           |            |                        |                                |
|                 | Ethernet LMI                       |                |      |                   |               |            |                        |                                |
| ▶ 🔜             | ICCP Redundancy                    | runnel         | Out  | cgoing incertace  | INext Hop     | Ena Point  | Protected Interface    | Protected Interrace IP Address |
|                 | IP Pools                           | Tunnel_192.0.0 |      | 104.120.195#0.3   | 192.168.129   | 192.0.0.1  | 10.104.120.195#0.3.0   | 192.168.129.9                  |
| т <sub>вэ</sub> | IS-IS                              | Tunnel_192.0.0 |      | 104.120.195#0.3   | 192.168.129   | 192.0.0.2  | 10.104.120.195#0.3.07  | 192.168.129.9                  |
|                 | Process mypn                       | Tunnel_192.0.0 |      | 104.120.195#0.3   | 192.168.129   | 192.0.0.3  | 10.104.120.195#0.3.07  | 192.168.129.9                  |
|                 | Process Remote_LFA                 | Tunnel 192.0.0 |      | 104.120.195#0.3   | 192.168.129.9 | 192.0.0.7  | 10.104.120.195#0.3.0.3 | 192.168.129.49                 |
|                 | Link Layer Discovery Protocol      | Turpel 192.0.0 | 1 10 | 104 120 105#0 2   | 102 169 129 3 | 192.0.0.7  | 10 104 120 105#0 2.0 1 | 102 169 120 0                  |
|                 | Local Switching                    | TGHH61_192.0.0 | 10.  | 104.120.190#0.0   | 192.100.129   | 192.0.0.7  | 10.104.120.19500.3.0   | 192.100.129.9                  |
|                 | Modular OS                         | Tunnel_192.0.0 |      | 104.120.195#0.3*  | 192.168.129   | 192.0.0.8  | 10.104.120.195#0.3.07  | 192.168.129.9                  |
| >               | MPBGPs                             | Tunnel_192.0.0 |      | 104.120.195#0.3   | 192.168.129   | 192.0.0.9  | 10.104.120.195#0.3.0   | 192.168.129.9                  |
| > III           | MPLS-TP                            | Tunnel_192.0.0 |      | 104.120.195#0.3   | 192.168.129   | 192.0.0.10 | 10.104.120.195#0.3.0   | 192.168.129.9                  |
|                 | OAM                                |                |      |                   |               |            |                        |                                |
|                 | OSPF Processes                     |                |      |                   |               |            |                        |                                |
|                 | OSPF Process (v2) 100              |                |      |                   |               |            |                        |                                |
|                 | OSPF Process (v2) 129              | ,              |      |                   |               |            |                        |                                |
| (               | OSDE Drococc (u2) 200              |                |      |                   |               |            |                        |                                |
|                 |                                    | 4              |      |                   |               |            |                        |                                |
| Device Zoom     | Best Fit                           |                |      |                   |               |            |                        |                                |
|                 | 1                                  |                |      |                   |               |            |                        |                                |
|                 |                                    |                |      |                   |               |            |                        |                                |
|                 |                                    |                |      |                   |               |            |                        |                                |
| · ·             |                                    | ,              |      |                   |               |            |                        | Line 0 (Size 8                 |
|                 | 4                                  |                |      |                   |               |            |                        | 1                              |
|                 |                                    |                |      |                   |               |            |                        |                                |
| Find :          |                                    | 16.            |      |                   |               |            |                        |                                |
|                 | Z+ Y Y 41                          |                |      |                   |               |            |                        |                                |
| alata I Maha    | ad Durate Devidencia Durate        |                |      |                   |               |            |                        |                                |
| ICNELS Netw     | ORK EVENUS Provisioning Events     |                |      |                   |               |            |                        |                                |

Figure 18-79 RLFA Tunnels tab

Table 18-64 describes the information that is displayed in the RLFA Tunnels tab.

Table 18-64 OSPF Processes - RLFA Tunnels tab

| Field                             | Description                                                                                                    |  |
|-----------------------------------|----------------------------------------------------------------------------------------------------|--|
| Tunnel Name                       | The name of the RLFA tunnel.                                                                                                    |  |
| Out-Interface                     | The outgoing interface of the tunnel, which is used to reach the end<br>point. Clicking this link will take you to the relevant entry in the<br>physical inventory node. |  |
| Next Hop                          | The IP address of the next hop in the path.                                                                                                    |  |
| End Point                         | The end point of the RLFA tunnel.                                                                                                    |  |
| Protected Interface               | The interface protected by the Remote RLFA tunnel.                                                                                                    |  |
| Protected Interface IP<br>Address | The IP Address of the interface protected by the Remote RLFA tunnel.                                                                                                    |  |
|                                   |                                                                                                    |  |

To view the IS-IS Remote LFA configuration:

ſ

- Step 1 Right-click on the required device and choose the Inventory option.
- **Step 2** In the **Inventory** window, choose **Logical Inventory** > **IS-IS** > *Process*. The IS-IS process details are displayed in the content pane. For more information, see Viewing IS-IS Properties, page 18-132.

**Step 3** In the content pane, click the **RLFA Tunnels** tab. For more information, see Table 18-64.

### **Tie-Breaking Rules for Remote LFA**

A primary path can have multiple LFAs. A routing protocol is used to implement tie-breaking rules. When the primary path fails, then these rules help to eliminate multiple candidate LFAs, select one LFA per primary path, and distribute the traffic over multiple LFAs.

Note

The tie-breaking rule has certain conditions and attributes based on which multiple candidate LFAs are eliminated. If a rule eliminates all candidate LFAs, then the rule is omitted.

#### **Configuring OSPF and ISIS with Remote LFA**

The following can be launched from the inventory by right-clicking on the appropriate node and choosing **Commands** > **Configuration**. Your permissions determine whether you can run these commands (see Permissions for Managing Carrier Ethernet, page B-12). To find out if a device supports these commands, see the *Cisco Prime Network 5.1 Supported Cisco VNEs*.

| Command                             | Navigation                                                                                                    | Description                                                                                                    |  |  |
|-------------------------------------|----------------------------------------------------------------------------------------------------|----------------------------------------------------------------------------------------------------|--|--|
| Create OSPF<br>Process              | In the Inventory window,<br>right-click on the device ><br><b>Commands &gt; Configurat</b><br>ion > <b>OSPF</b> .                  | Create a new OSPF process. The new OSPF process<br>created here will be available under the <b>OSPF</b><br><b>Processes</b> node in the Logical Inventory. |  |  |
| Show OSPF<br>Database               |                                                                                                    | View the OSPF database details.                                                                                                    |  |  |
| Create OSPF<br>Network              | Logical Inventory ><br>OSPF Processes > OSPF<br>Process. Right-click on the<br>process and choose<br>Commands > Configurat<br>ion. | Create one or more of the following OSPF<br>Networks—Broadcast, Non-broadcast,<br>Point-to-multipoint, and Point-to-point.                                 |  |  |
| Delete OSPF<br>Network              |                                                                                                    | Delete an OSPF Network created using the <b>Create</b><br><b>OSPF Network</b> command.                                                                     |  |  |
| Delete OSPF<br>Process              |                                                                                                    | Delete an OSPF process created using the <b>Create</b><br><b>OSPF Process</b> command.                                                                     |  |  |
| Modify OSPF<br>Process              |                                                                                                    | Modify details of the OSPF process created using the <b>Create OSPF Process</b> command.                                                                   |  |  |
| Create OSPF<br>Passive<br>Interface |                                                                                                    | Create a passive interface for an OSPF process.                                                                                                    |  |  |
| Delete OSPF<br>Passive<br>Interface |                                                                                                    | Delete a passive interface for an OSPF process.                                                                                                    |  |  |

Γ

| Command                       | Navigation                                                                                                    | Description                                                                                                    |  |  |
|-------------------------------|----------------------------------------------------------------------------------------------------|----------------------------------------------------------------------------------------------------|--|--|
| Show OSPF<br>Neighbor         | Logical Inventory ><br>OSPF Processes > OSPF<br>process. Right-click and<br>choose<br>Commands > Show.                                                                                  | View the OSPF neighbor details.           Note         This command is available only for ASR 9000 devices.                                                                                           |  |  |
| Show OSPF<br>Process          | Logical Inventory ><br>OSPF Processes > OSPF<br>process. Right-click and<br>choose<br>Commands > Show                                                                                   | View the OSPF process details.                                                                                                    |  |  |
| Create OSPF on<br>Interface   | Logical Inventory ><br>Routing<br>Entities > Routing<br>Entity. In the content pane,<br>right-click the name in the<br>IP Interfaces tab and<br>choose<br>Commands > Configurat<br>ion. | Create a new IP interface on an existing OSPF<br>process. The new interface details can be viewed<br>under the <b>OSPF Interfaces</b> section in the content<br>pane on selection of an OSPF process. |  |  |
| Modify OSPF on<br>Interface   | Logical Inventory ><br>OSPF Processes > OSPF<br>process. In the OSPF<br>Interfaces section in the<br>content pane, right-click<br>the IP                                                | Modify the OSPF interface details for a selected         OSPF process.         Note         This command is available only for         ASR 9000 devices.                                              |  |  |
| Delete OSPF<br>from Interface | Interface > Commands > Configuration.                                                                                                    | Delete the OSPF interface details for a selected OSPF<br>process.NoteThis command is available only for<br>ASR 9000 devices.                                                                          |  |  |
| Show OSPF On<br>Interface     | Logical Inventory ><br>Routing Entities ><br>Routing Entity. In the<br>content pane, Right-click<br>the name in the IP<br>Interfaces tab and choose<br>Commands > Configurat<br>ion.    | View the OSPF interface details.                                                                                                    |  |  |
| Create ISIS<br>Router         | Logical Inventory ><br>IS-IS > System.<br>Right-click and choose<br>Commands ><br>Configuration.                                                                                        | Create a new ISIS process.                                                                                                    |  |  |

1

| Command                                    | Navigation                                                     | Description                                                                     |  |  |  |
|--------------------------------------------|----------------------------------------------------------------|---------------------------------------------------------------------------------|--|--|--|
| Create ISIS<br>Address Family              | <b>Logical Inventory</b> > <b>IS-IS</b> . In the content pane, | Create an Address Family (IPV4 or IPV6)for a selected ISIS process.             |  |  |  |
| Create ISIS<br>Interface                   | Right-click the process and<br>choose <b>Commands</b> >        | Create an ISIS interface for the selected process.                              |  |  |  |
| Delete ISIS<br>Address Family              |                                                                | Delete the Address Family (IPV4 or IPV6) created for the selected ISIS process. |  |  |  |
| Delete ISIS<br>Router                      |                                                                | Delete the ISIS process.                                                        |  |  |  |
| Modify ISIS<br>Address Family              |                                                                | Modify the Address Family (IPV4 or IPV6) details created for the ISIS process.  |  |  |  |
| Modify ISIS<br>Router                      | -                                                              | Modify the ISIS process details.                                                |  |  |  |
| Create ISIS<br>Interface<br>Address Family | -                                                              | Create an Address Family for an ISIS interface.                                 |  |  |  |
|                                            |                                                                | Note This command is applicable only for ASR 9000.                              |  |  |  |
| Modify ISIS<br>Interface<br>Address Family |                                                                | Modify the Address Family details created for an ISIS interface.                |  |  |  |
|                                            |                                                                | Note This command is applicable only for ASR 9000 devices.                      |  |  |  |
| Delete ISIS<br>Interface<br>Address Family |                                                                | Delete the Address Family details created for an ISIS interface.                |  |  |  |
|                                            |                                                                | Note This command is applicable only for ASR 9000 devices.                      |  |  |  |

ſ

# **Using Pseudowire Ping and Show Commands**

The following commands can be launched from the inventory by right-clicking the appropriate node and choosing **Commands > Configuration**. Your permissions determine whether you can run these commands (see Permissions for Managing Carrier Ethernet, page B-12). To find out if a device supports these commands, see the *Cisco Prime Network 5.1 Supported Cisco VNEs*.

| Command               | Navigation                                                                                                    | Description                                                                                                    |
|-----------------------|----------------------------------------------------------------------------------------------------|----------------------------------------------------------------------------------------------------|
| Ping Pseudowire       | Logical Inventory ><br>Pseudowires > right-click<br>the interface ><br>Commands ><br>Configure >                       | <ul> <li>Pings the peer router with a tunnel ID from a single or multisegment pseudowire. This command can be used to verify connectivity between any set of PE routers in the pseudowire path. For a multisegment pseudowire this command can be used to verify that all the segments of the multisegment pseudowire are operating. You can use this command to verify connectivity at the following pseudowire points:</li> <li>From one end of the pseudowire to the other</li> <li>From one of the pseudowires to a specific segment</li> <li>The segment between two adjacent PE routers You can choose to ping the peer router by default or provide the IP of the required destination router to ping.</li> </ul> |
| Display<br>Pseudowire | Logical Inventory ><br>Pseudowire > right-click<br>the required interface ><br>Commands > Show ><br>Display Pseudowire | Shows the MPLS Layer 2 (L2) transport binding using<br>tunnel identifier. MPLS L2 transport binding allows<br>you to identify the VC label binding information. This<br>command can be used to display information about<br>the pseudowire switching point.                                                                                                    |

# **Configuring IS-IS**

In order to enable IS-IS for IP on a Cisco router and have it exchange routing information with other IS-IS enabled routers, you must perform these two tasks:

- Enable the IS-IS process and assign area
- Enable IS-IS for IP routing on an interface

You can configure the router to act as a Level 1 (intra-area) router, as Level 1-2 (both a Level 1 router and a Level 2 router), or as Level 2 (an inter-area router only).

The following IS-IS commands can be launched from the inventory by right-clicking on the appropriate node and choosing **Commands > Configuration**. Your permissions determine whether you can run these commands (see Permissions for Managing Carrier Ethernet, page B-12). To find out if a device supports these commands, see the *Cisco Prime Network 5.1 Supported Cisco VNEs*.

| Command                                                                                | Navigation                                                                                                    | Description                                                                                                    |
|----------------------------------------------------------------------------------------|----------------------------------------------------------------------------------------------------|----------------------------------------------------------------------------------------------------|
| Create ISIS Router                                                                     | ISIS > right-click System ><br>Commands > Configuration                                                                              | Creates an IS-IS routing process<br>and specify the area for each<br>instance of the IS-IS routing<br>process. An appropriate Network<br>Entity Title (NET) must be<br>configured to specify the area<br>address for the IS-IS area and<br>system ID of the router. Up to eight<br>processes are configurable. A<br>maximum of five IS-IS instances<br>on a system are supported. |
| Modify ISIS Router<br>Delete ISIS Router                                               | ISIS > System > right-click<br>Process ID in content pane ><br>Commands > Configuration                                              | Modifies or deletes an existing<br>IS-IS routing configuration for the<br>specified routing process.                                                                                                    |
| Create ISIS Interface                                                                  | ISIS > System > right-click<br>Process ID in content pane ><br>Commands > Configuration                                              | Creates or modifies an IS-IS<br>routing process and assign it to a<br>specific interface, rather than to a                                                                                                    |
| Modify ISIS Interface<br>Delete ISIS Interface                                         | ISIS > expand System > select a<br>Process > select Interfaces tab ><br>right-click the Interface Name ><br>Commands > Configuration | network.                                                                                                    |
| Create ISIS Address Family<br>Modify ISIS Address Family<br>Delete ISIS Address Family | ISIS > System > right-click<br>Process ID in content pane ><br>Commands > Configuration                                              | Configure or modify IS-IS routing<br>to use standard IP Version 4 (IPv4)<br>and IP Version 6 (IPv6) address<br>prefixes.                                                                                                    |